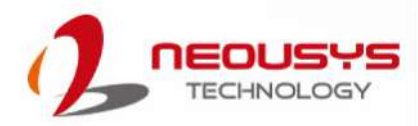

# **Neousys Technology Inc.**

## Nuvo-7000 Series

## **User Manual**

Revision 1.6

# **Table of Contents**

| Table of Contents                                         | 2 |
|-----------------------------------------------------------|---|
| Legal Information                                         | 5 |
| Contact Information                                       | 6 |
| Declaration of Conformity                                 | 6 |
| Copyright Notice                                          | 7 |
| Safety Precautions                                        | 8 |
| Service and Maintenance                                   |   |
| Avertissement concernant les piles                        |   |
| Hot Surface Warning                                       |   |
| Surface chaude                                            |   |
| Battery Warning                                           |   |
| Entretien et réparation                                   |   |
| ESD Precautions                                           |   |
| Précautions nécessaires de décharge électrostatique (ESD) |   |
| Restricted Access Location                                |   |
| Lieu d'accès restreint                                    |   |
| About This Manual                                         |   |
|                                                           |   |

#### 1 Introduction

| 1.1                                                                                | Product Specifications                                                                                                    | 18                                                                   |
|------------------------------------------------------------------------------------|----------------------------------------------------------------------------------------------------|----------------------------------------------------------------------|
| 1.1.1                                                                              | Nuvo-7000E Specifications                                                                                                    | 18                                                                   |
| 1.1.2                                                                              | Nuvo-7000P Specifications                                                                                                    | 21                                                                   |
| 1.1.3                                                                              | Nuvo-7000DE Specifications                                                                                                    | 23                                                                   |
| 1.1.4                                                                              | Nuvo-7000LP Specifications                                                                                                    | 25                                                                   |
| 1.2                                                                                | Nuvo-7000E/ P Dimension                                                                                                    | 27                                                                   |
| 1.2.1                                                                              | Nuvo-7000E/ P Front Panel View                                                                                                    | 27                                                                   |
| 1.2.2                                                                              | Nuvo-7000E/ P Rear Panel View                                                                                                    | 27                                                                   |
| 1.2.3                                                                              | Nuvo-7000E/ P Top View                                                                                                    |                                                                      |
| 1.2.4                                                                              | Nuvo-7000E/ P Bottom View                                                                                                    | 29                                                                   |
| 1.3                                                                                | Nuvo-7000DF Dimension                                                                                                    | 30                                                                   |
|                                                                                    |                                                                                                    |                                                                      |
| 1.3.1                                                                              | Nuvo-7000DE Front Panel View                                                                                                    |                                                                      |
| 1.3.1<br>1.3.2                                                                     | Nuvo-7000DE Front Panel View<br>Nuvo-7000DE Rear Panel view                                                                                                    |                                                                      |
| 1.3.1<br>1.3.2<br>1.3.3                                                            | Nuvo-7000DE Front Panel View<br>Nuvo-7000DE Rear Panel view<br>Nuvo-7000DE Top View                                                                                                    |                                                                      |
| 1.3.1<br>1.3.2<br>1.3.3<br>1.3.4                                                   | Nuvo-7000DE Front Panel View<br>Nuvo-7000DE Rear Panel view<br>Nuvo-7000DE Top View<br>Nuvo-7000DE Bottom View                                                                                                    | 30<br>30<br>31<br>32                                                 |
| 1.3.1<br>1.3.2<br>1.3.3<br>1.3.4<br><b>1.4</b>                                     | Nuvo-7000DE Front Panel View<br>Nuvo-7000DE Rear Panel view<br>Nuvo-7000DE Top View<br>Nuvo-7000DE Bottom View<br>Nuvo-7000LP Dimension                                                                                                    |                                                                      |
| 1.3.1<br>1.3.2<br>1.3.3<br>1.3.4<br><b>1.4</b><br>1.4.1                            | Nuvo-7000DE Front Panel View<br>Nuvo-7000DE Rear Panel view<br>Nuvo-7000DE Top View<br>Nuvo-7000DE Bottom View<br>Nuvo-7000LP Dimension<br>Nuvo-7000LP Front Panel View                                                                                                    | 30<br>30<br>31<br>32<br>33<br>33                                     |
| 1.3.1<br>1.3.2<br>1.3.3<br>1.3.4<br><b>1.4</b><br>1.4.1<br>1.4.2                   | Nuvo-7000DE Front Panel View<br>Nuvo-7000DE Rear Panel view<br>Nuvo-7000DE Top View<br>Nuvo-7000DE Bottom View<br>Nuvo-7000LP Dimension<br>Nuvo-7000LP Front Panel View<br>Nuvo-7000LP Rear Panel View                                                                                                    | 30<br>30<br>31<br>32<br>33<br>33<br>33                               |
| 1.3.1<br>1.3.2<br>1.3.3<br>1.3.4<br><b>1.4</b><br>1.4.1<br>1.4.2<br>1.4.3          | Nuvo-7000DE Front Panel View<br>Nuvo-7000DE Rear Panel view<br>Nuvo-7000DE Top View<br>Nuvo-7000DE Bottom View<br>Nuvo-7000LP Dimension<br>Nuvo-7000LP Front Panel View<br>Nuvo-7000LP Rear Panel View<br>Nuvo-7000LP Top View                                                                                                    | 30<br>30<br>31<br>32<br>33<br>33<br>33<br>33<br>34                   |
| 1.3.1<br>1.3.2<br>1.3.3<br>1.3.4<br><b>1.4</b><br>1.4.1<br>1.4.2<br>1.4.3<br>1.4.4 | Nuvo-7000DE Front Panel View         Nuvo-7000DE Rear Panel view         Nuvo-7000DE Top View         Nuvo-7000DE Bottom View         Nuvo-7000LP Dimension         Nuvo-7000LP Front Panel View         Nuvo-7000LP Rear Panel View         Nuvo-7000LP Rear Panel View         Nuvo-7000LP Rear Panel View         Nuvo-7000LP Bottom View         Nuvo-7000LP Bottom View | 30<br>30<br>30<br>31<br>32<br>33<br>33<br>33<br>33<br>33<br>34<br>35 |

#### 2 System Overview

| 2.1    | Packing List                                               |    |
|--------|------------------------------------------------------------|----|
| 2.1.1  | Nuvo-7000E/ P Series Packing List                          |    |
| 2.1.2  | Nuvo-7000DE Series Packing List                            |    |
| 2.1.3  | Nuvo-7000LP Series Packing List                            |    |
| 2.2    | Front Panel I/O                                            |    |
| 2.2.1  | USB3.1 Gen 2 Port                                          | 40 |
| 2.2.2  | USB3.1 Gen 1 Port                                          | 40 |
| 2.2.3  | DVI Port                                                   | 41 |
| 2.2.4  | VGA Port                                                   |    |
| 2.2.5  | DisplayPort                                                | 43 |
| 2.2.6  | Micro-SIM (3FF) 1 & 2 Slots                                | 44 |
| 2.2.7  | Ethernet Port/ PoE+                                        | 45 |
| 2.2.8  | Reset Button                                               |    |
| 2.2.9  | LED Indicators                                             |    |
| 2.2.10 | Power Button                                               | 47 |
| 2.2.11 | Hot-swappable 2.5" HDD/ SSD Slot (Nuvo-7000LP Series Only) | 47 |

| 2.2.12 |       | Cassette Module                                                  | 48  |
|--------|-------|------------------------------------------------------------------|-----|
| 2.3    | Rear  | Panel I/O                                                        | 49  |
| 2.3.1  |       | 4-Pole 3.5mm Headphone/ Microphone Jack                          | .51 |
| 2.3.2  |       | COM Ports                                                        | 52  |
| 2.3.3  |       | 3-Pin Terminal Block for DC and Ignition Input                   | 53  |
| 2.3.4  |       | 3-Pin Remote On/ Off                                             | 53  |
| 2.4    | Inter | nal I/O Functions                                                | 54  |
| 2.4.1  |       | Clear CMOS Button                                                | 54  |
| 2.4.2  |       | Dual SODIMM DRAM Slot                                            | 55  |
| 2.4.3  |       | Dual Mode mSATA/ mini-PCIe Socket & Pin Definition               | 56  |
| 2.4.4  |       | M.2 2242 (B Key), Mini-SIM Card Slot & Pin Definition            | .58 |
| 2.4.5  |       | SATA Ports                                                       | 60  |
| 2.4.6  |       | DIP Switch                                                       | 61  |
| 2.4.7  |       | On/ Off Ctrl & Status Output                                     | 62  |
| 2.4.8  |       | Internal USB 2.0 Port                                            | 63  |
| 2.4.9  |       | M.2 2280 (M Key) Slot for NVMe SSD or Optane <sup>™</sup> Memory | 64  |
| 2.4.10 |       | MezIO <sup>™</sup> Interface & Pin Definition                    | 66  |

### 3 System Installation

| 3.1    | Disassembling the System                                                         | 69  |
|--------|----------------------------------------------------------------------------------|-----|
| 3.2    | Installing Internal Components                                                   | 76  |
| 3.2.1  | CPU Installation Procedure                                                       | .76 |
| 3.2.2  | DDR4 SO-DIMM Installation                                                        | .82 |
| 3.2.3  | mPCIe Module, Mini-SIM (2FF) Card and Antennae Installation                      | 84  |
| 3.2.4  | M.2 2242 (B Key) Module and Micro-SIM (3FF) Card Installation                    | .86 |
| 3.2.5  | M.2 2280 NVMe SSD or Intel <sup>®</sup> Optane <sup>1M</sup> Memory Installation | 88  |
| 3.2.6  | MezIO <sup>IM</sup> Module Installation                                          | 90  |
| 3.2.7  | HDD/ SSD Installation (Nuvo-7000E/ P/ DE Systems)                                | 93  |
| 3.2.8  | HDD/ SSD Installation (Nuvo-7000LP Systems Only)                                 | 96  |
| 3.2.9  | HDD/ SSD Installation to Hot Swappable Tray (Nuvo-700LP Systems Only)            | 99  |
| 3.2.10 | Ethernet/ PoE+ Port Panel Screw Fix1                                             | 00  |
| 3.2.11 | PCIe/ PCI Card Installation into Cassette Module (Nuvo-7000E/ P/ DE Only) 1      | 01  |
| 3.3    | Installing the System Enclosure1                                                 | 05  |
| 3.4    | Wall Mount Bracket/ DIN-rail Installation1                                       | 10  |
| 3.4.1  | Wall Mount Bracket Installation 1                                                | 110 |
| 3.4.2  | DIN-rail Installation (Optional)1                                                | 112 |
| 3.5    | Powering On the System1                                                          | 13  |
| 3.5.1  | Powering On Using the Power Button1                                              | 13  |
| 3.5.2  | Powering On Using External Non-latched Switch                                    | 114 |
| 3.5.3  | Powering On Using Wake-on-LAN1                                                   | 115 |

### 4 System Configuration

| 4.1    | BIOS Settings                                     | 117 |
|--------|---------------------------------------------------|-----|
| 4.1.1  | COM Port Configuration                            | 118 |
| 4.1.2  | COM Port High Speed Mode                          | 119 |
| 4.1.3  | Delay for PEG Initialization                      | 120 |
| 4.1.4  | SATA Configuration                                | 121 |
| 4.1.5  | TPM Availability                                  | 123 |
| 4.1.6  | Auto Wake on S5                                   | 124 |
| 4.1.7  | Power On After Power Failure Option               | 125 |
| 4.1.8  | Power & Performance (CPU SKU Power Configuration) | 126 |
| 4.1.9  | Wake on LAN Option                                | 127 |
| 4.1.10 | Boot Menu                                         | 128 |
| 4.1.11 | Boot Type (Legacy/ UEFI)                          | 130 |
| 4.1.12 | Position New Boot Device                          | 131 |
| 4.1.13 | Watchdog Timer for Booting                        | 132 |
| 4.1.14 | Legacy/ UEFI Boot Device                          | 133 |
| 4.2    | AMT Configuration                                 | 134 |
| 4.3    | RAID Configuration                                | 135 |
| 4.3.1  | Legacy Mode RAID Configuration                    | 135 |
| 4.3.2  | UEFI Mode RAID Configuration                      | 141 |

### 5 OS Support and Driver Installation

| 5.1   | Operating System Compatibility                                                   |  |
|-------|----------------------------------------------------------------------------------|--|
| 5.2   | Driver Installation                                                              |  |
| 5.2.1 | Install Drivers Automatically                                                    |  |
| 5.2.2 | Install Drivers Manually                                                         |  |
| 5.3   | Driver Installation for Watchdog Timer Control                                   |  |
| 5.4   | Intel <sup>®</sup> Optane <sup>™</sup> Memory BIOS Setup and Driver Installation |  |

### Appendix A Using WDT & DIO

| WDT and DIO Library Installation |  |
|----------------------------------|--|
| WDT Functions                    |  |
| InitWDT                          |  |
| SetWDT                           |  |
| StartWDT                         |  |
| ResetWDT                         |  |
| StopWDT                          |  |

### Appendix B PoE On/ Off Control

| GetStatusPoEPort | 169 |
|------------------|-----|
| EnablePoEPort    | 170 |
| DisablePoEPort   | 171 |

# **Legal Information**

All Neousys Technology Inc. products shall be subject to the latest Standard Warranty Policy

Neousys Technology Inc. may modify, update or upgrade the software, firmware or any accompanying user documentation without any prior notice. Neousys Technology Inc. will provide access to these new software, firmware or documentation releases from download sections of our website or through our service partners.

Before installing any software, applications or components provided by a third party, customer should ensure that they are compatible and interoperable with Neousys Technology Inc. product by checking in advance with Neousys Technology Inc.. Customer is solely responsible for ensuring the compatibility and interoperability of the third party's products. Customer is further solely responsible for ensuring its systems, software, and data are adequately backed up as a precaution against possible failures, alternation, or loss.

For questions in regards to hardware/ software compatibility, customers should contact Neousys Technology Inc. sales representative or technical support.

To the extent permitted by applicable laws, Neousys Technology Inc. shall NOT be responsible for any interoperability or compatibility issues that may arise when (1) products, software, or options not certified and supported; (2) configurations not certified and supported are used; (3) parts intended for one system is installed in another system of different make or model.

# **Contact Information**

| Headquarters<br>(Taipei, Taiwan) | Neousys Technology Inc.<br>15F, No.868-3, Zhongzheng Rd., Zhonghe Dist., New Taipei City, 23586, Taiwan<br>Tel: +886-2-2223-6182 Fax: +886-2-2223-6183 <u>Email</u> , <u>Website</u> |
|----------------------------------|----------------------------------------------------------------------------------------------------|
| Americas<br>(Illinois, USA)      | Neousys Technology America Inc.<br>3384 Commercial Avenue, Northbrook, IL 60062, USA<br>Tel: +1-847-656-3298 <u>Email, Website</u>                                                   |
| China                            | Neousys Technology (China) Ltd.<br>Room 612, Building 32, Guiping Road 680, Shanghai<br>Tel: +86-2161155366Email, Website                                                            |

# **Declaration of Conformity**

FCC

This equipment has been tested and found to comply with the limits for a Class A digital device, pursuant to part 15 of the FCC Rules. These limits are designed to provide reasonable protection against harmful interference when the equipment is operated in a commercial environment. This equipment generates, uses, and can radiate radio frequency energy and, if not installed and used in accordance with the instruction manual, may cause harmful interference to radio communications. Operation of this equipment in a residential area is likely to cause harmful interference in which case the user will be required to correct the interference at own expense.

CE

The product(s) described in this manual complies with all applicable European Union (CE) directives if it has a CE marking. For computer systems to remain CE compliant, only CE-compliant parts may be used. Maintaining CE compliance also requires proper cable and cabling techniques.

# **Copyright Notice**

All rights reserved. This publication may not be reproduced, transmitted, transcribed, stored in a retrieval system, or translated into any language or computer language, in any form or by any means, electronic, mechanical, magnetic, optical, chemical, manual or otherwise, without the prior written consent of Neousys Technology, Inc.

- Disclaimer This manual is intended to be used as an informative guide only and is subject to change without prior notice. It does not represent commitment from Neousys Technology Inc. Neousys Technology Inc. shall not be liable for any direct, indirect, special, incidental, or consequential damages arising from the use of the product or documentation, nor for any infringement on third party rights.
- Patents and
   Neousys, the Neousys logo, Expansion Cassette, MezIO<sup>™</sup> are registered

   Trademarks
   patents and trademarks of Neousys Technology, Inc.

   Windows is a registered trademark of Microsoft Corporation.

Intel<sup>®</sup>, Core<sup>™</sup> are registered trademarks of Intel Corporation

NVIDIA<sup>®</sup> is a registered trademark of NVIDIA Corporation

All other names, brands, products or services are trademarks or registered trademarks of their respective owners.

# **Safety Precautions**

- Read these instructions carefully before you install, operate, or transport the system.
- Install the system or DIN rail associated with, at a sturdy location
- Install the power socket outlet near the system where it is easily accessible
- Secure each system module(s) using its retaining screws
- Place power cords and other connection cables away from foot traffic. Do not place items over power cords and make sure they do not rest against data cables
- Shutdown, disconnect all cables from the system and ground yourself before touching internal modules
- Ensure that the correct power range is being used before powering the device
- Should a module fail, arrange for a replacement as soon as possible to minimize down-time
- By means of a power cord connected to a socket-outlet with earthing connection
- This product is intended to be supplied by a Listed Power Adapter or DC power source, rated 12-35Vdc, 16A, Tma 60 degree C and 5000m altitude during operation. If further assistance is required, please contact Neousys Technology
- If the system is not going to be used for a long time, disconnect it from mains (power socket) to avoid transient over-voltage

# Mesures de sécurité

- Lire attentivement ces directives avant d'installer, d'utiliser ou de transporter le système.
- Installer le système ou la barrette DIN qui lui est associée, à un endroit solide
- Installer la prise de courant près du système et pour qu'elle soit facilement accessible
- Fixer chaque module du système à l'aide de ses vis de fixation
- Éloigner de la circulation piétonne les cordons d'alimentation et autres câbles de connexion. Ne jamais placer d'objets sur les cordons d'alimentation et s'assurer qu'ils ne reposent pas contre les câbles de données
- Avant de toucher les modules internes, arrêter, débrancher tous les câbles du système et raccordez-vous à la terre
- S'assurer que la bonne plage de puissance est utilisée avant d'alimenter l'appareil
- Prévoir un remplacement dès que possible en cas de défaillance d'un module, afin de minimiser les temps d'arrêt
- Au moyen d'un cordon d'alimentation branché à une prise de courant avec mise à la terre (MALT)
- Ce produit doit être alimenté par un adaptateur de courant homologué ou une source d'alimentation CC, de 12-35 Vcc et 16 A, conçue pour fonctionner à 60 °C Tma et à 5 000 m d'altitude. Communiquer avec Neousys Technology si de l'assistance supplémentaire est requise
- Si le système ne sera pas être utilisé pendant une période prolongée, le débrancher du réseau (prise de courant) pour éviter une surtension transitoire

# **Service and Maintenance**

- ONLY qualified personnel should service the system
- Shutdown the system, disconnect the power cord and all other connections before servicing the system
- When replacing/ installing additional components (expansion card, memory module, etc.), insert them as gently as possible while assuring proper connector engagement

# Avertissement concernant les piles

- Les piles risquent d'exploser si Dece sont mal installées.
- Ne jamais essayer de recharger, d'ouvrir de force ou de chauffer les piles.
- Remplacer les piles uniquement avec le cece type ou l'équivalent recommandé par le fabricant.

# **Hot Surface Warning**

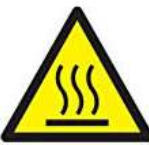

hot surface. do not

*TOUCH.* "ATTENTION: Surface chaude. Ne pas toucher."

#### WARNING!

Components/ parts inside the equipment may be hot to touch! Please wait one-half hour after switching off before handling parts.

# Surface chaude

### AVERTISSEMENT : SURFACE CHAUDE. NE PAS TOUCHER.

Les composants et Decess à l'intérieur de l'équipement peuvent être chauds au toucher. Après l'arrêt, attendre au moins 30 minutes pour que le système refroidisse avant d'effectuer l'entretien.

 Respecter les règles de sécurité et d'entretien mentionnées au début du guide d'utilisation!

# **Battery Warning**

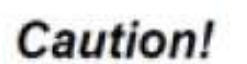

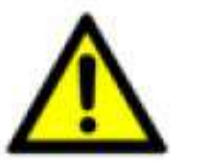

- Batteries are at risk of exploding if incorrectly installed
- Do not attempt to recharge, force open, or heat the battery
- Replace the battery only with the same or equivalent type recommended by the manufacturer

# Entretien et cecessarie

- La réparation du système ne peut être effectuée que par du personnel qualifié
- Avant de réparer le système, arrêter le système, débrancher le cordon d'alimentation et toutes les autres connexions
- Lors du remplacement ou de l'installation de composants supplémentaires (carte d'extension, module de mémoire, etc.), les insérer le plus doucement possible tout en s'assurant que les connecteurs sont bien engagés jusqu'au bout

# **ESD** Precautions

- Handle add-on module, motherboard by their retention screws or the module's frame/ heat sink. Avoid touching the PCB circuit board or add-on module connector pins
- Use a grounded wrist strap and an anti-static work pad to discharge static electricity when installing or maintaining the system
- Avoid dust, debris, carpets, plastic, vinyl and Decessari in your work area.
- Do not remove any module or component from its anti-static bag before installation

# Précautions ⊡ecessaries de décharge électrostatique (ESD)

- Tenir le module complémentaire et la carte mère par leurs vis de rétention ou le châssis/dissipateur de chaleur du module. Éviter de toucher la carte de circuit imprimé ou les broches du connecteur du module complémentaire
- Afin de décharger l'électricité statique, utiliser une dragonne mise à la terre et un tapis de travail antistatique lors de l'installation ou de l'entretien du système
- Éviter la poussière, les débris, les tapis, le plastique, le vinyle et la mousse de polystyrène dans votre zone de travail.
- Ne retirer aucun module ou composant de son sac antistatique avant l'installation

# **Restricted Access Location**

The controller is intended for installation only in certain environments where both of the following conditions apply:

- Access can only be gained by QUALIFIED SERVICE PERSONNEL who have been instructed on the reasons for restrictions applied to the location and any precautions that shall be taken
- Access is through the use of a TOOL, lock and key, or other means of security, and is controlled by the authority responsible for the location

# Lieu d'accès restreint

Le contrôleur doit être installé uniquement dans les environnements où les deux conditions suivantes sont présentes :

- Le lieu ne peut être accédé que par du PERSONNEL TECHNIQUE QUALIFIÉ informé des raisons des restrictions appliquées à l'emplacement et des précautions à prendre
- L'accès est contrôlé par l'autorité responsable de l'emplacement et se fait au moyen d'un OUTIL, d'une serrure et d'une clé ou d'autres moyens de sécurité

# **About This Manual**

This manual introduces Neousys Nuvo-7000 series featuring Intel®  $8^{th}\!/\,9^{th}$  Gen

Core™ I hexa/ octa core 35W/ 65W TDP LGA1151 processors.

The guide also demonstrates the system's installation procedures.

#### Applicable systems:

| System            | Description                                                                                                    |
|-------------------|----------------------------------------------------------------------------------------------------|
| Nuvo-7002E        | Intel® Coffee Lake 9 <sup>th</sup> / 8 <sup>th</sup> Gen Core <sup>™</sup> I fanless embedded controller with 2x |
|                   | GbE, 1-slot PCIe Cassette and MezIO <sup>™</sup> interface                                                       |
| Nuuro 7002D       | Intel® Coffee Lake 9 <sup>th</sup> / 8 <sup>th</sup> Gen Core <sup>™</sup> I fanless embedded controller with 2x |
| NUV0-7002P        | GbE, 1-slot PCI Cassette and MezIO <sup>™</sup> interface                                                        |
|                   | Intel® Coffee Lake 9 <sup>th</sup> / 8 <sup>th</sup> Gen Core <sup>™</sup> I fanless embedded controller with 2x |
| NUVO-7002DE       | GbE, 2-slot PCIe Cassette and MezIO <sup>™</sup> interface                                                       |
|                   | Intel® Coffee Lake 9 <sup>th</sup> / 8 <sup>th</sup> Gen Core™ I fanless embedded controller with 6x             |
| NUVO-7006E        | GbE, 1-slot PCIe Cassette and MezIO <sup>™</sup> interface                                                       |
| Nuwo 7006P        | Intel® Coffee Lake 9 <sup>th</sup> / 8 <sup>th</sup> Gen Core <sup>™</sup> I fanless embedded controller with 6x |
| NUVO-7000F        | GbE, 1-slot PCI Cassette and MezIO <sup>™</sup> interface                                                        |
|                   | Intel® Coffee Lake 9 <sup>th</sup> / 8 <sup>th</sup> Gen Core™ I fanless embedded controller with 6x             |
| NUVO-7000DE       | GbE, 2-slot PCIe Cassette and MezIO <sup>™</sup> interface                                                       |
|                   | Intel® Coffee Lake 9 <sup>th</sup> / 8 <sup>th</sup> Gen Core™ I fanless embedded controller with 6x             |
|                   | GbE, 1-slot PCIe Cassette and MezIO <sup>™</sup> interface, with optional IEEE 802.3at                           |
|                   | Intel® Coffee Lake 9 <sup>th</sup> / 8 <sup>th</sup> Gen Core™ I fanless embedded controller with 6x             |
|                   | GbE, 1-slot PCIe Cassette and MezIO <sup>™</sup> interface, with optional IEEE 802.3at                           |
|                   | Intel® Coffee Lake 9 <sup>th</sup> / 8 <sup>th</sup> Gen Core™ I fanless embedded controller with 6x             |
|                   | GbE, 1-slot PCI Cassette and MezIO <sup><math>TM</math></sup> interface, with optional IEEE 802.3at              |
| Nuwo 7006P PoE LI | Intel® Coffee Lake 9 <sup>th</sup> / 8 <sup>th</sup> Gen Core <sup>™</sup> I fanless embedded controller with    |
| Nuvo-7006F-F0E-0  | 6x GbE, 1-slot PCI Cassette and MezIO <sup>™</sup> interface, with optional IEEE                                 |
|                   | Intel® Coffee Lake 9 <sup>th</sup> / 8 <sup>th</sup> Gen Core <sup>™</sup> I fanless embedded controller with 6x |
| Nuvo-7006DE-PoE   | GbE, 2-slot PCIe Cassette and MezIO <sup>™</sup> interface, with optional IEEE 802.3at                           |
|                   | Intel® Coffee Lake 9 <sup>th</sup> / 8 <sup>th</sup> Gen Core™ I fanless embedded controller with 6x             |
| Nuvo-7006DE-PoE-U | GbE, 2-slot PCIe Cassette and MezIO <sup>™</sup> interface, with optional IEEE 802.3at                           |
|                   | Intel® Coffee Lake 9 <sup>th</sup> / 8 <sup>th</sup> Gen Core™ I fanless embedded controller with 2x             |
| Nuvo-7002LP       | GbE, MezIO <sup>™</sup> interface and low-profile chassis                                                        |
| Nuvo ZOOCI D      | Intel® Coffee Lake 9 <sup>th</sup> / 8 <sup>th</sup> Gen Core <sup>™</sup> I fanless embedded controller with 6x |
| Nuvo-7006LP       | GbE, MezIO <sup>™</sup> interface and low-profile chassis                                                        |

|                   | Intel® Coffee Lake 9 <sup>th</sup> / 8 <sup>th</sup> Gen Core <sup>™</sup> I fanless embedded controller with 6x |
|-------------------|----------------------------------------------------------------------------------------------------|
| NUVO-7006LP-POE   | GbE, $MezIO^{TM}$ interface and low-profile chassis, with optional IEEE 802.3at                                  |
|                   | Intel® Coffee Lake 9 <sup>th</sup> / 8 <sup>th</sup> Gen Core <sup>™</sup> I fanless embedded controller with 6x |
| Nuvo-7006LP-PoE-U | GbE, $MezIO^{TM}$ interface and low-profile chassis, with optional IEEE 802.3at                                  |

## **Revision History**

| Version | Date      | Description                                            |
|---------|-----------|--------------------------------------------------------|
| 1.0     | Mar. 2019 | Initial release                                        |
| 1.1     | Apr. 2019 | Updated maximum 15mm 2.5" SSD/ HDD thickness supported |
| 1.2     | Jul. 2019 | Updated 9 <sup>th</sup> Gen Intel processor support    |
| 1.3     | Dec. 2020 | Updated DIP switch settings                            |
| 1.4     | Mar. 2021 | Added Nuvo-7006E-PoE-U/ Nuvo-7006P-PoE-U/              |
|         |           | Nuvo-7006LP-PoE-U/ Nuvo-7006DE-PoE-U                   |
|         |           | Updated service, maintenance, ESD and warning messages |
| 1.5     | Jun. 2022 | Updated Nuvo-7000DE PCIe specifications                |
| 1.6     | Sep. 2022 | Updated optional Ethernet/ PoE+ specifications         |

## **1** Introduction

The Neousys Nuvo-7000 series is one of the world's first industrial-grade embedded computers to utilize Intel's 8<sup>th</sup>/9<sup>th</sup> Gen. Coffee Lake Core i processors. The latest Intel Coffee Lake processors are available in quad (Core-i3), hexa (Core-i5 and i7) and octa (i7 9<sup>th</sup> Gen.) core configurations offering significant performance boosts over previous 6<sup>th</sup> and 7<sup>th</sup> Gen Core i processors. The system is based on Intel's Q370 platform and supports up to 64GB of DDR4-2666 memory.

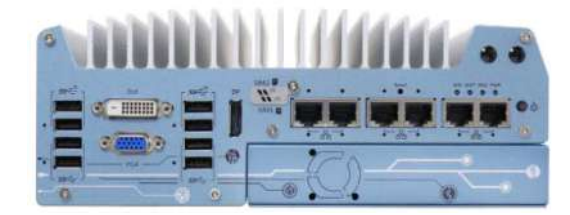

Nuvo-7000E/ P series

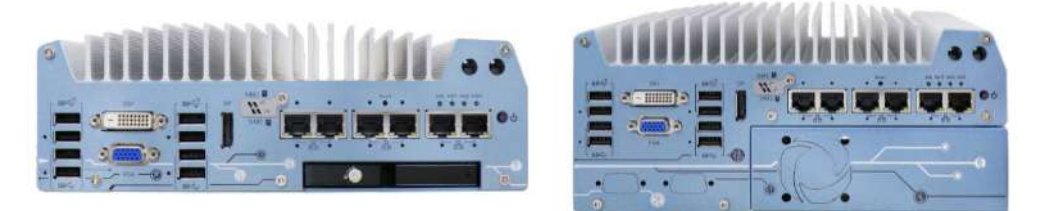

Nuvo-7000LP series

Nuvo-7000DE series

Nuvo-7000 series features multiple Neousys patented add-on technology options such as Cassette module, MezIO<sup>™</sup> interface and supercapacitor-base power-backup solution for extra functionalities. Users can install off-the-shelf PCIe and PCI add-on card(s) into the expansion Cassette; select MezIO<sup>™</sup> module for extra functions such as DIO, RS-232/ 422/ 485, GbE, USB3 or ignition power control; it is also compatible with PB-2500J, Neousys' patented supercapacitor-based power-backup solution. The addition of PB-2500J further allows Nuvo-7000 systems to handle power fluctuation and unforeseen power outages. The combination of PB-2500J and Nuvo-7000 redefines embedded ruggedness and offers users an extra piece of mind.

Flexible and versatile for a variety of applications, Nuvo-7000 variants are available with different Cassette expansion options. With Neousys Nuvo-7000 series, you get a true rugged platform that can accommodate a single PCIe card (Nuvo-7000E series), dual PCIe cards (Nuvo-7000DE series) or a single PCI card (Nuvo-7000P series) according your application needs.

## 1.1 Product Specifications

### 1.1.1 Nuvo-7000E Specifications

Applicable systems: Nuvo-7002E/ 7006E/ 7006E-PoE

| System Core       |                                                                                            |  |
|-------------------|--------------------------------------------------------------------------------------------|--|
|                   | Supporting Intel® 8 <sup>th</sup> / 9 <sup>th</sup> Gen Coffee Lake 6/ 8 core CPU (LGA1151 |  |
|                   | socket, 65W/ 35W TDP)                                                                      |  |
| Processor         | - Intel® Core <sup>™</sup> i7-9700E/ i7-9700TE                                             |  |
|                   | - Intel® Core ™ i7-8700/ i7-8700T                                                          |  |
|                   | - Intel® Core <sup>™</sup> i5-9500E/ i5-9500TE                                             |  |
|                   | - Intel® Core ™ i5-8500/ i5-8500T                                                          |  |
|                   | - Intel® Core ™ i3-9100E/ i3-9100TE                                                        |  |
|                   | - Intel® Core ™ i3-8100/ i3-8100T                                                          |  |
| Chipset           | Intel® Q370 Platform Controller Hub                                                        |  |
| Graphics          | Integrated Intel® UHD Graphics 630                                                         |  |
| Memory            | Up to 64GB DDR4 2666/ 2400 SDRAM (two SODIMM slots)                                        |  |
| AMT               | Supports AMT 12.0                                                                          |  |
| ТРМ               | Supports TPM 2.0                                                                           |  |
| I/O Interface     |                                                                                            |  |
| Ethornot port     | 2x Gigabit Ethernet ports by I219 and I210 (Nuvo-7002E)                                    |  |
| Ethernet port     | 6x Gigabit Ethernet ports by I219 and 5x I210 (Nuvo-7006E)                                 |  |
| PoE+              | IEEE 802.3at PoE+ PSE for Port 3 ~ Port 6 (Nuvo-7006E-PoE)                                 |  |
|                   | 100 W total power budget                                                                   |  |
|                   | via Intel native xHCI controller                                                           |  |
| USB               | 4x USB 3.1 Gen2 (10Gbps) ports                                                             |  |
|                   | 4x USB 3.1 Gen1 (5Gbps) ports                                                              |  |
|                   | 1x VGA connector, supporting 1920 x 1200 resolution                                        |  |
| Video Port        | 1x DVI-D connector, supporting 1920 x 1200 resolution                                      |  |
|                   | 1x DisplayPort connector, supporting 4096 x 2304 resolution                                |  |
| Sorial Dort       | 2x software-programmable RS-232/ 422/ 485 ports (COM1/ COM2)                               |  |
| Serial Port       | 2x RS-232 ports (COM3/ COM4)                                                               |  |
| Audio             | 1x 3.5 mm jack for mic-in and speaker-out                                                  |  |
| Storage Interface |                                                                                            |  |
|                   | 2x internal SATA ports for 2.5" HDD/ SSD (up to 15mm thickness),                           |  |
| SATA HDD          | supporting RAID 0/1                                                                        |  |
| M.2 NVMe          | 1x M.2 2280 M key NVMe socket (PCIe Gen3 x4) for NVMe SSD or                               |  |

|                  | Intel® Optane <sup>™</sup> memory installation                                |  |  |  |
|------------------|-------------------------------------------------------------------------------|--|--|--|
| mSATA            | 1x full-size mSATA port (mux with mini-PCIe)                                  |  |  |  |
| Internal Expansi | Internal Expansion Bus                                                        |  |  |  |
| PCI Express      | 1x PCIe x16 slot@Gen3, 8-lanes PCIe signals in Cassette module                |  |  |  |
| Slot             |                                                                               |  |  |  |
|                  | 1x full-size mini PCI Express socket with internal SIM socket (mux with       |  |  |  |
|                  | mSATA)                                                                        |  |  |  |
| M 2              | 1x M.2 2242 B key socket with dual front-accessible SIM sockets               |  |  |  |
| 101.2            | supporting dual SIM mode with selected M.2 LTE module                         |  |  |  |
| Expandable I/O   | 1x MezIO <sup>TM</sup> expansion port for Neousys MezIO <sup>TM</sup> modules |  |  |  |
| Power Supply     |                                                                               |  |  |  |
| DC Input         | 1x 3-pin pluggable terminal block for 8~35VDC DC input                        |  |  |  |
| Remote Ctrl.     | 1x 3-pin pluggable terminal block for remote control and PWR LED              |  |  |  |
| &LED Output      | output                                                                        |  |  |  |
| Maximum          | With i7-8700T (35W mode): 72W (Max.) @ 24V                                    |  |  |  |
| Power            | With i5-8500T (35W mode): 68.4W (Max.) @ 24V                                  |  |  |  |
| Consumption      | With i3-8100T (35W mode): 62.64W (Max.) @ 24V                                 |  |  |  |
| Mechanical       |                                                                               |  |  |  |
| Dimension        | 240 mm (W) x 225 mm (D) x 90 mm (H)                                           |  |  |  |
| Weight           | 3.58Kg (approx.)                                                              |  |  |  |
| Mounting         | Wall-mounting (standard) or DIN-rail mounting (optional)                      |  |  |  |
| Environmental    | Environmental                                                                 |  |  |  |
|                  | With 35W CPU                                                                  |  |  |  |
| Operating        | -25°C ~ 70°C **                                                               |  |  |  |
| Temperature      | With 65W CPU                                                                  |  |  |  |
| Temperature      | -25°C ~ 70°C */ ** (configured as 35W TDP)                                    |  |  |  |
|                  | -25°C ~ 50°C */ ** (configured as 65W TDP)                                    |  |  |  |
| Storage          | -40°C ~85°C                                                                   |  |  |  |
| Temperature      |                                                                               |  |  |  |
| Humidity         | 10%~90% , non-condensing                                                      |  |  |  |
| Vibration        | Operating, MIL-STD-810G, Method 514.6, Category 4                             |  |  |  |
| Shock            | Operating, MIL-STD-810G, Method 516.6, Procedure I, Table 516.6-II            |  |  |  |
| EMC              | CE/ FCC Class A, according to EN 55032 & EN 55024                             |  |  |  |

\*For i7-8700 running at 65W mode, the highest operating temperature shall be limited to 50°C and thermal throttling may occur when sustained full-loading applied. Users can configure CPU power in BIOS to allow higher operating temperature.

\*\* For sub-zero operating temperature, a wide temperature HDD or Solid State Disk (SSD) is required.

### 1.1.2 Nuvo-7000P Specifications

Applicable systems: Nuvo-7002P/ 7006P/ 7006P-PoE

| System Core      |                                                                  |  |
|------------------|------------------------------------------------------------------|--|
|                  | Supporting Intel® 8th/ 9th Generation Coffee Lake CPU (LGA1151   |  |
|                  | socket, 65W/ 35W TDP)                                            |  |
|                  | - Intel® Core ™ i7-8700/ i7-8700T                                |  |
| Processor        | - Intel® Core ™ i5-8500/ i5-8500T                                |  |
|                  | - Intel® Core ™ i3-8100/ i3-8100T                                |  |
|                  | - Intel® Pentium® G5400/ G5400T                                  |  |
|                  | - Intel® Celeron® G4900/ G4900T                                  |  |
| Chipset          | Intel® Q370 Platform Controller Hub                              |  |
| Graphics         | Integrated Intel® UHD Graphics 630                               |  |
| Memory           | Up to 64GB DDR4 2666/ 2400 SDRAM (two SODIMM slots)              |  |
| AMT              | Supports AMT 12.0                                                |  |
| ТРМ              | Supports TPM 2.0                                                 |  |
| I/O Interface    |                                                                  |  |
|                  | 2x Gigabit Ethernet ports by I219 and I210 (Nuvo-7002P)          |  |
| Ethemet port     | 6x Gigabit Ethernet ports by I219 and 5x I210 (Nuvo-7006P)       |  |
| DoE              | IEEE 802.3at PoE+ PSE for Port 3 ~ Port 6 (Nuvo-7006P-PoE)       |  |
| PoE+             | 100 W total power budget                                         |  |
|                  | via Intel native xHCI controller                                 |  |
| USB              | 4x USB 3.1 Gen2 (10Gbps) ports                                   |  |
|                  | 4x USB 3.1 Gen1 (5Gbps) ports                                    |  |
|                  | 1x VGA connector, supporting 1920 x 1200 resolution              |  |
| Video Port       | 1x DVI-D connector, supporting 1920 x 1200 resolution            |  |
|                  | 1x DisplayPort connector, supporting 4096 x 2304 resolution      |  |
| Sorial Dort      | 2x software-programmable RS-232/ 422/ 485 ports (COM1/ COM2)     |  |
| Senar For        | 2x RS-232 ports (COM3/ COM4)                                     |  |
| Audio            | 1x 3.5 mm jack for mic-in and speaker-out                        |  |
| Storage Interfac | e                                                                |  |
|                  | 2x internal SATA ports for 2.5" HDD/ SSD (up to 15mm thickness), |  |
| SAIATIDD         | supporting RAID 0/1                                              |  |
|                  | 1x M.2 2280 M key NVMe socket (PCIe Gen3 x4) for NVMe SSD or     |  |
|                  | Intel® Optane <sup>TM</sup> memory installation                  |  |
| mSATA            | 1x full-size mSATA port (mux with mini-PCIe)                     |  |
| Internal Expansi | on Bus                                                           |  |

| PCI Slot       | 1x PCI slot in Cassette                                                       |  |
|----------------|-------------------------------------------------------------------------------|--|
| Mini PCI-E     | 1x full-size mini PCI Express socket with internal SIM socket (mux with       |  |
|                | mSATA)                                                                        |  |
| MO             | 1x M.2 2242 B key socket with dual front-accessible SIM sockets               |  |
| IVI.Z          | supporting dual SIM mode with selected M.2 LTE module                         |  |
| Expandable I/O | 1x MezIO <sup>TM</sup> expansion port for Neousys MezIO <sup>TM</sup> modules |  |
| Power Supply   |                                                                               |  |
| DC Input       | 1x 3-pin pluggable terminal block for 8~35VDC DC input                        |  |
| Remote Ctrl.   | 1x 3-pin pluggable terminal block for remote control and PWR LED              |  |
| &LED Output    | output                                                                        |  |
|                |                                                                               |  |
| Maximum        | With i7-8700T (35W mode): 72W (Max.) @ 24V                                    |  |
| Power          | With i5-8500T (35W mode): 68.4W (Max.) @ 24V                                  |  |
| Consumption    | With i3-8100T (35W mode): 62.64W (Max.) @ 24V                                 |  |
| Mechanical     |                                                                               |  |
| Dimension      | 240 mm (W) x 225 mm (D) x 90 mm (H)                                           |  |
| Weight         | 3.58 Kg (approx.)                                                             |  |
| Mounting       | Wall-mounting (standard) or DIN-rail mounting (optional)                      |  |
| Environmental  |                                                                               |  |
|                | With 35W CPU                                                                  |  |
|                | -25°C ~ 70°C **                                                               |  |
| Operating      | With 65W CPU                                                                  |  |
| remperature    | -25°C ~ 70°C */** (configured as 35W TDP)                                     |  |
|                | -25°C ~ 50°C */** (configured as 65W TDP)                                     |  |
| Storage        | 40°C 95°C                                                                     |  |
| Temperature    | -40 0 ~05 0                                                                   |  |
| Humidity       | 10%~90%, non-condensing                                                       |  |
| Vibration      | Operating, MIL-STD-810G, Method 514.6, Category 4                             |  |
| Shock          | Operating, MIL-STD-810G, Method 516.6, Procedure I, Table 516.6-II            |  |
| EMC            | CE/ FCC Class A, according to EN 55032 & EN 55024                             |  |

\*For i7-8700 running at 65W mode, the highest operating temperature shall be limited to 50°C and thermal throttling may occur when sustained full-loading applied. Users can configure CPU power in BIOS to obtain higher operating temperature.

\*\* For sub-zero operating temperature, a wide temperature HDD or Solid State Disk (SSD) is required.

### 1.1.3 Nuvo-7000DE Specifications

Applicable systems: Nuvo-7002DE/ 7006DE/ 7006DE-PoE

| System Core      |                                                                  |  |
|------------------|------------------------------------------------------------------|--|
|                  | Supporting Intel® 8th/ 9th Generation Coffee Lake CPU (LGA1151   |  |
|                  | socket, 65W/ 35W TDP)                                            |  |
| Processor        | - Intel® Core ™ i7-8700/ i7-8700T                                |  |
|                  | - Intel® Core ™ i5-8500/ i5-8500T                                |  |
|                  | - Intel® Core ™ i3-8100/ i3-8100T                                |  |
|                  | - Intel® Pentium® G5400/ G5400T                                  |  |
|                  | - Intel® Celeron® G4900/ G4900T                                  |  |
| Chipset          | Intel® Q370 Platform Controller Hub                              |  |
| Graphics         | Integrated Intel® UHD Graphics 630                               |  |
| Memory           | Up to 64GB DDR4 2666/ 2400 SDRAM (two SODIMM slots)              |  |
| AMT              | Supports AMT 12.0                                                |  |
| ТРМ              | Supports TPM 2.0                                                 |  |
| I/O Interface    |                                                                  |  |
| Ethornot port    | 2x Gigabit Ethernet ports by I219 and I210 (Nuvo-7002DE)         |  |
| Ethemet port     | 6x Gigabit Ethernet ports by I219 and 5x I210 (Nuvo-7006DE)      |  |
| DeCi             | IEEE 802.3at PoE+ PSE for Port 3 ~ Port 6 (Nuvo-7006DE-PoE)      |  |
| PoE+             | 100 W total power budget                                         |  |
|                  | via Intel native xHCI controller                                 |  |
| USB              | 4x USB 3.1 Gen2 (10Gbps) ports                                   |  |
|                  | 4x USB 3.1 Gen1 (5Gbps) ports                                    |  |
|                  | 1x VGA connector, supporting 1920 x 1200 resolution              |  |
| Video Port       | 1x DVI-D connector, supporting 1920 x 1200 resolution            |  |
|                  | 1x DisplayPort connector, supporting 4096 x 2304 resolution      |  |
| Conicl Dort      | 2x software-programmable RS-232/ 422/ 485 ports (COM1/ COM2)     |  |
| Serial Port      | 2x RS-232 ports (COM3/ COM4)                                     |  |
| Audio            | 1x 3.5 mm jack for mic-in and speaker-out                        |  |
| Storage Interfac | e                                                                |  |
|                  | 2x internal SATA ports for 2.5" HDD/ SSD (up to 15mm thickness), |  |
| SATAHDD          | supporting RAID 0/1                                              |  |
|                  | 1x M.2 2280 M key NVMe socket (PCIe Gen3 x4) for NVMe SSD or     |  |
|                  | Intel® Optane <sup>™</sup> memory installation                   |  |
| mSATA            | 1x full-size mSATA port (mux with mini-PCIe)                     |  |
| Internal Expansi | on Bus                                                           |  |

| PCI Express    | 2x PCIe x16 slot@Gen3, 8-lanes PCIe signals in Cassette                       |  |
|----------------|-------------------------------------------------------------------------------|--|
|                | 1x full-size mini PCI Express socket with internal SIM socket (mux with       |  |
| MINI PCI-E     | mSATA)                                                                        |  |
| MO             | 1x M.2 2242 B key socket with dual front-accessible SIM sockets               |  |
| 101.2          | supporting dual SIM mode with selected M.2 LTE module                         |  |
| Expandable I/O | 1x MezIO <sup>TM</sup> expansion port for Neousys MezIO <sup>TM</sup> modules |  |
| Power Supply   |                                                                               |  |
| DC Input       | 1x 3-pin pluggable terminal block for 8~35VDC DC input                        |  |
| Remote Ctrl. & | 1x 3-pin pluggable terminal block for remote control and PWR LED              |  |
| Status Output  | output                                                                        |  |
| Maximum        | With i7-8700T (35W mode): 72W (Max.) @ 24V                                    |  |
| Power          | With i5-8500T (35W mode): 68.4W (Max.) @ 24V                                  |  |
| Consumption    | With i3-8100T (35W mode): 62.64W (Max.) @ 24V                                 |  |
| Mechanical     |                                                                               |  |
| Dimension      | 240 mm (W) x 225 mm (D) x 110.5 mm (H)                                        |  |
| Weight         | 3.7 Kg (approx.)                                                              |  |
| Mounting       | Wall-mounting (standard) or DIN-rail mounting (optional)                      |  |
| Environmental  |                                                                               |  |
|                | With 35W CPU                                                                  |  |
| On a ratio r   | -25°C ~ 70°C **                                                               |  |
|                | With 65W CPU                                                                  |  |
| Temperature    | -25°C ~ 70°C */ ** (configured as 35W TDP)                                    |  |
|                | -25°C ~ 50°C */ ** (configured as 65W TDP)                                    |  |
| Storage        |                                                                               |  |
| Temperature    |                                                                               |  |
| Humidity       | 10%~90% , non-condensing                                                      |  |
| Vibration      | Operating, MIL-STD-810G, Method 514.6, Category 4                             |  |
| Shock          | Operating, MIL-STD-810G, Method 516.6, Procedure I, Table 516.6-II            |  |
| EMC            | CE/ FCC Class A, according to EN 55032 & EN 55024                             |  |

For i7-8700 running at 65W mode, the highest operating temperature shall be limited to 50°C and thermal throttling may occur when sustained full-loading applied. Users can configure CPU power in BIOS to obtain higher operating temperature.

\*

\*\* For sub-zero operating temperature, a wide temperature HDD or Solid State Disk (SSD) is required.

### 1.1.4 Nuvo-7000LP Specifications

Applicable systems: Nuvo-7002LP/ 7006LP/ 7006LP-PoE

| System Core      |                                                                                                    |  |
|------------------|----------------------------------------------------------------------------------------------------|--|
|                  | Supporting Intel® 8th/ 9th Generation Coffee Lake CPU (LGA1151                                                                                                    |  |
|                  | socket, 65W/ 35W TDP)                                                                                                    |  |
|                  | - Intel® Core™ i7-8700/ i7-8700T                                                                                                    |  |
| Processor        | - Intel® Core™i5-8500/ i5-8500T                                                                                                    |  |
|                  | - Intel® Core™i3-8100/ i3-8100T                                                                                                    |  |
|                  | - Intel® Pentium® G5400/ G5400T                                                                                                    |  |
|                  | - Intel® Celeron® G4900/ G4900T                                                                                                    |  |
| Chipset          | Intel® Q370 Platform Controller Hub                                                                                                    |  |
| Graphics         | Integrated Intel® UHD Graphics 630                                                                                                    |  |
| Memory           | Up to 64GB DDR4 2666/ 2400 SDRAM (two SODIMM slots)                                                                                                    |  |
| AMT              | Supports AMT 12.0                                                                                                    |  |
| ТРМ              | Supports TPM 2.0                                                                                                    |  |
| I/O Interface    |                                                                                                    |  |
| Ethornot port    | 2x Gigabit Ethernet ports by I219 and I210 (Nuvo-7002LP)                                                                                                    |  |
| Ethemet port     | 6x Gigabit Ethernet ports by I219 and 5x I210 (Nuvo-7006LP)                                                                                                    |  |
| DoE              | IEEE 802.3at PoE+ PSE for Port 3 ~ Port 6 (Nuvo-7006LP-PoE)                                                                                                    |  |
| PoE+             | 100 W total power budget                                                                                                    |  |
|                  | via Intel native xHCI controller                                                                                                    |  |
| USB              | 4x USB 3.1 Gen2 (10Gbps) ports                                                                                                    |  |
|                  | 4x USB 3.1 Gen1 (5Gbps) ports                                                                                                    |  |
|                  | 1x VGA connector, supporting 1920 x 1200 resolution                                                                                                    |  |
| Video Port       | 1x DVI-D connector, supporting 1920 x 1200 resolution                                                                                                    |  |
|                  | 1x DisplayPort connector, supporting 4096 x 2304 resolution                                                                                                    |  |
| Sorial Port      | 2x software-programmable RS-232/ 422/ 485 ports (COM1/ COM2)                                                                                                    |  |
| Senarron         | 2x RS-232 ports (COM3/ COM4)                                                                                                    |  |
| Audio            | 1x 3.5 mm jack for mic-in and speaker-out                                                                                                    |  |
| Storage Interfac | e                                                                                                    |  |
|                  | Supports RAID 0/ 1                                                                                                    |  |
|                  | 1x front-accessible, hot-swappable 2.5" HDD/SSD (up to 9.5mm                                                                                                    |  |
| SATA HDD         | thickness) tray                                                                                                    |  |
|                  | 1x internal SATA port for 2.5" HDD/SSD (up to 15mm thickness)                                                                                                    |  |
|                  | 1x M.2 2280 M key NVMe socket (PCIe Gen3 x4) for NVMe SSD or                                                                                                    |  |
|                  | setIntel® Q370 Platform Controller HubwhicsIntegrated Intel® UHD Graphics 630noryUp to 64GB DDR4 2666/ 2400 SDRAM (two SODIMM slots)MTSupports AMT 12.0MMSupports TPM 2.0face2x Gigabit Ethernet ports by I219 and I210 (Nuvo-7002LP)<br>6x Gigabit Ethernet ports by I219 and 5x I210 (Nuvo-7006LP)E+IEEE 802.3at PoE+ PSE for Port 3 ~ Port 6 (Nuvo-7006LP-PoE)<br>100 W total power budgetSBvia Intel native xHCI controller4x USB 3.1 Gen2 (10Gbps) ports<br>4x USB 3.1 Gen1 (5Gbps) ports4x USB 3.1 Gen1 (5Gbps) ports1x VGA connector, supporting 1920 x 1200 resolution<br>1 x DVI-D connector, supporting 1920 x 1200 resolution<br>1 x DisplayPort connector, supporting 4096 x 2304 resolution1Port2x software-programmable RS-232/422/485 ports (COM1/ COM2)<br>2x RS-232 ports (COM3/ COM4)dio1 x 3.5 mm jack for mic-in and speaker-outInterfaceHDD1x front-accessible, hot-swappable 2.5" HDD/SSD (up to 9.5mm<br>thickness) tray<br>1 x internal SATA port for 2.5" HDD/SSD (up to 15mm thickness)NVMe1x M.2 2280 M key NVMe socket (PCIe Gen3 x4) for NVMe SSD or<br>Intel® Optane <sup>™</sup> Memory installation |  |

| mSATA                  | 1x full-size mSATA port (mux with mini-PCIe)                                  |  |
|------------------------|-------------------------------------------------------------------------------|--|
| Internal Expansion Bus |                                                                               |  |
|                        | 1x full-size mini PCI Express socket with internal SIM socket (mux with       |  |
| MINI PCI-E             | mSATA)                                                                        |  |
| MO                     | 1x M.2 2242 B key socket with dual front-accessible SIM sockets               |  |
| 101.2                  | supporting dual SIM mode with selected M.2 LTE module                         |  |
| Expandable I/O         | 1x MezIO <sup>TM</sup> expansion port for Neousys MezIO <sup>TM</sup> modules |  |
| Power Supply           |                                                                               |  |
| DC Input               | 1x 3-pin pluggable terminal block for 8~35VDC DC input                        |  |
| Remote Ctrl.           | 1x 3-pin pluggable terminal block for remote control and PWR LED              |  |
| &LED Output            | output                                                                        |  |
|                        |                                                                               |  |
| Maximum                | With 17-87001 (35W mode): 72W (Max.) @ 24V                                    |  |
| Power                  | With i5-85001 (35W mode): 68.4W (Max.) @ 24V                                  |  |
| Consumption            | With i3-8100T (35W mode): 62.64W (Max.) @ 24V                                 |  |
| Mechanical             |                                                                               |  |
| Dimension              | 240 mm (W) x 225 mm (D) x 79 mm (H)                                           |  |
| Weight                 | 3.1kg                                                                         |  |
| Mounting               | Wall-mounting (standard) or DIN-rail mounting (optional)                      |  |
| Environmental          |                                                                               |  |
|                        | With 35W CPU                                                                  |  |
| Operation              | -25°C ~ 70°C **                                                               |  |
| Tomporature            | With 65W CPU                                                                  |  |
| remperature            | -25°C ~ 70°C */** (configured as 35W TDP)                                     |  |
|                        | -25°C ~ 50°C */** (configured as 65W TDP)                                     |  |
| Storage                | 40%0 95%0                                                                     |  |
| Temperature            | -40°C ~85°C                                                                   |  |
| Humidity               | 10%~90% , non-condensing                                                      |  |
| Vibration              | Operating, MIL-STD-810G, Method 514.6, Category 4                             |  |
| Shock                  | Operating, MIL-STD-810G, Method 516.6, Procedure I, Table 516.6-II            |  |
| EMC                    | CE/FCC Class A, according to EN 55032 & EN 55024                              |  |

For i7-8700 running at 65W mode, the highest operating temperature shall be limited to 50°C and thermal throttling may occur when sustained full-loading applied. Users can configure CPU power in BIOS to obtain higher operating temperature.

\*\* For sub-zero operating temperature, a wide temperature HDD or Solid State Disk (SSD) is required.

\*

## 1.2 Nuvo-7000E/ P Dimension

1.2.1

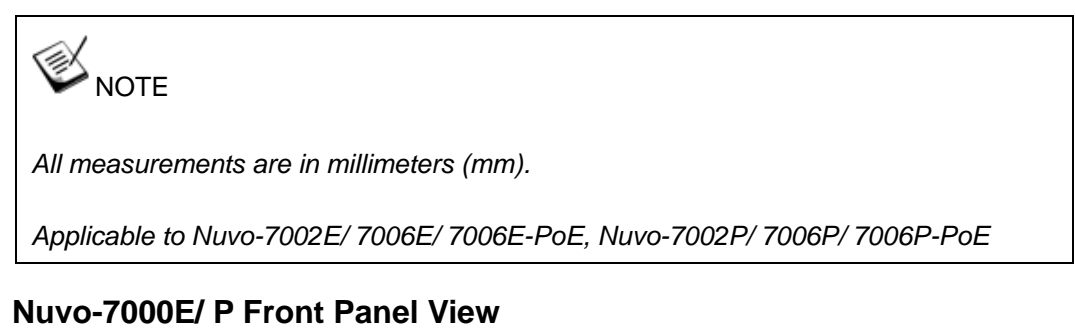

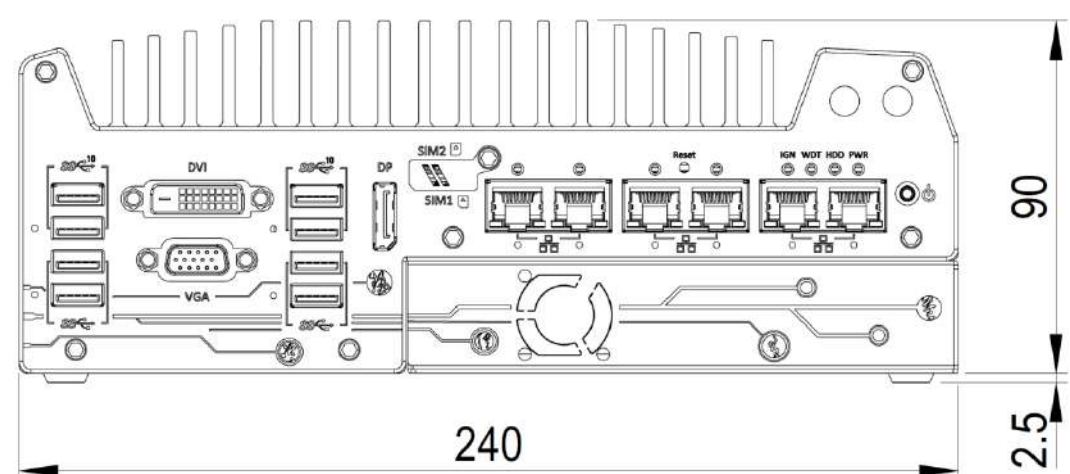

### 1.2.2 Nuvo-7000E/ P Rear Panel View

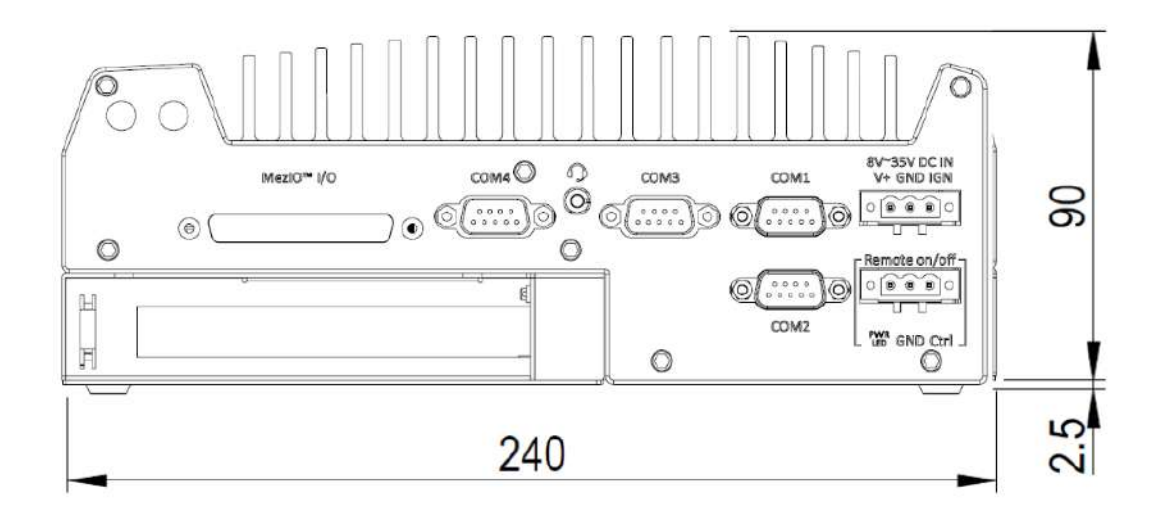

## 1.2.3 Nuvo-7000E/ P Top View

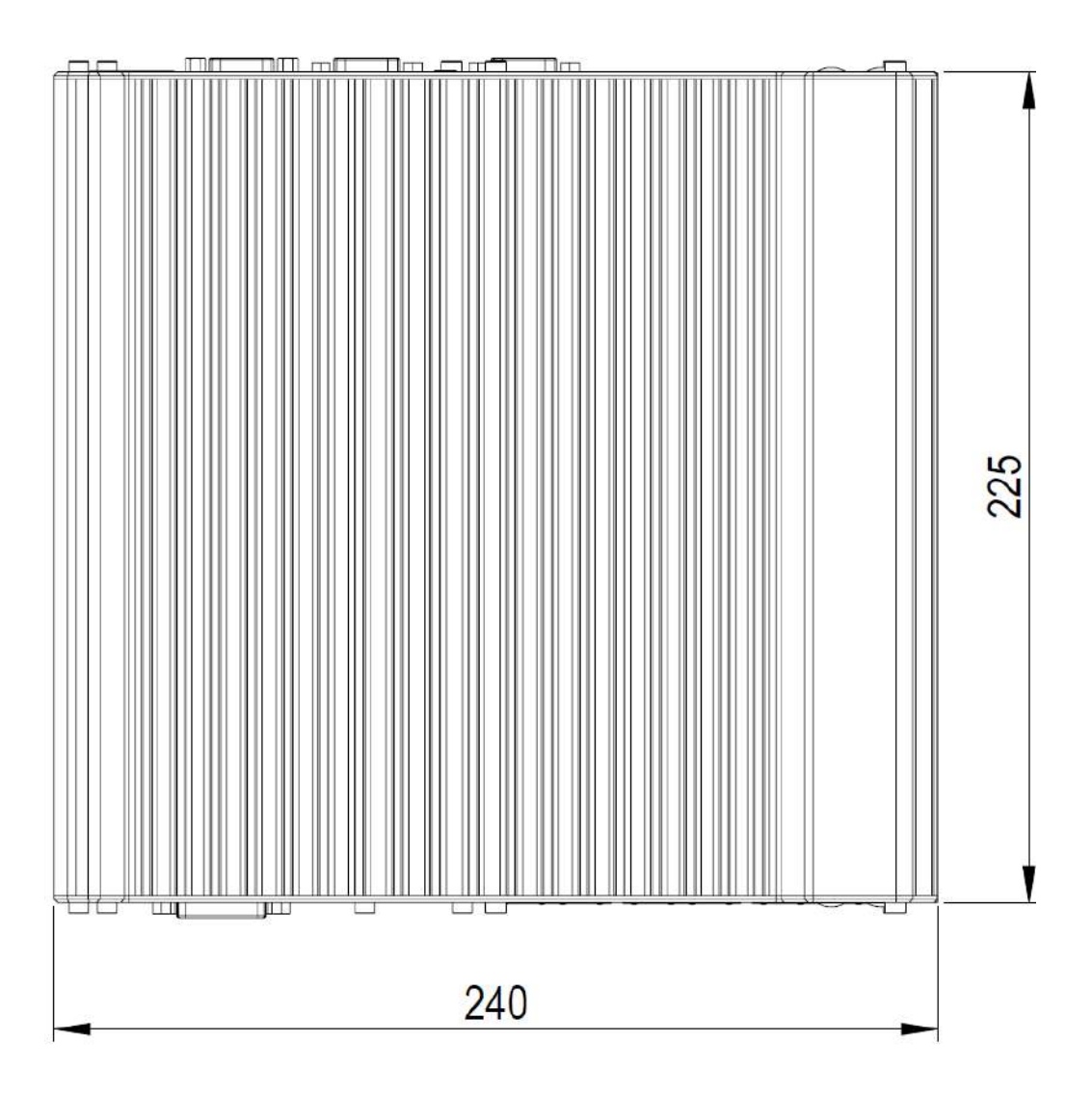

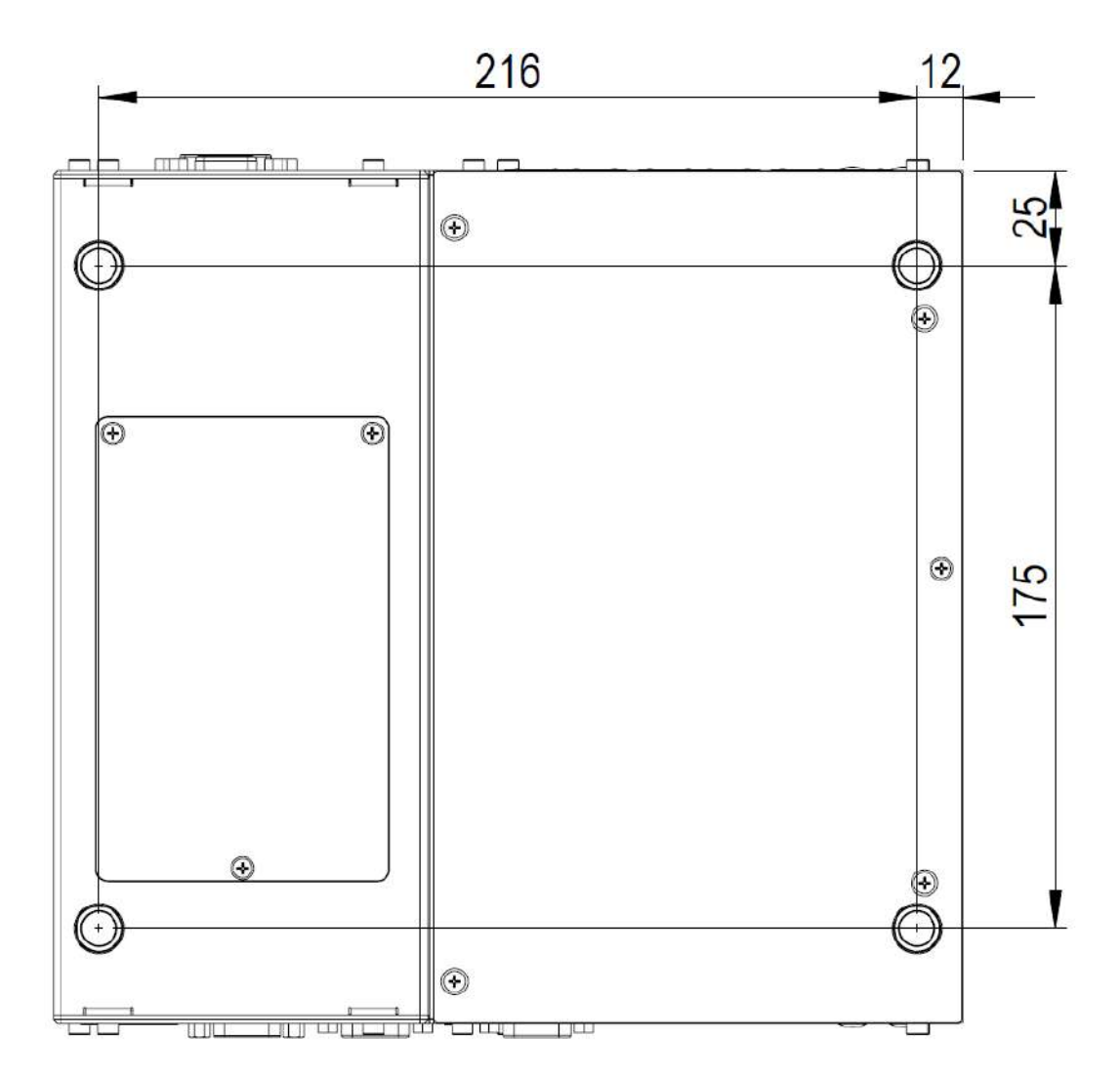

### 1.2.4 Nuvo-7000E/ P Bottom View

## 1.3 Nuvo-7000DE Dimension

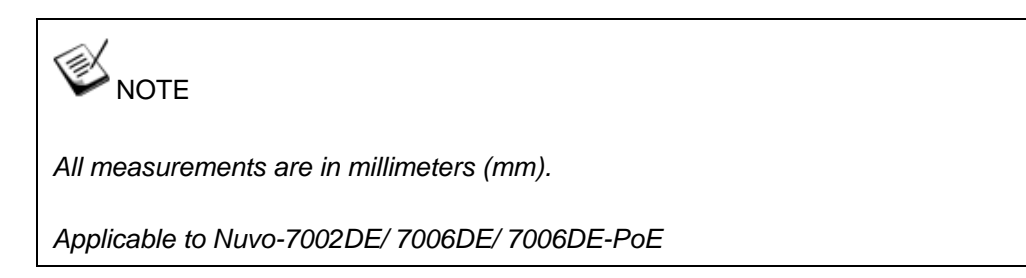

### 1.3.1 Nuvo-7000DE Front Panel View

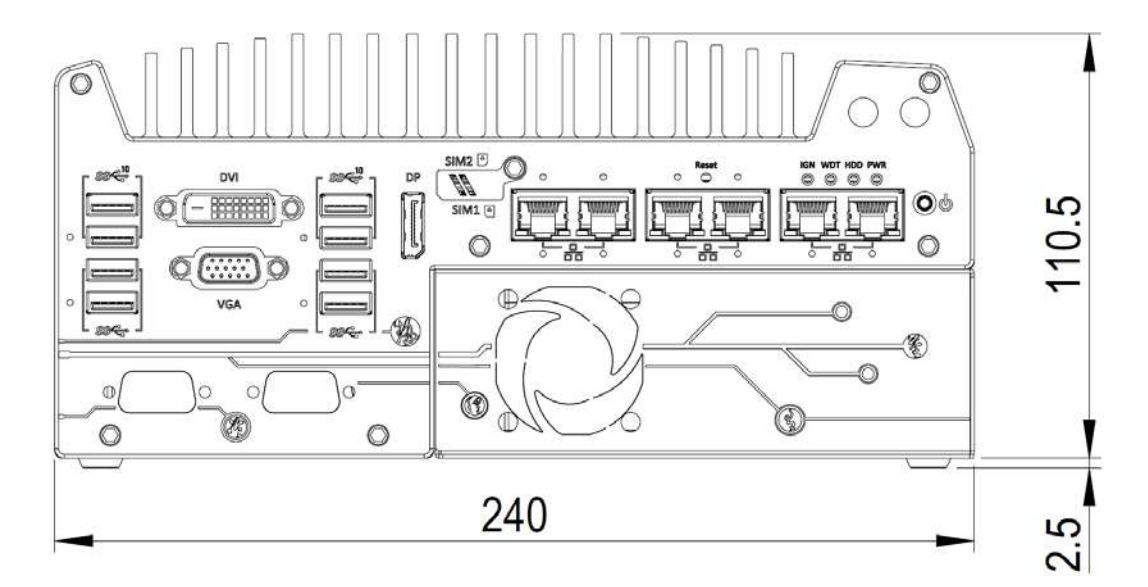

### 1.3.2 Nuvo-7000DE Rear Panel view

The numbers "2.5" represents the height of the rubber stands at 2.5mm.

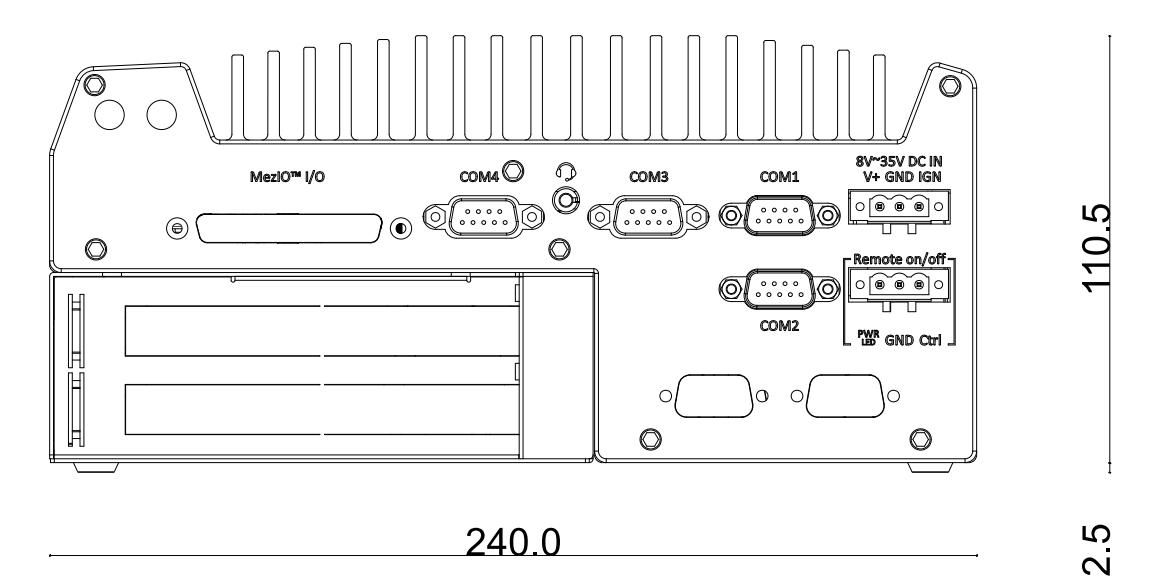

## 1.3.3 Nuvo-7000DE Top View

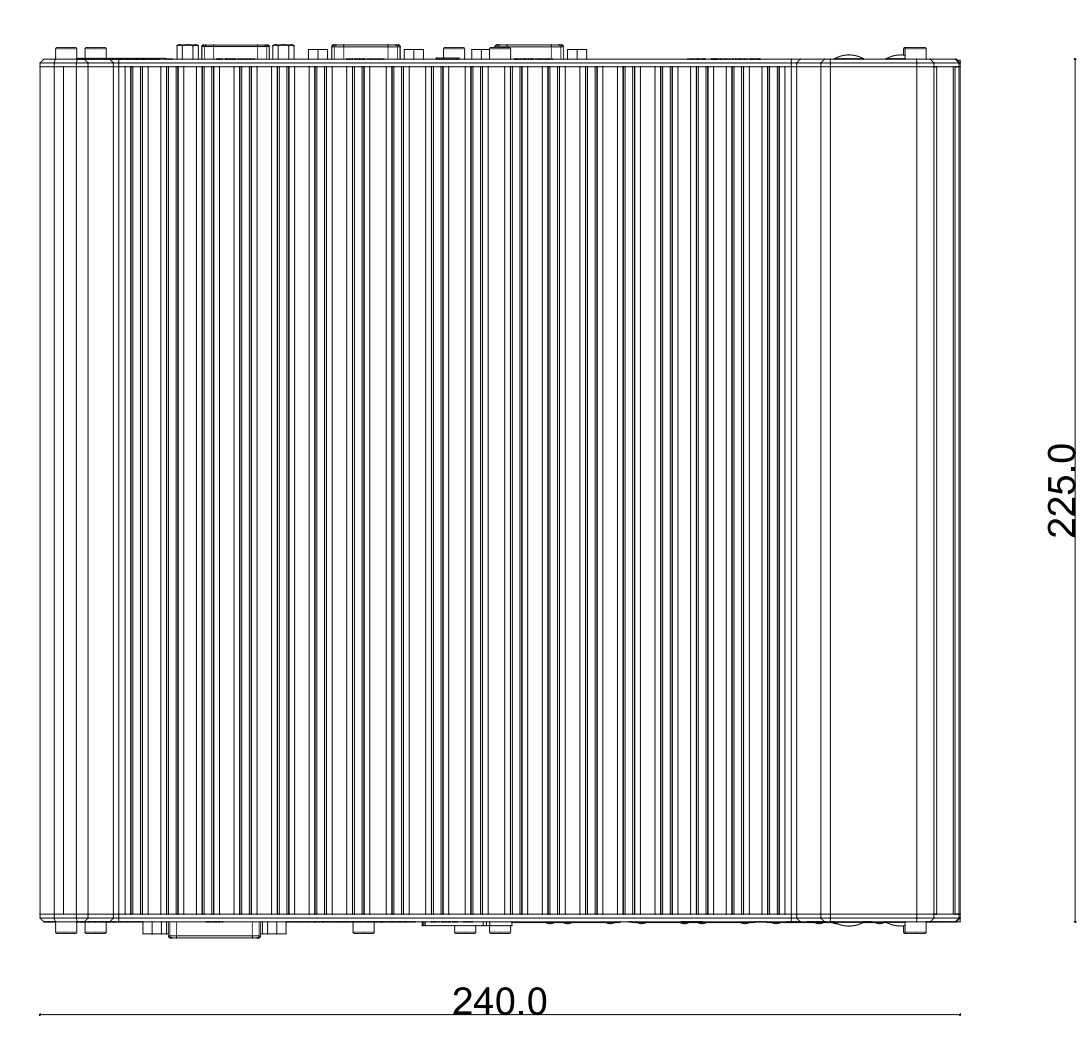

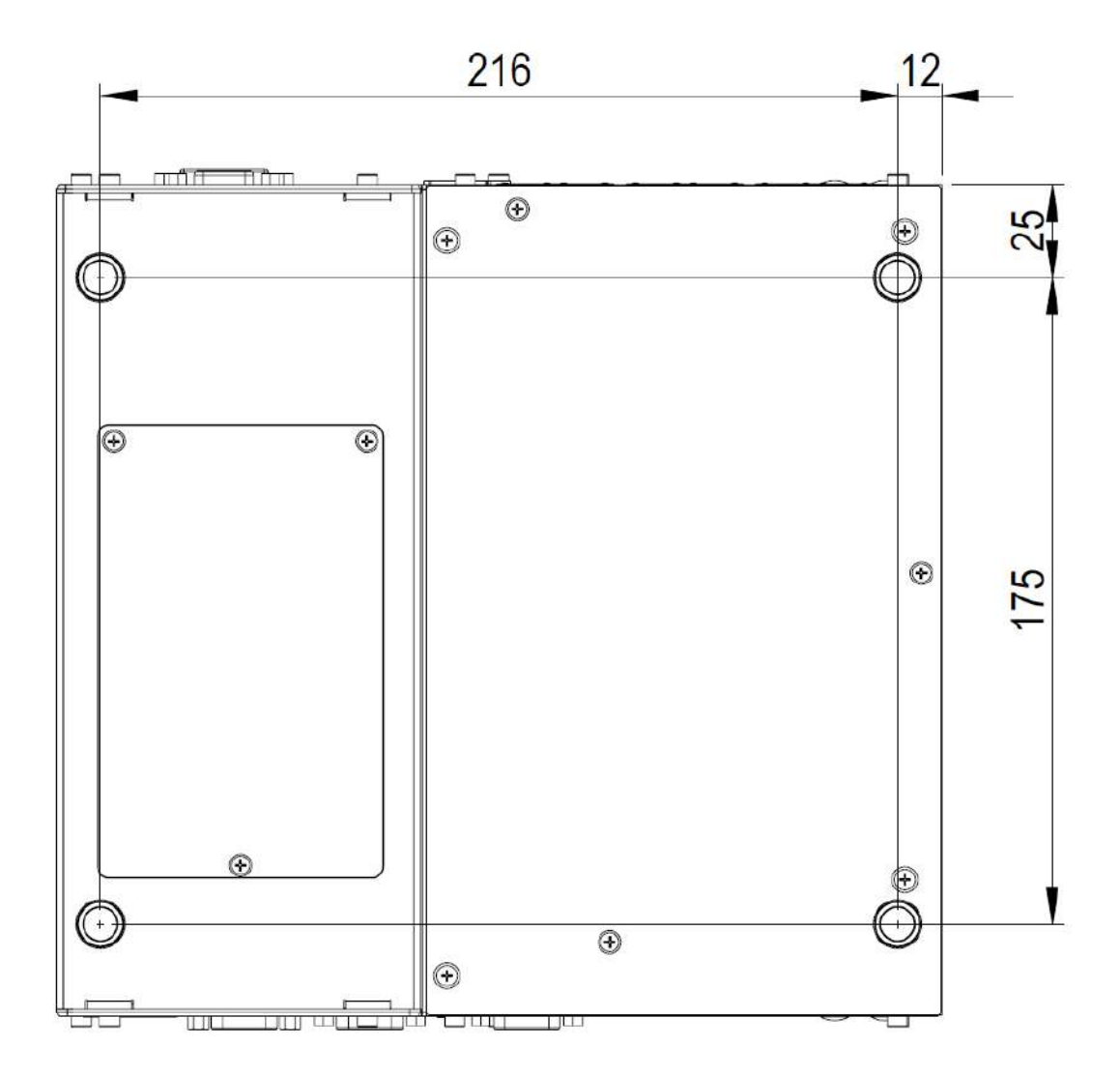

### 1.3.4 Nuvo-7000DE Bottom View

## 1.4 Nuvo-7000LP Dimension

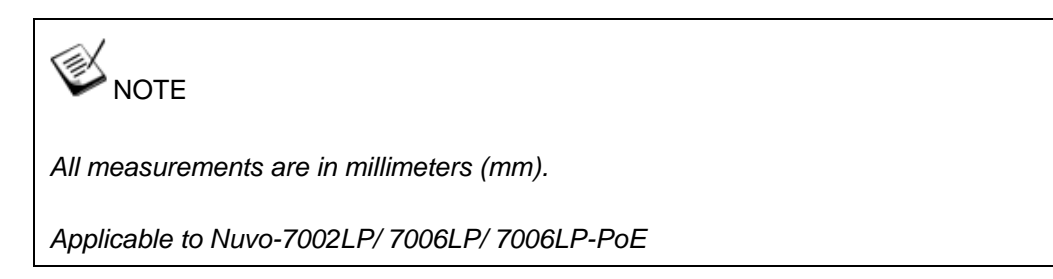

### 1.4.1 Nuvo-7000LP Front Panel View

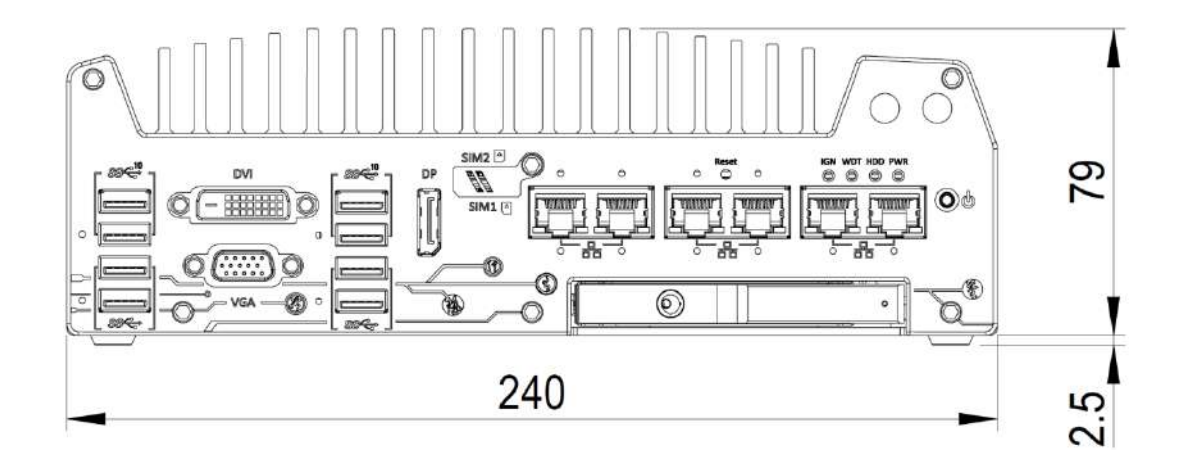

### 1.4.2 Nuvo-7000LP Rear Panel View

The numbers "2.5" represents the height of the rubber stands at 2.5mm.

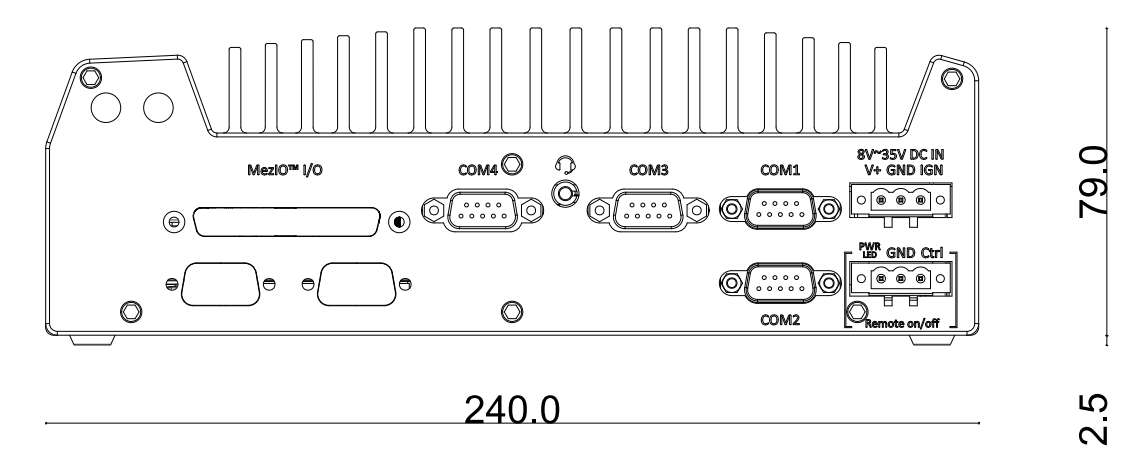

## 1.4.3 Nuvo-7000LP Top View

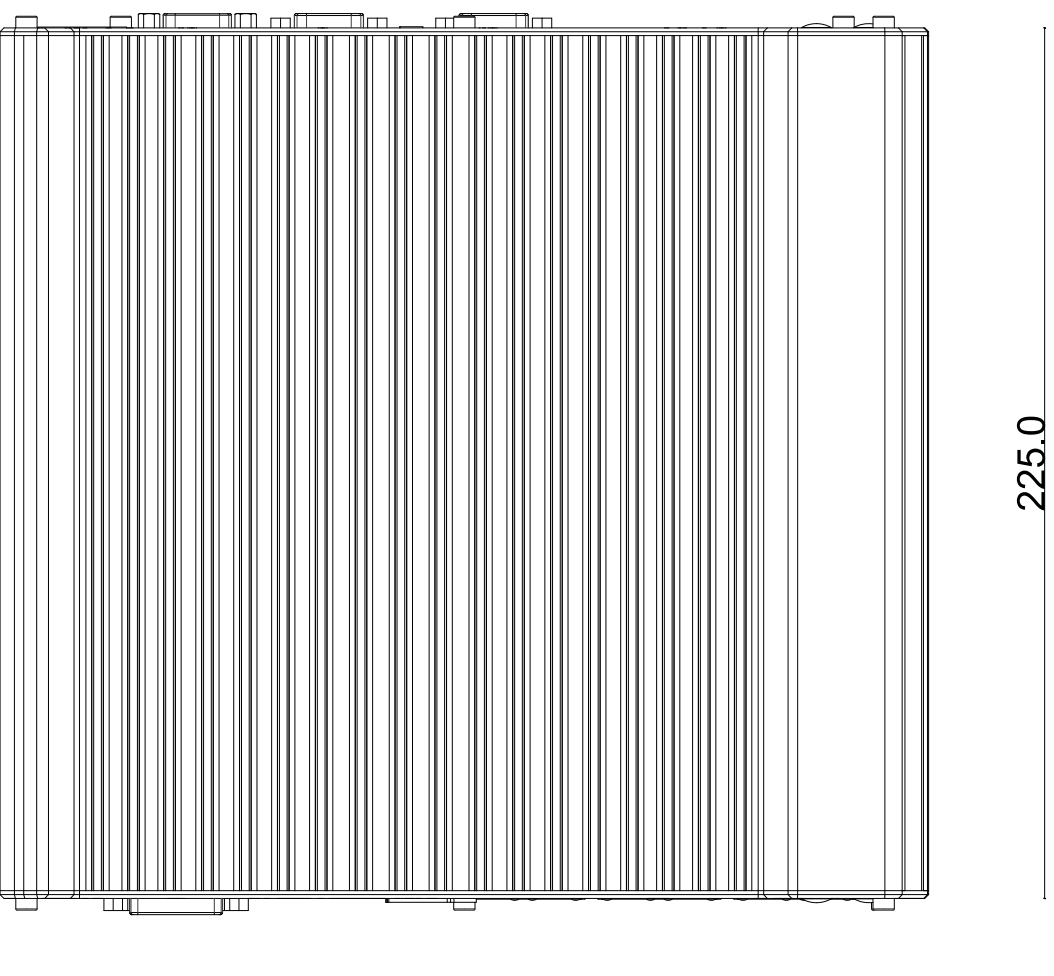

240.0

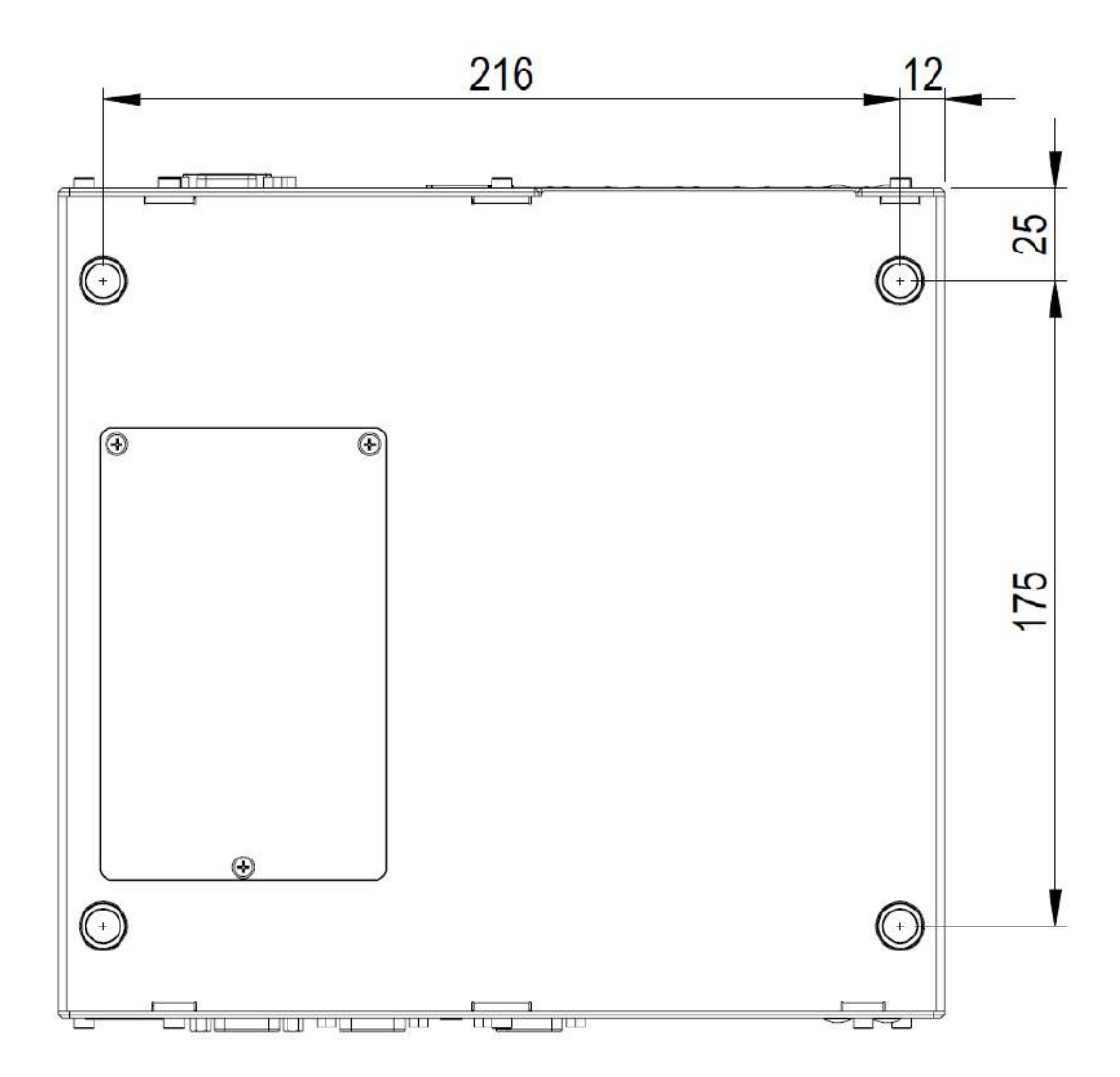

## 1.4.4 Nuvo-7000LP Bottom View

# 2 System Overview

Upon receiving and unpacking your Nuvo-7000 series system, please check immediately if the package contains all the items listed in the following table. If any item(s) are missing or damaged, please contact your local dealer or Neousys Technology.

## 2.1 Packing List

| System<br>Pack | Nuvo-7000E/P                                                                   |   |
|----------------|--------------------------------------------------------------------------------|---|
| 1              | Nuvo-7000E/P series system                                                     | 1 |
|                | (If you ordered CPU/ RAM/ HDD, please verify these items)                      | I |
| 2              | Accessory box, which contains                                                  |   |
|                | CPU bracket                                                                    | 1 |
|                | Neousys drivers & utilities DVD                                                | 1 |
|                | Wall-mount bracket                                                             | 2 |
|                | Foot pad                                                                       | 4 |
|                | 3-pin power terminal block                                                     | 2 |
|                | <ul> <li>HDD thermal pad for 2.5" HDD/SSD (if HDD is not installed)</li> </ul> | 1 |
|                | Screw pack                                                                     | 1 |
|                | Rubber spacer                                                                  | 4 |

### 2.1.1 Nuvo-7000E/ P Series Packing List

### 2.1.2 Nuvo-7000DE Series Packing List

| System | Nuvo-7000DE                                                                    |   |
|--------|--------------------------------------------------------------------------------|---|
| Pack   |                                                                                |   |
| 1      | Nuvo-7000DE series system                                                      |   |
|        | (If you ordered CPU/ RAM/ HDD, please verify these items)                      | I |
|        | Accessory box, which contains                                                  |   |
|        | CPU bracket                                                                    | 1 |
|        | <ul> <li>Neousys drivers &amp; utilities DVD</li> </ul>                        | 1 |
|        | Wall-mount bracket                                                             | 2 |
| 2      | Foot pad                                                                       | 4 |
| 2      | • 3-pin power terminal block                                                   | 2 |
|        | <ul> <li>HDD thermal pad for 2.5" HDD/SSD (if HDD is not installed)</li> </ul> | 1 |
|        | Screw pack                                                                     | 1 |
|        | Rubber spacer                                                                  | 4 |
|        | • Fan (40X40X10mm)                                                             | 1 |
| System | Nuvo-7000LP                                                                    |   |  |  |  |
|--------|--------------------------------------------------------------------------------|---|--|--|--|
| Pack   |                                                                                |   |  |  |  |
| 1      | Nuvo-7000LP Series                                                             |   |  |  |  |
| I      | (If you ordered CPU/ RAM/ HDD, please verify these items)                      | I |  |  |  |
|        | Accessory box, which contains                                                  |   |  |  |  |
|        | CPU bracket                                                                    | 1 |  |  |  |
|        | <ul> <li>Neousys drivers &amp; utilities DVD</li> </ul>                        | 1 |  |  |  |
|        | Wall-mount bracket                                                             | 2 |  |  |  |
| 2      | Foot pad                                                                       | 4 |  |  |  |
|        | • 3-pin power terminal block                                                   | 2 |  |  |  |
|        | <ul> <li>HDD thermal pad for 2.5" HDD/SSD (if HDD is not installed)</li> </ul> | 1 |  |  |  |
|        | Screw pack                                                                     | 1 |  |  |  |
|        | <ul> <li>Key to 2.5" external HDD/ SSD slot</li> </ul>                         | 1 |  |  |  |

## 2.1.3 Nuvo-7000LP Series Packing List

# 2.2 Front Panel I/O

The Nuvo-7000 systems' front panel features the following external I/O connections.

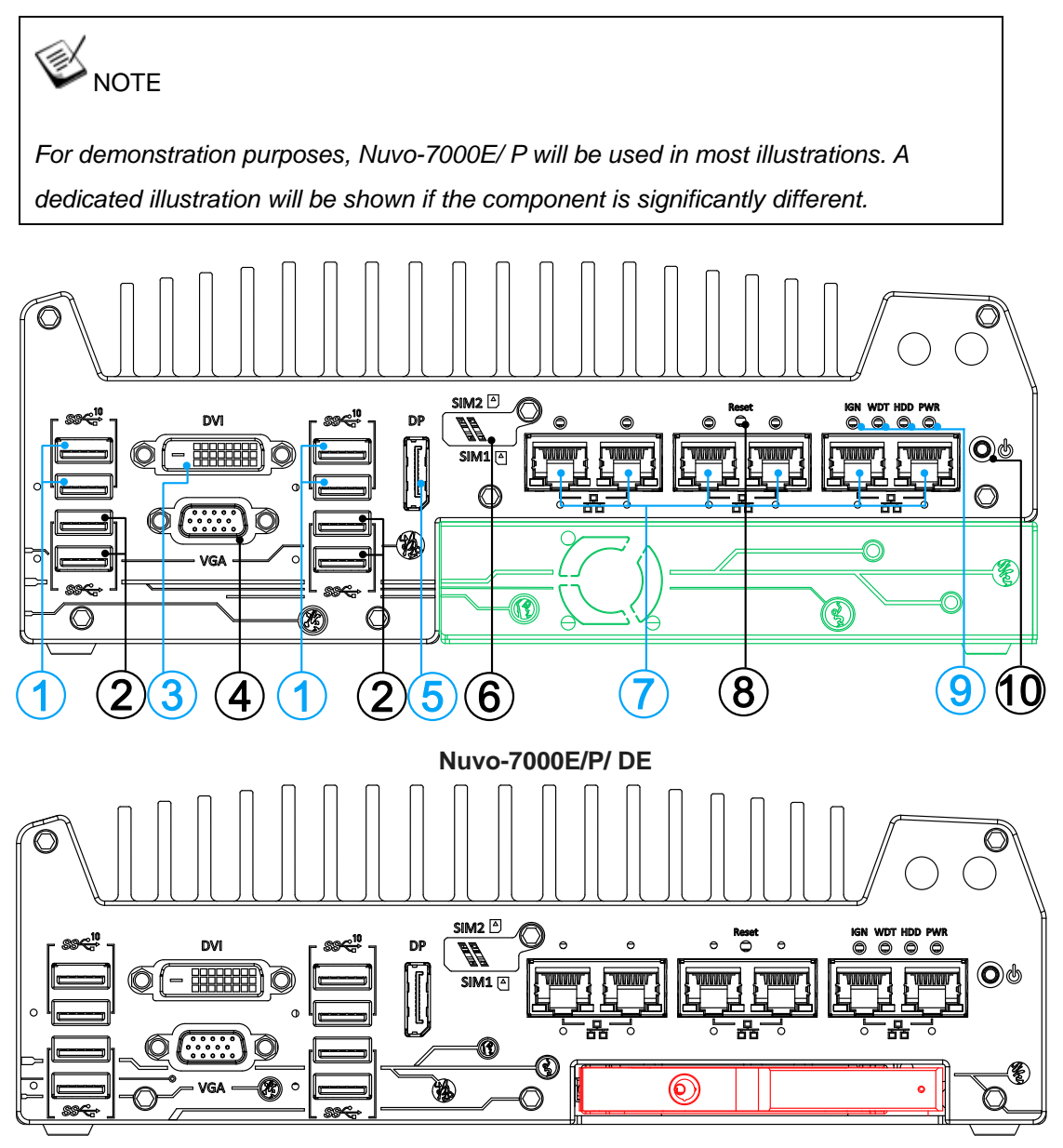

Nuvo-7000LP

| No. | ltem                                  | Description                                                        |  |  |
|-----|---------------------------------------|--------------------------------------------------------------------|--|--|
| 1   |                                       | USB3.1 Gen 2 port (SuperSpeed+) offers up to 10Gbps, twice the     |  |  |
|     | 0.00000000000000000000000000000000000 | bandwidth over existing SuperSpeed USB3.1 Gen. 1 connection. It is |  |  |
|     | Gen 2 port                            | also backwards compatible with USB3.0 and USB2.0                   |  |  |
| 2   | <u>USB3.1</u>                         | LISP2 1 Con 1 offers up to 5Chps of data throughput performance    |  |  |
|     | Gen 1 port                            | USBS. I Gen i oliers up to Sobps of data-throughput performance    |  |  |
| 3   | D\/l.port                             | DVI-D output supports resolution up to 1920x1200@60Hz and is       |  |  |
|     |                                       | compatible with other digital connections via an adapter.          |  |  |

| 4                | ŀ           | VGA port VGA output supports resolution up to 1920x1200@60Hz           |                                                                                                    |  |  |  |  |
|------------------|-------------|------------------------------------------------------------------------|----------------------------------------------------------------------------------------------------|--|--|--|--|
| 5                | DisplayBart | Support display resolutions up to 4096 x 2304. Compatible with HDMI/   |                                                                                                    |  |  |  |  |
|                  | DISPLAYPOIL | DVI via respective adapter/ cable (resolution may vary).               |                                                                                                    |  |  |  |  |
| _                |             | Install a 3G/ 4G module and insert a SIM card to access the operator's |                                                                                                    |  |  |  |  |
| 0                | )           | <u>SIIVI I &amp; Z</u>                                                 | network.                                                                                                    |  |  |  |  |
| 7                | ,           | PoE+ GbE                                                               | 2x Gigabit Ethernet ports by I219 and I210 (Nuvo-7002E/ P/ DE)                                                                                                    |  |  |  |  |
|                  |             | port                                                                   | 6x Gigabit Ethernet ports by I219 and 5x I210 (Nuvo-7006E/ P/ DE)                                                                                                    |  |  |  |  |
|                  |             | Reset                                                                  | les this button to monually react the system                                                                                                    |  |  |  |  |
| 0                | •           | button                                                                 | Ose this button to manually reset the system.                                                                                                    |  |  |  |  |
|                  |             | LED                                                                    | From left to right, the LEDs are IGN (ignition control), WDT (watchdog                                                                                                    |  |  |  |  |
| 9                |             | indicators                                                             | timer) HDD (hard disk drive) and PWR (system power)                                                                                                    |  |  |  |  |
|                  |             | Indicators                                                             |                                                                                                    |  |  |  |  |
| - 10             | •           | Power_                                                                 | Lise this butten to turn on or shutdown the system                                                                                                    |  |  |  |  |
| 10               | 0           | Power<br>button                                                        | Use this button to turn on or shutdown the system.                                                                                                    |  |  |  |  |
| 10<br>. <u>c</u> | o<br>ue     | Power<br>button<br>Cassette                                            | Use this button to turn on or shutdown the system.<br>The cassette module offers a separate compartment to manage thermal                                                                                                    |  |  |  |  |
| Area in          | Green 0     | Power<br>button<br>Cassette<br>module                                  | Use this button to turn on or shutdown the system.<br>The cassette module offers a separate compartment to manage thermal conditions and reduce installation complications of an add-on card.                                                                          |  |  |  |  |
| Area in          | Green 0     | Power<br>button<br>Cassette<br>module                                  | Use this button to turn on or shutdown the system.<br>The cassette module offers a separate compartment to manage thermal conditions and reduce installation complications of an add-on card.                                                                          |  |  |  |  |
| a in Area in 1   | ed Green O  | Power<br>button<br>Cassette<br>module<br>2.5" HDD/                     | Use this button to turn on or shutdown the system.<br>The cassette module offers a separate compartment to manage thermal<br>conditions and reduce installation complications of an add-on card.<br>The HDD expansion tray offer hot-swap ability (Nuvo-7000LP systems |  |  |  |  |

#### 2.2.1 USB3.1 Gen 2 Port

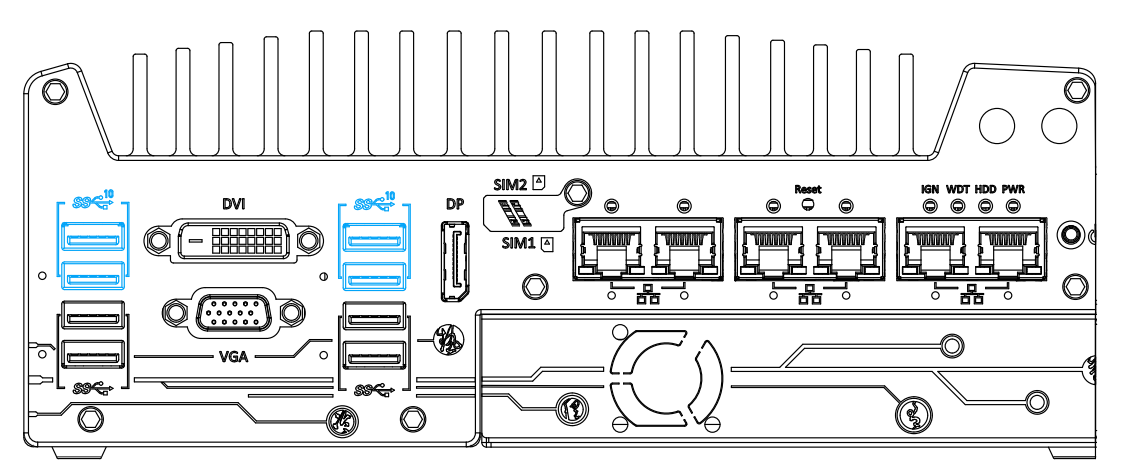

The system's USB 3.1 Gen 2 ports (10Gbps) are implemented via native xHCl (eXtensible Host Controller Interface) controller and are backward compatible with USB3.1 Gen.1 USB 2.0, USB 1.1 and USB 1.0 devices. Legacy USB is also supported so you can use USB keyboard/ mouse in DOS environment

xHCI driver is supported natively in Windows 10, therefore you do not need to install the xHCI driver prior to utilizing USB functions.

#### 2.2.2 USB3.1 Gen 1 Port

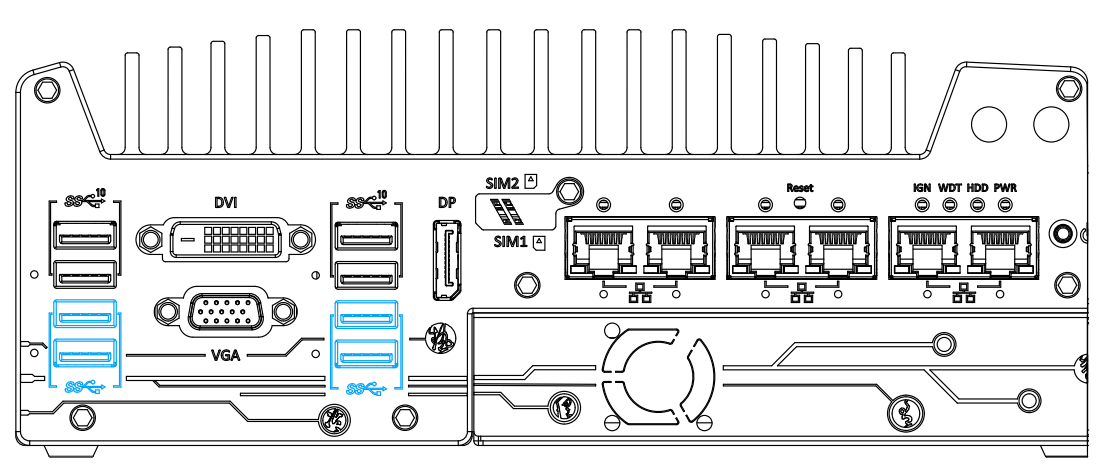

The system's USB 3.0 Gen 1 ports (5Gbps) are implemented via native xHCI (eXtensible Host Controller Interface) controller and are backward compatible with USB 2.0, USB 1.1 and USB 1.0 devices. Legacy USB is also supported so you can use USB keyboard/mouse in DOS environment

xHCI driver is supported natively in Windows 10, therefore you do not need to install the xHCI driver prior to utilizing USB functions.

#### 2.2.3 DVI Port

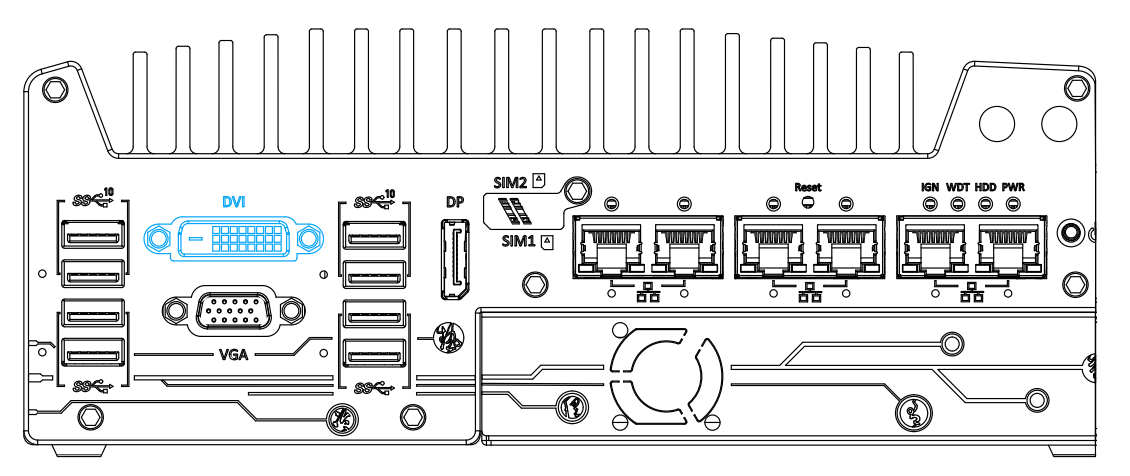

DVI-D transmits graphics data in digital format and therefore can deliver better image quality at high resolution. The DVI connector on the front panel can either output DVI signals or other digital signals (via an adapter/ cable) depending on the display device connected. It supports resolutions up to 1920x1200@60Hz.

The system supports triple independent display outputs by connecting display devices to VGA, DVI and DisplayPort connection. To support multiple display outputs and achieve best DVI output resolution in Windows, you need to install corresponding graphics driver. Please refer to section <u>OS Support and Driver Installation</u> for details.

#### 2.2.4 VGA Port

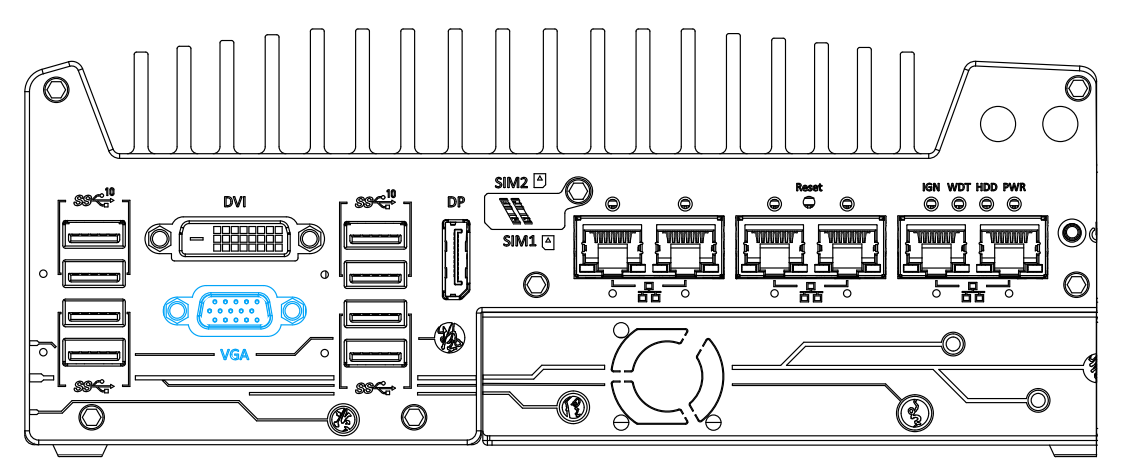

VGA connector is the most common video display connection. The VGA output supports up to 1920x1200@60Hz resolution.

The system supports triple independent display outputs by connecting display devices to VGA, DVI and DisplayPort connection. To support multiple display outputs and achieve best VGA output resolution in Windows, you need to install corresponding graphics drivers. Please refer to section <u>OS Support and Driver Installation</u> for details.

#### 

Please make sure your VGA cable includes SDA and SCL (DDC clock and data) signals for correct communication with monitor to get resolution/timing information. A cable without SDA/ SCL can cause blank screen on your VGA monitor due to incorrect resolution/timing output.

#### 2.2.5 DisplayPort

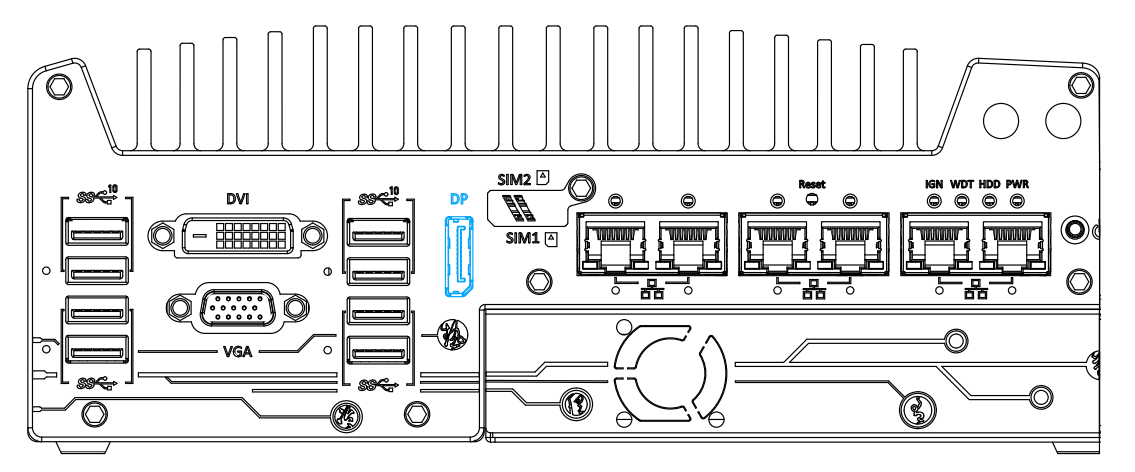

The system has a DisplayPort (DP) output which is a digital display interface that mainly connect video source and carry audio to a display device. When connecting a DP, it can deliver up to 4K UHD (4096 x 2304) in resolution. The system is designed to support passive DP adapter/ cable. You can connect to other display devices using DP-to-HDMI cable or DP-to-DVI cable.

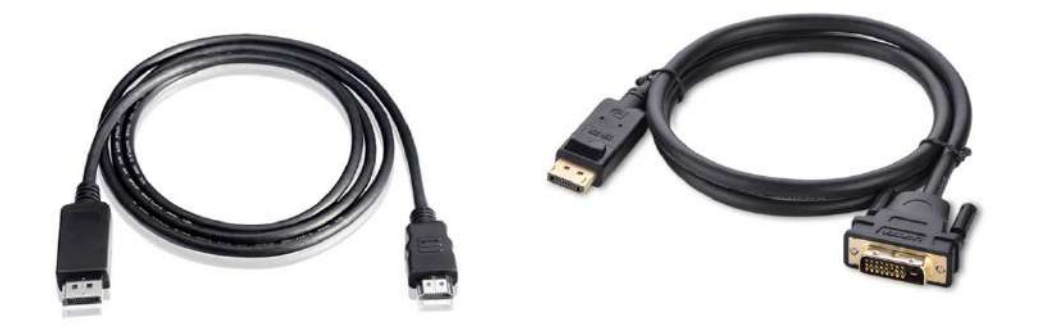

DP-to-HDMI

**DP-to-DVI** 

The system supports triple independent display outputs by connecting display devices to VGA, DVI and DisplayPort connection. To support multiple display outputs and achieve best DisplayPort output resolution in Windows, you need to install corresponding graphics drivers. Please refer to section <u>OS Support and Driver Installation</u> for details.

#### 2.2.6 Micro-SIM (3FF) 1 & 2 Slots

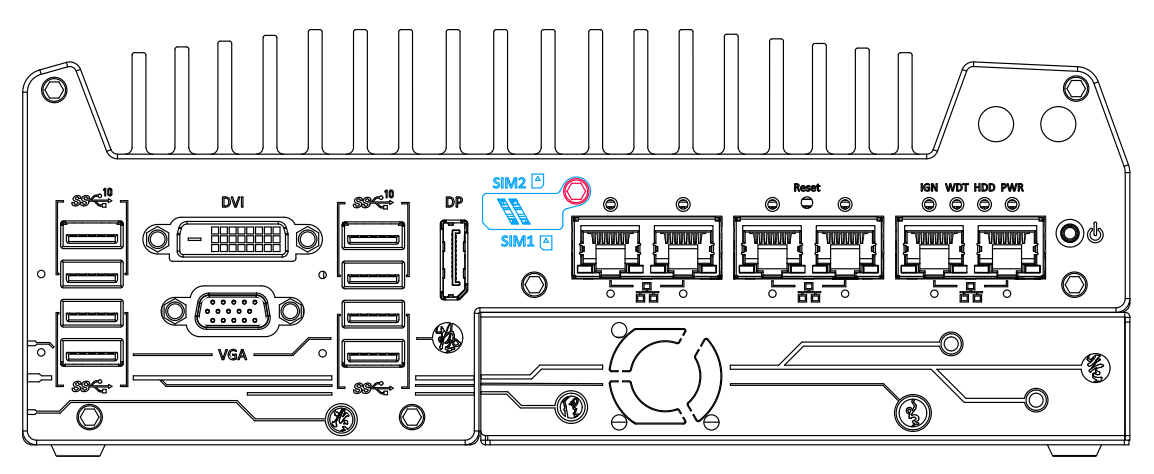

On the front panel, there are two panel-accessible Micro-SIM sockets. By installing 3G/ 4G modules onto the internal M.2 slot, you can access the internet via telecom operator's network. The Micro-SIM slots can be accessed by loosening the screw (indicated in red) that holds the Micro-SIM slot cover and Micro-SIM cards are secured into the sockets via push-push type mechanisms. The push-push mechanism means the SIM card is push-to-install and push-to-retrieve. Please note that the SIM1 micro-SIM card must be inserted upside-down (gold fingers facing upward) while SIM2 micro-SIM must be inserted right-side up (gold fingers facing downward).

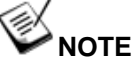

The dual SIM card functionality is only available when Sierra Wireless EM7455/7430 solution is installed. For other M.2 4G add-on solutions, SIM card 1 slot is the default functioning slot.

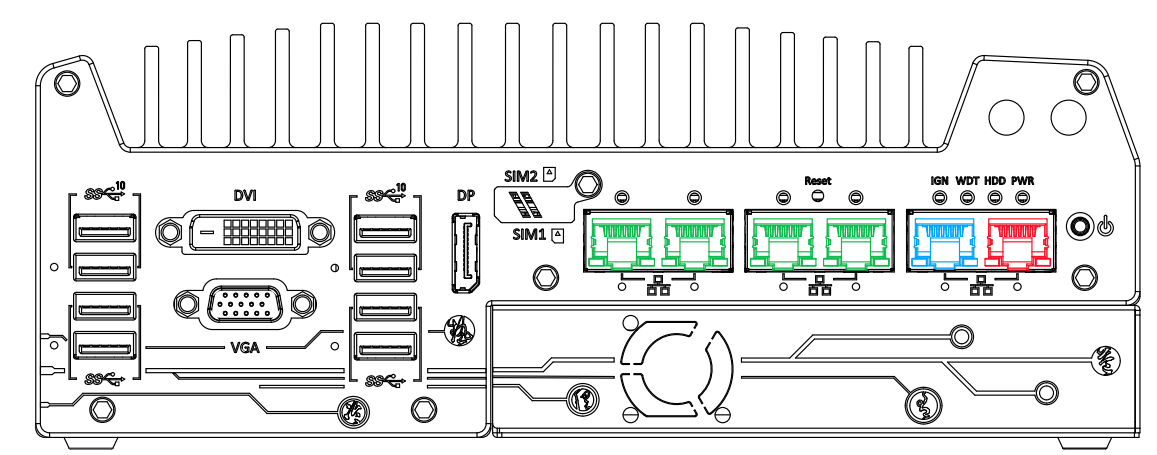

#### 2.2.7 Ethernet Port/ PoE+ (Optional on Nuvo-7006DE/ E/ P)

All Nuvo-7000 series systems offer two GbE ports (in red and blue) while Nuvo-7006E/ P/ DE systems have four additional GbE (with optional Power over Ethernet) ports marked in green on the front panel. All Ethernet ports feature panel screw fix holes for a firm connection. The port marked in blue is implemented using Intel<sup>®</sup> I219-LM controller that supports Wake-on-LAN and is also compatible with Intel<sup>®</sup> AMT (Active Management Technology) to support advanced features such as remote SOL desktop and remote on/ off control.

Power over Ethernet (PoE) supplies electrical power and data on a standard CAT-5/CAT-6 Ethernet cable. Acting as a PoE PSE (Power Sourcing Equipment), compliant with IEEE 802.3at, each PoE port delivers up to 25W to a Powered Device (PD). PoE can automatically detect and determine if the connected device requires power or not, so it is compatible with standard Ethernet devices as well. Each port has one dedicated PCI Express link for maximum network performance. Please refer to the table below for LED connection statuses.

| LED Color | Status   | Description                                                   |
|-----------|----------|---------------------------------------------------------------|
|           | Off      | Ethernet port is disconnected                                 |
| Yellow    | On       | Ethernet port is connected and no data transmission           |
|           | Flashing | Ethernet port is connected and data is transmitting/receiving |

#### Active/Link LED (Right)

#### Speed LED (Left)

| LED Color          | Status | Description |  |
|--------------------|--------|-------------|--|
| 0                  | Off    | 10 Mbps     |  |
| Green or<br>Orange | Green  | 100 Mbps    |  |
| <u>e</u> range     | Orange | 1000 Mbps   |  |

To utilize the GbE port in Windows, you need to install corresponding driver for Intel<sup>®</sup> I210-IT/ I219-LM GbE controller.

#### 2.2.8 Reset Button

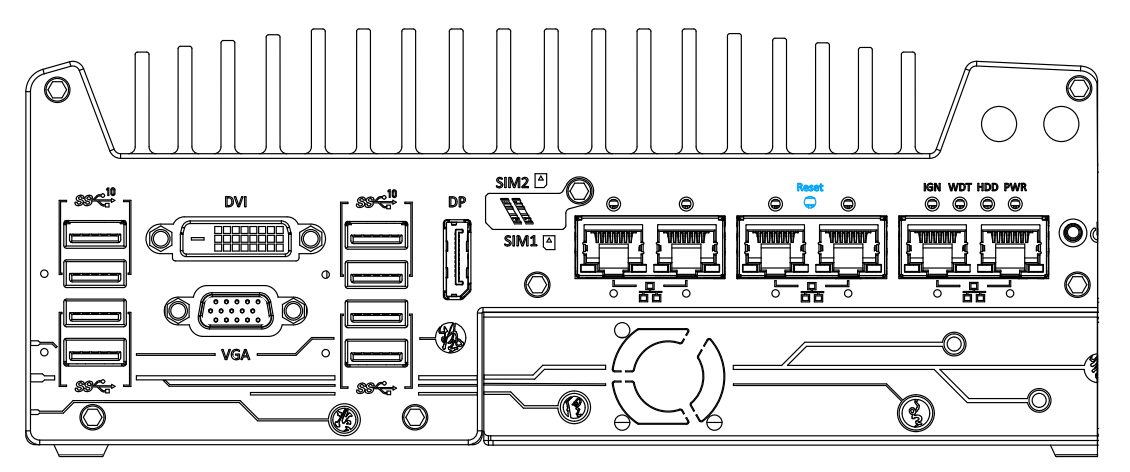

The reset button is used to manually reset the system in case of system halt or malfunction. To avoid unexpected reset, the button is purposely placed behind the panel. To reset, please use a pin-like object (eg. tip of a pen) to access the reset button

#### 2.2.9 LED Indicators

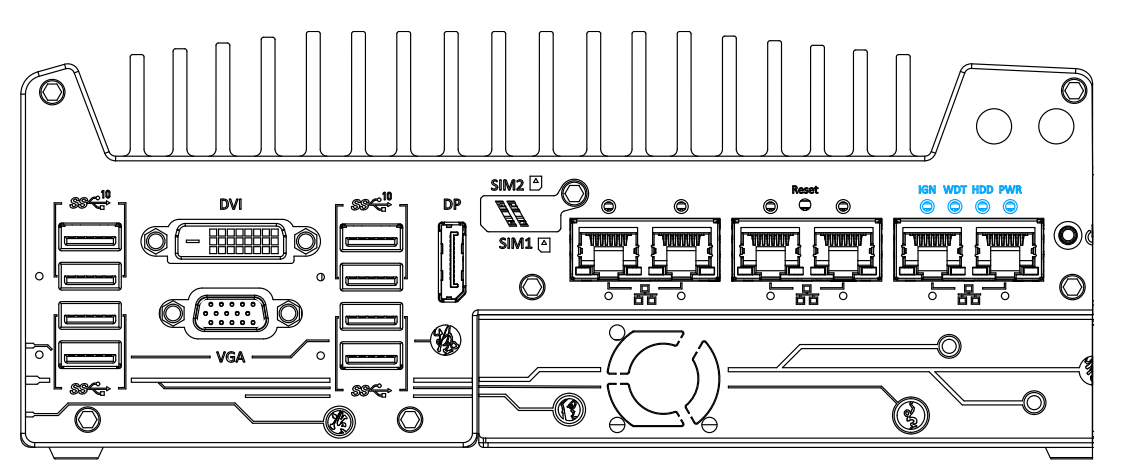

There are four LED indicators on the I/O panel: IGN, WDT, HDD and PWR. The descriptions of these four LED are listed in the following table.

| Indicator | Color  | Description                                                    |
|-----------|--------|----------------------------------------------------------------|
| IGN       | Yellow | Ignition signal indicator, lid when IGN is high (12V/24V).     |
| WDT       | Yellow | Watchdog timer LED, flashing when WDT is active.               |
| HDD       | Red    | Hard drive indicator, flashing when hard disk drive is active. |
| PWR       | Green  | Power indictor, lid when system is on.                         |

#### 2.2.10 Power Button

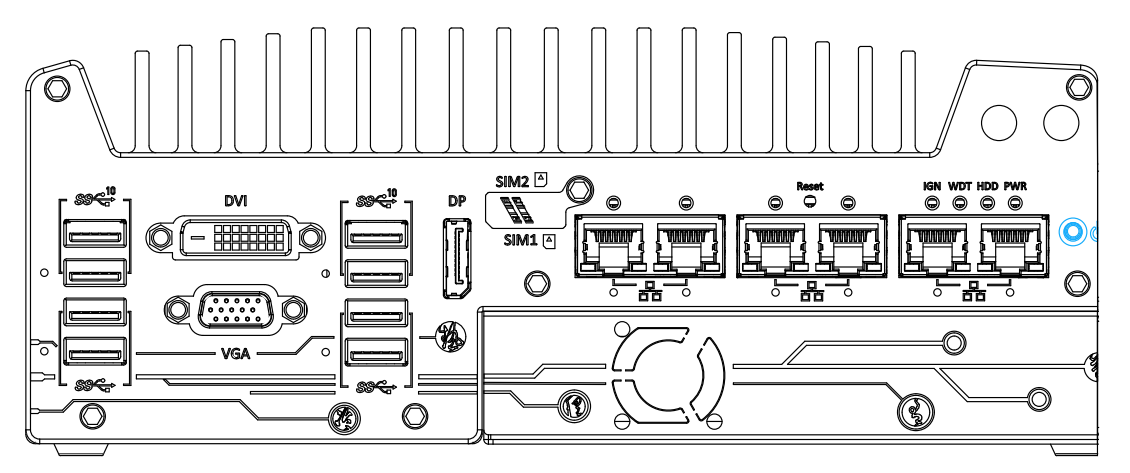

The power button is a non-latched switch for ATX mode on/off operation. To turn on the system, press the power button and the PWR LED should light-up green. To turn off the system, issuing a shutdown command in OS is preferred, or you can simply press the power button. To force shutdown when the system freezes, press and hold the power button for 5 seconds. Please note that there is a 5-second interval between on/off operations (i.e. once the system is turned off, there is a 5-second wait before you can power-on the system).

#### 2.2.11 Hot-swappable 2.5" HDD/ SSD Slot (Nuvo-7000LP Series Only)

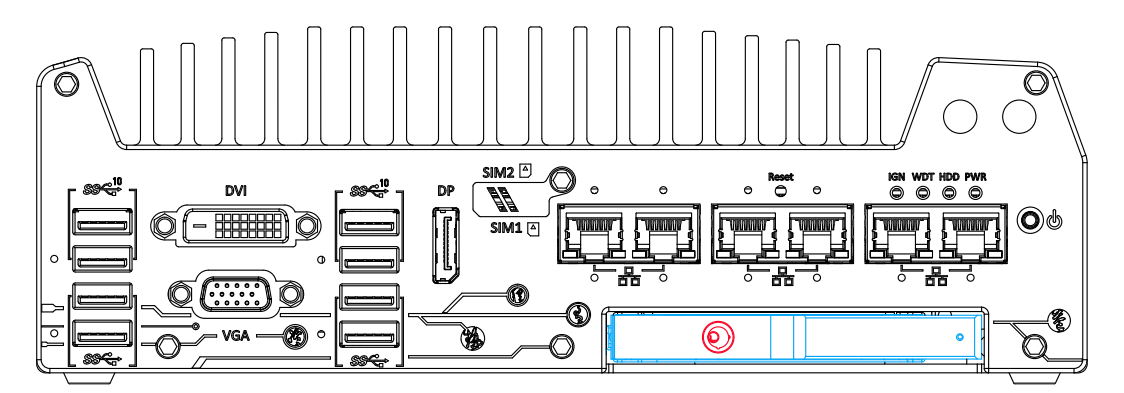

The Nuvo-7000LP series supports an external 2.5" HDD/ SSD via a hot-swappable slot. Designed for easy access, the HDD/ SSD slot is secured by a lock (indicated in **red**)and it supports RAID modes 0/ 1 configuration by combining with the internal HDD/ SSD drive for OS installation (coupled with the internal HDD). To set up RAID, please refer to RAID Volume Configuration section for details.

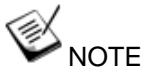

Tray supports up to 9.5mm thickness HDD/ SSD.

#### 2.2.12 Cassette Module

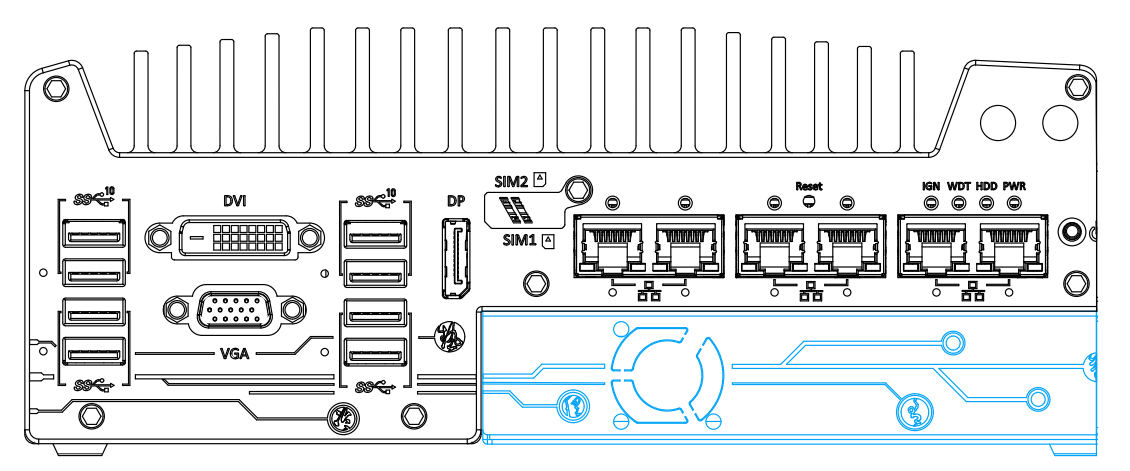

Neousys' patented expansion Cassette (R.O.C. Patent No. M456527) provides a separated compartment to accommodate an add-on card. It effectively manages thermal conditions of both the system and the add-on card. The modular concept brought by Cassette module also reduces the complexity of installing and replacing an add-on card in the fanless controller.

| Expansion configuration System | Expansion slot(s)       |
|--------------------------------|-------------------------|
| Nuvo-7000E series              | Single PCI Express slot |
| Nuvo-7000P series              | Single PCI slot         |
| Nuvo-7000DE series             | Dual PCI Express slots  |

# 2.3 Rear Panel I/O

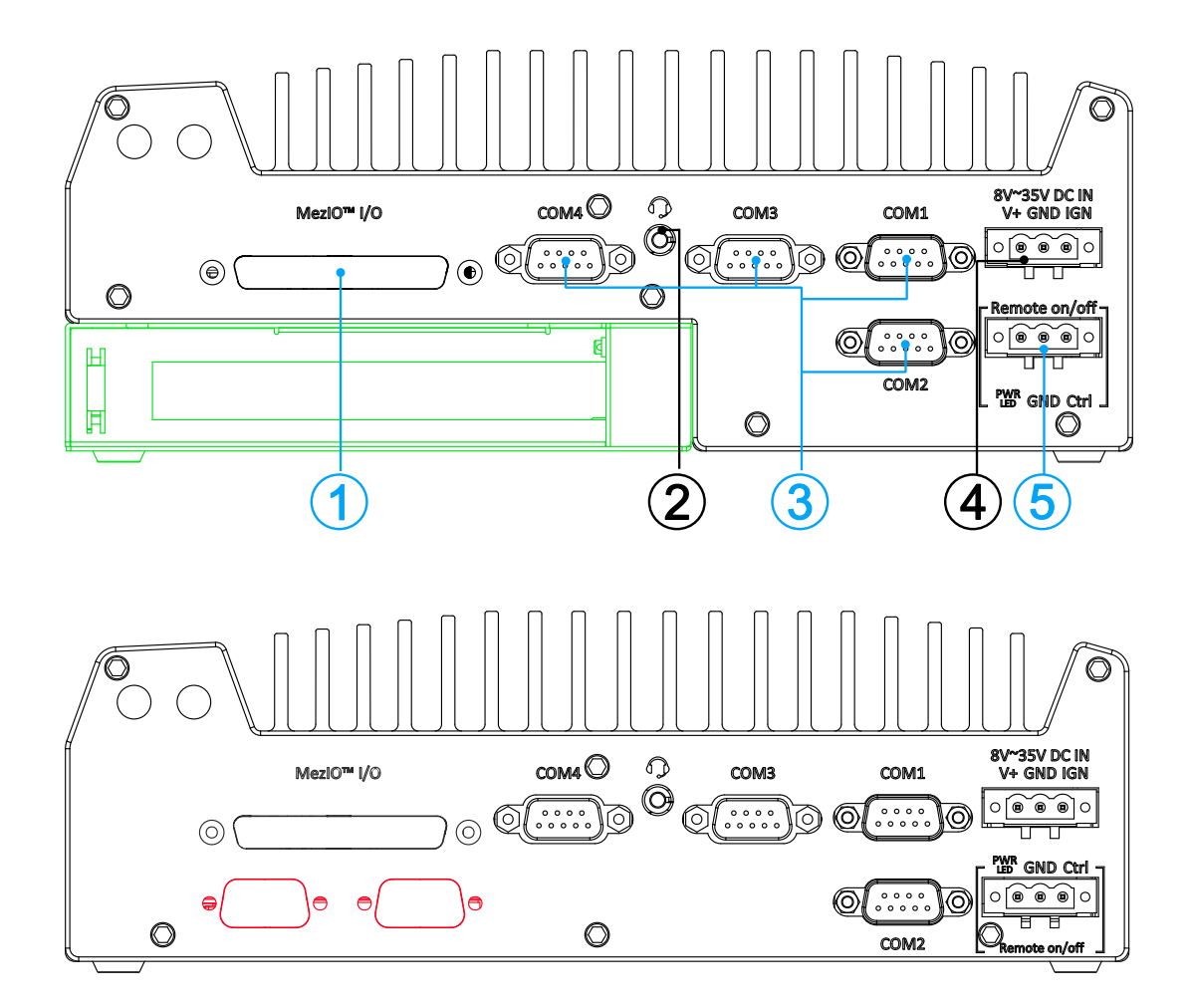

#### Nuvo-7000LP

The Nuvo-7000 rear panel features MezIO<sup>™</sup> port, four (4) COM ports, 3-pin terminal and 3-pin on/ off control. The Cassette module can be located at the bottom of the enclosure. The connectors of the installed PCI or PCIe card within the Cassette module can be accessed from this side of the panel.

| No. | ltem                                                        | Description                                                                                                    |  |  |
|-----|-------------------------------------------------------------|----------------------------------------------------------------------------------------------------|--|--|
| 1   | MezIO <sup>™</sup> I/O                                      | Reserved for MezIO <sup>™</sup> I/O connector. Connector may vary depending on your choice of MezIO <sup>™</sup> . |  |  |
| 2   | <u>4-Pole 3.5mm</u><br><u>headphone/</u><br>microphone jack | The 4-pole 3.5mm jack accepts microphone voice input and headphone speaker sound output.                           |  |  |
| 3   | COM ports 1-4                                               | The four COM ports offer communication with external devices.                                                      |  |  |
| 4   | <u>3-pin terminal</u>                                       | Compatible with DC power input from 8~35V, the terminal                                                            |  |  |

|       | block (DC/       | block is also used for ignition signal input.              |  |  |
|-------|------------------|------------------------------------------------------------|--|--|
|       | ignition input)  |                                                            |  |  |
| E     | 3-pin remote on/ | Allows for external switch extension when the system is    |  |  |
| 5     | off control      | placed inside a cabinet.                                   |  |  |
| Area  | Casasta          | The cassette module offers a separate compartment to       |  |  |
| in    | Casselle         | manage thermal conditions and reduce installation          |  |  |
| green | module           | complications of an add-on card.                           |  |  |
| A     | Decemined part   | The area indicated in red on the rear panel of Nuvo-7000LP |  |  |
| Area  |                  | series feature reserved port opening/ cover for additional |  |  |
| mrea  | opening/ cover   | D-sub 9 connectors.                                        |  |  |

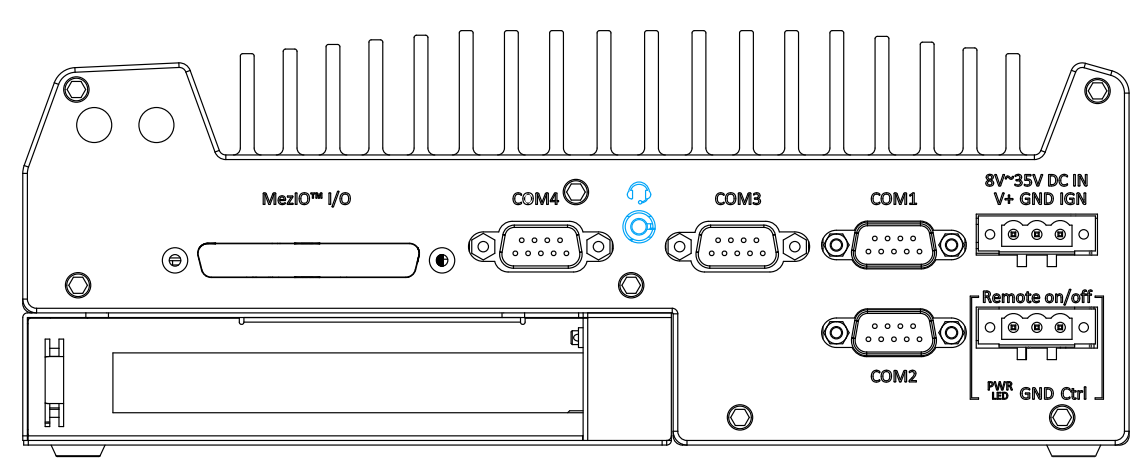

#### 2.3.1 4-Pole 3.5mm Headphone/ Microphone Jack

The system audio function uses high definition audio Realtek ALC262 codec. There is a female 4-pole audio jack for headphone (speaker) output and microphone input. To utilize the audio function in Windows, you need to install corresponding drivers for both Intel<sup>®</sup> Q370 chipset and Realtek ALC262 codec.

#### 2.3.2 COM Ports

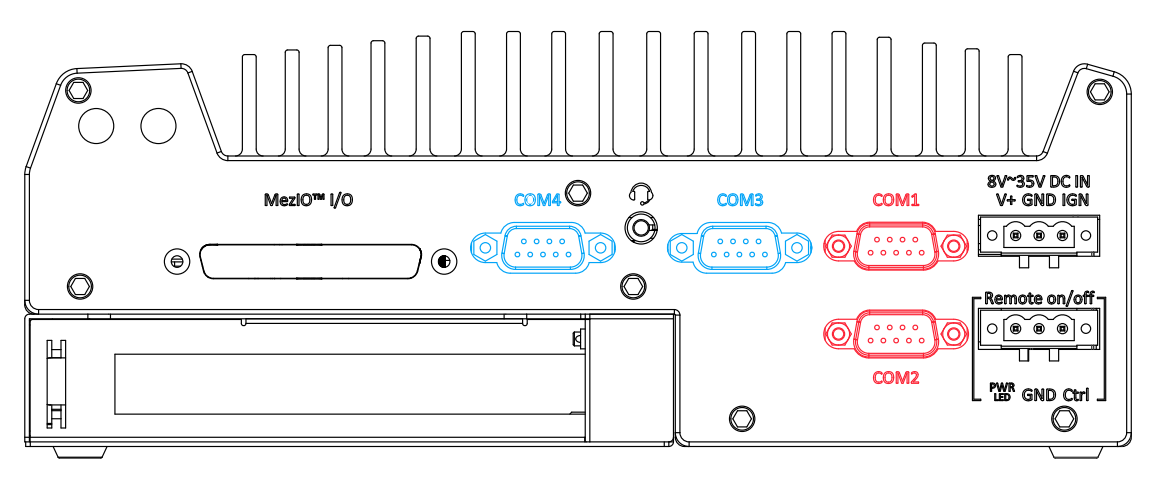

The system provides four COM ports for communicating with external devices. These COM ports are implemented using industrial-grade ITE8786 Super IO chip (-40 to 85°C) and provide up to 115200 bps baud rate.

COM1 and COM2 (in **red**) are software-configurable RS-232/ 422/ 485 ports. COM3 and COM4 (in **blue**) are standard 9-wire RS-232 ports. The operation mode of COM1 and COM2 can be set in BIOS setup utility. The following table describes the pin definition of COM ports.

**COM Port Pin Definition** 

|      |                | COM3 & COM4 |                               |             |
|------|----------------|-------------|-------------------------------|-------------|
| Pin# | RS-232<br>Mode | RS-422 Mode | RS-485 Mode<br>(Two-wire 485) | RS-232 Mode |
| 1    | DCD            |             |                               | DCD         |
| 2    | RX             | 422 TXD+    | 485 TXD+/RXD+                 | RX          |
| 3    | ТΧ             | 422 RXD+    |                               | ТХ          |
| 4    | DTR            | 422 RXD-    |                               | DTR         |
| 5    | GND            | GND         | GND                           | GND         |
| 6    | DSR            |             |                               | DSR         |
| 7    | RTS            |             |                               | RTS         |
| 8    | CTS            | 422 TXD-    | 485 TXD-/RXD-                 | CTS         |
| 9    | RI             |             |                               | RI          |

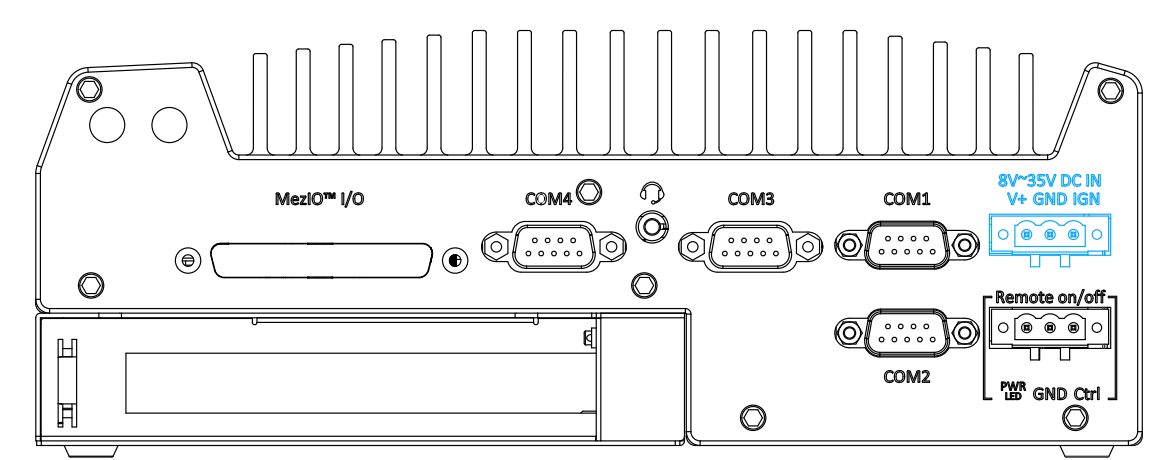

#### 2.3.3 3-Pin Terminal Block for DC and Ignition Input

The system accepts a wide range of DC power input from 8 to 35V via a 3-pin pluggable terminal block, which is fit for field usage where DC power is usually provided. The screw clamping mechanism on the terminal block offers connection reliability when wiring DC power.

In addition to DC power input, this terminal block can also accept ignition signal input (IGN) when ignition control module (eg. MezIO-V20) is installed for in-vehicle applications.

# 

Please make sure the voltage of DC power is correct before you connect it to the system. Supplying a voltage over 35V will damage the system.

#### 2.3.4 3-Pin Remote On/ Off

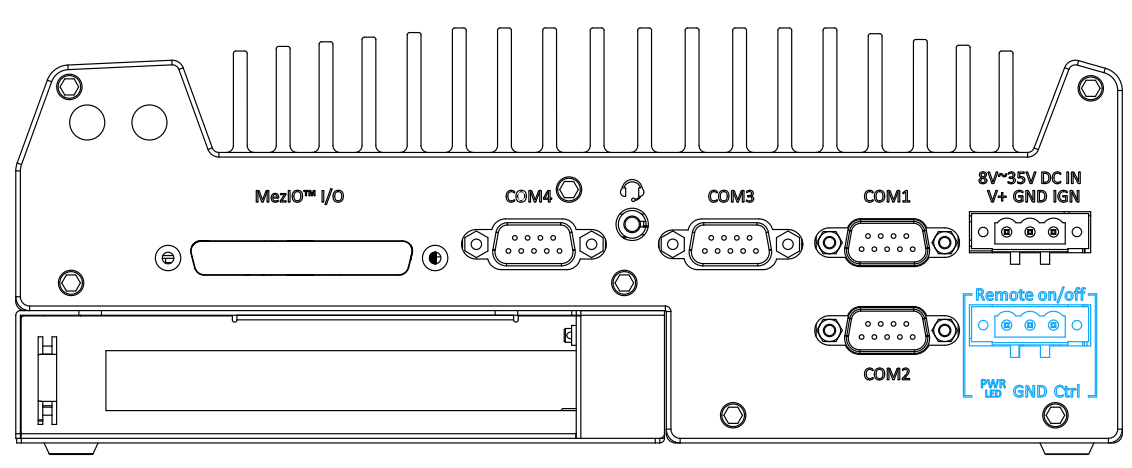

The "Remote On/ Off" 3-pin connection allows for external switch extension. It is useful when the system is placed in a cabinet or a not easily accessed location. You may connect an external status LED (20mA) indicator by connecting to PWR LED and GND.

## 2.4 Internal I/O Functions

In addition to I/O connectors on the front panel, the system also provides internal on-board connectors, such as remote on/off control, LED status output, internal USB 2.0 ports, etc. In this section, we'll illustrate these internal I/O functions.

#### 2.4.1 Clear CMOS Button

The Clear CMOS button is used to manually reset the motherboard BIOS in case of system halt or malfunction. To avoid unexpected operation, the button is purposely placed behind the panel. To clear the CMOS, please refer to the following procedure.

- Please power off and unplug the system, and refer to the section <u>Disassembling the</u> <u>System</u> on how to remove the front panel.
- 2. Once the front panel has been removed, the Clear CMOS button can be located at the top of the USB port (indicated in blue circle).

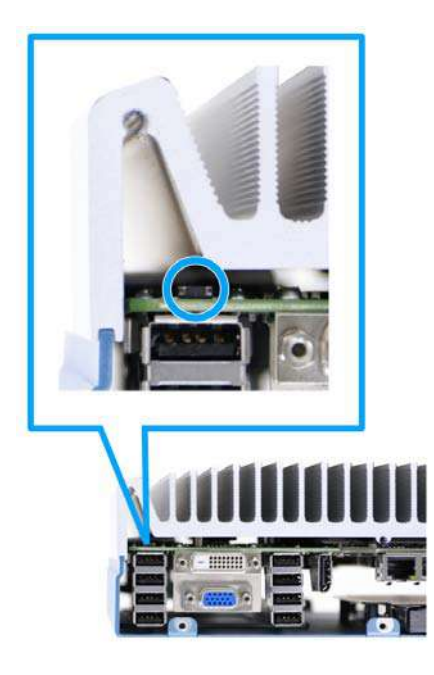

- 3. To clear the CMOS, press and hold the button for at least 5 seconds.
- 4. <u>Reinstall the system front panel</u> when done.

# 

Clearing the CMOS will reset all BIOS settings to default and may result in down time!

If you have RAID volume configured, please backup all data as clearing the CMOS may result in data loss!

#### 2.4.2 Dual SODIMM DRAM Slot

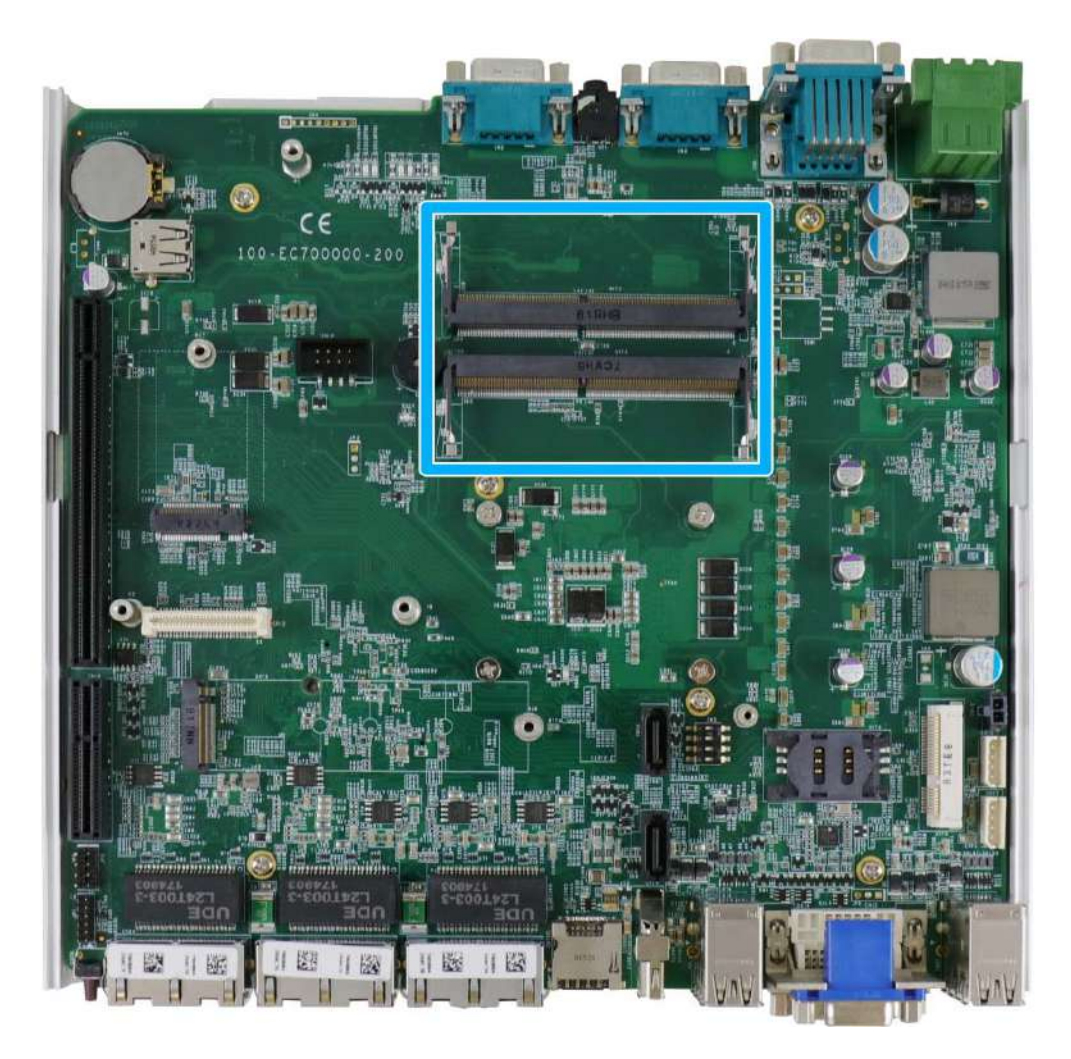

The system motherboard supports two 260-pin SODIMM socket for installing DDR4 memory module up to 64GB. Each slot supports single module DDR4 2666MHz SODIMM up to 32GB capacity.

# **NOTE**

When changes are made to DRAM module(s), such as additionally install or remove and reinstall (into the same/ different slot), it will result in approximately a 30 to 60 seconds delay when booting up for the first time after such change(s).

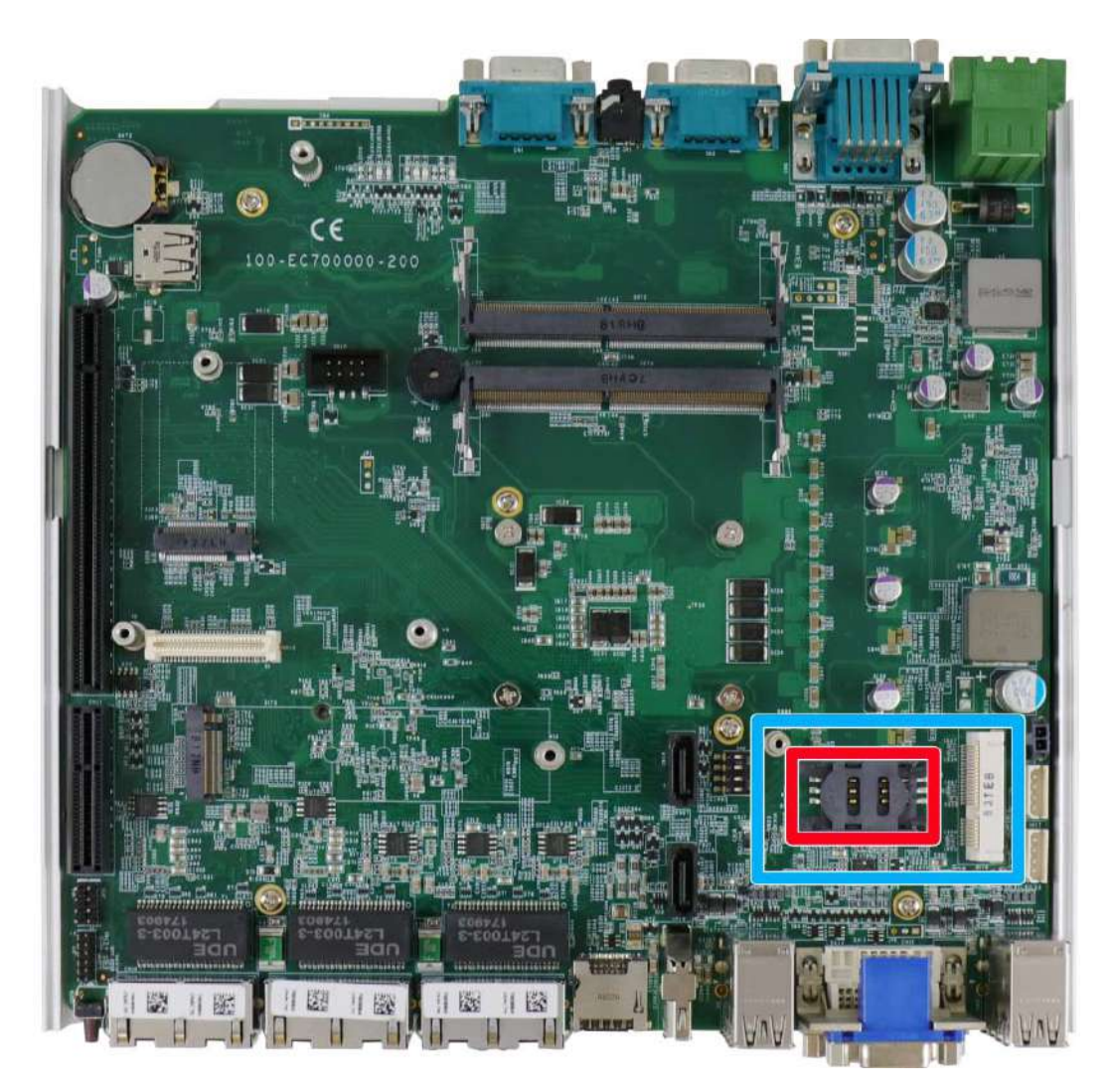

#### 2.4.3 Dual Mode mSATA/ mini-PCIe Socket & Pin Definition

The system provides a dual mode mSATA/ mini-PCIe socket (indicated in **blue**) that is in compliance with mini-PCIe specification rev. 1.2. You can install either an mSATA SSD or mini-PCIe module into this socket and the system will automatically detect and configure it to run PCIe or SATA signals. This mini-PCIe socket is designed with SIM card (slot indicated in **red**) support. With a SIM card installed, your system can access the internet via your network provider's 3G/4G network.

For wireless (WIFI/ 3G/ 4G) communication, multiple SMA antenna apertures can be located on the front and rear panel.

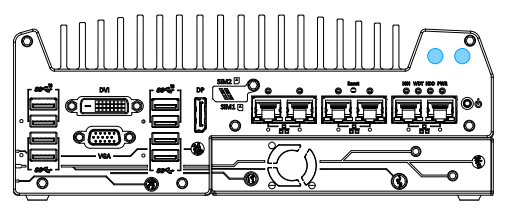

Front panel antennae opening

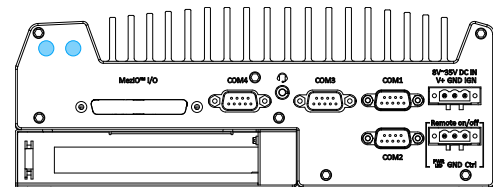

Rear panel antennae opening

| Dual mode mSATA/ mini-PCIe socket | definition |
|-----------------------------------|------------|
|-----------------------------------|------------|

| 51 49                                                                                                    | ) 47 45 43 41 39 3 | 7 35 33 31 29 27 2 | 5 23 21 | 19 17 15 13 11 9 | 97531          |  |
|----------------------------------------------------------------------------------------------------|--------------------|--------------------|---------|------------------|----------------|--|
| 52       50       48       46       44       42       40       38       36       34       32       30       28       26       24       22       20       18       16       14       12       10       8       6       4       2 |                    |                    |         |                  |                |  |
| Pin                                                                                                    | Signal (mPCle)     | Signal (mSATA)     | Pin #   | Signal (mPCle)   | Signal (mSATA) |  |
| 1                                                                                                    | WAKE#              | -                  | 2       | +3.3Vaux         | 3.3V           |  |
| 3                                                                                                    | -                  | -                  | 4       | GND              | GND            |  |
| 5                                                                                                    | -                  | -                  | 6       | +1.5V            | +1.5V          |  |
| 7                                                                                                    | CLKREQ#            | -                  | 8       | UIM_PWR          | -              |  |
| 9                                                                                                    | GND                | GND                | 10      | UIM_DATA         | -              |  |
| 11                                                                                                    | REFCLK-            | -                  | 12      | UIM_CLK          | -              |  |
| 13                                                                                                    | REFCLK+            | -                  | 14      | UIM_RESET        | -              |  |
| 15                                                                                                    | GND                | GND                | 16      | UIM_VPP          | -              |  |
| Mecha                                                                                                    | nical Key          |                    |         |                  |                |  |
| 17                                                                                                    | Reserved*          | -                  | 18      | GND              | GND            |  |
| 19                                                                                                    | Reserved*          | -                  | 20      | W_DISABLE#       | -              |  |
| 21                                                                                                    | GND                | GND                | 22      | PERST#           | -              |  |
| 23                                                                                                    | PERn0              | SATA_Rxp           | 24      | 3.3V             | 3.3V           |  |
| 25                                                                                                    | PERp0              | SATA_Rxn           | 26      | GND              | GND            |  |
| 27                                                                                                    | GND                | GND                | 28      | +1.5V            | +1.5V          |  |
| 29                                                                                                    | GND                | GND                | 30      | SMB_CLK          | SMB_CLK        |  |
| 31                                                                                                    | PETn0              | SATA_Txn           | 32      | SMB_DATA         | SMB_DATA       |  |
| 33                                                                                                    | PETp0              | SATA_Txp           | 34      | GND              | GND            |  |
| 35                                                                                                    | GND                | GND                | 36      | USB_D-           | -              |  |
| 37                                                                                                    | GND                | GND                | 38      | USB_D+           | -              |  |
| 39                                                                                                    | 3.3V               | 3.3V               | 40      | GND              | GND            |  |
| 41                                                                                                    | 3.3V               | 3.3V               | 42      | -                | -              |  |
| 43                                                                                                    | GND                | -                  | 44      | -                | -              |  |
| 45                                                                                                    | Reserved           | -                  | 46      | -                | -              |  |
| 47                                                                                                    | Reserved           | -                  | 48      | +1.5V            | +1.5V          |  |
| 49                                                                                                    | Reserved           | -                  | 50      | GND              | GND            |  |
| 51                                                                                                    | Reserved           | -                  | 52      | 3.3V             | 3.3V           |  |

# 

Some off-the-shelf mini-PCIe 4G modules are not compliant to standard mini-PCIe interface. They use 1.8V I/O signals instead of standard 3.3V I/O and may have signal conflict. Please consult with Neousys for compatibility when in doubt! Installing an incompatible 4G module may damage the system or the module itself may be damaged.

### 2.4.4 M.2 2242 (B Key), Mini-SIM Card Slot & Pin Definition

# 

The dual SIM card functionality is only available when Sierra Wireless EM7455/7430 solution is installed. For other 4G add-on solutions, SIM card slot 1 is the default functioning slot.

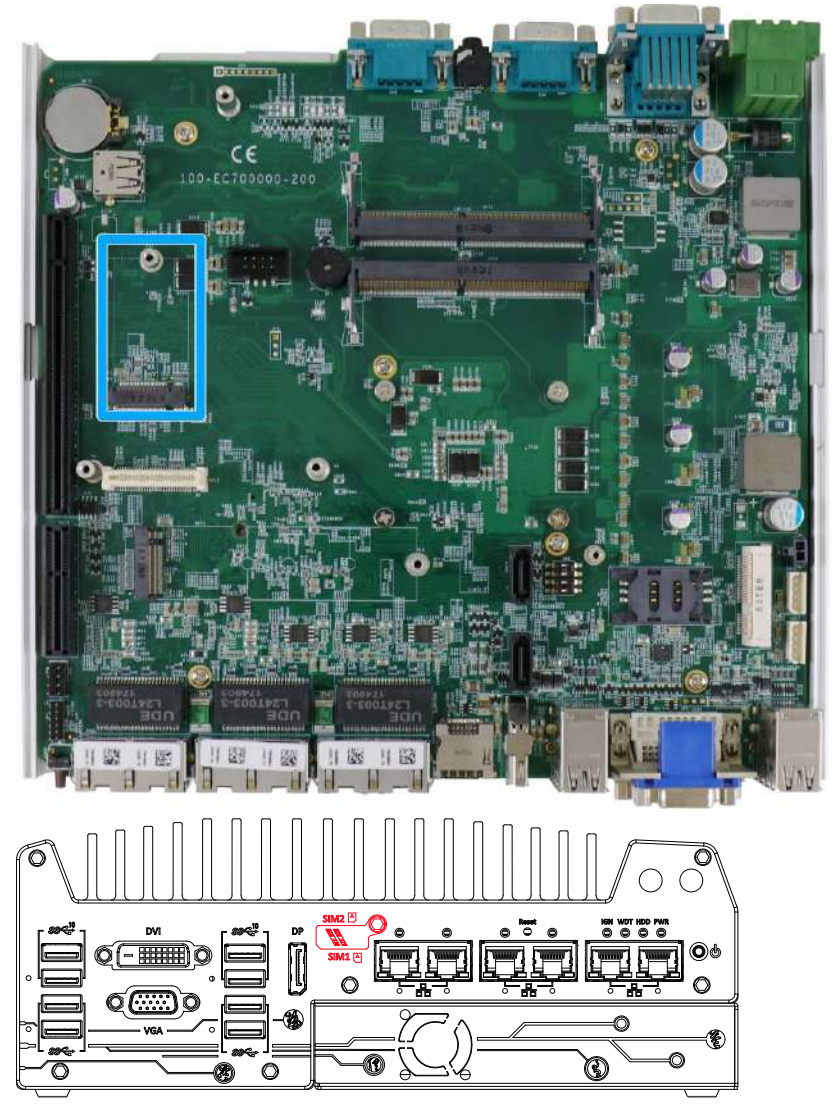

The system has an M.2 2242 slot (indicated in **blue**) that works with dual SIM slots (4G + 3G) on the front panel (indicated in **red**). By installing a 3G or 4G M.2 module and SIM card, you can access the internet via the provider's network.

For wireless 3G/4G, SMA antenna apertures are located on front/ rear panels.

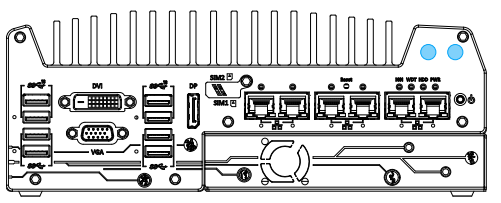

Front panel antennae opening

Rear panel antennae opening

| 1               | 11 21           |           | 75                    |  |  |
|-----------------|-----------------|-----------|-----------------------|--|--|
|                 |                 |           |                       |  |  |
| 2               | 10 20           | Γ         | /4                    |  |  |
| Pin #           | Signal          | Pin #     | Signal                |  |  |
| 1               | -               | 2         | +3V3                  |  |  |
| 3               | GND             | 4         | +3V3                  |  |  |
| 5               | GND             | 6         | FULL_CARD_POWER_OFF_N |  |  |
| 7               | USB_D+          | 8         | W_DISABLE_N           |  |  |
| 9               | USB_D-          | 10        | -                     |  |  |
| 11              | GND             |           |                       |  |  |
|                 | Mec             | hanical k | Key                   |  |  |
| 21              | -               | 20        | -                     |  |  |
| 23              | -               | 22        |                       |  |  |
| 25              | -               | 24        | -                     |  |  |
| 27              | GND             | 26        | -                     |  |  |
| 29              | USB3.0-RX-      | 28        | -                     |  |  |
| 31              | USB3.0-RX+      | 30        | UIM1-RESET            |  |  |
| 33              | GND             | 32        | UIM1-CLK              |  |  |
| 35              | USB3.0-1X-      | 34        |                       |  |  |
| 37              | 0583.0-1X+      | 36        | UIM1-PWR              |  |  |
| 39              |                 | 38        | -                     |  |  |
| 41              | PERn0 / SATA-B+ | 40        | UIM2-DET              |  |  |
| 43              | PERP0 / SATA-B- | 42        | UIM2-DATA             |  |  |
| 45              |                 | 44        | UIM2-CLK              |  |  |
| 47              | PEIn0/SATA-A-   | 46        | UIM2-RST              |  |  |
| 49              | PETPU/SATA-A+   | 48        |                       |  |  |
| 51              |                 | 50        | PERST_N               |  |  |
| 53              | REFCLKN         | 52        | -                     |  |  |
| 55              | REFCLKP         | 54        | -                     |  |  |
| 57              | GND             | 50        | -                     |  |  |
| 59              | -               | 50        |                       |  |  |
| 10              | -               | 60        | -                     |  |  |
| 03<br>65        | -               | 64        | -                     |  |  |
| 67              |                 | 66        |                       |  |  |
| 60              |                 | 60        | UIM1_DETECT           |  |  |
| <u>09</u><br>74 |                 | 70        | -                     |  |  |
| 72              |                 | 70        | +3V3                  |  |  |
| 13              | טאט             | 12        | T3V3                  |  |  |

## M.2 (B Key) Slot Pin Definition

#### 2.4.5 SATA Ports

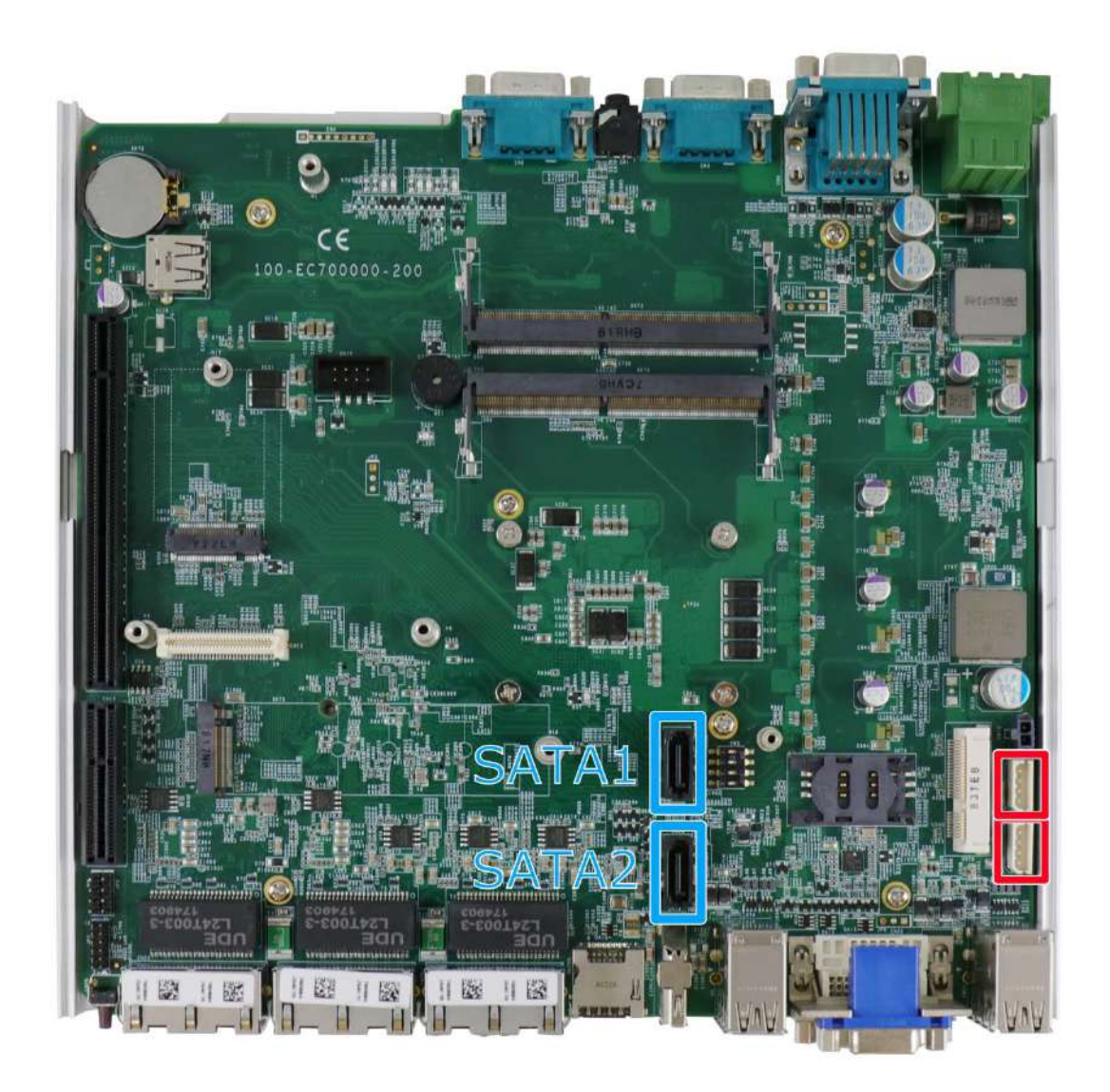

The system provides two SATA ports which support Gen3, 6 Gb/s SATA signals. Each SATA port (indicated in **blue**) features a 7-pin SATA connector and a 4-pin power connector.

The power connector (indicated in **red**) accommodates a 2.5" HDD/ SSD in internal HDD bracket. Standard 22-pin SATA connectors are provided with the system. You may refer to the SATA Configuration section for SATA settings.

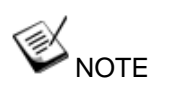

Supports up to 15mm thickness HDD/ SSD.

#### 2.4.6 DIP Switch

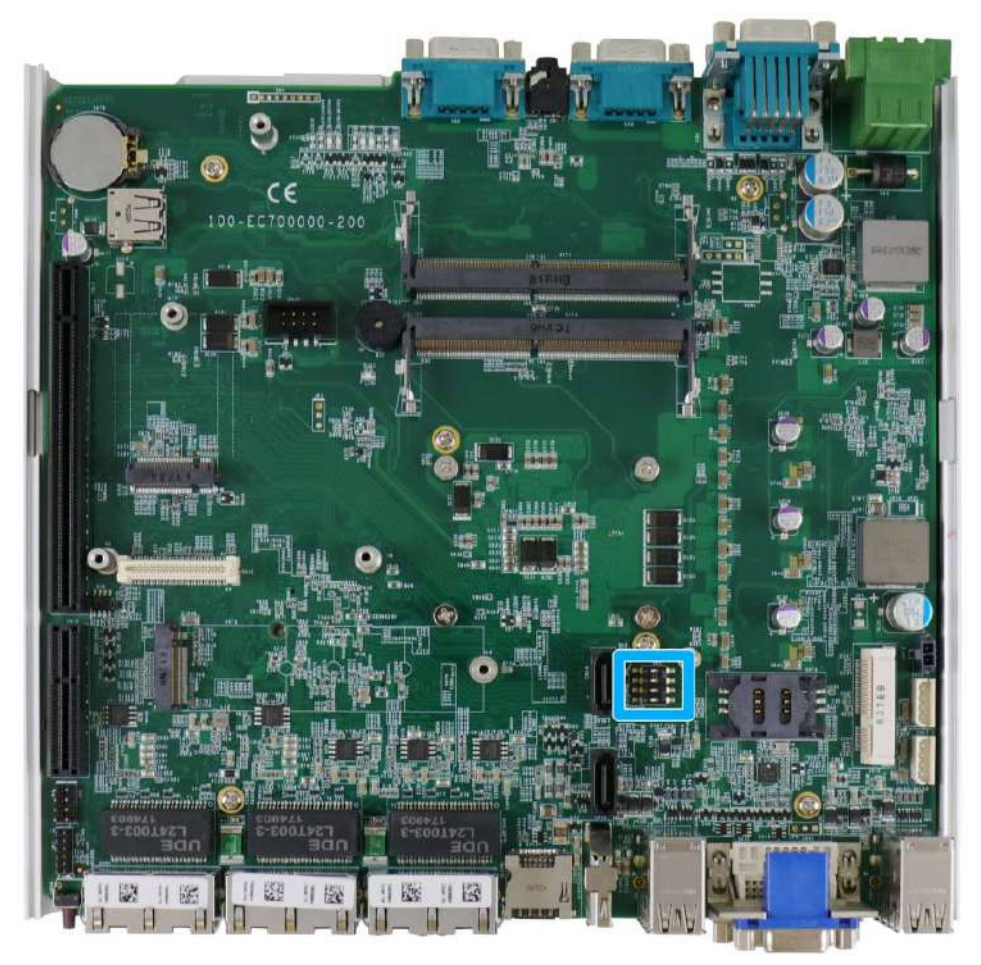

The DIP switch (indicated in **blue**) should be already configured out of the factory. Users need only set the 4th DIP switch to ON for BIOS update and switch it back to the OFF position when BIOS upgrade has completed. The table below shows the system default DIP switch settings for reference purposes.

| System                                       | Default DIP switch setting                                          | Enable BIOS upgrade                                                 |  |
|----------------------------------------------|---------------------------------------------------------------------|---------------------------------------------------------------------|--|
| Nuvo-7000E/ LP/ P/ DE<br>(Ver. A14 or later) | $ \begin{array}{c c} ON & DIP \\ \hline 1 & 2 & 3 & 4 \end{array} $ | $ \begin{array}{c c} ON & DIP \\ \hline 1 & 2 & 3 & 4 \end{array} $ |  |
| Nuvo-7000DE<br>(Ver. A13 and earlier)        | $ \begin{array}{c c} ON & DIP \\ \hline 1 & 2 & 3 & 4 \end{array} $ | $ \begin{array}{c c} ON & DIP \\ \hline 1 & 2 & 3 & 4 \end{array} $ |  |

# **W**NOTE

Changing any DIP switches to the ON or OFF position will result in extra detection time during the start up process.

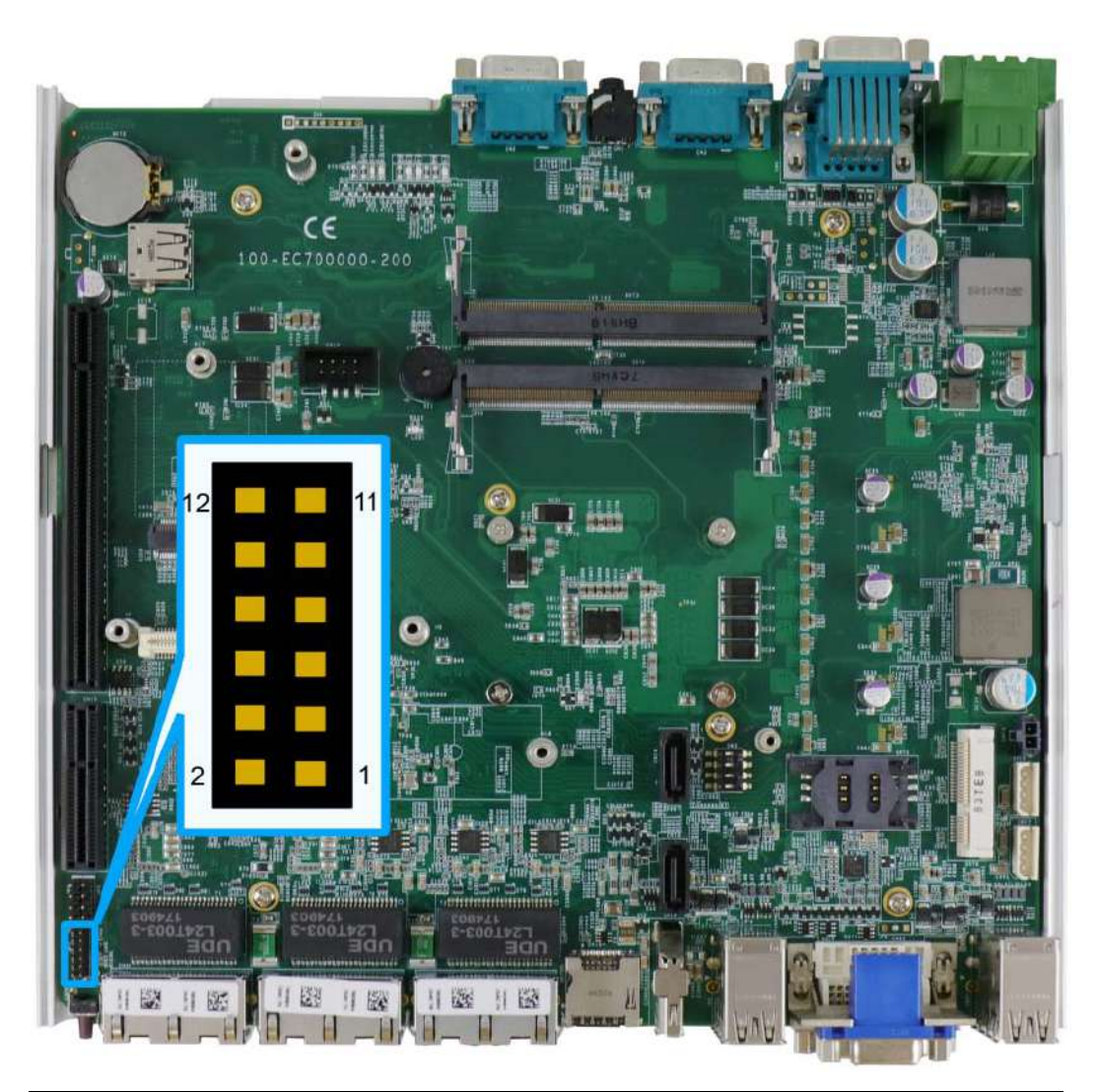

## 2.4.7 On/ Off Ctrl & Status Output

| Pin# | Definition     | Description                                                        |
|------|----------------|--------------------------------------------------------------------|
| 1    | WDT_LED-       | [Output] Watchdog timer indicator, flashing when                   |
| 2    | WDT_LED+       | Watchdog timer is active                                           |
| 3    | Standby Power- | [Output] Standby power indicator, on if DC power is applied        |
| 4    | Standby Power+ | and system is in S5 (standby) mode.                                |
| 5    | HDD-           | [Output] Hard drive indicator, flashing when SATA hard             |
| 6    | HDD+           | drive is active.                                                   |
| 7    | Power-         | [Output] System power indicator, on if system is turned on,        |
| 8    | Power+         | off if system is turned off.                                       |
| 9    | Ctrl-          | [Input] Remote on/off control, connects to an external             |
| 10   | Ctrl+          | switch to turn on/off the system (polarity is negligible).         |
| 11   | IGN_LED-       | [Output] Ignition control indicator, on if ignition control is on, |
| 12   | IGN_LED+       | off if ignition control is off.                                    |

#### 2.4.8 Internal USB 2.0 Port

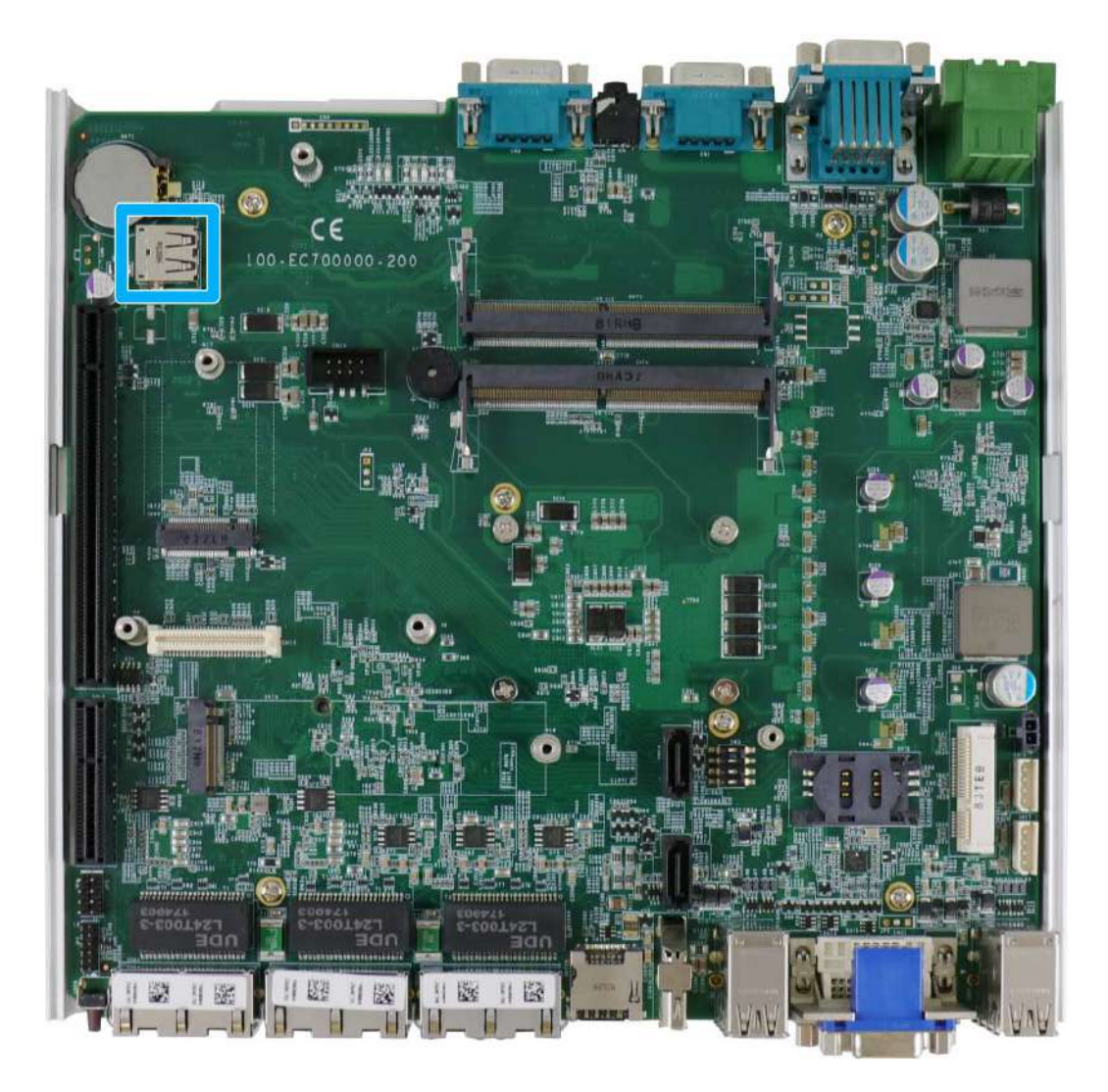

The system's motherboard has an internal USB2.0 port on the PCBA. You can utilize this USB port to connect a USB protection dongle inside the chassis of the system.

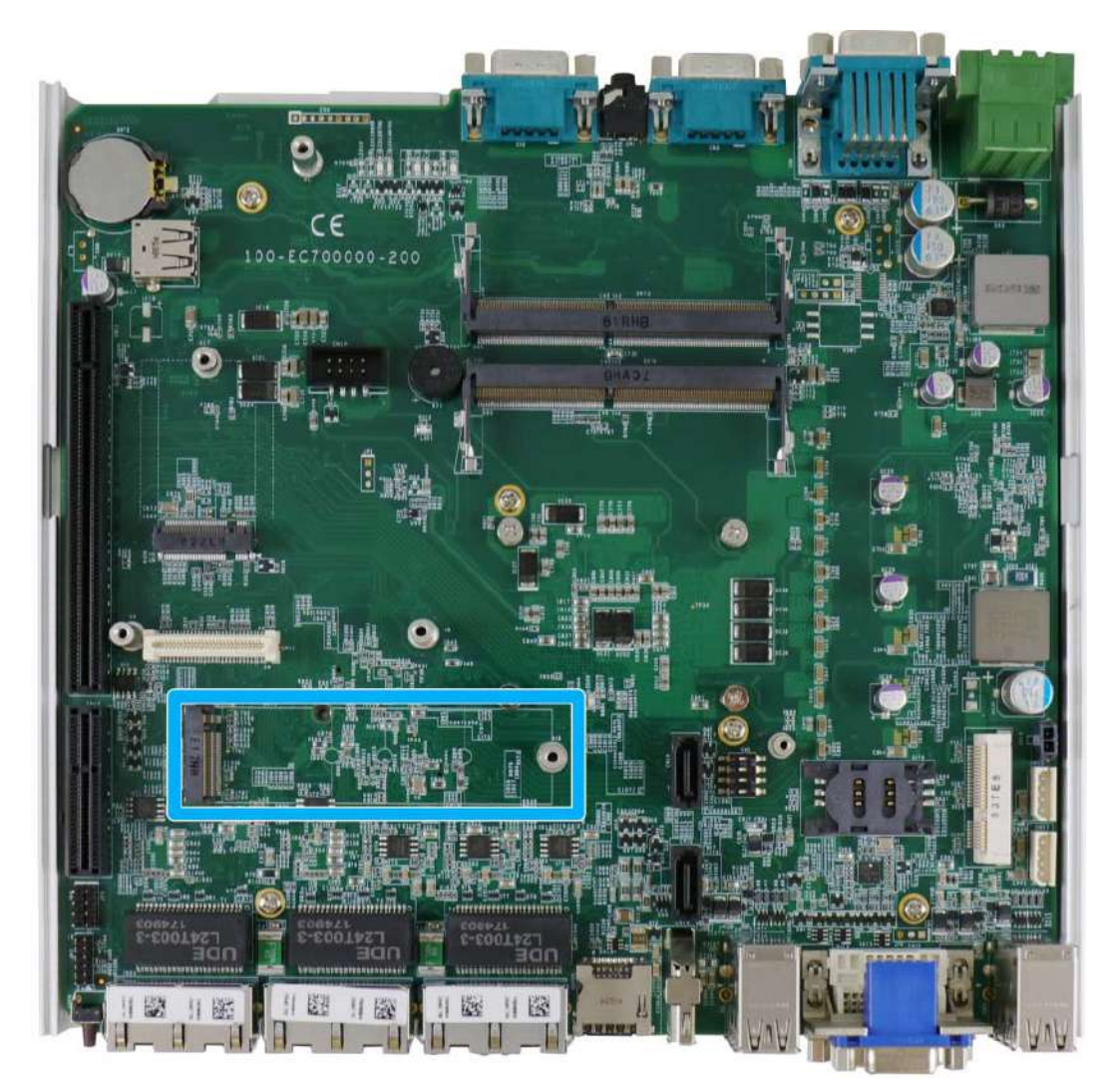

## 2.4.9 M.2 2280 (M Key) Slot for NVMe SSD or Optane<sup>™</sup> Memory

The system has an x4 PCIe M.2 2280 slot (also in compliance with SATA signal) for you to install an NVMe SSD for the ultimate performance or an Intel® Optane<sup>TM</sup> memory to accelerate the read/ write performances of traditional hard disk drive. An NVMe SSD offers exceptional performance over 2.5" SSDs while Intel® Optane<sup>TM</sup> memory can dramatically boost your traditional hard disk drives' read/ write performances.

# 

The M.2 slot will automatically detect and configure the slot to run PCIe or SATA signal depending on the installed device.

| 2         10         20         74           Pin #         Signal         Pin #         Signal           1         GND         2 $+3V3$ 3         GND         4 $+3V3$ 5         PERN3         6         -           7         PERP3         8         -           9         GND         10         DAS/DSS N           11         PETN3         12 $+3V3$ 13         PETP3         14 $+3V3$ 15         GND         16 $+3V3$ 15         GND         16 $+3V3$ 19         PERP2         20         -           21         GND         22         -           23         PETN2         24         -           25         PETP2         26         -           27         GND         28         -           29         PERN1         30         -           31         PERP1         32         -           33         GND         34         -           35         PETN1         36         -                                                                                                    |
|----------------------------------------------------------------------------------------------------|
| 2       10       20       74         Pin #       Signal       Pin #       Signal         1       GND       2       +3V3         3       GND       4       +3V3         5       PERN3       6       -         7       PERP3       8       -         9       GND       10       DAS/DSS_N         11       PETN3       12       +3V3         13       PETP3       14       +3V3         15       GND       16       +3V3         15       GND       16       +3V3         17       PERN2       18       +3V3         19       PERP2       20       -         21       GND       22       -         23       PETN2       24       -         25       PETP2       26       -         27       GND       28       -         29       PERN1       30       -         33       GND       34       -         35       PETN1       36       -         37       PETP1       38       -         39       GND       40                                                                                                  |
| Pin #         Signal         Pin #         Signal           1         GND         2         +3V3           3         GND         4         +3V3           5         PERN3         6         -           7         PERP3         8         -           9         GND         10         DAS/DSS_N           11         PETP3         12         +3V3           13         PETP3         14         +3V3           15         GND         16         +3V3           17         PERN2         18         +3V3           19         PERP2         20         -           21         GND         22         -           23         PETN2         24         -           25         PETP2         26         -           27         GND         28         -           29         PERN1         30         -           31         PERP1         32         -           33         GND         34         -           35         PETN1         36         -           37         PETP1         38         -      3 |
| 1       GND       2 $+3V3$ 3       GND       4 $+3V3$ 5       PERN3       6       -         7       PERP3       8       -         9       GND       10       DAS/DSS_N         11       PETN3       12 $+3V3$ 13       PETP3       14 $+3V3$ 15       GND       16 $+3V3$ 17       PERP2       20       -         21       GND       22       -         23       PETN2       24       -         25       PETP2       26       -         27       GND       28       -         29       PERN1       30       -         31       PERP1       32       -         33       GND       34       -         35       PETN1       36       -         37       PETP1       38       -         39       GND       40       -         41       PERn0 / SATA-B+       42       -                                                                                                    |
| 3       GND       4       +3V3         5       PERN3       6       -         7       PERP3       8       -         9       GND       10       DAS/DSS_N         11       PETN3       12       +3V3         13       PETP3       14       +3V3         15       GND       16       +3V3         17       PERN2       18       +3V3         19       PERP2       20       -         21       GND       22       -         23       PETN2       24       -         25       PETP2       26       -         27       GND       28       -         29       PERN1       30       -         31       PERP1       32       -         33       GND       34       -         35       PETN1       36       -         37       PETP1       38       -         39       GND       40       -         41       PERn0 / SATA-B+       42       -                                                                                                    |
| 5       PERN3       6       -         7       PERP3       8       -         9       GND       10       DAS/DSS_N         11       PETN3       12       +3V3         13       PETP3       14       +3V3         15       GND       16       +3V3         17       PERN2       18       +3V3         19       PERP2       20       -         21       GND       22       -         23       PETN2       24       -         25       PETP2       26       -         27       GND       28       -         29       PERN1       30       -         31       PERP1       32       -         33       GND       34       -         34       O       34       -         35       PETN1       36       -         37       PETP1       38       -         39       GND       40       -         41       PERo/ SATA B       44       -                                                                                                    |
| 7       PERP3       8       -         9       GND       10       DAS/DSS_N         11       PETN3       12       +3V3         13       PETP3       14       +3V3         15       GND       16       +3V3         17       PERN2       18       +3V3         19       PERP2       20       -         21       GND       22       -         23       PETN2       24       -         25       PETP2       26       -         27       GND       28       -         29       PERN1       30       -         31       PERP1       32       -         33       GND       34       -         35       PETN1       36       -         37       PETP1       38       -         39       GND       40       -         41       PERn0 / SATA-B+       42       -         42       DETRO / SATA-B+       44       -                                                                                                    |
| 9       GND       10       DAS/DSS_N         11       PETN3       12       +3V3         13       PETP3       14       +3V3         15       GND       16       +3V3         17       PERN2       18       +3V3         19       PERP2       20       -         21       GND       22       -         23       PETN2       24       -         25       PETP2       26       -         27       GND       28       -         29       PERN1       30       -         31       PERP1       32       -         33       GND       34       -         35       PETN1       36       -         37       PETP1       38       -         39       GND       40       -         41       PERn0 / SATA-B+       42       -                                                                                                    |
| 11       PETN3       12       +3V3         13       PETP3       14       +3V3         15       GND       16       +3V3         17       PERN2       18       +3V3         19       PERP2       20       -         21       GND       22       -         23       PETN2       24       -         25       PETP2       26       -         27       GND       28       -         29       PERN1       30       -         31       PERP1       32       -         33       GND       34       -         35       PETN1       36       -         37       PETP1       38       -         39       GND       40       -         41       PERn0 / SATA-B+       42       -                                                                                                    |
| 13       PETP3       14       +3V3         15       GND       16       +3V3         17       PERN2       18       +3V3         19       PERP2       20       -         21       GND       22       -         23       PETN2       24       -         25       PETP2       26       -         27       GND       28       -         29       PERN1       30       -         31       PERP1       32       -         33       GND       34       -         35       PETN1       36       -         37       PETP1       38       -         39       GND       40       -         41       PERn0 / SATA B       44                                                                                                    |
| 15       GND       16       +3V3         17       PERN2       18       +3V3         19       PERP2       20       -         21       GND       22       -         23       PETN2       24       -         25       PETP2       26       -         27       GND       28       -         29       PERN1       30       -         31       PERP1       32       -         33       GND       34       -         35       PETN1       36       -         37       PETP1       38       -         39       GND       40       -         41       PERn0 / SATA-B+       42       -                                                                                                    |
| 17       PERN2       18       +3V3         19       PERP2       20       -         21       GND       22       -         23       PETN2       24       -         25       PETP2       26       -         27       GND       28       -         29       PERN1       30       -         31       PERP1       32       -         33       GND       34       -         35       PETN1       36       -         37       PETP1       38       -         39       GND       40       -         41       PERn0 / SATA-B+       42       -                                                                                                    |
| 19       PERP2       20       -         21       GND       22       -         23       PETN2       24       -         25       PETP2       26       -         27       GND       28       -         29       PERN1       30       -         31       PERP1       32       -         33       GND       34       -         35       PETN1       36       -         37       PETP1       38       -         39       GND       40       -         41       PERn0 / SATA-B+       42       -                                                                                                    |
| 21       GND       22       -         23       PETN2       24       -         25       PETP2       26       -         27       GND       28       -         29       PERN1       30       -         31       PERP1       32       -         33       GND       34       -         35       PETN1       36       -         37       PETP1       38       -         39       GND       40       -         41       PERP0 / SATA B+       42       -                                                                                                    |
| 23       PEIN2       24       -         25       PETP2       26       -         27       GND       28       -         29       PERN1       30       -         31       PERP1       32       -         33       GND       34       -         35       PETN1       36       -         37       PETP1       38       -         39       GND       40       -         41       PERn0 / SATA-B+       42       -                                                                                                    |
| 25       PETP2       26       -         27       GND       28       -         29       PERN1       30       -         31       PERP1       32       -         33       GND       34       -         35       PETN1       36       -         37       PETP1       38       -         39       GND       40       -         41       PERn0 / SATA-B+       42       -                                                                                                    |
| 27       GND       28       -         29       PERN1       30       -         31       PERP1       32       -         33       GND       34       -         35       PETN1       36       -         37       PETP1       38       -         39       GND       40       -         41       PERn0 / SATA-B+       42       -                                                                                                    |
| 29     PERN1     30     -       31     PERP1     32     -       33     GND     34     -       35     PETN1     36     -       37     PETP1     38     -       39     GND     40     -       41     PERn0 / SATA-B+     42     -                                                                                                    |
| 31     PERP1     32     -       33     GND     34     -       35     PETN1     36     -       37     PETP1     38     -       39     GND     40     -       41     PERn0 / SATA B+     42     -                                                                                                    |
| 33     GND     34     -       35     PETN1     36     -       37     PETP1     38     -       39     GND     40     -       41     PERn0 / SATA-B+     42     -                                                                                                    |
| 35         PETN1         36         -           37         PETP1         38         -           39         GND         40         -           41         PERn0 / SATA-B+         42         -                                                                                                    |
| 37         PETP1         38         -           39         GND         40         -           41         PERn0 / SATA-B+         42         -                                                                                                    |
| 39         GND         40         -           41         PERn0 / SATA-B+         42         -           42         -         -         -                                                                                                    |
| 41 PERNU/SATA P. 42 -                                                                                                    |
|                                                                                                    |
| 43 PERPU/SATA-D- 44 -                                                                                                    |
| 43 GND 46 -                                                                                                    |
| 47 PETHU/SATA-40 -                                                                                                    |
| 49 PETPU/ SATA-A+ 30 PERST_N                                                                                                    |
| 52 DEECLIKN 54                                                                                                    |
| 55 REFOLKIN 54 -                                                                                                    |
| 57 CND 59                                                                                                    |
| JI GIND JO -                                                                                                    |
|                                                                                                    |
| 60 PEDET 70 ±3\/3                                                                                                    |
| <b>71</b> GND <b>72</b> ±3//3                                                                                                    |
| <b>73</b> GND <b>74</b> ±3V3                                                                                                    |
| 75 GND 74 1010                                                                                                    |

#### M.2 (M Key) Slot Pin Definition

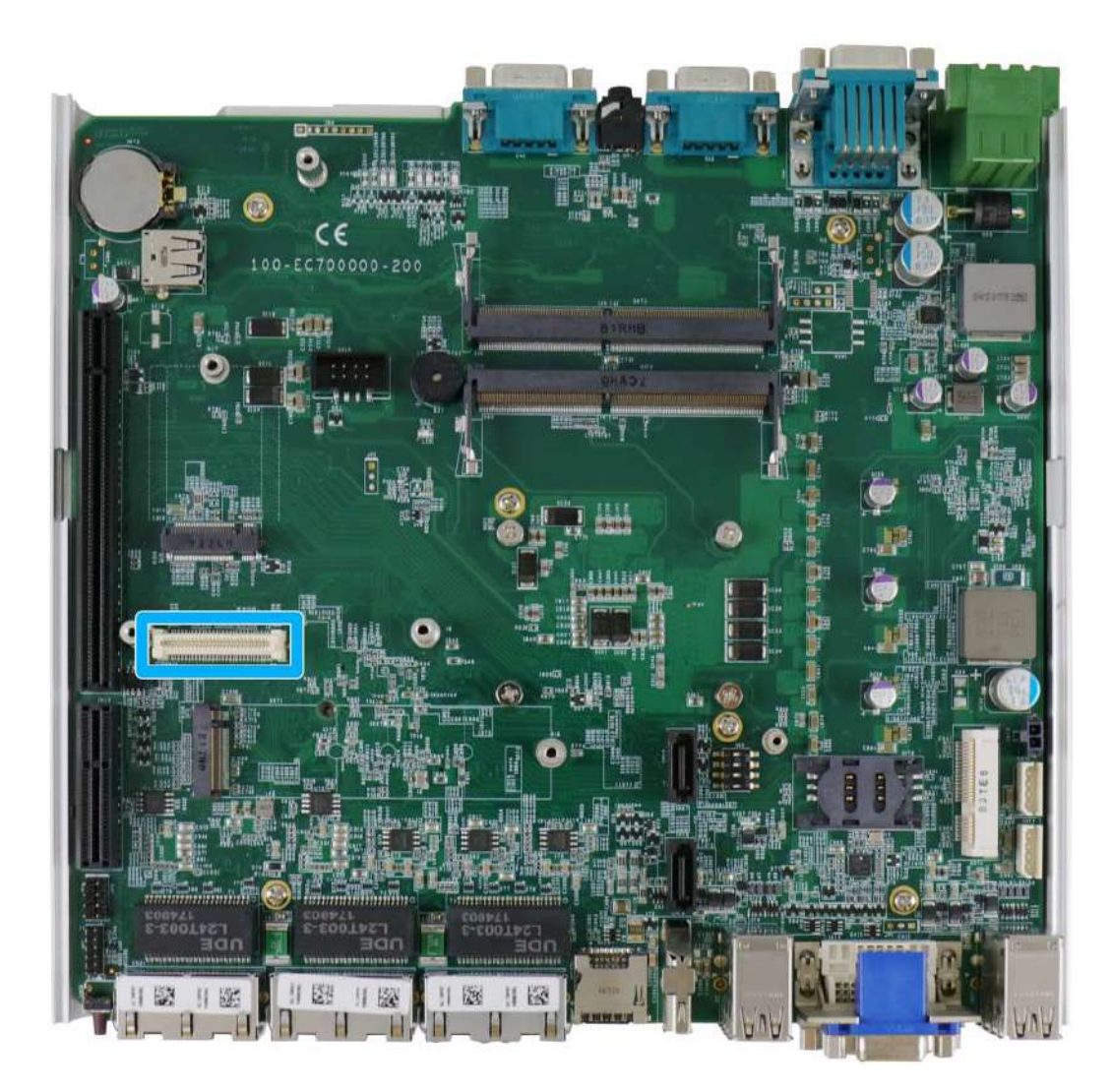

#### 2.4.10 MezIO<sup>™</sup> Interface & Pin Definition

MezIO<sup>™</sup> is an innovative interface designed for integrating application-oriented I/O functions into an embedded system. It offers computer signals, power rails and control signals via a high-speed connector. MezIO<sup>™</sup> is also mechanically reliable benefited from its 3-point mounted mezzanine structure. A MezIO<sup>™</sup> module can leverage these signals to implement comprehensive I/O functions.

The system incorporates MezIO<sup>™</sup> interface and universal mechanical design to accommodate Neousys' standard MezIO<sup>™</sup> modules. For customers who want to develop their own MezIO<sup>™</sup> module, Neousys provides MezIO<sup>™</sup> design documents on a NDA basis. Please contact Neousys for further information.

## MezIO<sup>™</sup> Interface Pin Definition

MezIO<sup>™</sup> interface leverages FCI BergStak® board-to-board connector to provide interconnectivity of high-speed signals. The receptacle part on the PCBA is FCI 61082-063402LF while the plug part on the MezIO<sup>™</sup> module is FCI 61083-064402LF. Please refer to the following table for signal definition of its 60-pin connector.

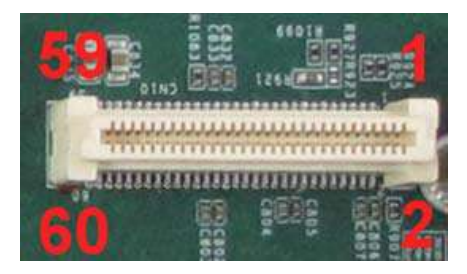

| Function         | Signal      | Pin# | Pin# | Signal     | Function        |
|------------------|-------------|------|------|------------|-----------------|
| Description      |             |      |      |            | Description     |
| Reserved         | Reserved    | 1    | 2    | PCIE_TXP_0 | PCIe data pair  |
| Reserved         | Reserved    | 3    | 4    | PCIE_TXN_0 | PCIe data pair  |
| Reserved         | Reserved    | 5    | 6    | GND        | Ground          |
| Reserved         | Reserved    | 7    | 8    | PCIE_RXP_0 | PCIe data pair  |
| System S4 signal | SLP_S4#     | 9    | 10   | PCIE_RXN_0 | PCIe data pair  |
| Ground           | GND         | 11   | 12   | CLK100_P_0 | PCIe clock pair |
| Reserved         | Reserved    | 13   | 14   | CLK100_N_0 | PCIe clock pair |
| Ground           | GND         | 15   | 16   | GND        | Ground          |
| Reserved         | UID_LED     | 17   | 18   | PCIE_TXP_1 | PCIe data pair  |
| Platform reset   | PLT_RST#    | 19   | 20   | PCIE_TXN_1 | PCIe data pair  |
| USB data pair    | USBP5_N     | 21   | 22   | PCIE_RXP_1 | PCIe data pair  |
| USB data pair    | USBP5_P     | 23   | 24   | PCIE_RXN_1 | PCIe data pair  |
| Ground           | GND         | 25   | 26   | GND        | Ground          |
| SMB bus          | SMB_DATA    | 27   | 28   | CLK100_P_1 | PCIe clock pair |
| SMB bus          | SMB_CLK     | 29   | 30   | CLK100_N_1 | PCIe clock pair |
| PCle data pair   | PCIE_TXP_3  | 31   | 32   | GND        | Ground          |
| PCle data pair   | PCIE_TXN_3  | 33   | 34   | PCIE_TXP_2 | PCIe data pair  |
| Ground           | GND         | 35   | 36   | PCIE_TXN_2 | PCIe data pair  |
| PCle data pair   | PCIE_RXP_3  | 37   | 38   | GND        | Ground          |
| PCIe data pair   | PCIE_RXN_3  | 39   | 40   | PCIE_RXP_2 | PCIe data pair  |
| Power button     | PWRBTN#     | 41   | 42   | PCIE_RXN_2 | PCIe data pair  |
| Reserved         | Reserved    | 43   | 44   | RXD4       | SIO COM4        |
| PCH GPIO         | GPIO_RISER3 | 45   | 46   | TXD4       | SIO COM4        |
| PCH GPIO         | GPIO_RISER2 | 47   | 48   | RXD5       | SIO COM5        |
| PCH GPIO         | GPIO_RISER1 | 49   | 50   | TXD5       | SIO COM5        |
| Ground           | GND         | 51   | 52   | GND        | Ground          |
| 3.3V power       | P3V3        | 53   | 54   | P1V8       | 1.8V power      |
| 3.3V power       | P3V3        | 55   | 56   | GND        | Ground          |
| 5V power         | P5V         | 57   | 58   | P12V       | 12V power       |
| 5V power         | P5V         | 59   | 60   | P12V       | 12V power       |

# **3** System Installation

Before disassembling the system enclosure and installing components and modules,

please make sure you have done the following:

- It is recommended that only qualified service personnel should install and service this product to avoid injury or damage to the system.
- Please observe all ESD procedures at all times to avoid damaging the equipment.
- Before disassembling your system, please make sure the system has powered off, all cables and antennae (power, video, data, etc.) are disconnected.
- Place the system on a flat and sturdy surface (remove from mounts or out of server cabinets) before proceeding with the installation/ replacement procedure.

# 3.1 Disassembling the System

To access system internal components, the system needs to be disassembled. To disassemble the system enclosure, you need to remove the Cassette module and screws on both I/O panels.

1. Turn the system upside-down and remove the four screws at the bottom of the Cassette module.

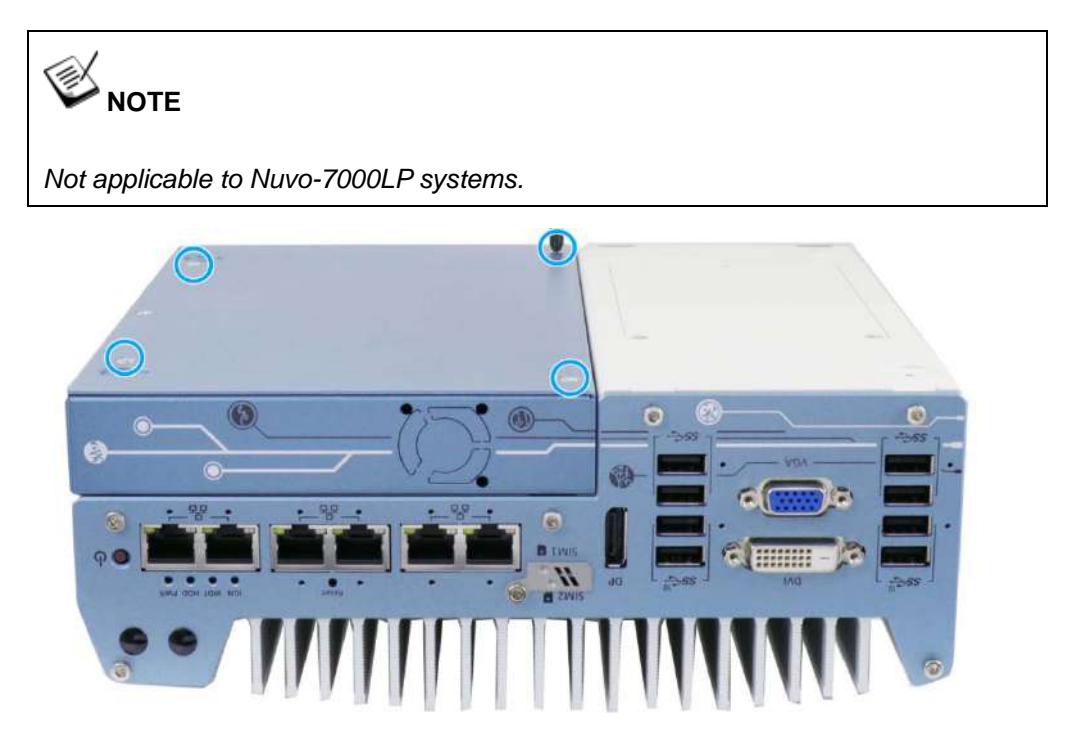

2. Gently wiggle and separate the Cassette module from the system.

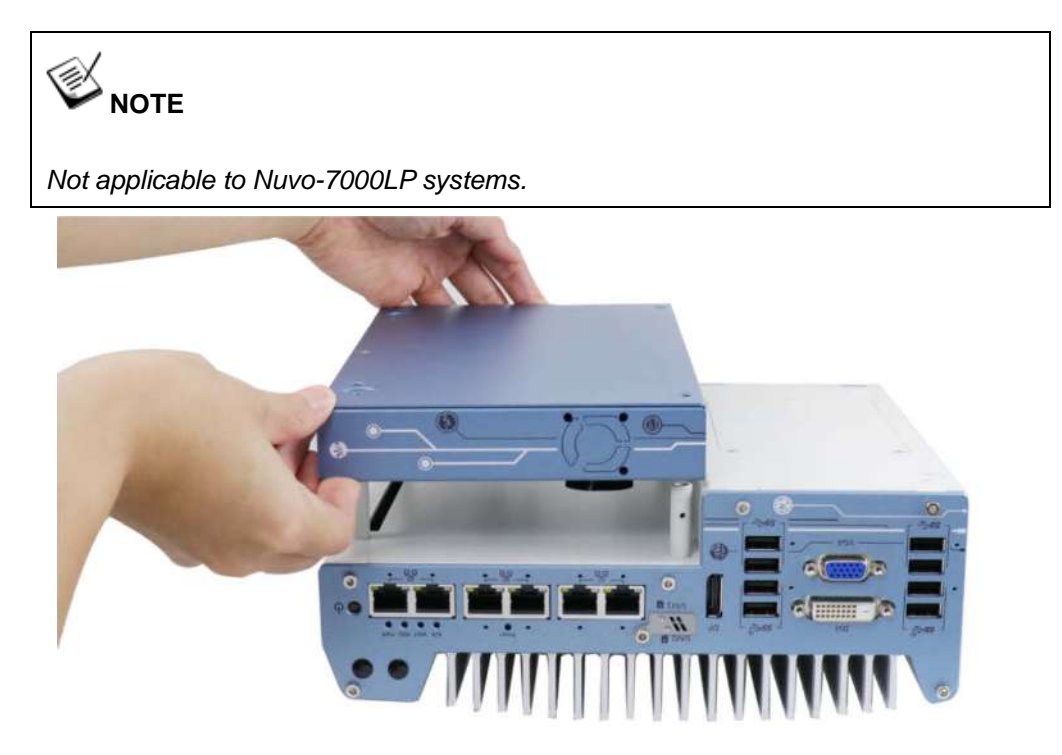

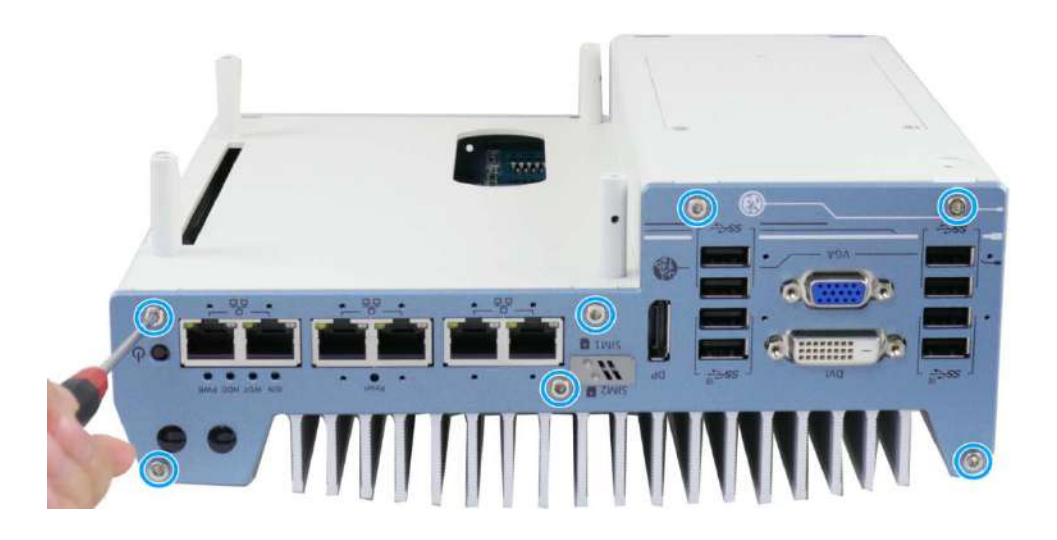

3. On the front I/O panel, remove the hexa-screws indicated below.

Nuvo-7000E/ P/ DE systems

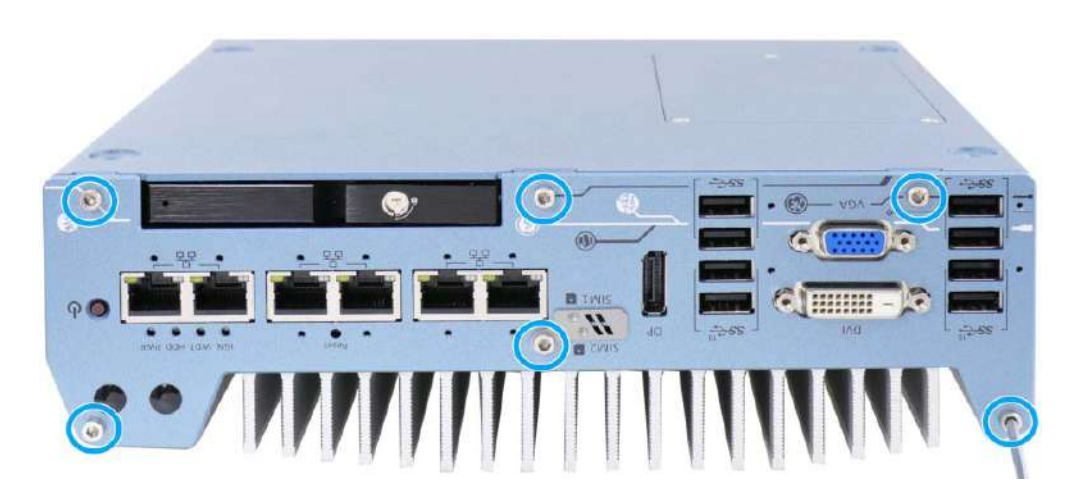

Nuvo-7000LP systems

4. Remove the front I/O panel.

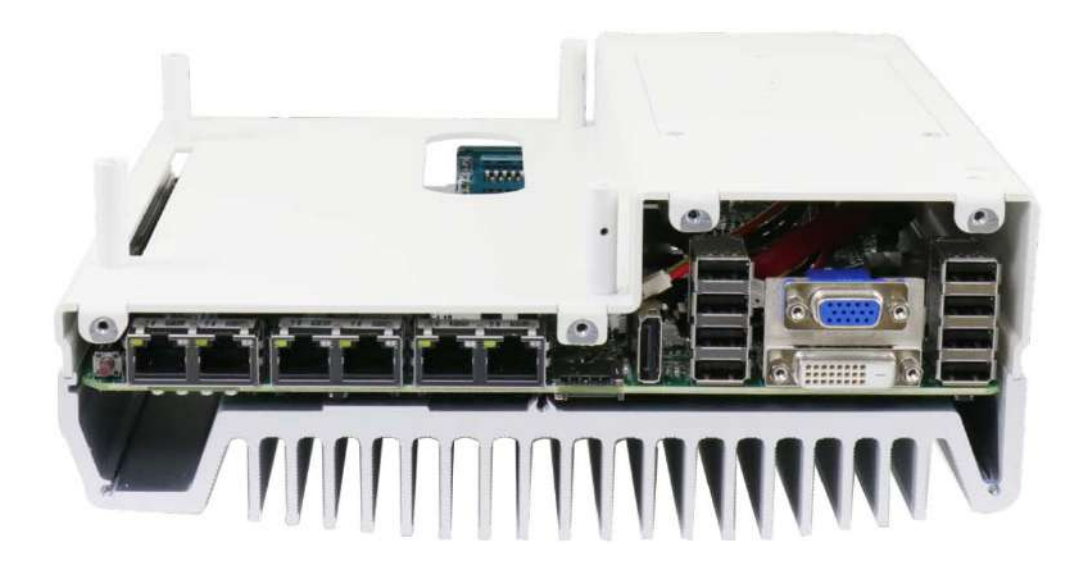

Nuvo-7000E/ P/ DE systems

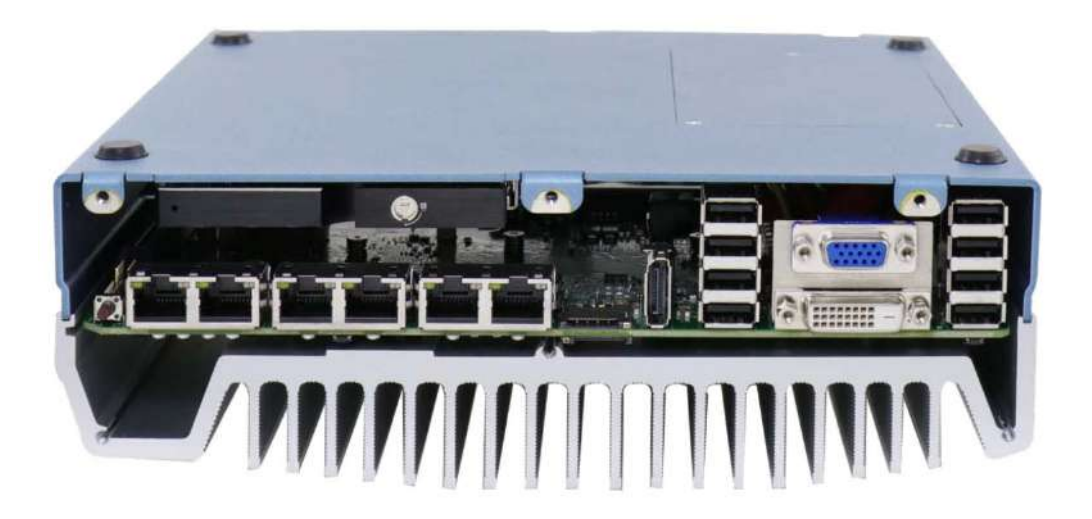

Nuvo-7000LP systems

5. On the rear I/O panel, remove the hexa-screws indicated below.

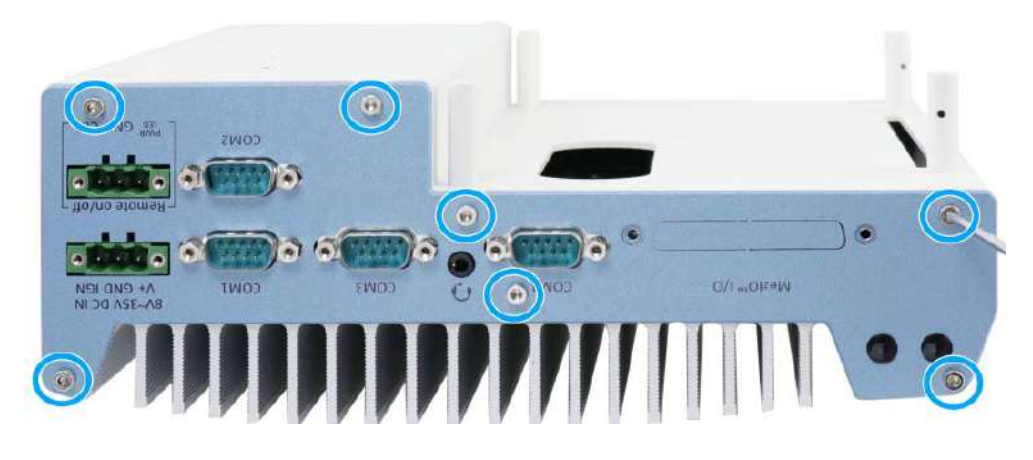

Nuvo-7000E/ P/ DE systems

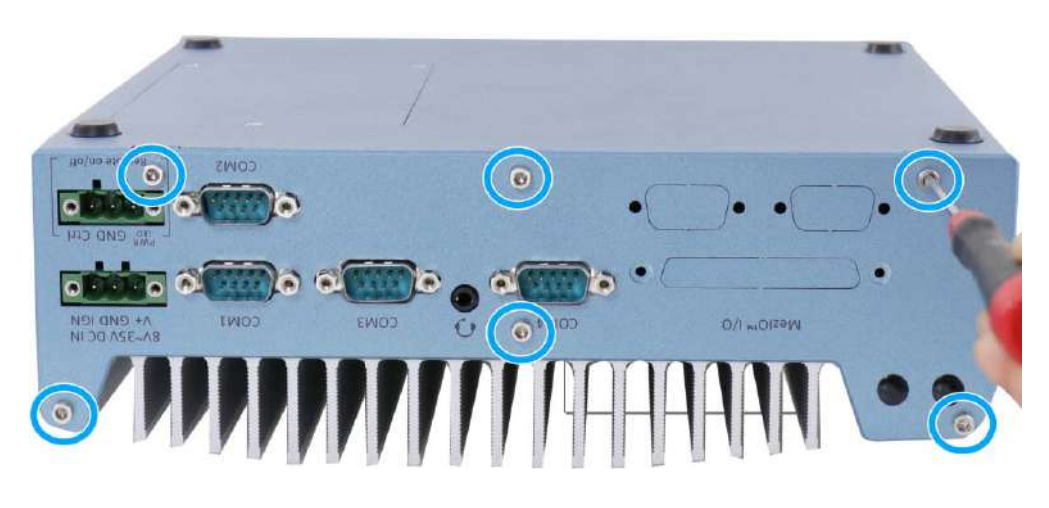

Nuvo-7000LP systems
6. Remove the rear I/O panel.

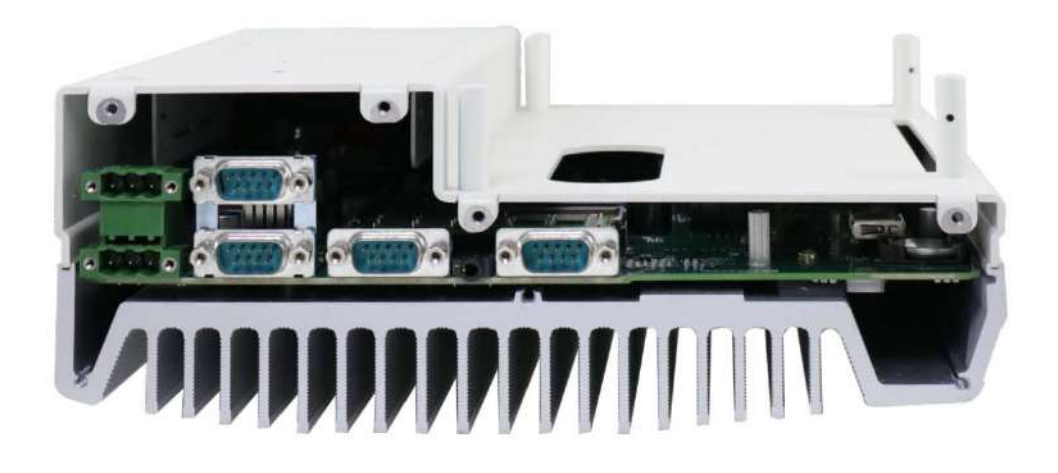

Nuvo-7000E/ P/ DE systems

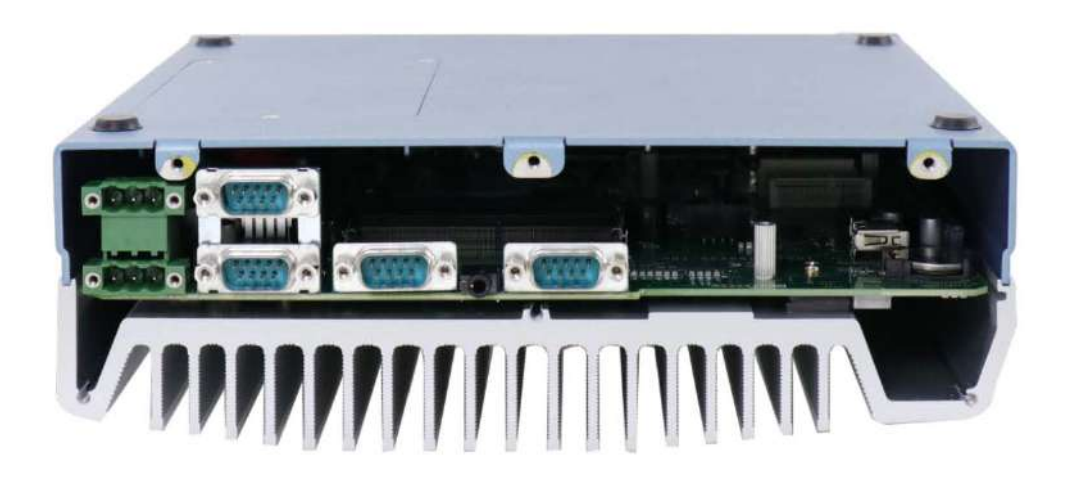

Nuvo-7000LP systems

7. Gently lift the system's bottom panel.

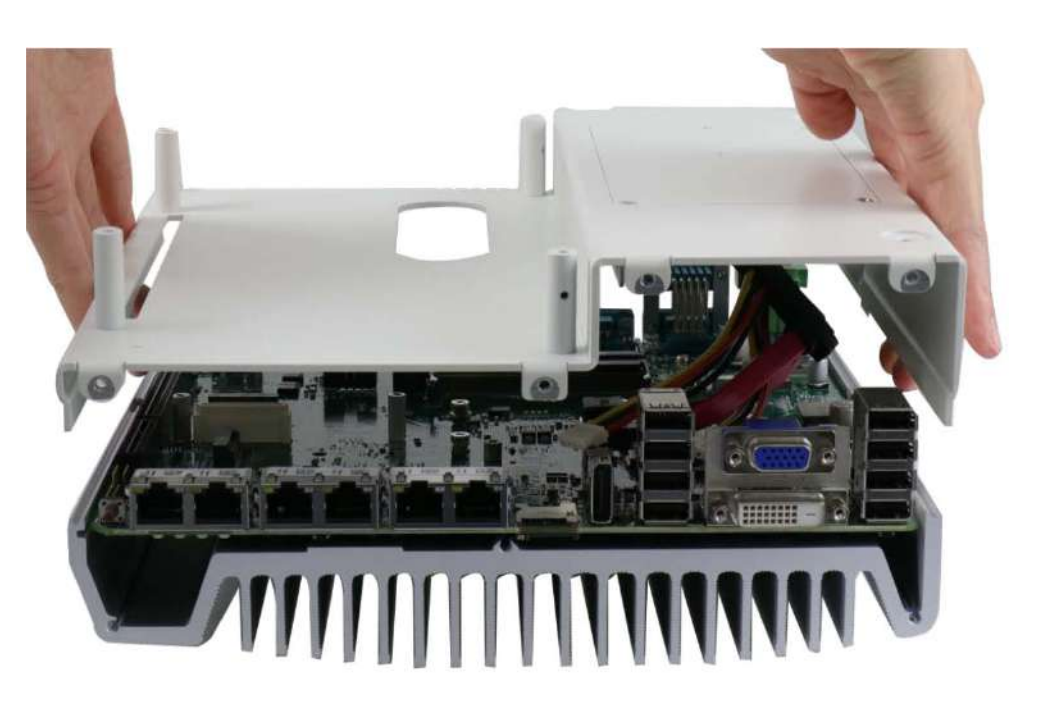

Nuvo-7000E/ P/ DE systems

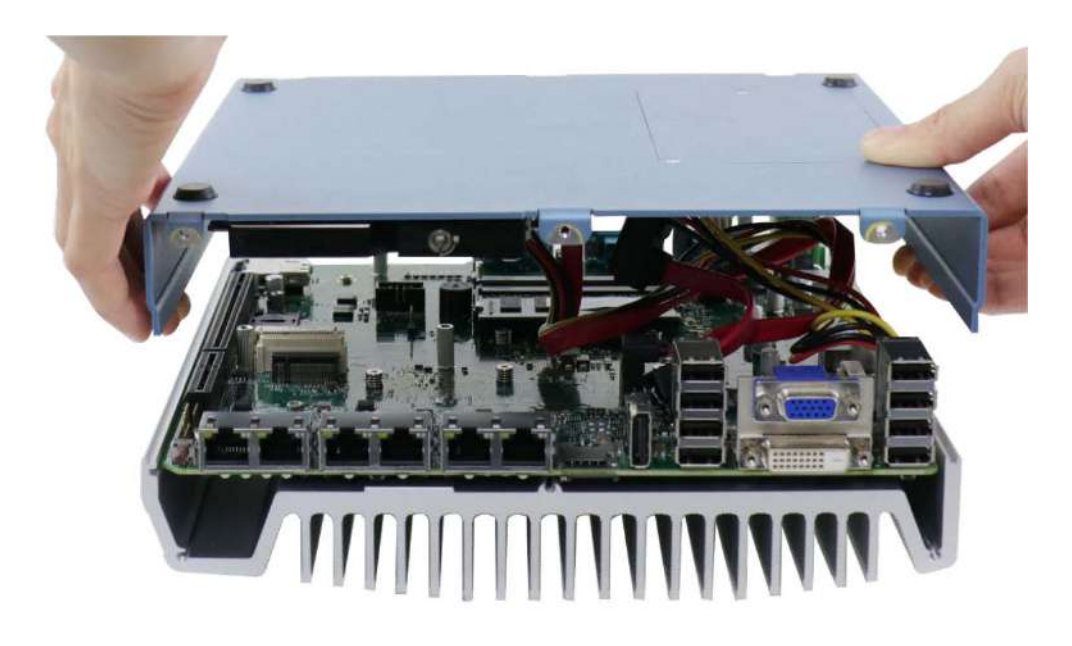

Nuvo-7000LP systems

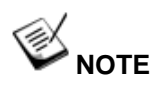

For Nuvo-7000LP systems, please disengage the 22-pin SATA cable connected to the 2.5" hot swappable tray before removing the bottom panel.

8. Once the bottom panel has been removed, you should have access to the system's internal I/O interfaces.

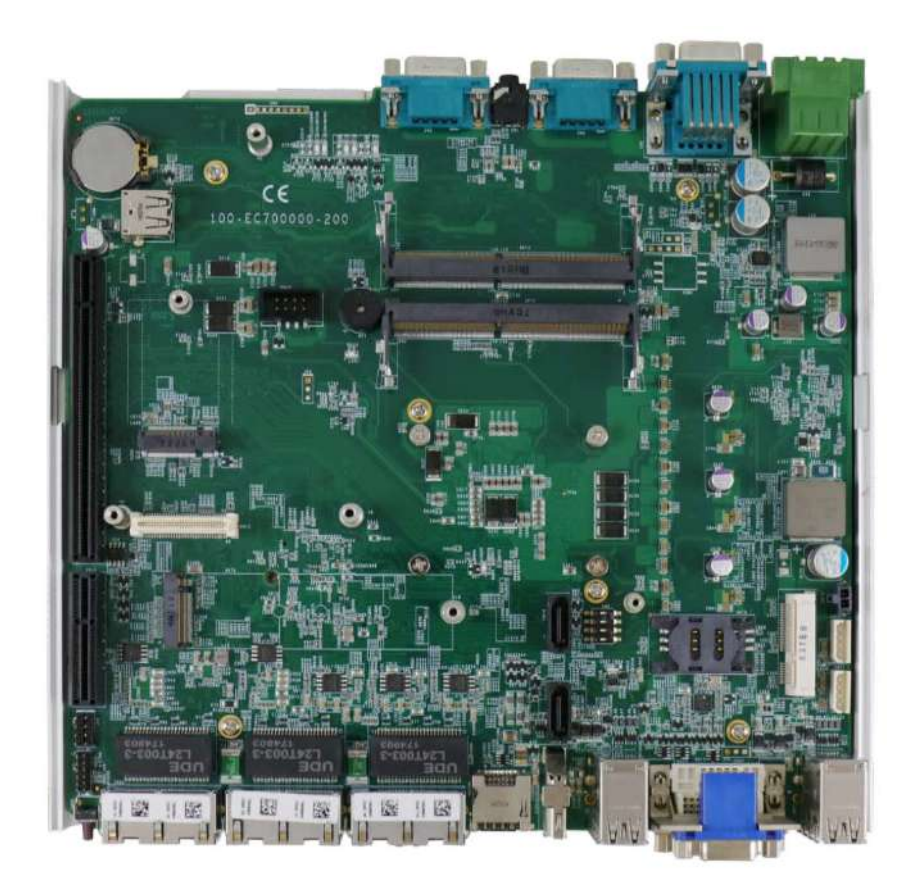

# 3.2 Installing Internal Components

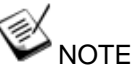

For demonstration purposes, Nuvo-7000E/ P will be used in most illustrations. A dedicated illustration will be shown if the component is significantly different.

### 3.2.1 CPU Installation Procedure

- 1. To install the CPU, you will need to separate the heatsink and the motherboard.
- 2. To do so, remove the nine screws indicated below (if you are installing the CPU for the first time, you need not remove the screws indicated in **red** as they are not yet installed and the screws can be found in the accessory box).

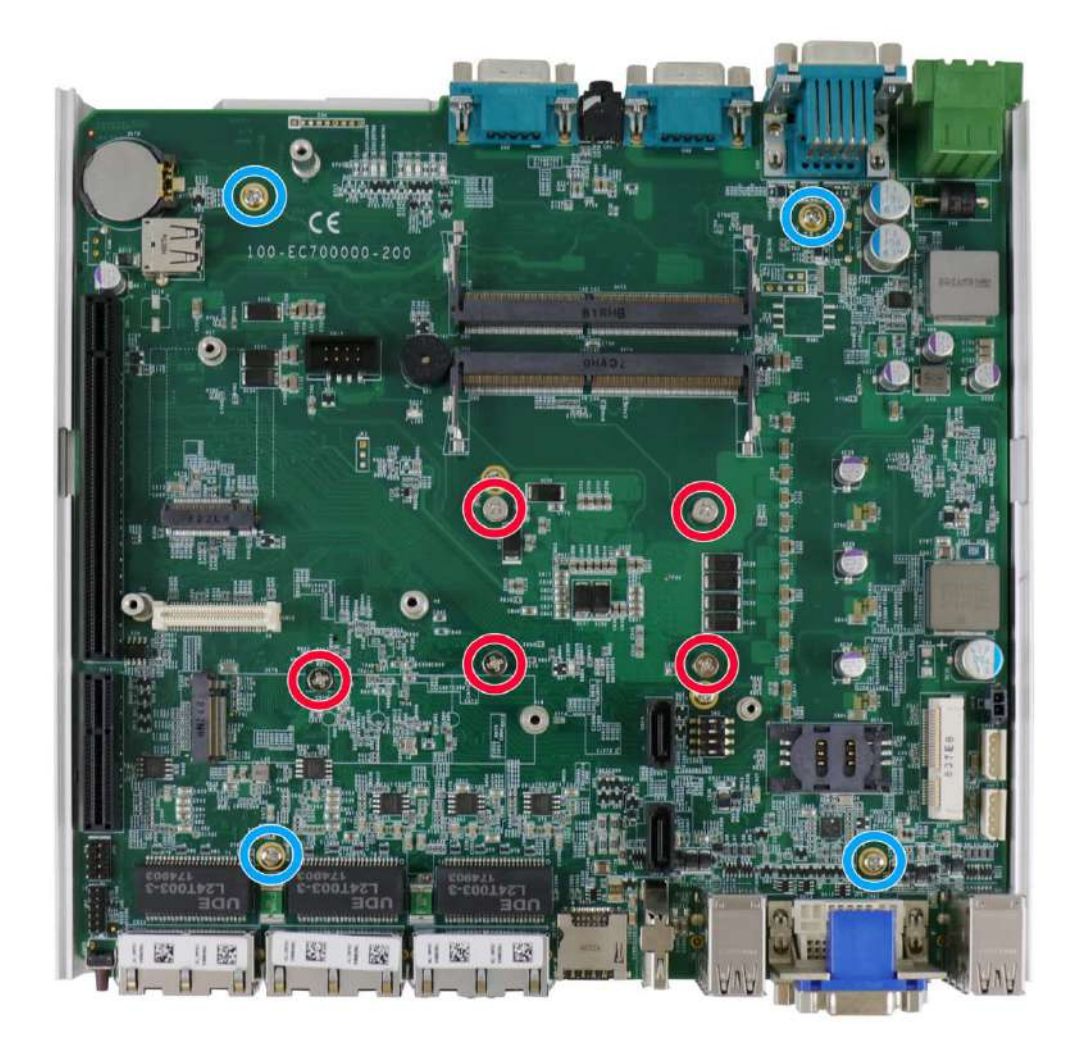

3. Gently separate the motherboard from the heatsink, you'll see the CPU socket protective cover, place finger tips underneath the sign "REMOVE" for leverage and gently lift the cover.

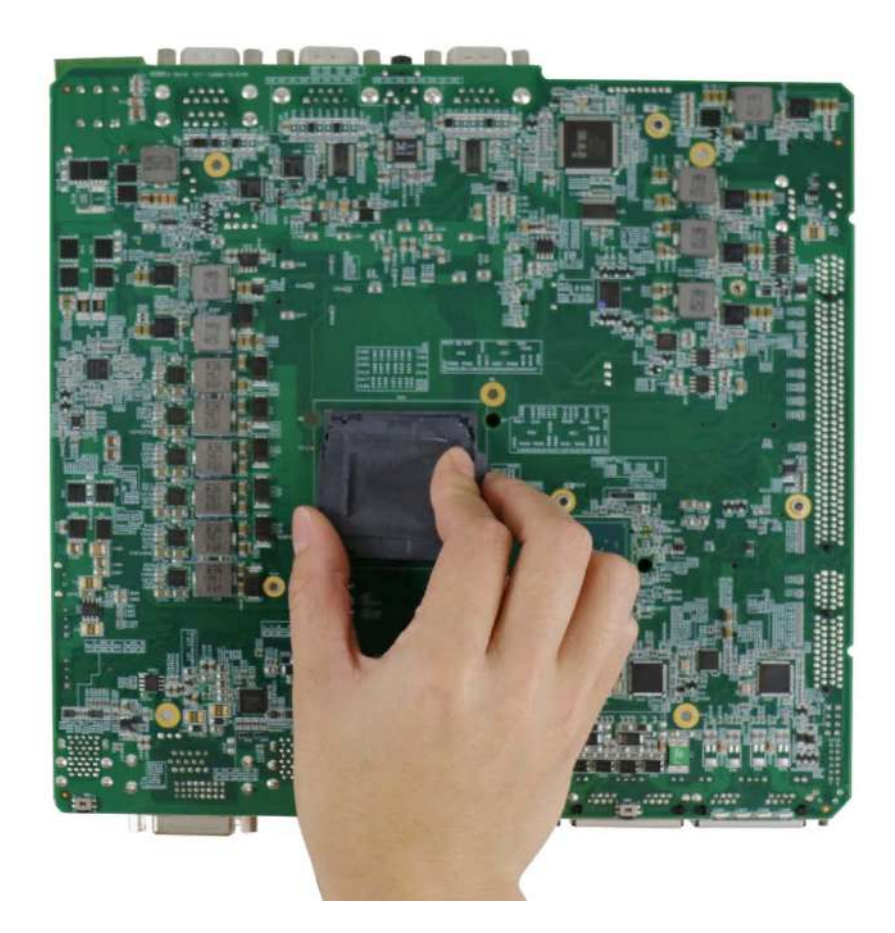

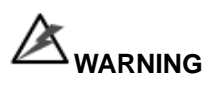

With the protective cover removed, please be careful when handling the motherboard. DO NOT touch the pins in the LGA socket!

4. Remove the CPU from its container/ tray. Match the two notches on the side to the protrusions in the socket, gently lower the CPU into the socket.

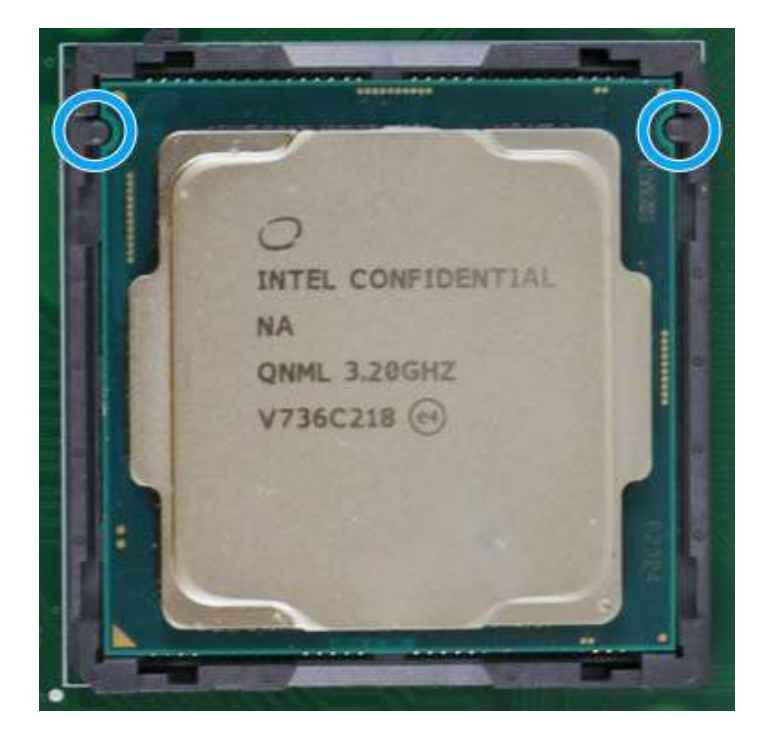

5. Locate the CPU retention bracket from the accessory box. Place the retention bracket on the CPU and hold it in place.

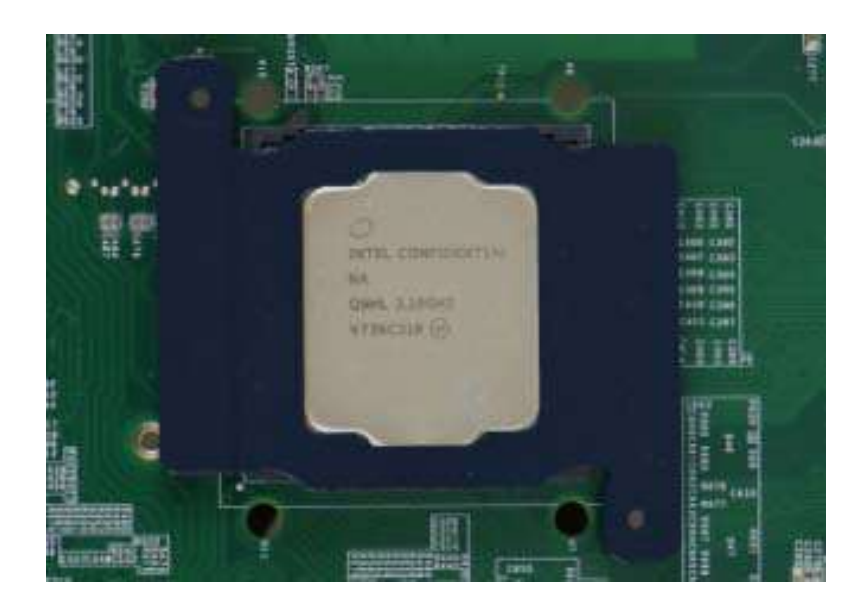

6. Turn the motherboard around and secure the bracket by tightening two M3 P-head screws.

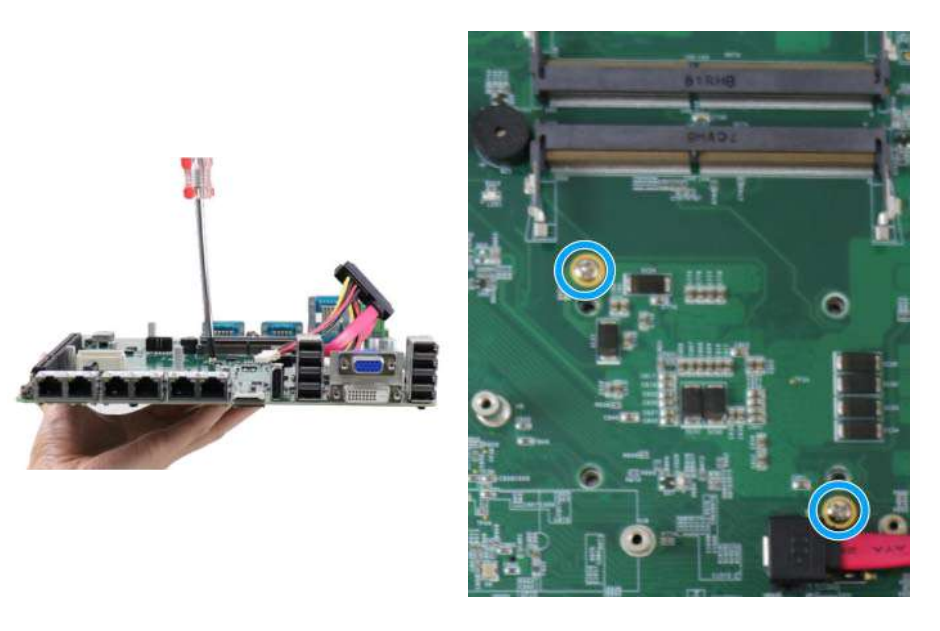

# Hold CPU bracket firmly and turn the motherboard around

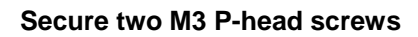

7. Remove all thermal pads' protective films on the heatsink.

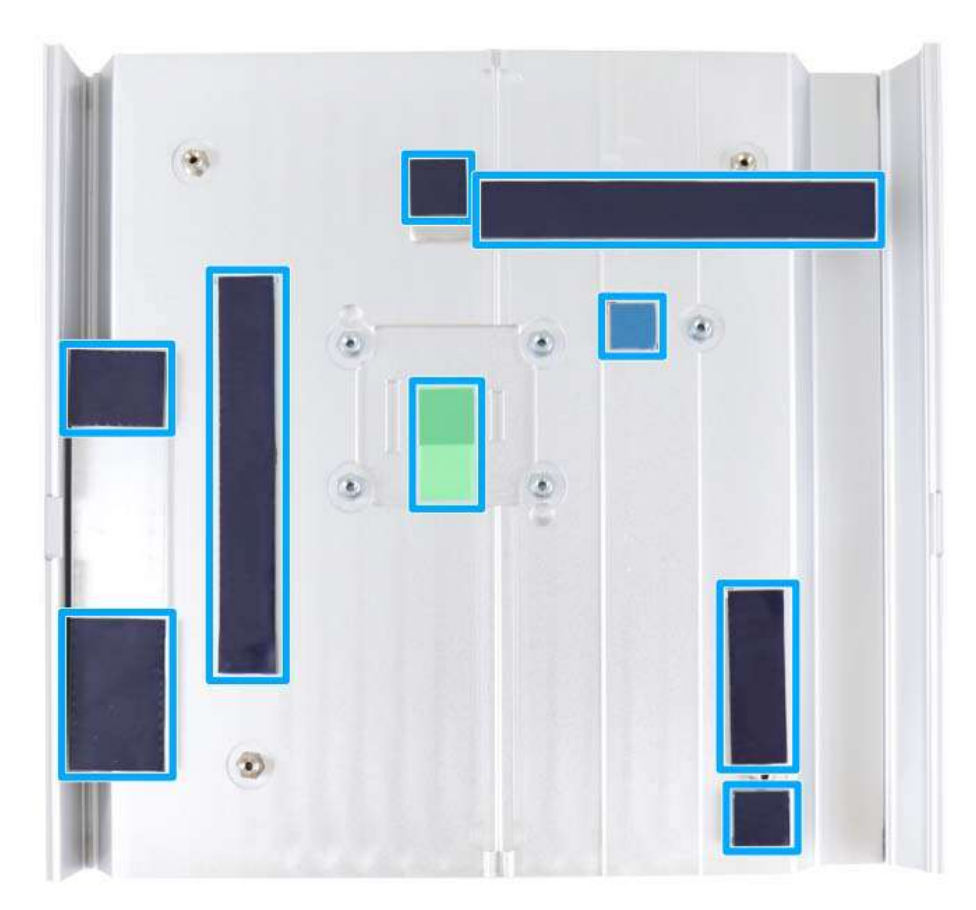

8. With the four motherboard standoffs aligned, gently lower the motherboard onto the heatsink and secure the four screws.

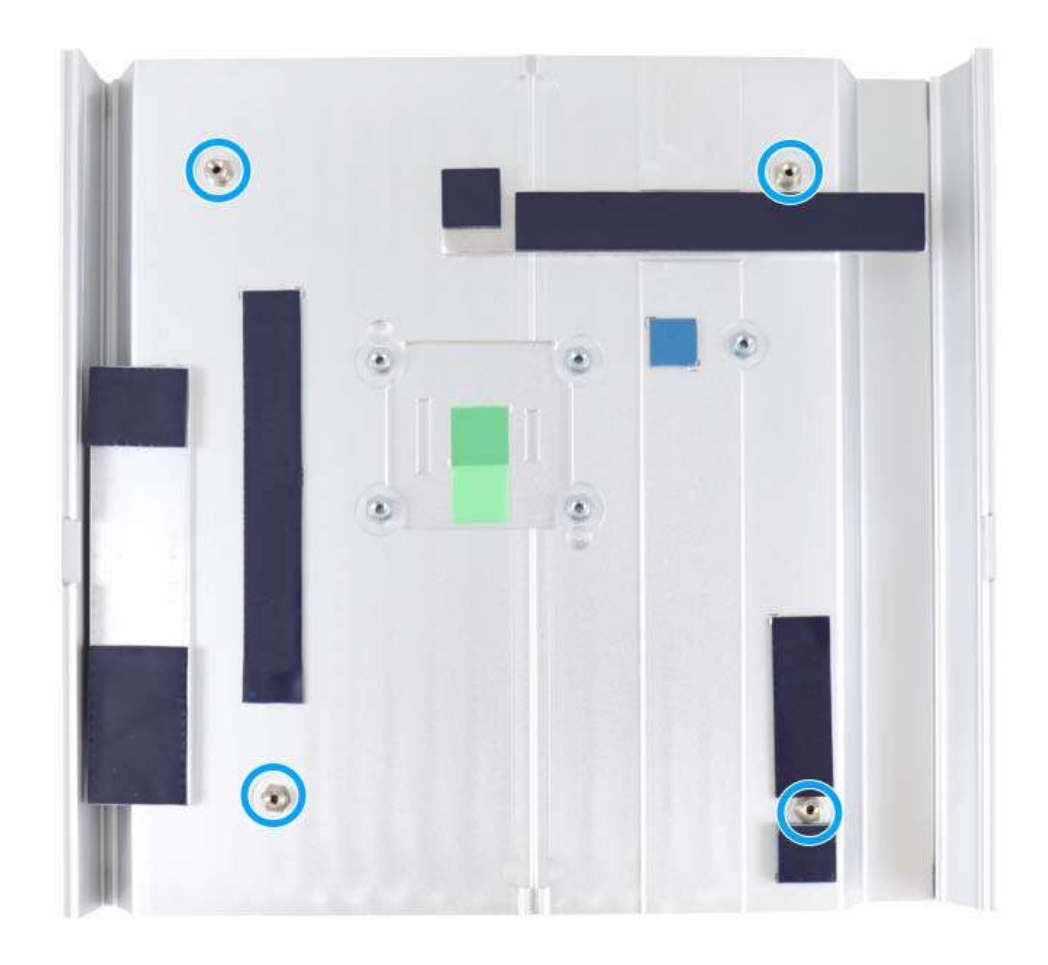

9. Once the motherboard has been installed, you're ready to secure the five screws that help the heatsink apply pressure to the CPU/ chipset die. You'll want to apply even pressure to the corners by gradually tightening each screw. Please refer to the recommended order when tightening the screws.

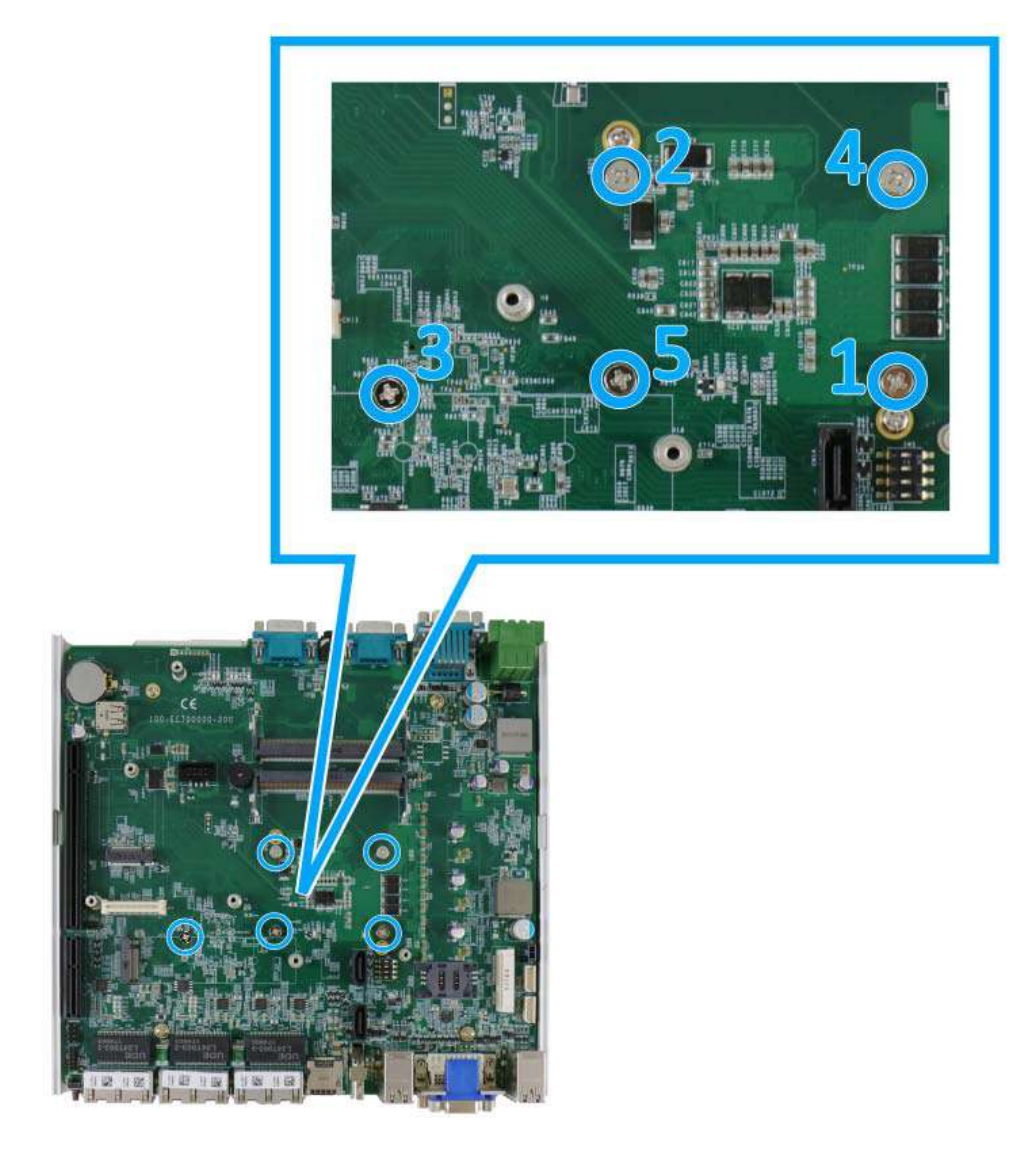

- 10. Reinstall the system panels and Cassette module when done.
- 11. If you need to install other components, please refer to respective sections.

### 3.2.2 DDR4 SO-DIMM Installation

There are two SO-DIMM memory slots (indicated in **blue**) on the motherboard that supports a total maximum of 64GB DDR4-2666. Please follow the procedures below to replace or install the memory modules.

- 1. Please refer to the section "Disassembling the System".
- 2. Locate the SODIMM memory module slots on the motherboard.

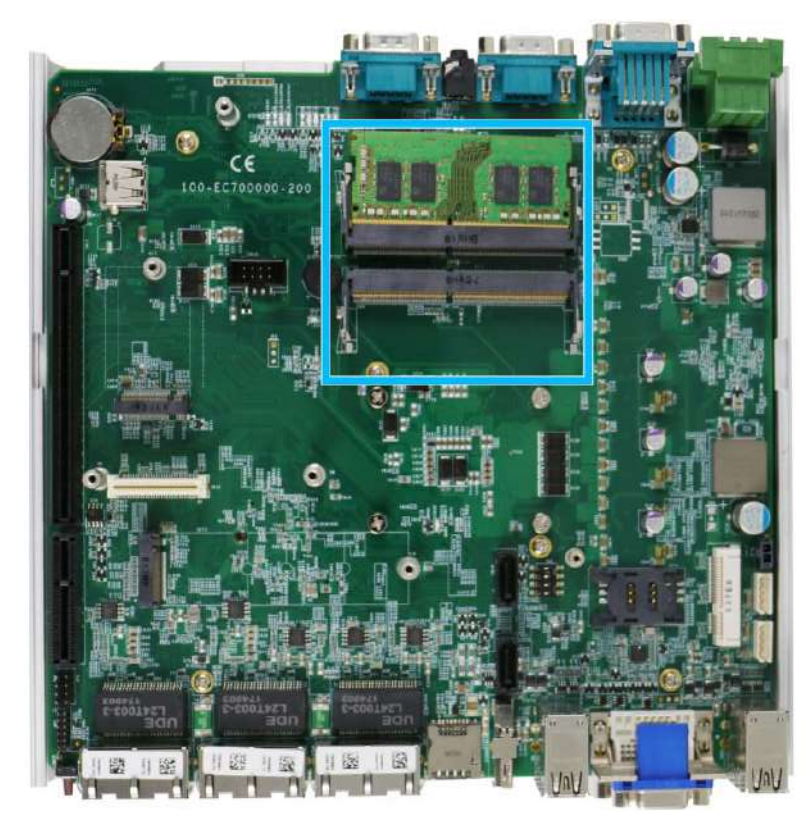

3. To install the memory module, insert gold fingers into the slot at 45-degree angle, push down on the memory module to clip the module into position.

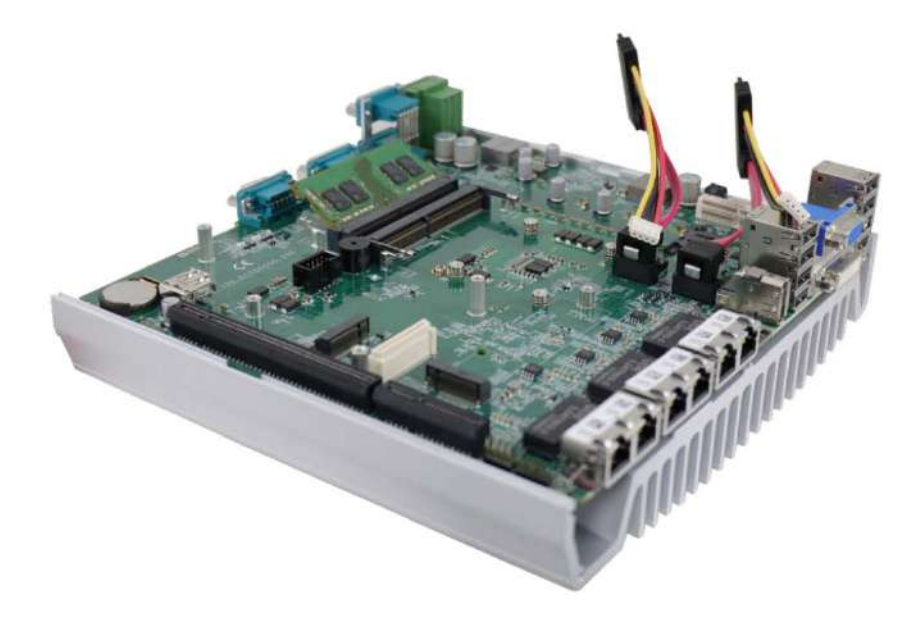

4. Push the memory module down until it is clipped-in.

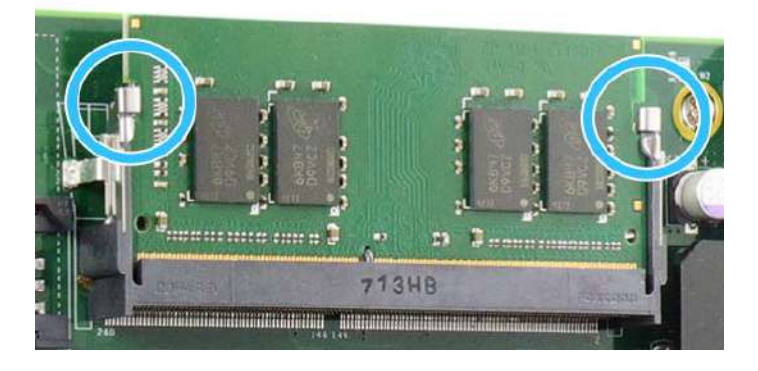

- 5. Repeat steps 3 and 4 to install the other module.
- 6. <u>Reinstall the system enclosure</u> and panel when done.
- 7. If you need to install other components, please refer to respective sections.

### 3.2.3 mPCIe Module, Mini-SIM (2FF) Card and Antennae Installation

The system has an mPCIe slot (indicated in **blue**)coupled with Mini-SIM socket (indicated in **red**)for installing 3G/ 4G module. For installation, please refer to the following instructions.

- 1. Please refer to the section "Disassembling the System".
- 2. Locate the mPCIe and SIM card slots on the motherboard.

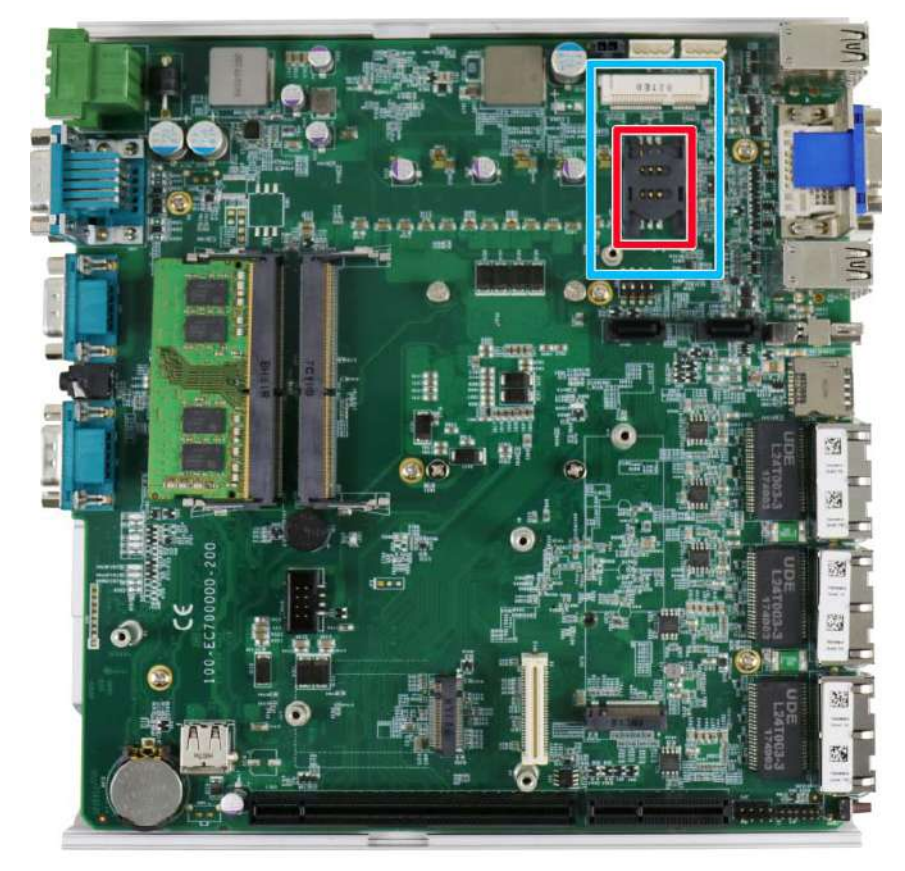

3. Before installing the mPCIe module, you need to insert the Mini-SIM card. Slide the SIM slot holder and lift the SIM card holder. Insert the Mini-SIM card (pins facing up), shut the SIM holder and slide it to lock the SIM card in-place.

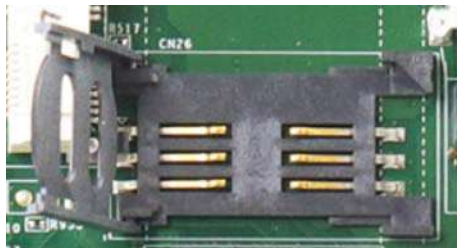

Slide and lift SIM card holder

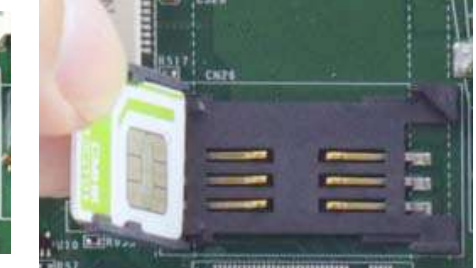

Insert Mini-SIM card with pins facing up

4. Secure the Mini-SIM card by sliding the holder.

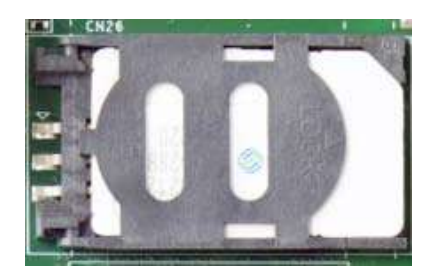

5. Insert the mPCIe module on a 45 degree angle into the mPCIe slot and secure the module.

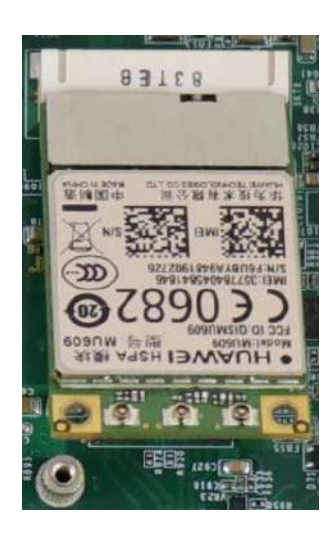

Insert on 45 degree angle

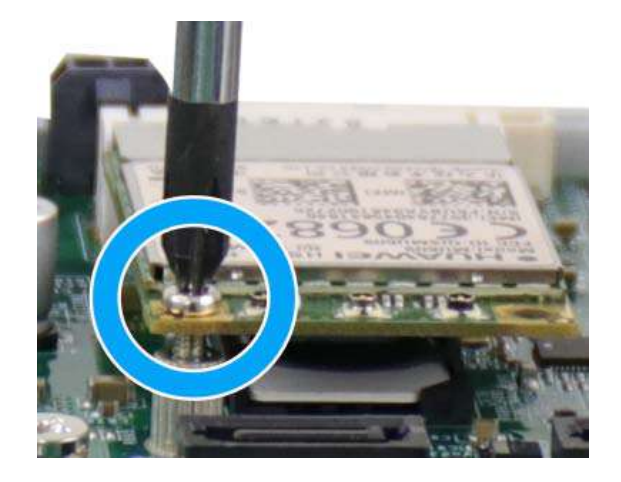

Secure the module

6. Clip on the IPEZ-to-SMA cable to the module and secure the antenna to the front or rear panel. Please refer to the module's manual for clip-on connection.

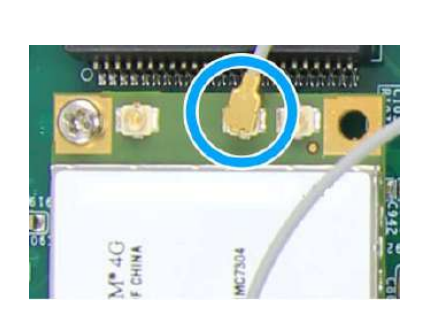

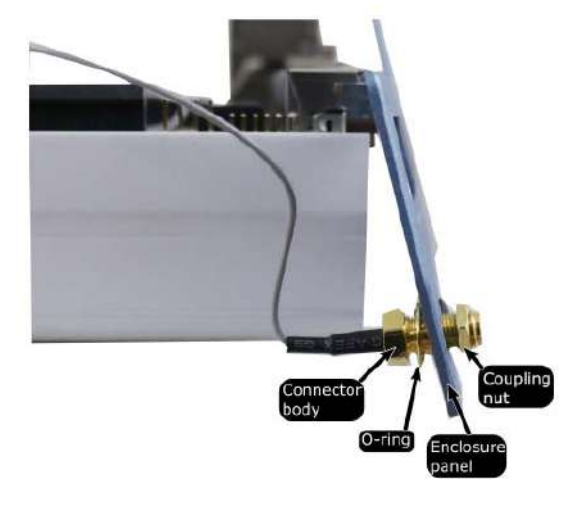

#### Clip on IPEZ-to-SMA cable

Secure antenna to rear panel

- 7. <u>Reinstall the system enclosure</u> and panel when done.
- 8. If you need to install other components, please refer to respective sections.

### 3.2.4 M.2 2242 (B Key) Module and Micro-SIM (3FF) Card Installation

# 

The dual SIM card functionality is only available when Sierra Wireless EM7455/7430 solution is installed. For other 4G add-on solutions, SIM card 1 slot is the default functioning slot.

The system has an M.2 slot (indicated in **blue**) for installing 3G/4G or a WiFi module that can be coupled with dual Micro-SIM card slots (indicated in **red**). For installation, please refer to the following instructions.

- 1. Please refer to the section "Disassembling the System".
- 2. Locate the M.2 2242 (B Key) and SIM card slots on the motherboard.

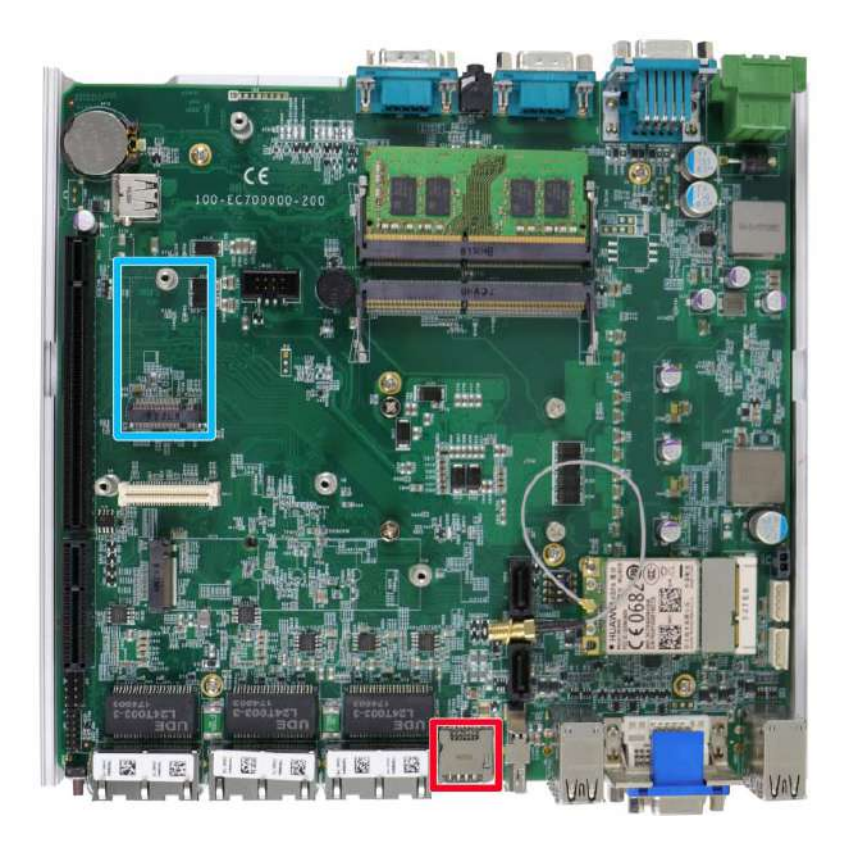

3. Insert the module on a 45 degree angle.

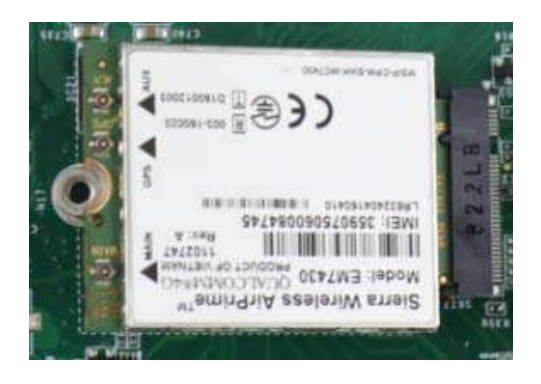

4. Gently press down and secure the module with an M2.5 P-head screw.

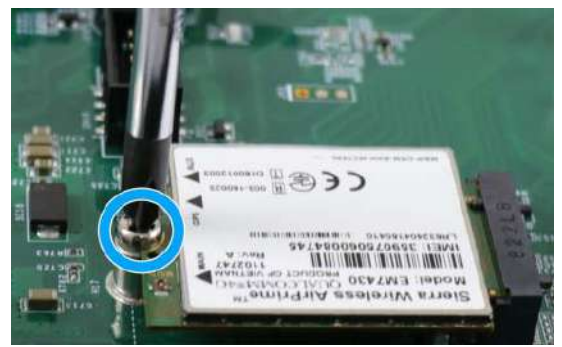

5. Clip on the IPEZ-to-SMA cable to the module and secure the antenna to the front or rear panel. Please refer to the module's manual for clip-on connection.

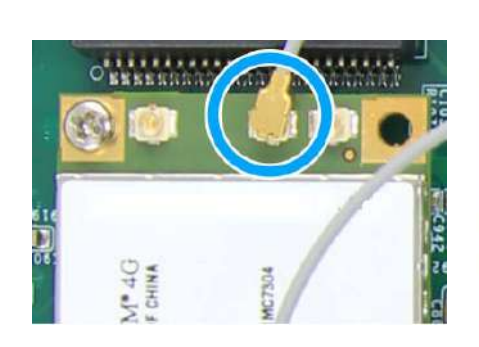

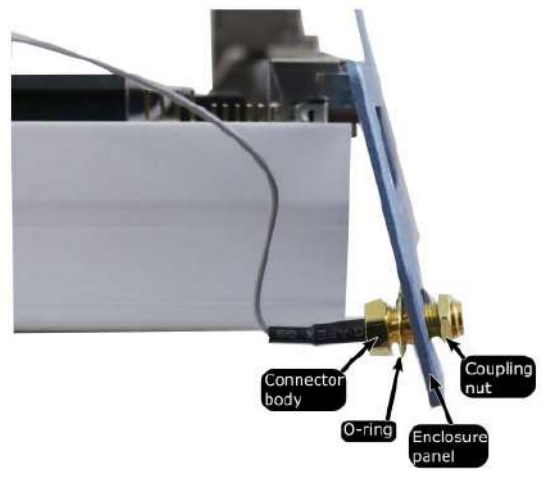

#### Clip on IPEZ-to-SMA cable

Secure antenna to rear panel

- 6. With the motherboard exposed, the SIM card is inserted with the gold fingers facing downward. If you are inserting the SIM card with the system upright (heatsink fins upwards), the gold fingers should be facing upward. The SIM socket utilizes push-push mechanism (push-to-install and push-to-retrieve).
- 7. If you wish to swap or add SIM card via the front panel, you will need to loosen the screw indicated in the illustration below to gain access to the SIM card slots.

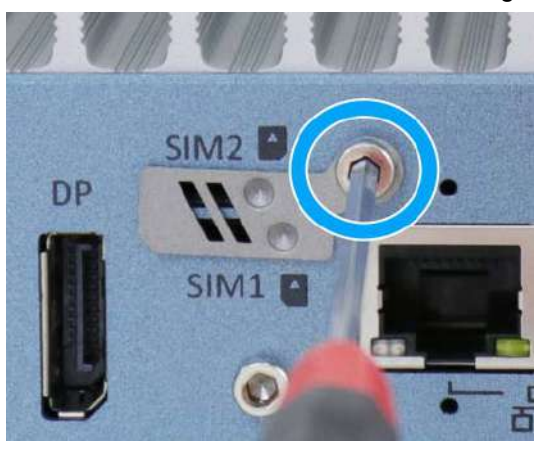

- 8. <u>Reinstall the system enclosure</u> and panel when done.
- 9. If you need to install other components, please refer to respective sections.

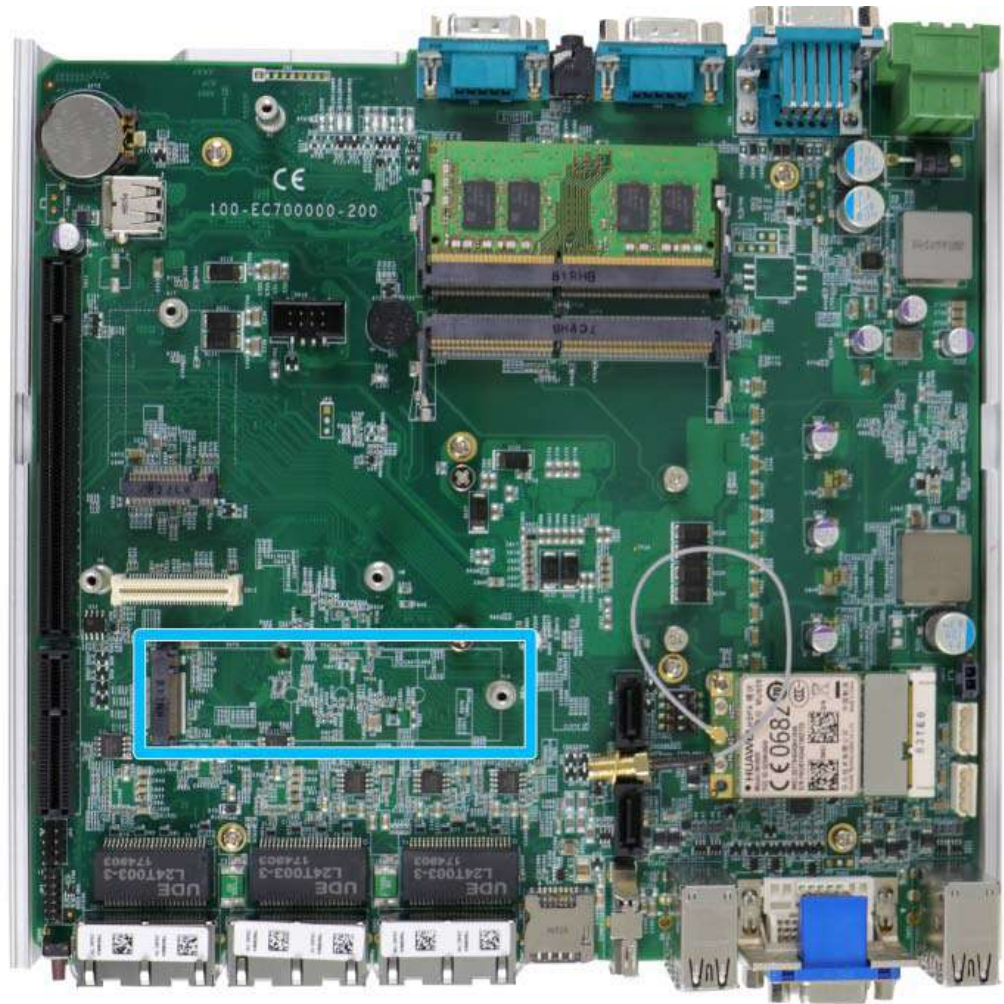

### 3.2.5 M.2 2280 NVMe SSD or Intel<sup>®</sup> Optane<sup>™</sup> Memory Installation

The system has a x4 PCIe M.2 2280 slot for you to install an NVMe SSD for the ultimate performance or an Intel® Optane<sup>™</sup> memory to accelerate the read/ write performances of traditional hard disk drive. An NVMe SSD offers exceptional performance over 2.5" SSDs while Intel® Optane<sup>™</sup> memory can dramatically boost your traditional hard disk drives' read/ write performances. For installation, please refer to the following instructions.

- 1. Please refer to the section "<u>Disassembling the System</u>", you may not need to completely dismantle the system to gain access to the M.2 slot.
- 2. Insert the module on a 45 degree angle.

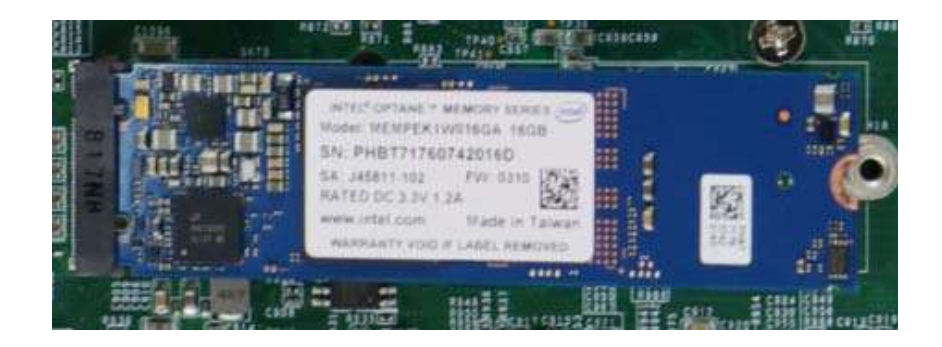

3. Gently press down and secure the module with an M2.5 P-head screw.

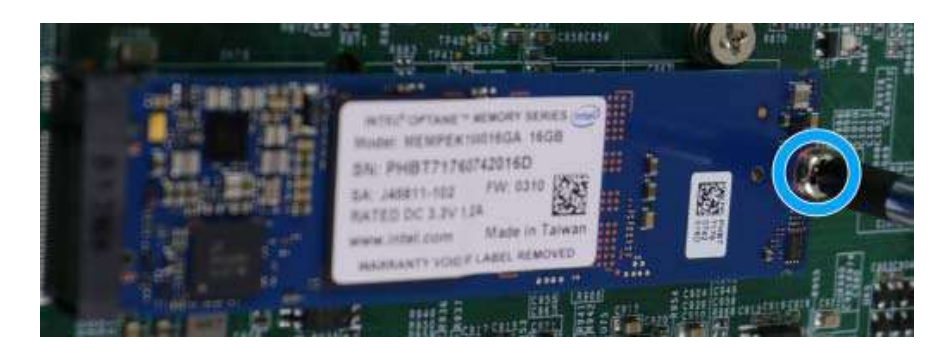

- 4. <u>Reinstall the system enclosure</u> and panel when done.
- 5. If you need to install other components, please refer to respective sections.
- Please refer to the section Intel<sup>®</sup> Optane<sup>™</sup> Memory BIOS Setup and Driver Installation for traditional hard drive acceleration.

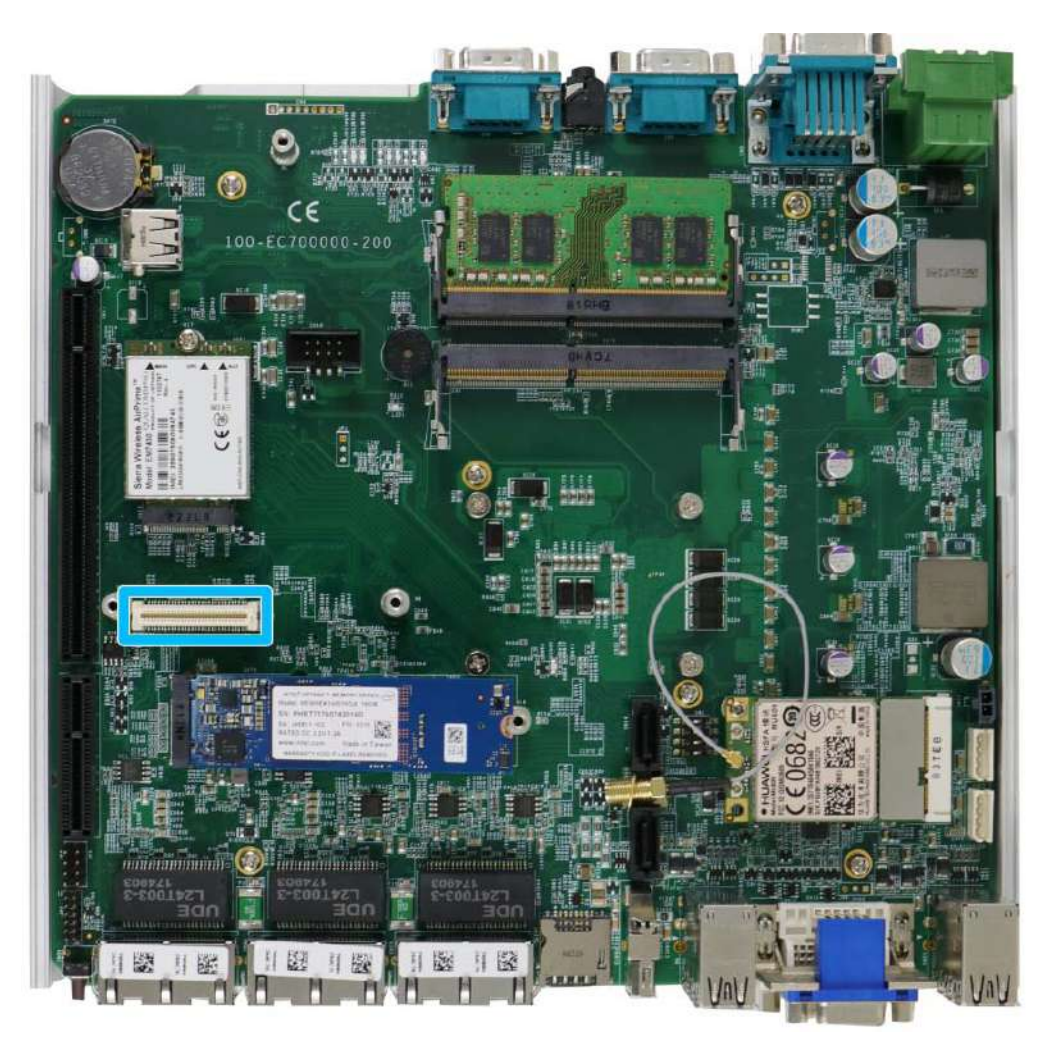

## 3.2.6 MezIO<sup>™</sup> Module Installation

MezIO<sup>™</sup> is an innovative interface designed for integrating application-oriented I/O functions into an embedded system. It offers computer signals, power rails and control signals via a high-speed connector. MezIO<sup>™</sup> is also mechanically reliable benefited from its 3-point mounted mezzanine structure. A MezIO<sup>™</sup> module can leverage these signals to implement comprehensive I/O functions.

The system incorporates MezIO<sup>™</sup> interface and universal mechanical design to accommodate Neousys' standard MezIO<sup>™</sup> modules. For customers who want to develop their own MezIO<sup>™</sup> module, Neousys provides MezIO<sup>™</sup> design documents on a NDA basis. Please contact Neousys for further information.

 Please refer to the section "<u>Disassembling the System</u>", you may not need to completely dismantle the system to gain access to the MezIO<sup>™</sup> interface.

- 2. The MezIO<sup>™</sup> module is secured by the three stand-mounts indicated in the illustration below.

3. Gently lower the MezIO<sup>™</sup> module onto the three stand-mounts while matching the MezIO<sup>™</sup> interface. Secure the module using three screws supplied.

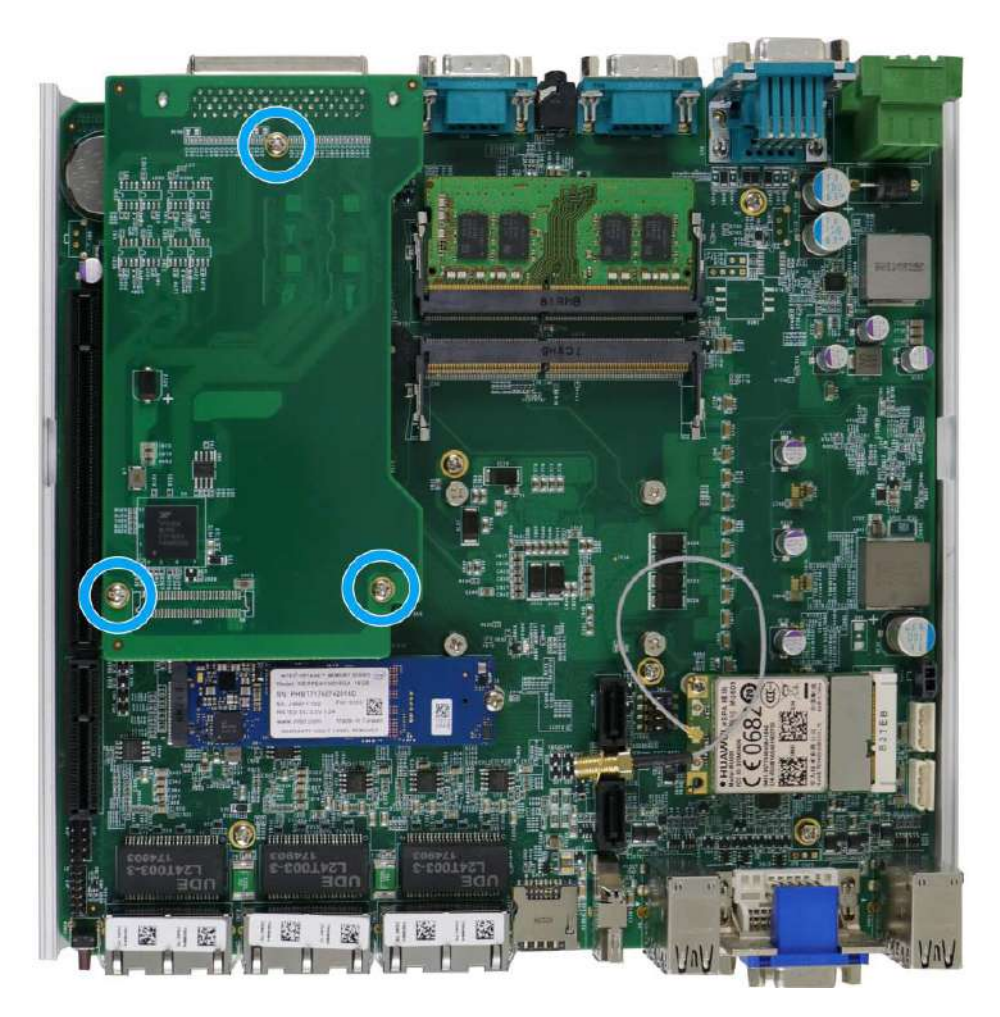

- 4. <u>Reinstall the system enclosure</u> and panel when done.
- 5. If you need to install other components, please refer to respective sections.

### 3.2.7 HDD/ SSD Installation (Nuvo-7000E/ P/ DE Systems)

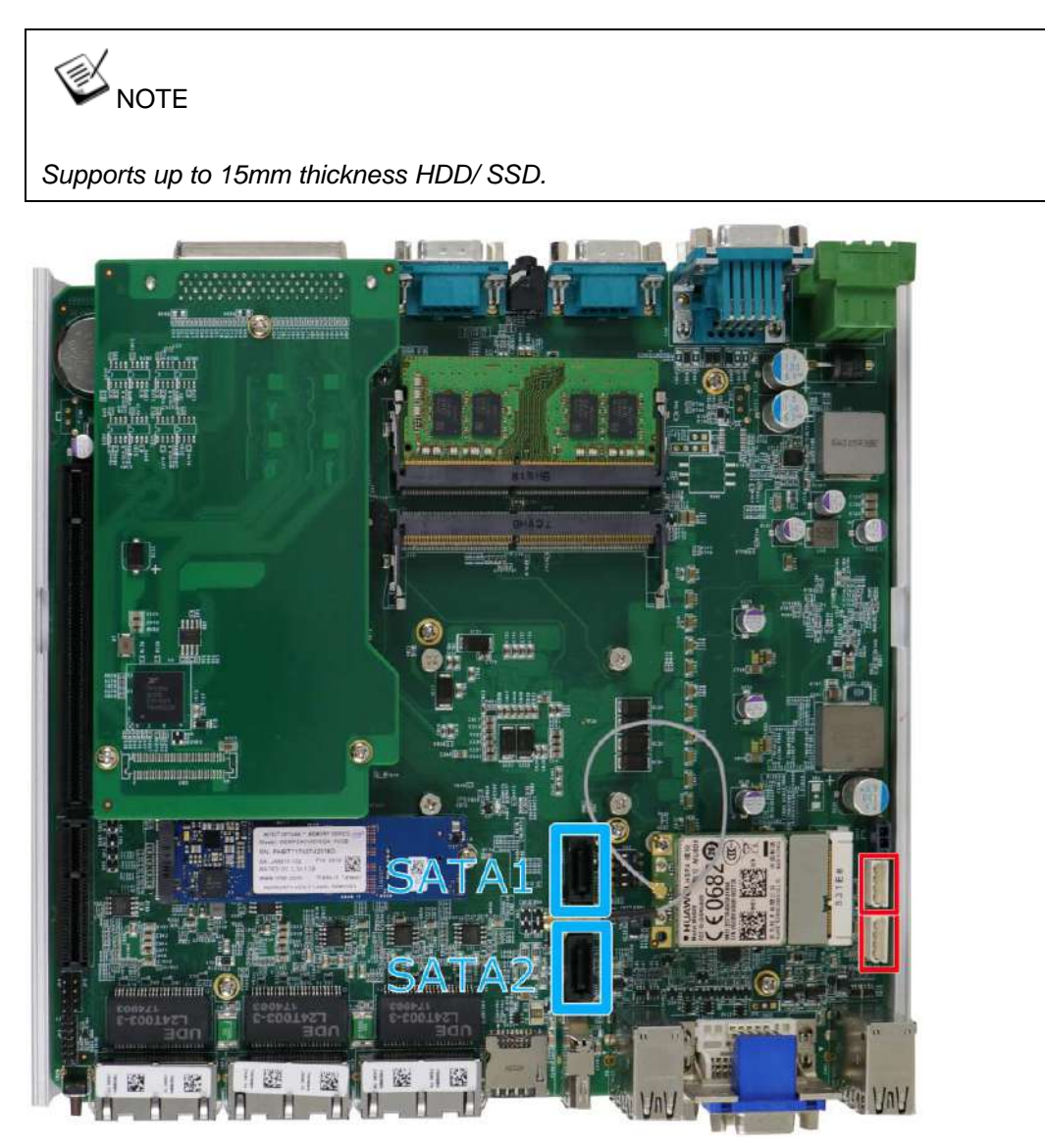

The system has two SATA ports (indicated in **blue**) and two four pin power connectors (indicated in **red**). The SATA and power cables should already be connected on the motherboard so users only need to install the HDD/ SSD. Please refer to the following instructions on how to install 2.5" SATA HDD/SSD.

1. Turn the system upside-down and remove the three screws indicated in the illustration below and lift the tray out of the system.

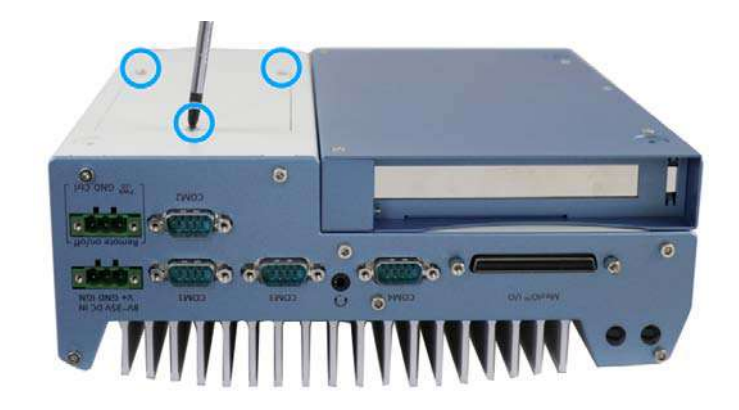

2. Take the HDD/ SSD thermal pad out of the accessory box and place it in the middle of the tray. Remove the protective film covering the HDD/ SSD thermal pad.

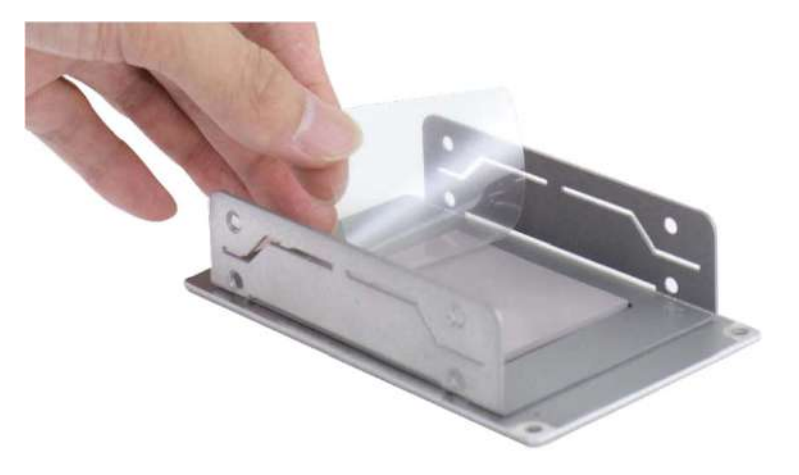

3. Place the HDD/ SSD (with labels facing up) and match the SATA connector end to the side with two screw holes (indicated in **blue**), secure the HDD/ SSD with the supplied flathead screws (4 per drive).

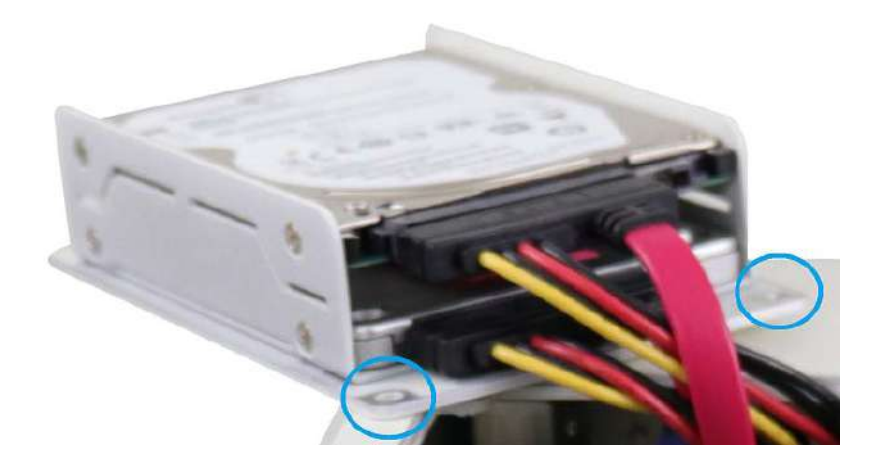

4. At the tray opening, you should be able to locate the 22-pin SATA cable, connect it to the installed HDD/ SSD.

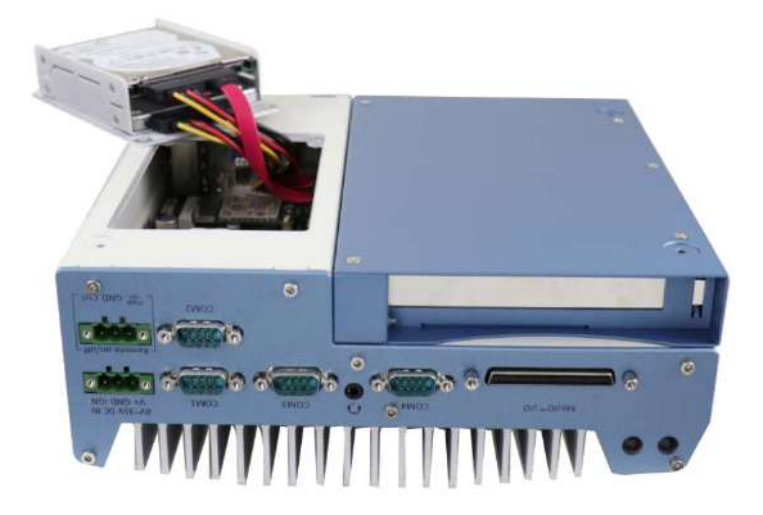

5. Gently put the tray back into the system with the connector side being inserted into the system first and secure the tray with three screws.

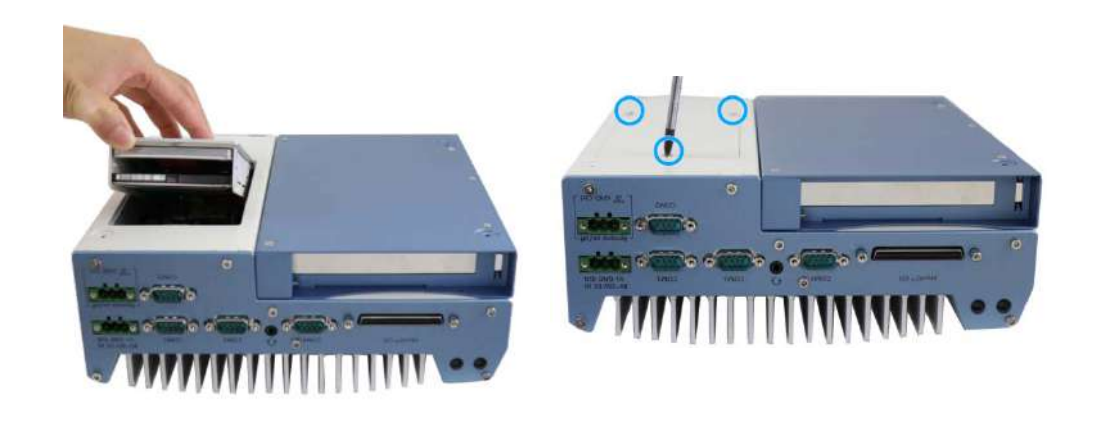

Reinsert the tray

Securing the tray

6. If you need to install other components, please refer to respective sections.

### 3.2.8 HDD/ SSD Installation (Nuvo-7000LP Systems Only)

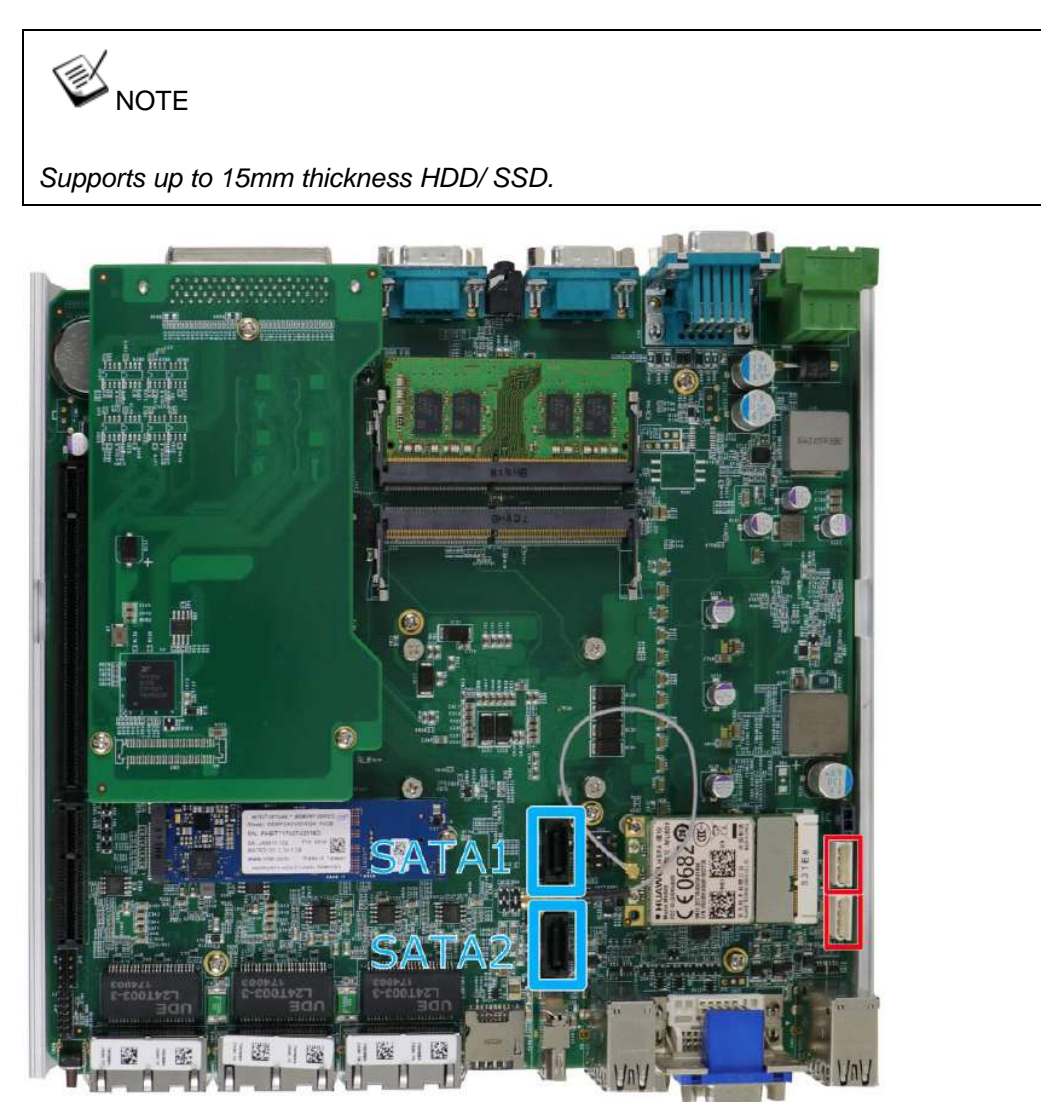

The system has two SATA ports (indicated in **blue**) and two four pin power connectors (indicated in **red**). The SATA and power cables should already be connected on the motherboard so users only need to install the HDD/ SSD. A 2.5" SATA HDD/SSD can be installed to the internal tray or the front hot-swappable tray.

To install a HDD/ SSD to the internal tray please perform the following procedure:

1. Please turn the system upside-down and remove the screws indicated.

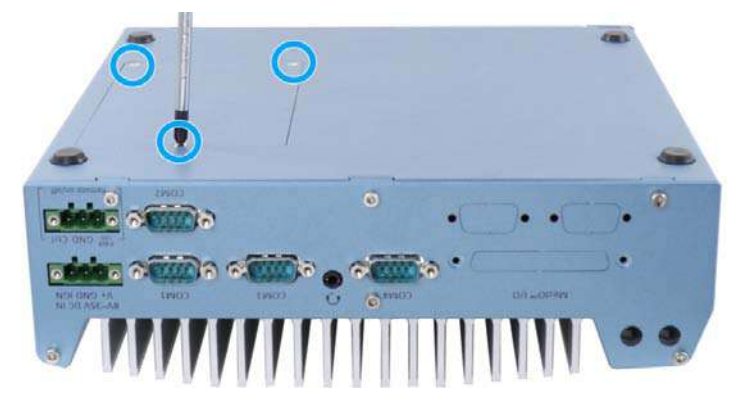

- 2. Take the HDD/ SSD thermal pad out of the accessory box.
- 3. Take the tray out of the system, place the thermal pad in the middle and remove the protective film covering the thermal pad.

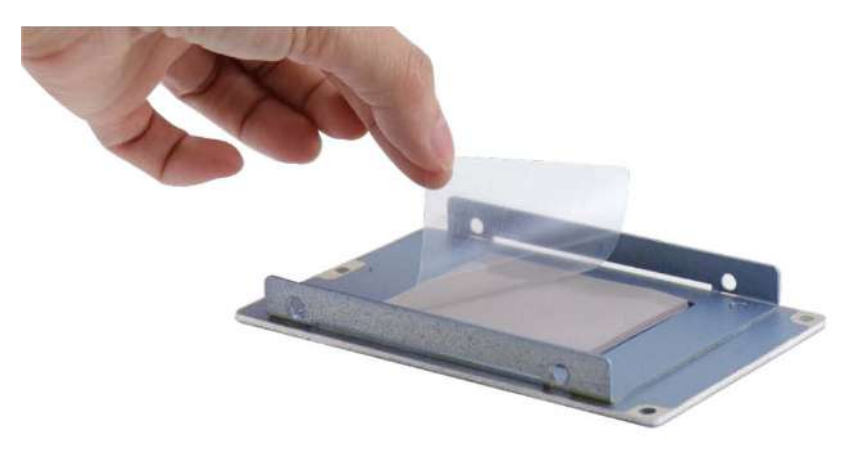

Place the HDD/ SSD onto the tray with the label side facing upward and the SATA connector facing the side with two screw holes (indicated in red). Secure the SSD/ HDD with flathead screws (indicated in blue).

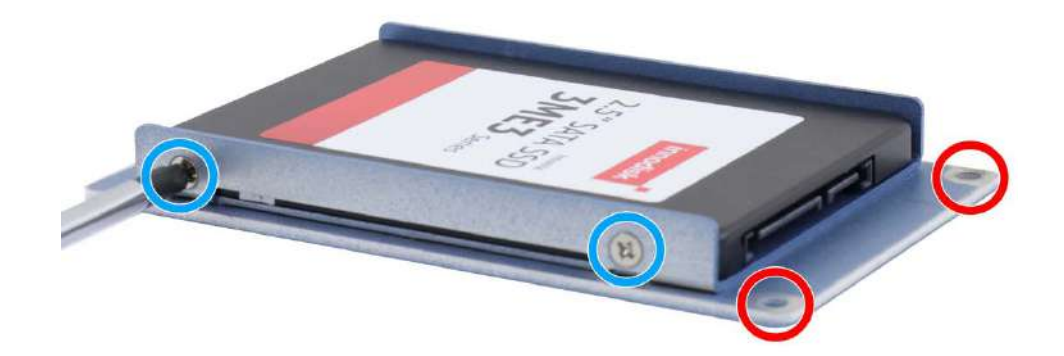

5. Insert the connector end first, of the installed HDD/ SSD and tray into the system.

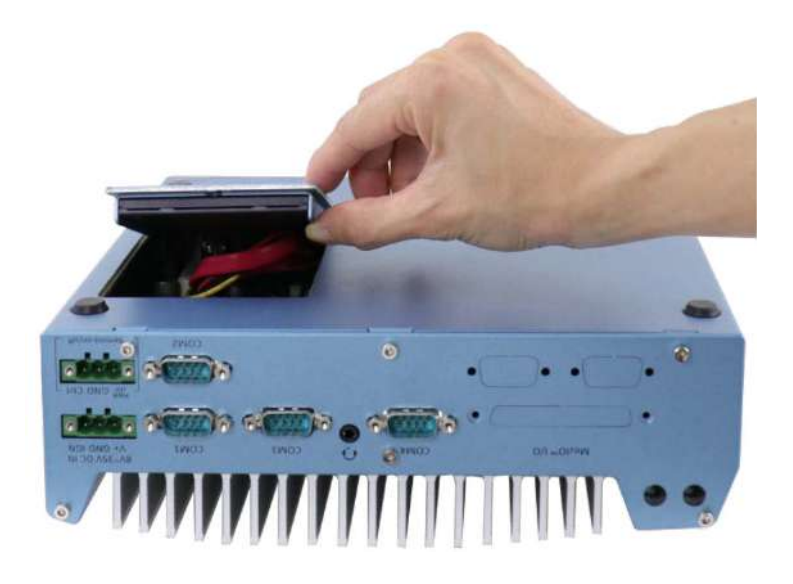

6. Secure using the three screws that were removed earlier.

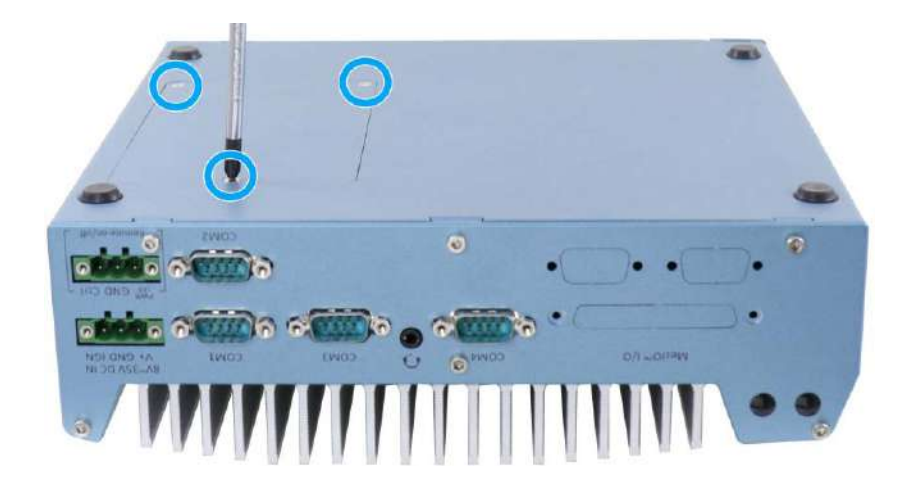

### 3.2.9 HDD/ SSD Installation to Hot Swappable Tray (Nuvo-700LP Systems Only)

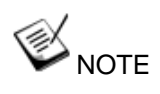

Supports up to 9.5mm thickness HDD/ SSD.

The system features a 2.5" external hot-swappable HDD/ SSD slot. It coincides with the internal drive and can be configured into RAID 0 or 1 storage. To install HDD/ SSD into the 2.5" external hot-swappable slot, please refer to the following procedure:

1. Pull the handle on the 2.5" external hot-swappable slot to open it.

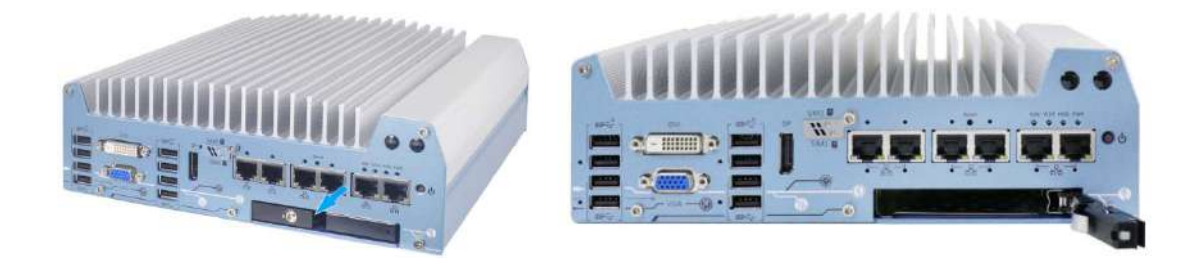

#### Pull handle

#### Open slot door

 With the label side facing upward, insert the SATA connector side of the 2.5" HDD/ SSD into the slot first. You may feel resistance when the SATA connectors meet, push it firmly until the 2.5" HDD/ SSD is fully inserted into the slot.

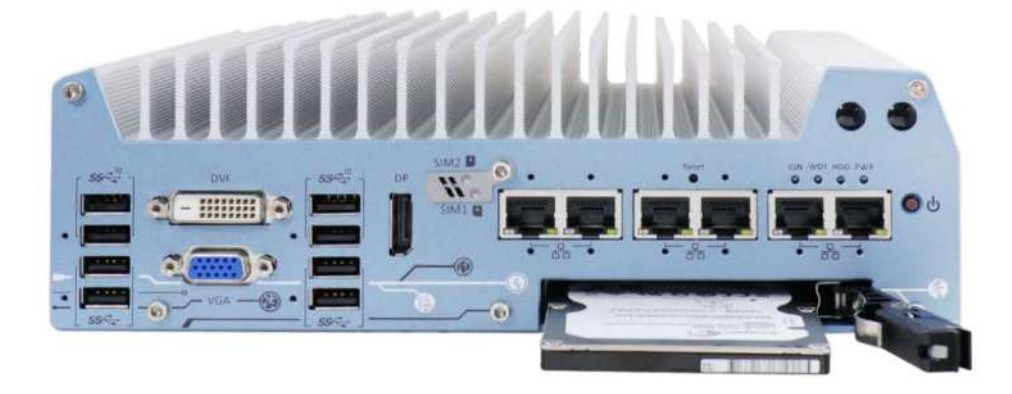

3. Push the handle into the 2.5" slot until it snaps into position. A key is provided (in accessory box) to lock the external slot.

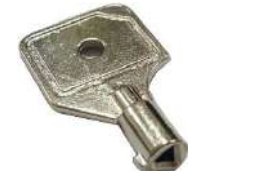

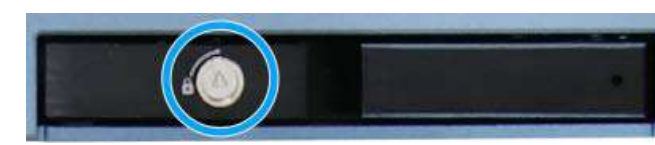

Key in accessory box

#### 2.5" HDD/ SSD slot lock

### 3.2.10 Ethernet/ PoE+ Port Panel Screw Fix

The system's RJ45 Ethernet ports have panel screw fix holes (indicated in blue circles) to secure the cable connection.

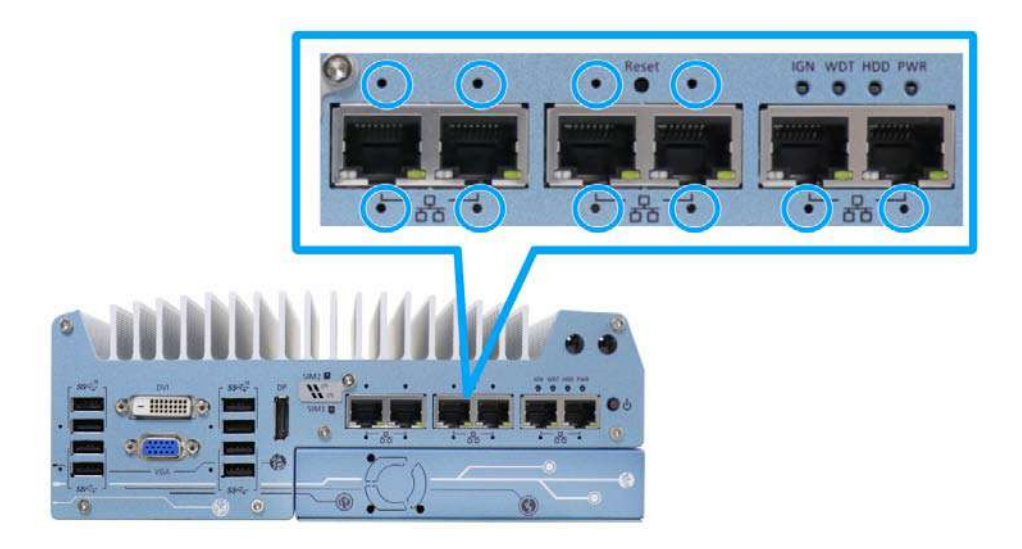

1. To install and make use to the panel screw fix connection, you must acquire panel screw fix cables such as the cable shown below.

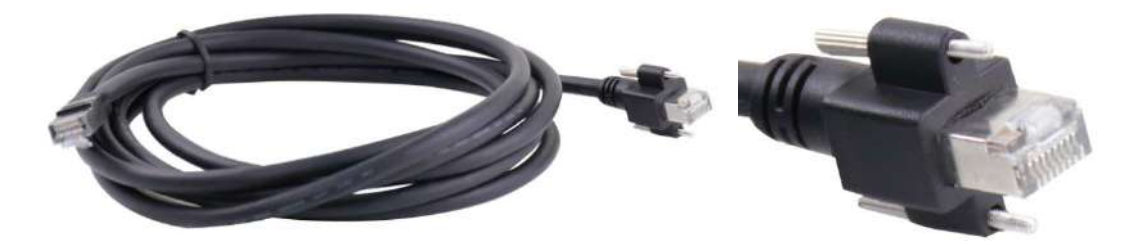

2. Simply insert the RJ45 connector into the RJ45 port and secure the top and bottom screws using your fingers or a screw driver.

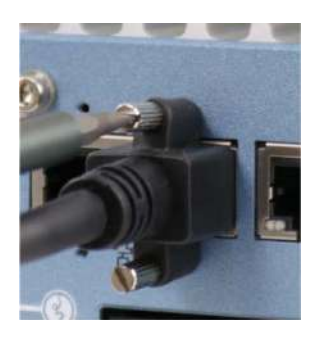

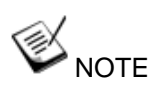

Ports 5 and 6 have only the bottom panel screw fix hole.

### 3.2.11 PCIe/ PCI Card Installation into Cassette Module (Nuvo-7000E/ P/ DE Only)

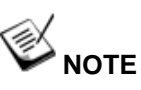

Nuvo-7000E/ P and Nuvo-7000DE systems' Cassette module share the exact same screw locations and removal procedure, therefore a Nuvo-7000E/ P will be used for demonstration.

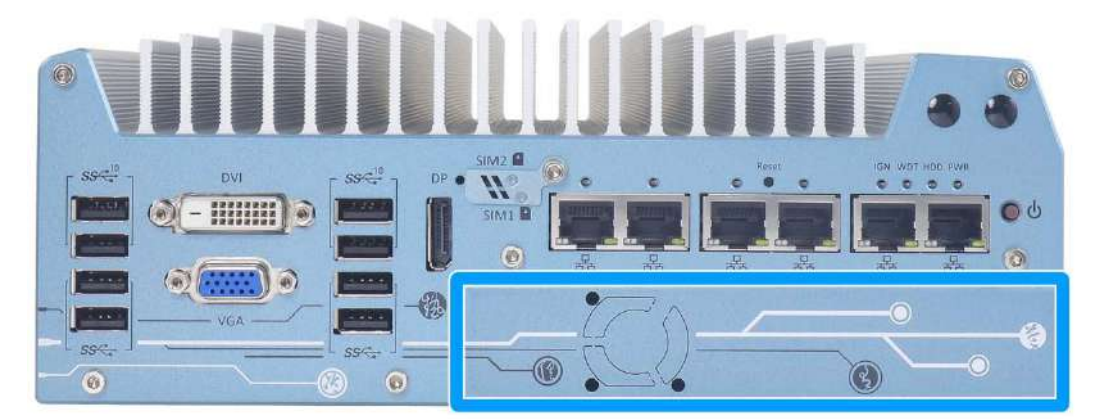

The Cassette module provides a separated compartment to accommodate add-on card(s). It compartmentalizes the heat generated and effectively manages thermal conditions of both the system and add-on card(s). The modular design reduces the complexity of installing and replacing add-on card(s) in the fanless controller. In addition, the mechanical design creates a sealed wind tunnel to bring in cold air and expels hot air via a system fan to offer the system extreme stability and reliability.

To install a PCIe/ PCI card into the Cassette module, please refer to the following procedure:

1. Turn the system upside-down and remove the four screws.

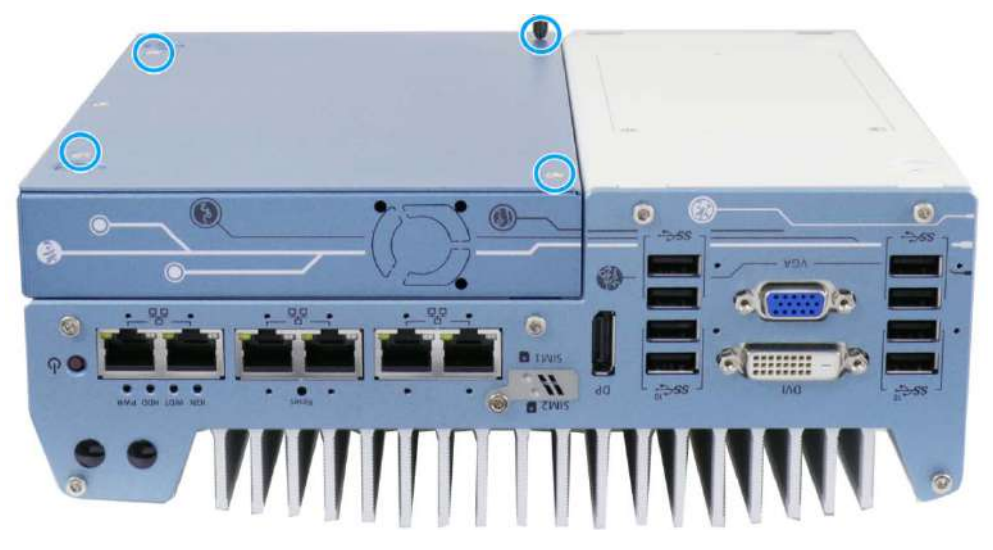

2. Gently wiggle the Cassette module and separate it from the system enclosure.

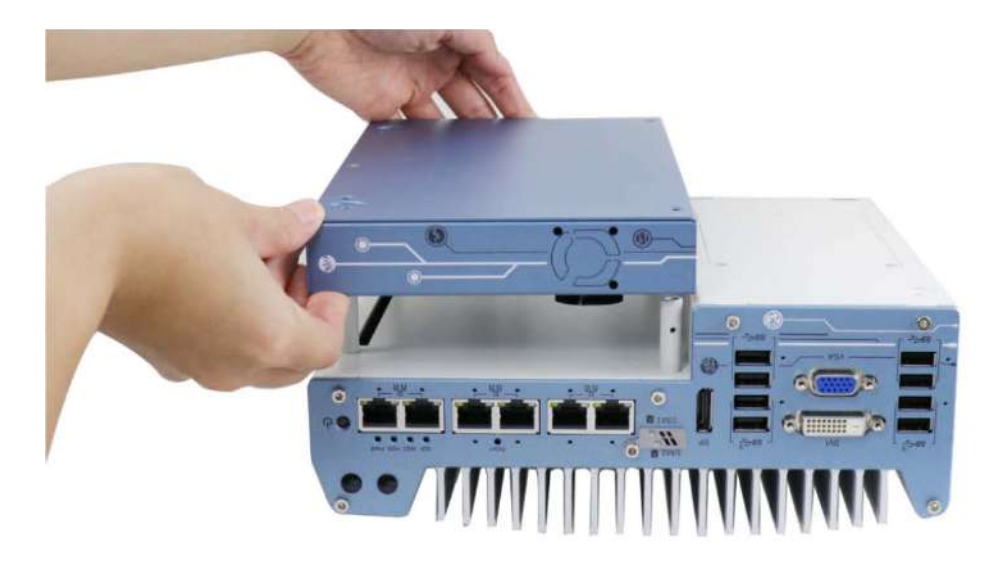

3. Remove the screw to open the Cassette cover.

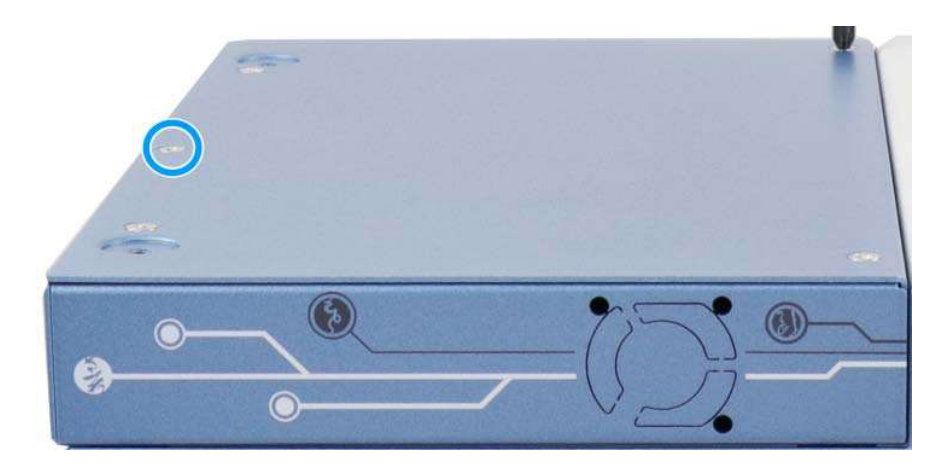

 Remove the bezel cover (indicated in blue circle) and insert the card into the PCIe/ PCI slot while making sure the bezel is properly inserted into the notch and the card is secured in place with screw.

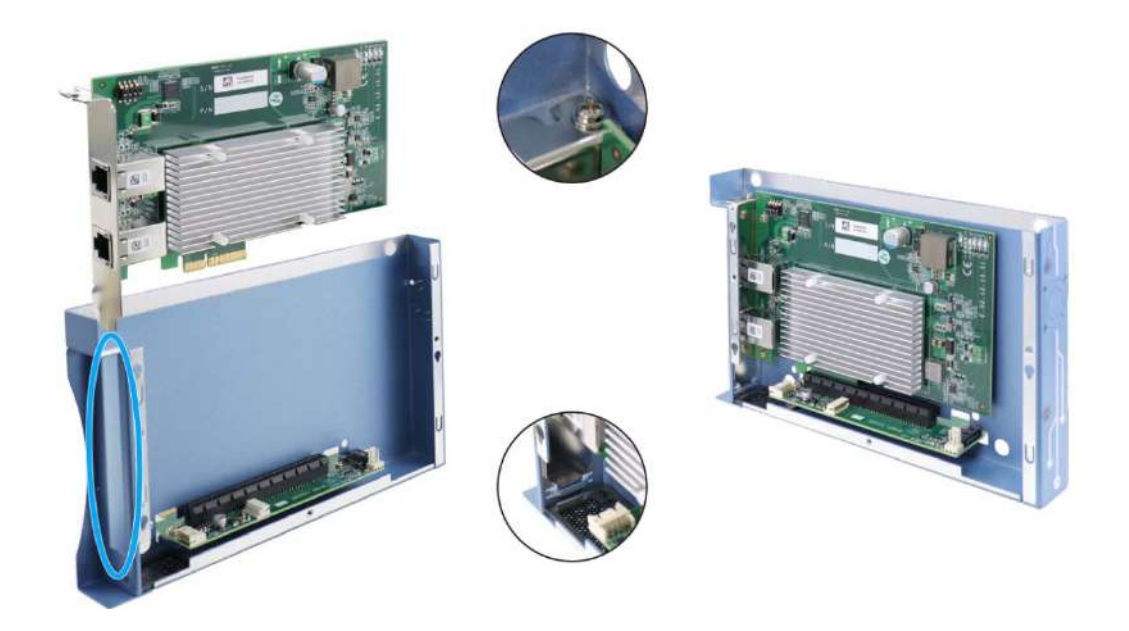

Remove bezel cover

Make sure the card is inserted into the notch and secured with a screw

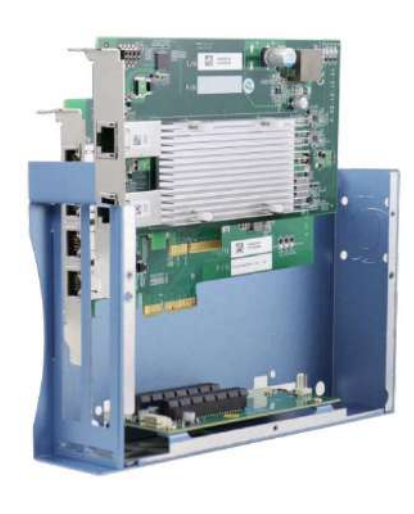

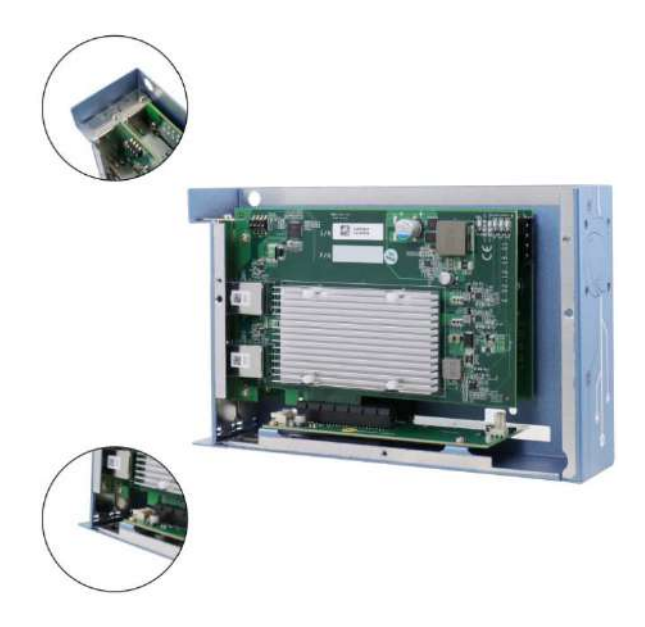

Nuvo-7000DE systems have two PCIe slots in the Cassette module

Make sure both cards are inserted into their notches and secured with screws.

5. Secure the screw indicated in the **blue circle**.

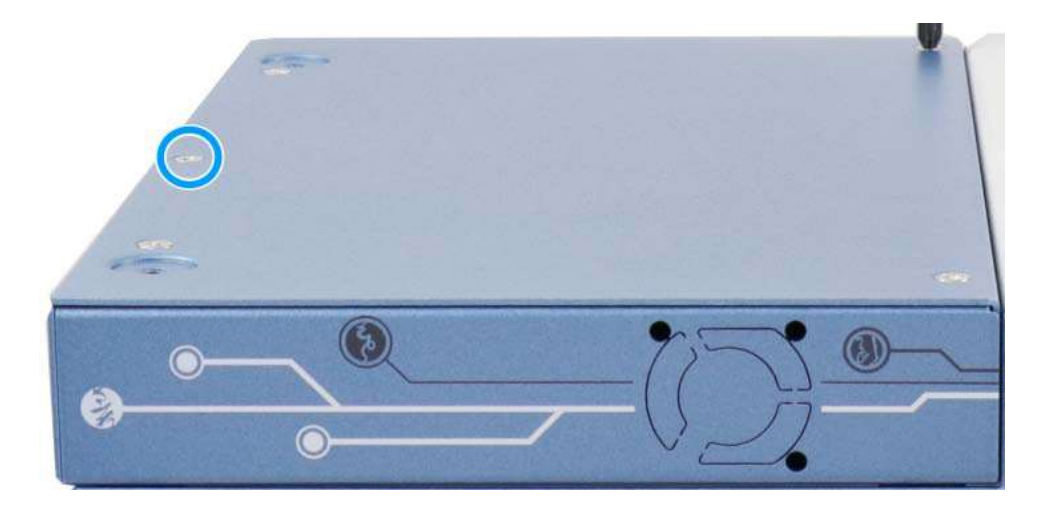

6. Gently lower the Cassette module back onto the system enclosure and secure the module onto the system enclosure by securing the following screws.

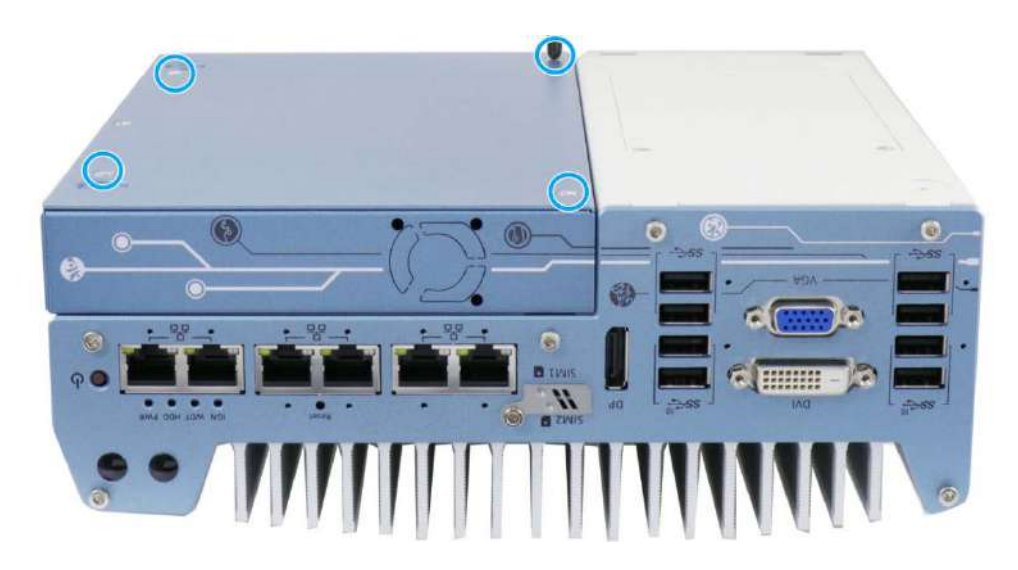

# 3.3 Installing the System Enclosure

1. To reinstall the system enclosure, place the bottom panel on top of the motherboard while making sure both sides are inserted into the heatsink (indicated in blue).

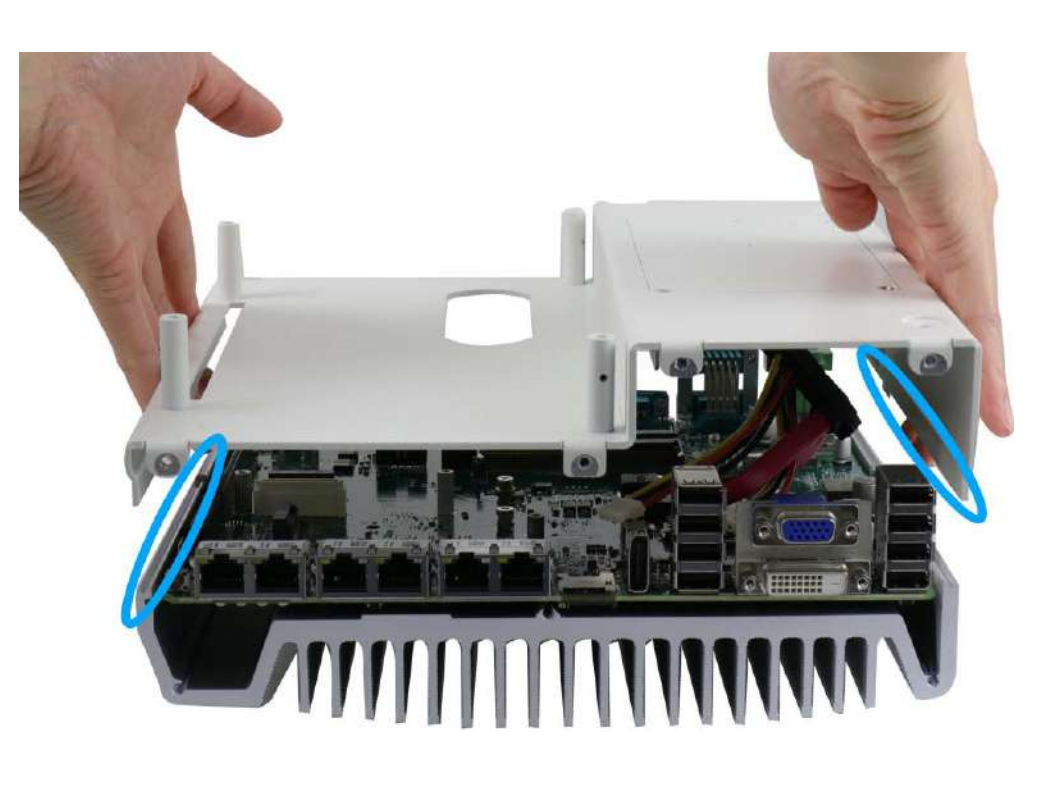

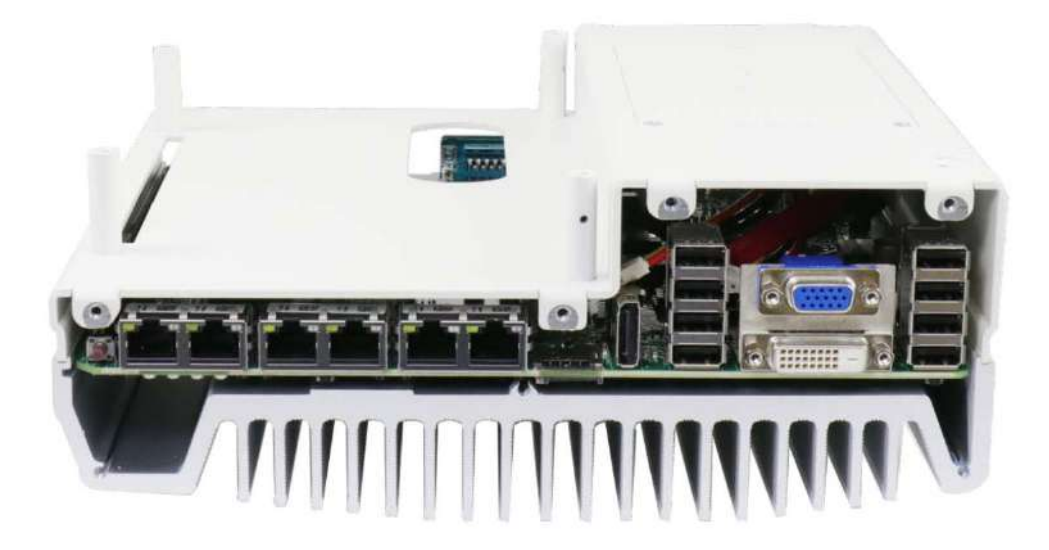

Nuvo-7000E/ P/ DE systems

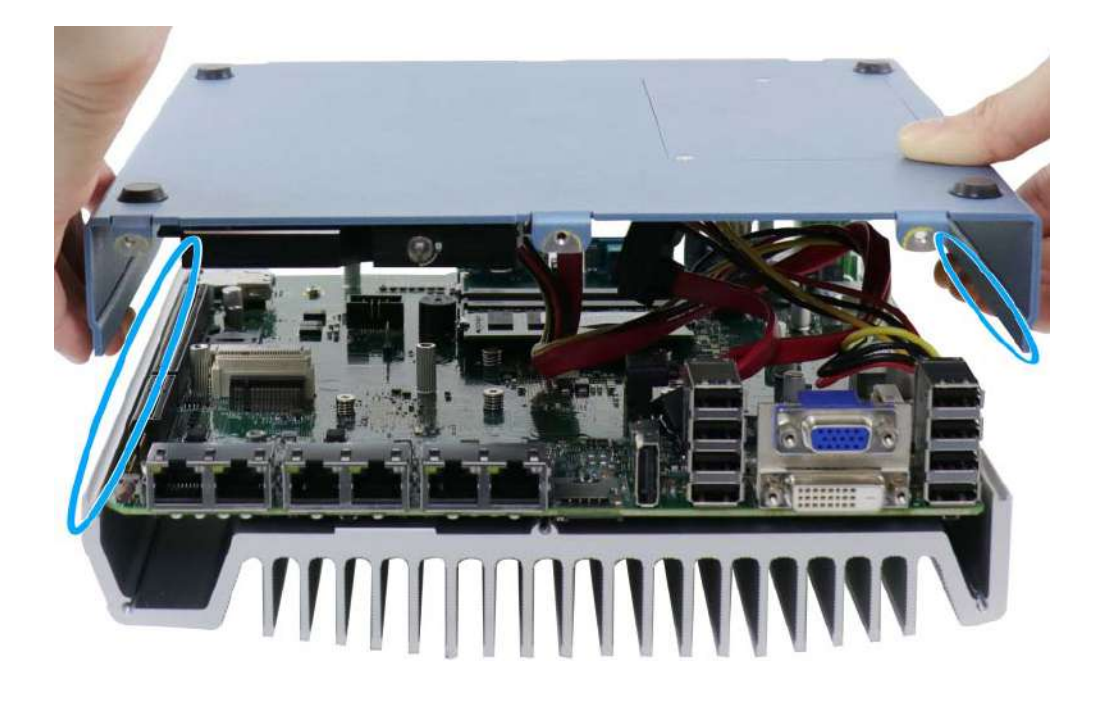

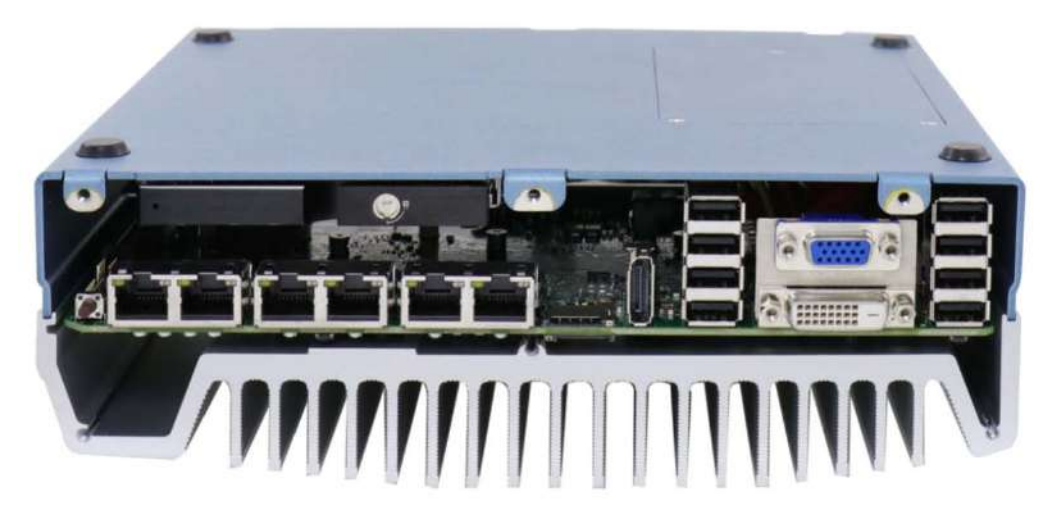

Nuvo-7000LP systems

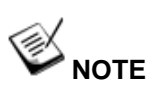

For Nuvo-7000LP systems, please connect the 22-pin SATA cable connected to the 2.5" hot swappable tray before installing the bottom panel.

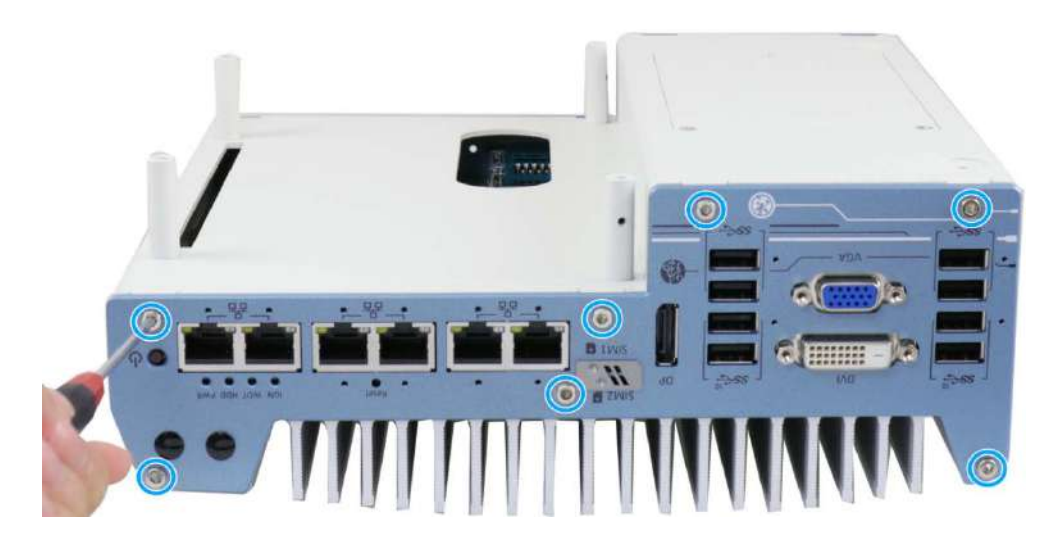

2. Install the front panel and secure screws indicated in **blue**.

Nuvo-7000E/ P/ DE systems

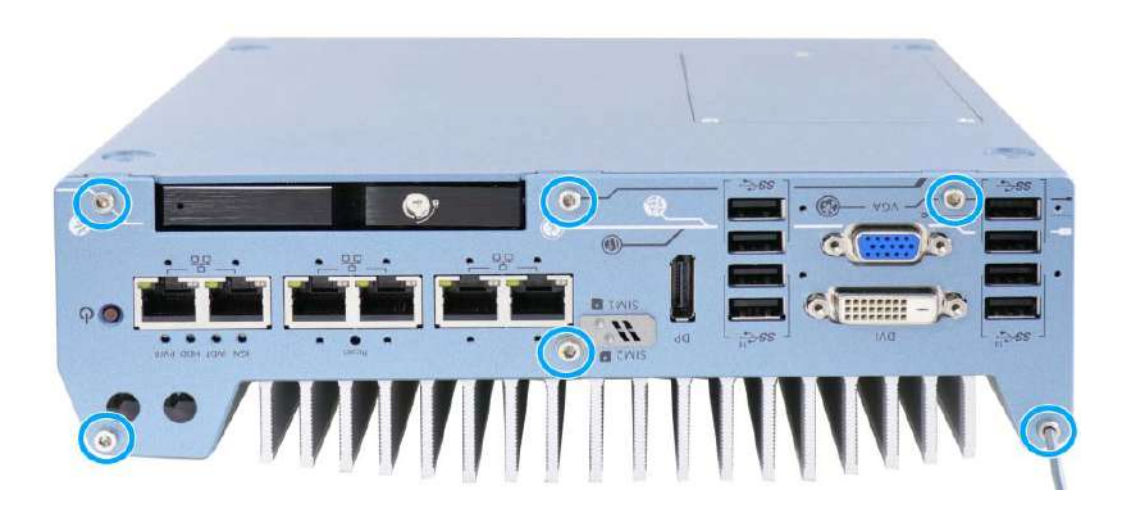

Nuvo-7000LP systems

3. Install the rear panel and secure screws indicated in **blue**.

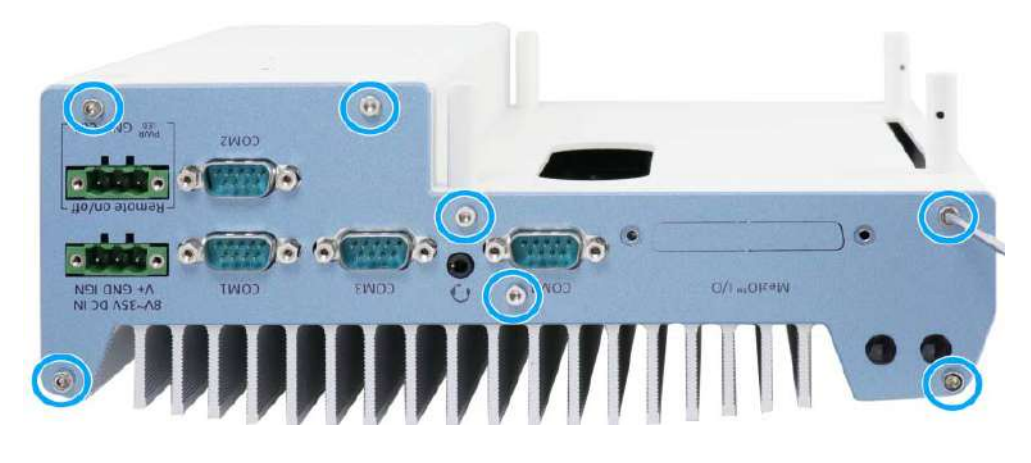

Nuvo-7000E/ P/ DE systems

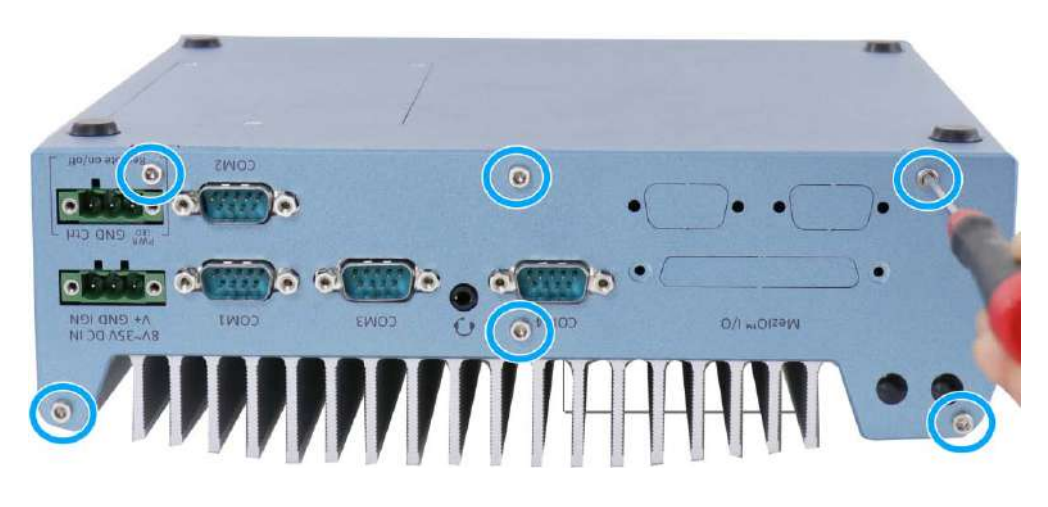

Nuvo-7000LP systems
4. Install the Cassette module and secure screws indicated in blue.

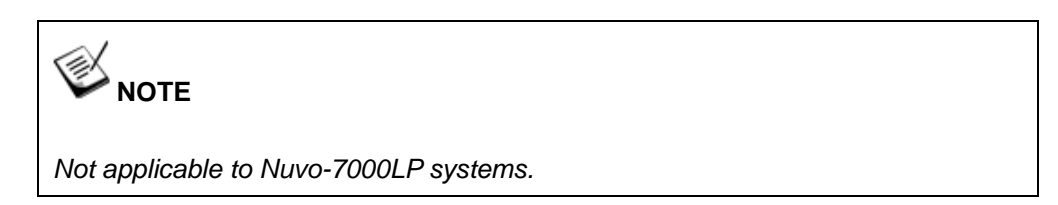

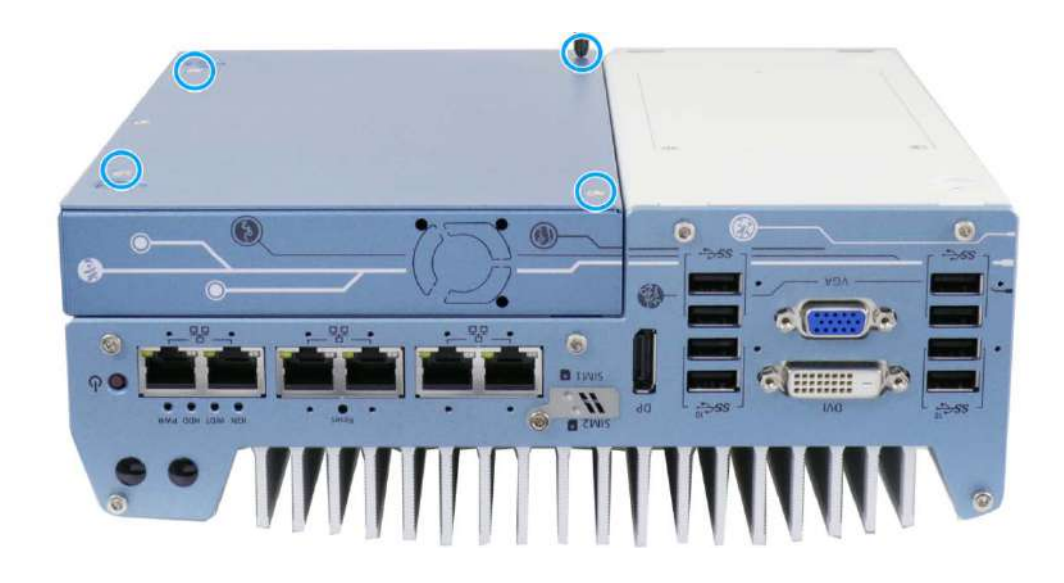

## 3.4 Wall Mount Bracket/ DIN-rail Installation

Nuvo-7000 series ships with dedicated wall mount and DIN-rail (optional).

# 

You will need to remove the four (4) rubber stands at the bottom of the enclosure if they have been attached.

## 3.4.1 Wall Mount Bracket Installation

To install the system as a wall mount device, please refer to the following instructions.

 Take out the two wall mount brackets and four (4) M4 screws out of the accessory box. Fix the wall mount brackets to the system enclosure using M4 screws.

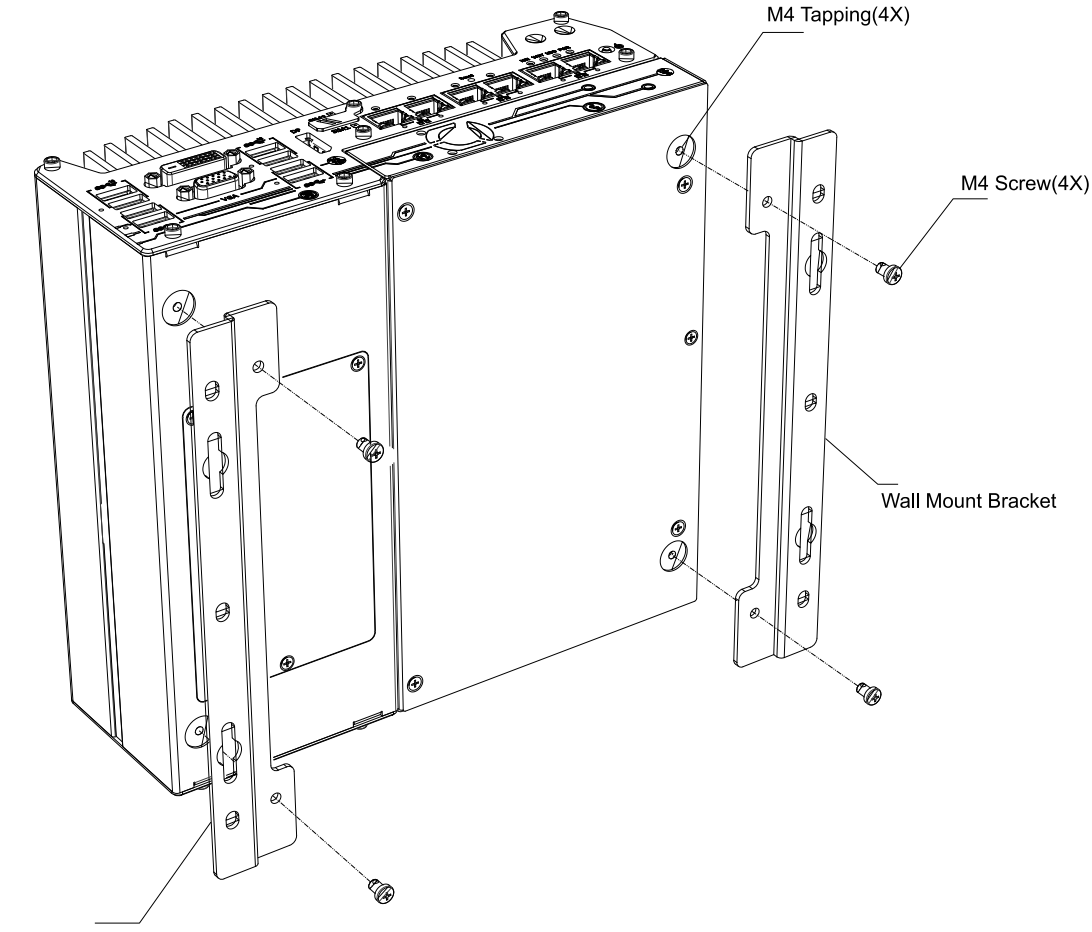

Wall Mount Bracket

2. Place the system on a flat surface portion of the wall and secure it with four (4) M4 pan screws.

3. when wall mounting, place the heatsink fins perpendicular to the ground for better heat dissipation efficiency.

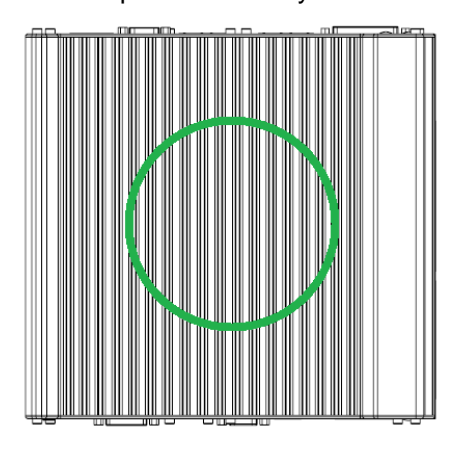

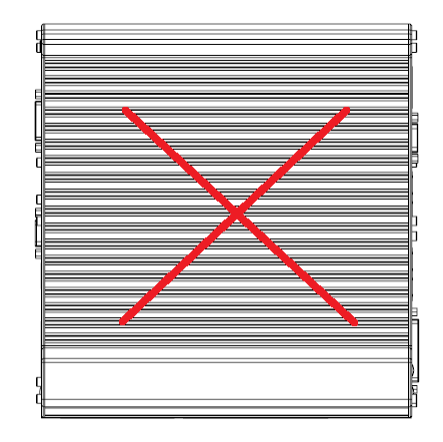

## 3.4.2 DIN-rail Installation (Optional)

The system also comes with an optional DIN-rail mounting kit. The kit includes a bracket and a DIN-rail mounting clip. By fixing the clip to the bracket using four M4 flat-head screws and fixing the bracket assembly to the system four M4 screws, complete the installation by clipping the system onto the DIN rail. This option may be useful if you want to deploy it inside an equipment cabinet where DIN rail is available.

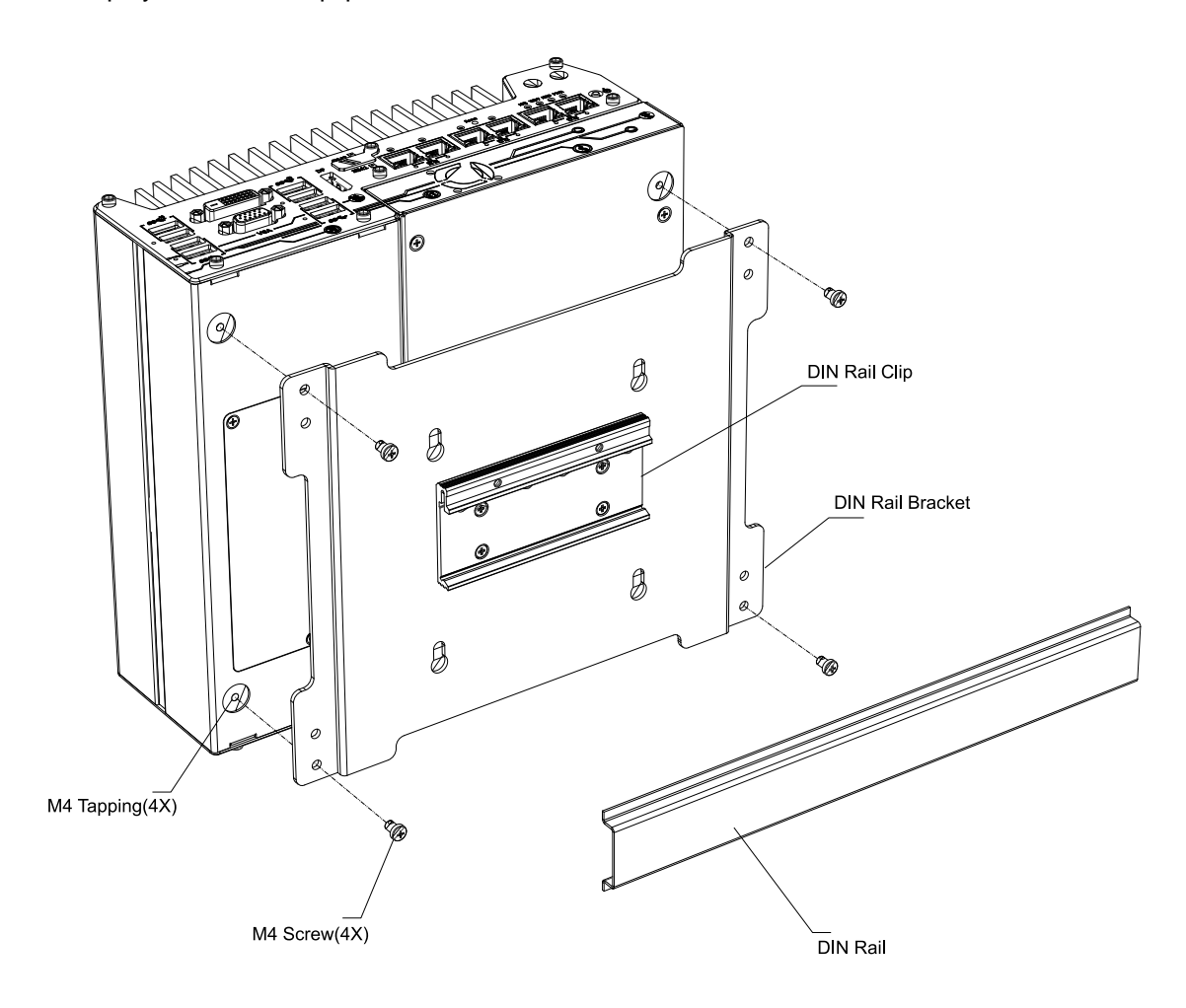

# 3.5 Powering On the System

There are three methods to power on the system

- Pressing the power button
- Using an external non-latched switch by connecting to the remote on/ off plug
- Sending a LAN packet via Ethernet (Wake-on-LAN)

## 3.5.1 Powering On Using the Power Button

This is the simplest way to turn on your system. The power button on the front panel is a non-latched switch and behaves as the ATX-mode on/off control. With DC power connected, pushing the power button will turn on the system and the PWR LED indicator will light up. Pushing the button when system is on will turn off the system. If your operating system supports ATX power mode (i.e. Microsoft Windows or Linux), pushing the power button while the system is in operation will result in a pre-defined system behavior, such as shutdown or hibernation.

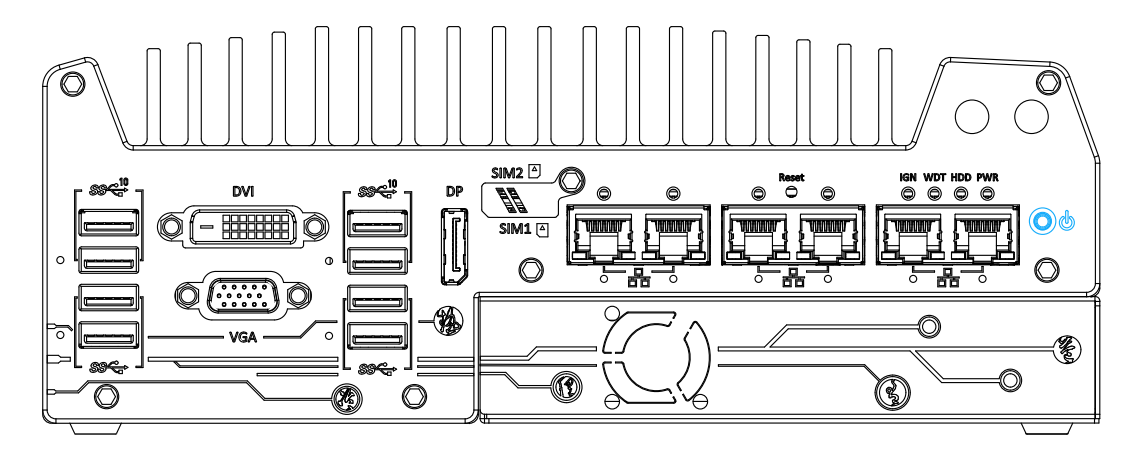

### 3.5.2 Powering On Using External Non-latched Switch

If your application demands the system to be placed inside a cabinet, you may use an external non-latched switch to power on/ off the system. The system provides a 3-pin "Remote On/ Off" plug for connecting a non-latched switch and acts as the ATX-mode power on/off control switch. The external non-latched switch acts exactly the same as the power button on the front panel. To setup and power on/ off the system using an external non-latched switch (ATX-mode), please follow the steps described below.

- 1. Acquire a non-latched switch with 3-pin plug.
- 2. Connect the non-latched switch to the Remote On/ Off plug.

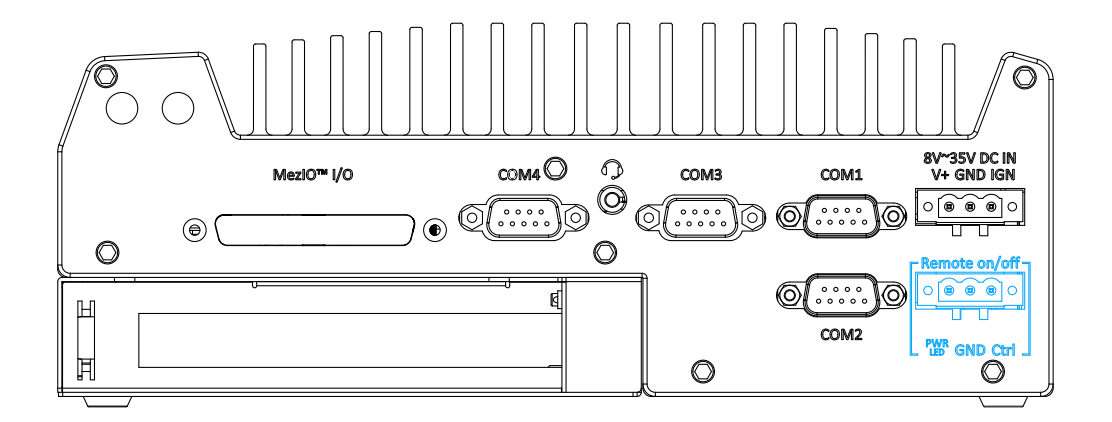

3. With DC power connected, pushing the power button will turn on the system and the PWR LED indicator will light up. Pushing the button when system is on will turn off the system. If your operating system supports ATX power mode (i.e. Microsoft Windows or Linux), pushing the power button while the system is in operation will result in a pre-defined system behavior, such as shutdown or hibernation.

#### 3.5.3 Powering On Using Wake-on-LAN

Wake-on-LAN (WOL) is a mechanism to wake up a computer system from a S5 (system off with standby power) state via issuing a magic packet. The system's Wake-on-LAN compatible GbE port is shown below.

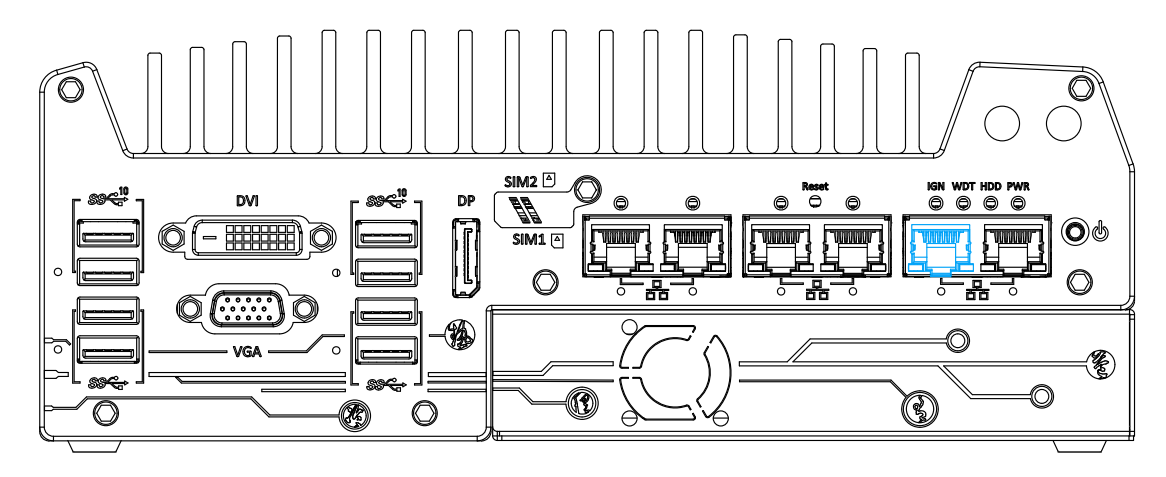

NOTE

Please make sure the Intel® chipset and Ethernet driver has been properly installed prior to setting up WOL function.

To enable WOL function, please set up WOL settings in the BIOS and in the operating system by follow the steps described below.

- 1. When the system boots up, press F2 to enter BIOS setup utility.
- 2. Go to the [Power]>[Wake On LAN] and set it to [Enabled].
- 3. Press F10 to "Save changes and exit BIOS" and allow the system boot into the operating system.

×

^

Configure

Once booted into the 4. Ethernet 1 Properties Windows system, press Networking Sharing "Windows key + E", Connect using: right-click on Intel(R) Ethemet Connection (2) I219-LM "Network>Properties> Change adapter This connection uses the following items: ~ settings". Locate and ~ File and Printer Sharing for Microsoft Networks ~ QoS Packet Scheduler double-click on the ~ - Internet Protocol Version 4 (TCP/IPv4) adapter Intel® I219 - Link-Layer Topology Discovery Mapper I/O Driver ~ Microsoft Network Adapter Multiplexor Protocol **Gigabit Network** Microsoft LLDP Protocol Driver < Connection, click on Configure...

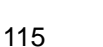

5. Click on the **Power Management** tab and check the following options. Click on OK when done.

| Intel(R) Etherne                           | Intel(R) Ethernet Connection (2) I219-LM Properties                                                                                                    |                    |                    |                      |  |
|--------------------------------------------|----------------------------------------------------------------------------------------------------|--------------------|--------------------|----------------------|--|
| Teaming<br>General                         | VLANs<br>Link Speed                                                                                                    | Driver<br>Advanced | Details<br>Power M | Events<br>lanagement |  |
| (intel)                                    | Power Saver a                                                                                                    | nd Wake on LAN     | Options            |                      |  |
| Power Saver C                              | )ptions:<br>to ARP requests                                                                                                    | without waking s   | vstem              |                      |  |
| Respond                                    | to NS requests w<br>ficient Ethernet                                                                                                    | ithout waking sys  | stem               | ×                    |  |
| Wake on LAN                                | Magic Packet                                                                                                    |                    |                    | ^                    |  |
| I∕ Wake on<br>✓ Wake on                    | Pattern Match<br>Magic Packet fro                                                                                                    | om power off state | e                  | ~                    |  |
| Respond to A                               | Respond to ARP requests without waking system                                                                                                    |                    |                    |                      |  |
| Sets the ada<br>the system<br>sleep or hib | Sets the adapter to respond to ARP requests without waking the system from sleep or hibernate. The system can remain in sleep or hibernate mode and still maintain its network presence. |                    |                    |                      |  |
|                                            |                                                                                                    |                    |                    | ~                    |  |
|                                            |                                                                                                    |                    |                    |                      |  |
|                                            |                                                                                                    |                    | ОК                 | Cancel               |  |

#### **Magic Packet**

For example, NIC's 48-bit MAC Address is 78h D0h 04h 0Ah 0Bh 0Ch

DESTINATION SOURCE MISC

FF FFFFFFFFF

78 D0 04 0A 0B 0C 78 D0 04 0A 0B 0C

78 D0 04 0A 0B 0C 78 D0 04 0A 0B 0C

78 D0 04 0A 0B 0C 78 D0 04 0A 0B 0C

78 D0 04 0A 0B 0C 78 D0 04 0A 0B 0C

78 D0 04 0A 0B 0C 78 D0 04 0A 0B 0C

78 D0 04 0A 0B 0C 78 D0 04 0A 0B 0C

78 D0 04 0A 0B 0C 78 D0 04 0A 0B 0C

78 D0 04 0A 0B 0C 78 D0 04 0A 0B 0C

MISC CRC

There are some free tools available on Internet that can be used to send a magic packet. Please refer to the following link to understand more about <u>Magic Packet</u>.

# **4** System Configuration

## 4.1 BIOS Settings

The system is shipped with factory-default BIOS settings meticulously programmed for optimum performance and compatibility. In this section, we'll illustrate some of BIOS settings you may need to modify. Please always make sure you understand the effect of change before you proceed with any modification. If you are unsure of the function you are changing, it is recommended to change one setting at a time to see its effect(s).

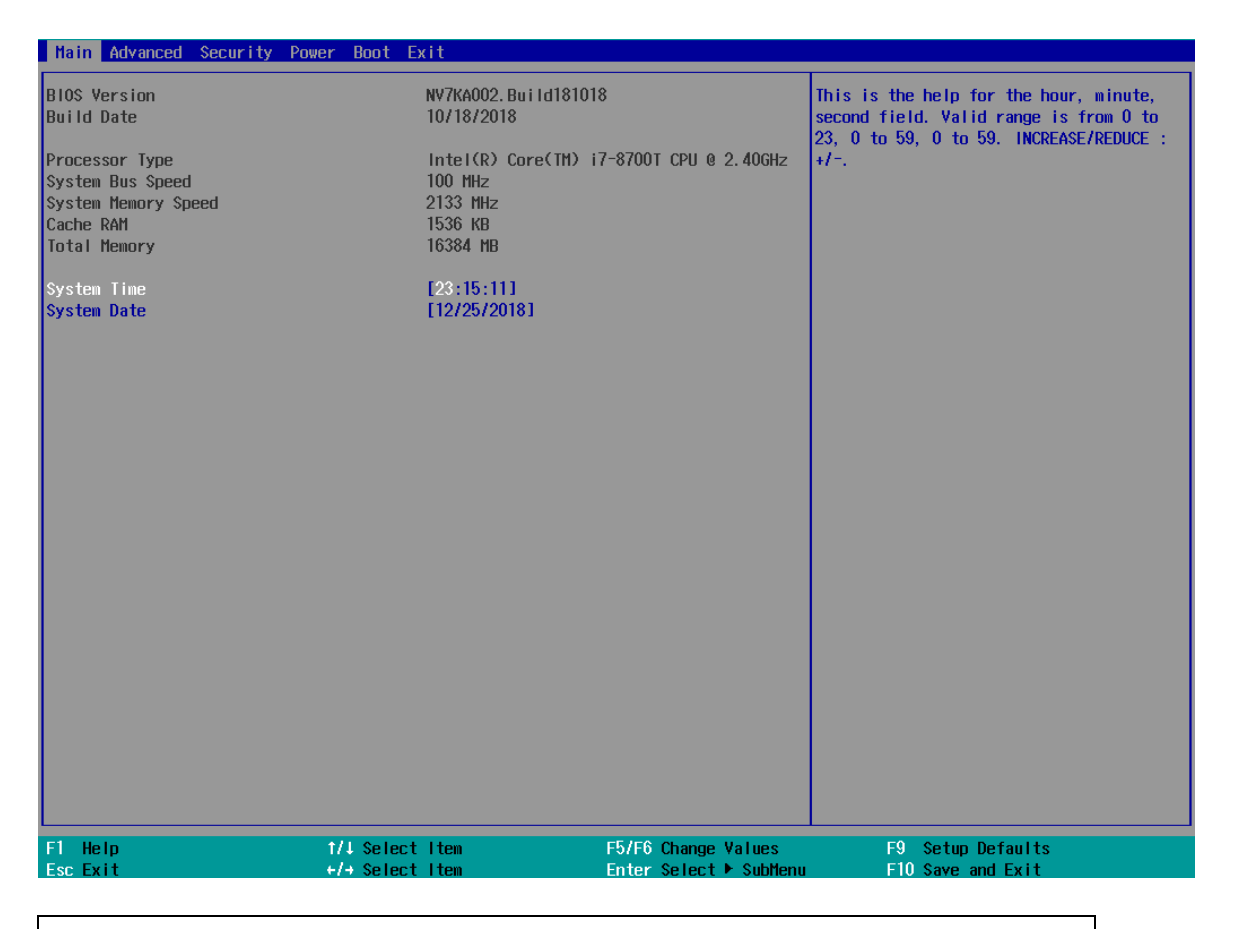

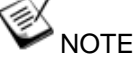

Not all BIOS settings will be discussed in this section. If a particular setting/ function you are after requires specific BIOS settings but is not discussed in this section, please contact Neousys Technical Support staff.

### 4.1.1 COM Port Configuration

The system's <u>COM1/ COM2</u> ports support RS-232 (full-duplex), RS-422 (full-duplex) and RS-485 (half-duplex) mode. You can set the COM1 operating mode via BIOS settings. Another option in BIOS called "*Slew Rate*" defines how sharp the rising/falling edge is for the output signal of COM1. For long-distance RS-422/485 transmission, you may set the "*Slew Rate*" option as "High" to improve signal quality. For RS-422/485 communication, the "*RS-422/485 Termination*" option determines whether to enable/disable internal termination of RS-422/485 transceiver according to your wiring configuration (e.g. with or without external termination).

| Peripheral Configuration |            |                       |                        |
|--------------------------|------------|-----------------------|------------------------|
| СОМ1                     |            | <enabled></enabled>   |                        |
| HS Mode                  |            | <disabled></disabled> |                        |
| Set COM1 as              |            | <rs-232></rs-232>     |                        |
| Slew Rate                |            | <low></low>           |                        |
| RS-422/485 Termination   |            | <disabled></disabled> |                        |
| COM2                     |            | <enabled></enabled>   |                        |
| HS Mode                  |            | <disabled></disabled> |                        |
| Set COM2 as              |            | <rs-232></rs-232>     |                        |
| Slew Rate                |            | <low></low>           |                        |
| RS-422/485 Termination   |            | <disabled></disabled> |                        |
| COM3                     |            | <enabled></enabled>   | Set COM1 as            |
| HS Mode                  |            | <disabled></disabled> |                        |
| COMA                     |            | d Frank Lands         | RS-232                 |
| LUC Made                 |            | <enabled></enabled>   | K5=422<br>De=495       |
| no nuue                  |            |                       | K3 405                 |
| COM5 (for Mez10)         |            | <enabled></enabled>   |                        |
| HS Mode                  |            | <disabled></disabled> |                        |
| COM6 (for Mezl0)         |            | <disabled></disabled> |                        |
| HD Audio                 |            | <enabled></enabled>   |                        |
|                          |            |                       |                        |
|                          |            |                       |                        |
|                          |            |                       |                        |
|                          |            |                       |                        |
|                          |            |                       |                        |
| F1 Help                  | t/↓ Select | Item                  | F5/F6 Change Values    |
| Esc Exit                 | +/+ Select | Item                  | Enter Select ► SubMenu |

#### To set COM port operating mode:

- 1. Press F2 when the system boots up to enter the BIOS setup utility.
- 2. Go to [Advanced] > [Peripheral Configuration].
- 3. Set the [Set COM1 Mode as] option to the desired mode.
- 4. Once set, press **F10** to save setting and exit.

### 4.1.2 COM Port High Speed Mode

The high speed mode of each COM port effectively allows for the port's baud rate generator to operate at 8x the speed with an effective baud rate of 921,600 bps (115,200 x 8). Please refer to the following instructions on how to enable the high speed mode for your COM port (COM1 used as an example).

| Advanced                 |                                               |                        |                                                            |
|--------------------------|-----------------------------------------------|------------------------|------------------------------------------------------------|
| Peripheral Configuration |                                               |                        | Enable/Disable high-speed mode for COM1.                   |
| CON1                     | (Enabled)                                     |                        | generator is multiplied by 8                               |
| US Mode                  | <pre>Clippled&gt;</pre>                       |                        | Consequently band rate configured in                       |
| Set COM1 as              | CDC-9395                                      |                        | user's application will actually operate                   |
| Slew Date                | cl out                                        |                        | at &v speed This option allows a                           |
| RS-422/485 Termination   | <d i="" led="" sab=""></d>                    |                        | maximal baud rate of 921,600 bps<br>(115 200 x 8) for COM1 |
| C0H2                     | <enabled></enabled>                           |                        | C110, 200 x 07 101 0011.                                   |
| HS Mode                  | <pre>chisabled&gt;</pre>                      |                        |                                                            |
| Set COM2 as              | <ps-2325< th=""><th></th><th></th></ps-2325<> |                        |                                                            |
| Slew Rate                |                                               |                        |                                                            |
| RS-422/485 Termination   | <disabled></disabled>                         |                        |                                                            |
| R0 4227400 Terminacion   | 401300100-                                    |                        |                                                            |
| COM3                     | <enabled></enabled>                           |                        |                                                            |
| HS Mode                  | <pre>Clisabled&gt;</pre>                      | HS Mode                |                                                            |
| no node                  | broubrou                                      |                        |                                                            |
| C0H4                     | <enabled></enabled>                           | Disabled               |                                                            |
| HS Mode                  | <pre><disabled></disabled></pre>              | Enabled                |                                                            |
|                          |                                               |                        |                                                            |
| COM5 (for Mez10)         | <enabled></enabled>                           |                        |                                                            |
| HS Mode                  | <disabled></disabled>                         |                        |                                                            |
|                          |                                               |                        |                                                            |
| COM6 (for Mez10)         | <disabled></disabled>                         |                        |                                                            |
|                          |                                               |                        |                                                            |
| HD Audio                 | <enabled></enabled>                           |                        |                                                            |
|                          |                                               |                        |                                                            |
|                          |                                               |                        |                                                            |
|                          |                                               |                        |                                                            |
|                          |                                               |                        |                                                            |
|                          |                                               |                        |                                                            |
|                          |                                               |                        |                                                            |
|                          |                                               |                        |                                                            |
|                          |                                               |                        |                                                            |
| E1 Help                  | t/l Select Item                               | E5/E6 Change Values    | EQ Satur Dafaulte                                          |
| Fee Evit                 | 4/- Select Item                               | Enter Select & SubMonu | F10 Save and Evit                                          |
| LJU LATI                 |                                               |                        |                                                            |

#### To set COM port high speed mode:

- 1. Press **F2** when the system boots up to enter the BIOS setup utility.
- 2. Go to [Advanced] > [Peripheral Configuration].
- 3. Enable or set the [Set COM1 Mode as] option to the desired mode.
- 4. Highlight **[HS Mode]** and press ENTER to bring up options, highlight **[Enable]** and press ENTER.
- 5. Once set, press **F10** to save setting and exit.

### 4.1.3 Delay for PEG Initialization

This setting offers delay in milliseconds for PEG port initialization and PCI enumeration. By increasing the delay value, it may eliminate compatibility issue(s) with some PCIe add-on cards.

| Advanced                                             |                                                      |                        |                                                                                                    |
|------------------------------------------------------|------------------------------------------------------|------------------------|----------------------------------------------------------------------------------------------------|
| PEG Port Configuration                               |                                                      |                        | Delay in milli-seconds for PEG port                                                                |
| x4 PEG Port #1<br>Enable Root Port<br>Max Link Speed | Not Present<br><enabled><br/><auto></auto></enabled> |                        | Increasing this value may help to<br>eliminate compatibility issue with some<br>PCIe add-on cards. |
| x4 PEG Port #2<br>Enable Root Port<br>Max Link Speed | Not Present<br><enabled><br/><auto></auto></enabled> |                        |                                                                                                    |
| Delay for PEG Init                                   | [100]                                                |                        |                                                                                                    |
|                                                      |                                                      | [Yes] [No]             |                                                                                                    |
| F1 Help                                              | t/l Select Item                                      | F5/F6 Change Values    | EQ. Setup Defaults                                                                                 |
| Esc Exit                                             | +/+ Select Item                                      | Enter Select ► SubMenu | F10 Save and Exit                                                                                  |

#### To set PEG delay in milliseconds:

- 1. When system boots up, press F2 to enter BIOS setup utility.
- Go to [Advanced] > [System Agent (SA) Configuration] > [PEG Port Configuration] > [Delay for PEG Init] and press ENTER.
- 3. A small window appears and you may enter a maximum delay value of up to 30,000ms.
- 4. When done, press F10 to "Exit Saving Changes"

### 4.1.4 SATA Configuration

The SATA controller of your system supports two (2) operating modes: AHCI and Intel RST Premium With Intel Optane System Acceleration mode. The AHCI mode, which exposes SATA's advanced capabilities such as hot swapping and native command queuing, is supported in several later version of operating systems. The Intel RST Premium With Intel Optane System Acceleration mode allows the user to greatly accelerate SATA hard drive read/ write speeds by installing an Optane memory into the M.2 slot. Please refer to the section "Intel RST Premium With Intel Optane System Acceleration" for details.

| Advanced                                                            |                                                                                           |                           |                                        |
|---------------------------------------------------------------------|-------------------------------------------------------------------------------------------|---------------------------|----------------------------------------|
| SATA And RST Configuration                                          |                                                                                           | 1                         | Determines how SATA controller(s)      |
| SATA Controller(s)<br>SATA Mode Selection                           | <enabled><br/><ahcl></ahcl></enabled>                                                     | C                         | operate.                               |
| SATA Port #1<br>Port Enable/Disable<br>SATA Device Type             | Empty<br><enabled><br/><hard disk="" drive=""></hard></enabled>                           |                           |                                        |
| SATA Port #2<br>Port Enable/Disable<br>Hot Plug<br>SATA Device Type | Empty<br><enabled><br/><disabled><br/><hard disk="" drive=""></hard></disabled></enabled> |                           |                                        |
| mSATA<br>Port Enable/Disable<br>SATA Device Type                    | SATA Mod                                                                                  | e Selection               |                                        |
| H.2 2242 B-key<br>Port Enable/Disable<br>SATA Device Type           | Intel RST Premium With Int<br><solid drive="" state=""></solid>                           | el Optane System Accelera | ation                                  |
| H.2 2280 H-key<br>Port Enable/Disable<br>SATA Device Type           | Empty<br><enabled><br/><solid drive="" state=""></solid></enabled>                        |                           |                                        |
|                                                                     |                                                                                           | EFFE Change Halling       | EQ. (c.tar. D. (c. 1))                 |
| Esc Exit +/-                                                        | Select Item                                                                               | Enter Select ► SubMenu    | F3 Setup Detaults<br>F10 Save and Exit |

#### **Recommended SATA controller mode settings:**

- If you're using Windows 10 or Linux with kernel 4.15.18 or later, you can select
   AHCI mode for better performance.
- If you are looking for faster hard drive read/ write performance, please install an SSD (M.2, mPCle, SATA) or install an Intel Optane memory for hard drive acceleration.

#### To set SATA controller mode:

- 1. When system boots up, press F2 to enter BIOS setup utility.
- 2. Go to [Advanced] > [SATA And RST Configuration].

3. Highlight the SATA, mSATA or M.2 port you wish to set and press ENTER to bring up setting options. Scroll to and highlight the setting you wish to set and press ENTER.

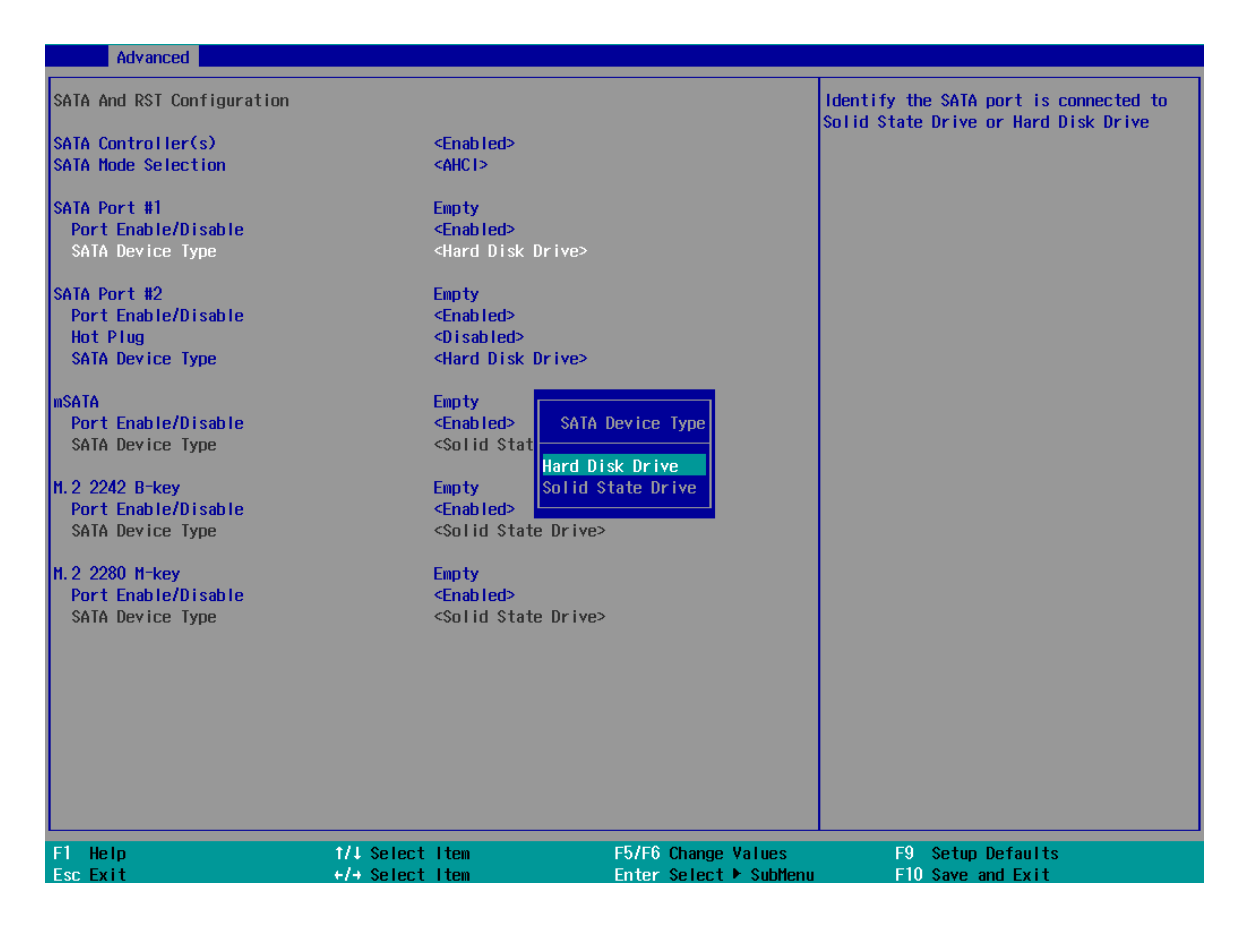

- 4. Repeat step 3 to set other SATA ports.
- 5. Press F10 to "Exit Saving Changes".

## 4.1.5 TPM Availability

Trusted Platform Module (TPM) is a hardware-based cryptoprocessor to secure hardware by integrating cryptographic keys into devices. The system is designed with on-board TPM 2.0 module. As TPM 2.0 requires 64-bit Windows 10 with UEFI boot mode, it is enabled in BIOS by default.

| Main Advanced Security Po                                                                                                    | ower Boot E         | Exit                                                                                                    |
|----------------------------------------------------------------------------------------------------|---------------------|----------------------------------------------------------------------------------------------------|
| Current TPM Device<br>TPM State<br>TPM Active PCR Hash Algorithm<br>TPM Hardware Supported Hash A<br>BloS Supported Hash Algorithm<br>TrEE Protocol Version<br>TPM Availability<br>TPM Operation<br>Clear TPM | n<br>Algorithm<br>n | <tph (ftph)="" 2.0=""><br/>All Hierarchies Enabled, UnOwned<br/>SHA256<br/>SHA1, SHA256<br/>SHA1, SHA256, SH3_256<br/>&lt;1.1&gt;<br/><available><br/><no operation=""><br/>[ ]</no></available></tph> |
| Supervisor Password                                                                                                    |                     | Not Installed                                                                                                    |
| Set Supervisor Password                                                                                                    |                     | TPH Availability<br>Available<br>Hidden                                                                                                    |
| F1 Help<br>Esc Exit                                                                                                    | 1/1 Select          | t Item F5/F6 Change Values<br>t Item Enter Select ► SubMenu                                                                                                    |

#### To enable TMP availability:

- 1. When system boots up, press F2 to enter BIOS setup utility.
- Go to [Security] > [TPM Availability], press ENTER to bring up Options, Available/ Hidden.
- 3. Highlight your selection, press Enter and press F10 to "Exit Saving Changes".

## 4.1.6 Auto Wake on S5

When the system is set to operate in S5 state, the user can specify a time to turn on the system, daily or monthly.

| Main Advanced                                                        | Security   | Power | Boot   | Exit                                                                                       |
|----------------------------------------------------------------------|------------|-------|--------|--------------------------------------------------------------------------------------------|
| ▶CPU Configuratio<br>▶Power & Performa                               | on<br>ance |       |        |                                                                                            |
| PoE Enable<br>Wake on LAN Enab<br>Auto Wake on S5<br>Wake on S5 Time | le         |       |        | <enabled><br/><disabled><br/><by day="" every=""><br/>[00:00:00]</by></disabled></enabled> |
| Power On after Po                                                    | ower Failu | re    |        | <\$5 - Power Off>                                                                          |
|                                                                      |            |       |        | Auto Wake on S5<br>Disabled<br>By Every Day<br>By Day of Honth                             |
| E1 Up In                                                             |            |       | 1.0-1- |                                                                                            |

| ESC EXIT        | +/+ Select Item | Enter Select 🕨 Submenu                                                               |
|-----------------|-----------------|--------------------------------------------------------------------------------------|
| Value           | Option          | Description                                                                          |
| Auto Wake on S5 | Disabled        | The system does not turn on when operating in state S5.                              |
|                 | By Every Day    | The system turns on each day when operating in state S5. Specify the time of day.    |
|                 | By Day of Month | The system turns on each month when operating in state S5. Specify the day and time. |

Highlight your selection, press ENTER and press F10 to "Exit Saving Changes".

## 4.1.7 Power On After Power Failure Option

This option defines the behavior of System series when DC power is supplied.

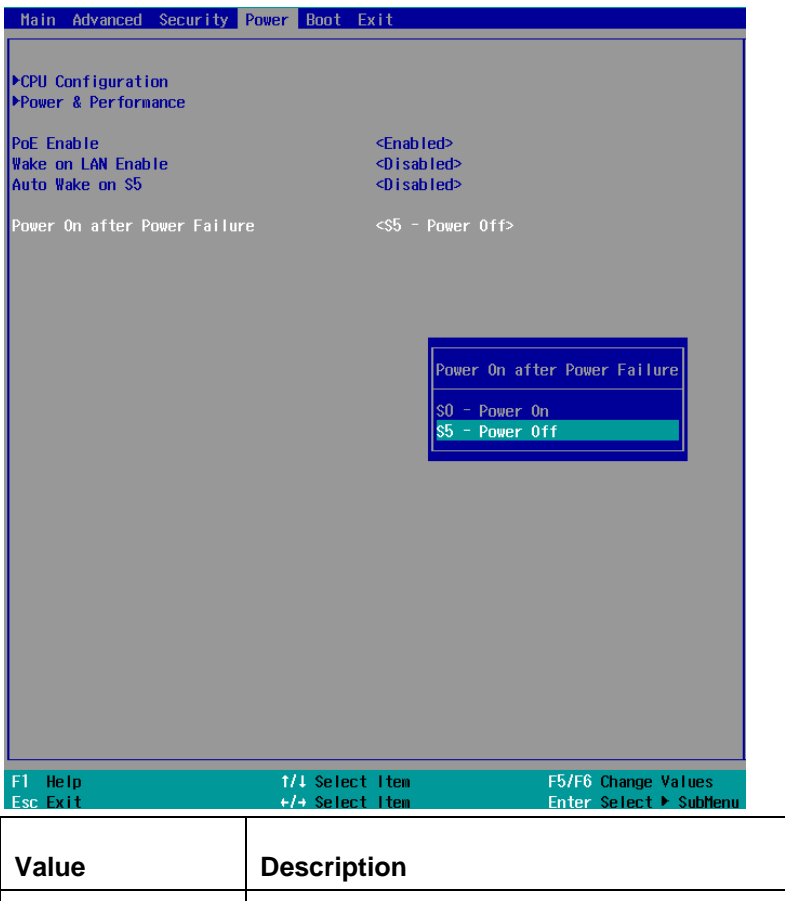

| Value          | Description                                            |
|----------------|--------------------------------------------------------|
| S0 – Power On  | System is powered on when DC power is supplied.        |
| S5 – Power Off | System is kept in off state when DC power is supplied. |

To set "Power On after Power Failure" option:

- 1. When system boots up, press F2 to enter BIOS setup utility.
- 2. Go to [Power] > [Power On after Power Failure].
- Scroll down to highlight [Power On after Power Failure], press ENTER to bring up setting options, S0 – Power On or S5 – Power Off, and press ENTER to select the setting.
- 4. Press F10 to "Exit Saving Changes".

### 4.1.8 Power & Performance (CPU SKU Power Configuration)

The system supports various 8th/ 9th Gen Coffee Lake LGA1151 CPUs. A unique feature, "**SKU Power Config**" is implemented in BIOS to allow users to specific user-defined SKU power limit. Although the system is designed to have best thermal performance with CPUs of 35W TDP, you can install a 65W CPU and limit its SKU power (to 35W) to obtain more computing power. This feature gives you the flexibility of CPU selection and great balance between computing power and operating temperature range.

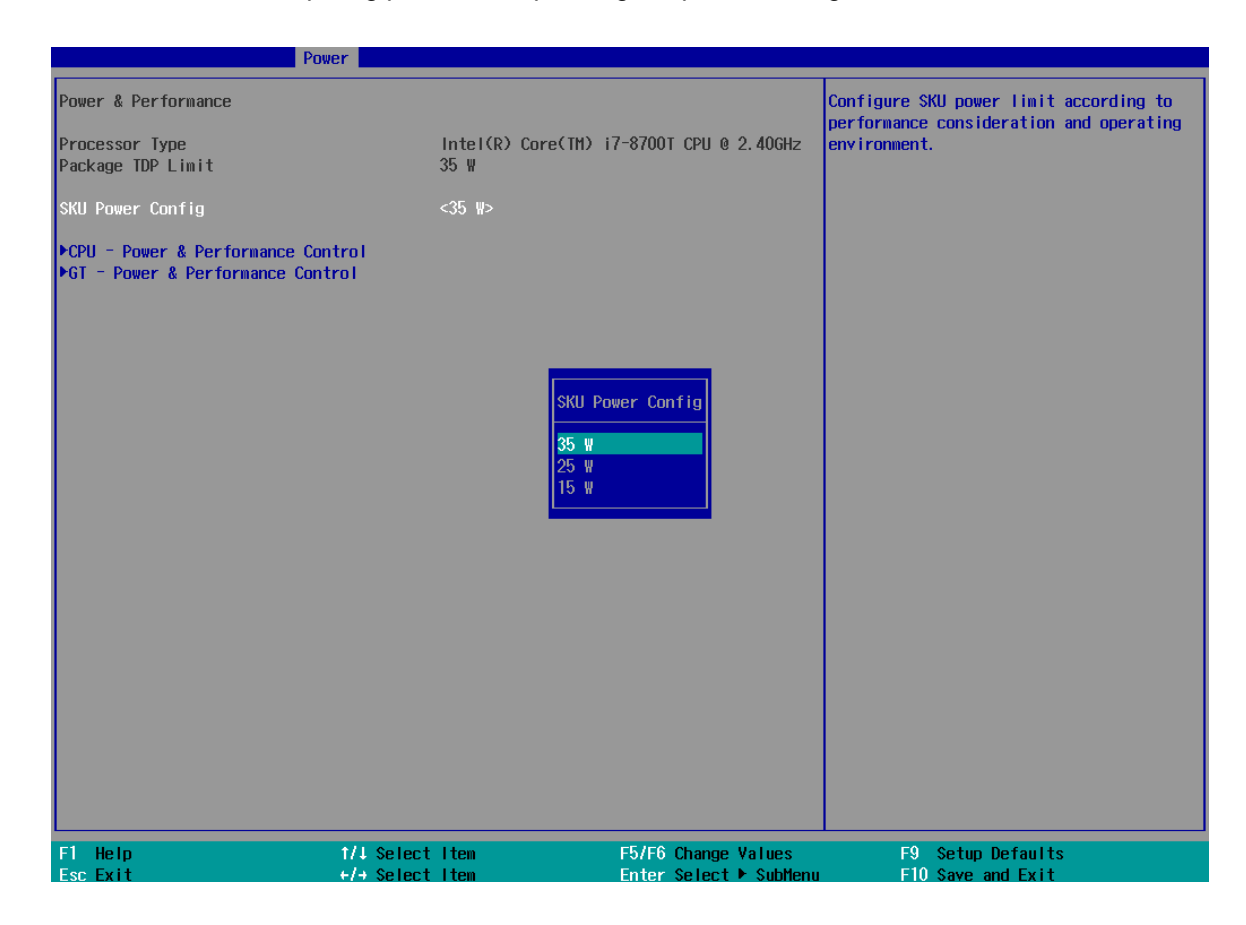

To configure the CPU SKU power limit:

- 1. When the system boots up, press F2 to enter BIOS setup utility.
- 2. Go to [Power]  $\rightarrow$  [Power & Performance].
- 3. Select a proper value of SKU power limit for [SKU Power Config] option.
- 4. Press F10 to "Exit Saving Changes.

## 4.1.9 Wake on LAN Option

Wake-on-LAN (WOL) is a mechanism which allows you to turn on your System series via Ethernet connection. To utilize Wake-on-LAN function, you have to enable this option first in BIOS settings. Please refer "Powering On Using Wake-on-LAN" to set up the system.

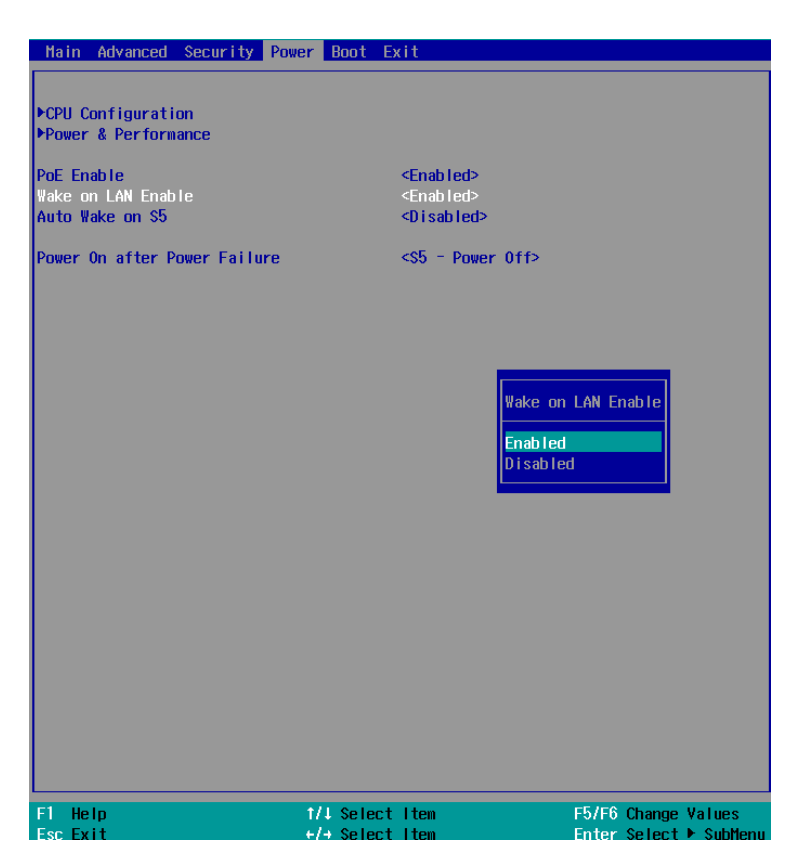

To enable/ disable "Wake on LAN" option:

- 1. When system boots up, press F2 to enter BIOS setup utility.
- 2. Go to [Power] > [Wake on LAN].
- 3. Press ENTER to bring up setting options, scroll to the setting you desire and press Enter to set.
- 4. Press F10 to "Exit Saving Changes.

## 4.1.10 Boot Menu

The Boot menu in BIOS allows you to specify the system's boot characteristics by setting bootable device components (boot media) and method. Or, you may press F12 upon system start up and select a device you wish boot from.

| Main Advanced Security                                                                                                    | Power Boot Exit                                                                                                    |                                                                                                    |                                                                                                    |
|----------------------------------------------------------------------------------------------------|----------------------------------------------------------------------------------------------------|----------------------------------------------------------------------------------------------------|----------------------------------------------------------------------------------------------------|
| Boot Type<br>Quick Boot<br>Quiet Boot<br>Network Stack<br>PXE Boot capability<br>Add Boot Options<br>AACP1 Selection<br>USB Boot<br>EFI Device First<br>Timeout<br>Automatic Failover<br>WDT for Booting<br>>Legacy | <ul> <li>Qual B</li> <li>Cnable</li> <li>Cnable</li> <li>Qisabli</li> <li>Qisabli</li> <li>Cast&gt;</li> <li>Cast&gt;</li> <li>Chable</li> <li>Cnable</li> <li>Cnable</li> <li>Sabli</li> <li>Oisabli</li> <li>Oisabli</li> </ul> | not Type><br>><br>><br>d><br>d><br>d><br>d><br>><br>><br>d><br>><br>><br>ed><br>ed                                                                                                    | Legacy Boot Order Settings                                                                                                    |
| F1 Help<br>Fsc Evit                                                                                                    | 1/↓ Select Item                                                                                                    | F5/F6 Change Values<br>Enter Select ► SubMenu                                                                                                    | F9 Setup Defaults                                                                                                    |
| Value                                                                                                    | Option                                                                                                    | Description                                                                                                    |                                                                                                    |
| Boot Type                                                                                                    | Dual Boot Type                                                                                                    | Both legacy and EFI boo                                                                                                    | t media listed are                                                                                                    |
|                                                                                                    |                                                                                                    | approved as boot media                                                                                                    |                                                                                                    |
|                                                                                                    | Legacy Boot                                                                                                    | Only legacy boot media                                                                                                    | listed are approved as                                                                                                    |
|                                                                                                    | Туре                                                                                                    | boot media.                                                                                                    |                                                                                                    |
|                                                                                                    |                                                                                                    |                                                                                                    |                                                                                                    |
|                                                                                                    | UEFI Boot Type                                                                                                    | Only UEFI boot media li                                                                                                    | sted are approved as                                                                                                    |
|                                                                                                    | UEFI Boot Type                                                                                                    | Only UEFI boot media li<br>boot media.                                                                                                    | sted are approved as                                                                                                    |
| Quick Boot                                                                                                    | UEFI Boot Type<br>Enabled                                                                                                    | Only UEFI boot media li<br>boot media.<br>The system starts up fas                                                                                                    | sted are approved as<br>ster because BIOS skips                                                                                                    |
| Quick Boot                                                                                                    | UEFI Boot Type                                                                                                    | Only UEFI boot media li<br>boot media.<br>The system starts up fas<br>various hardware functio                                                                                                    | sted are approved as<br>ster because BIOS skips<br>on tests                                                                                                |
| Quick Boot                                                                                                    | UEFI Boot Type<br>Enabled<br>Disabled                                                                                                    | Only UEFI boot media li<br>boot media.<br>The system starts up fas<br>various hardware function<br>The system starts up slo                                                                                                    | sted are approved as<br>ster because BIOS skips<br>on tests<br>wer because BIOS goes                                                                       |
| Quick Boot                                                                                                    | UEFI Boot Type Enabled Disabled                                                                                                    | Only UEFI boot media li<br>boot media.<br>The system starts up fas<br>various hardware function<br>The system starts up slo<br>through various hardware                                                                         | sted are approved as<br>ster because BIOS skips<br>on tests<br>wer because BIOS goes<br>re functions tests                                                 |
| Quick Boot                                                                                                    | UEFI Boot Type<br>Enabled<br>Disabled<br>Enabled                                                                                                    | Only UEFI boot media li<br>boot media.<br>The system starts up fas<br>various hardware function<br>The system starts up slo<br>through various hardware<br>The system is available                                              | sted are approved as<br>ster because BIOS skips<br>on tests<br>wer because BIOS goes<br>re functions tests<br>for network access                           |
| Quick Boot                                                                                                    | UEFI Boot Type Enabled Disabled Disabled                                                                                                    | Only UEFI boot media li<br>boot media.<br>The system starts up fas<br>various hardware function<br>The system starts up slo<br>through various hardware<br>The system is available<br>using UEFI.                               | sted are approved as<br>ster because BIOS skips<br>on tests<br>wer because BIOS goes<br>re functions tests<br>for network access                           |
| Quick Boot                                                                                                    | UEFI Boot Type<br>Enabled<br>Disabled<br>Enabled<br>Disabled                                                                                                    | Only UEFI boot media li<br>boot media.<br>The system starts up fas<br>various hardware function<br>The system starts up slo<br>through various hardware<br>The system is available<br>using UEFI.<br>The system is not availant | sted are approved as<br>ster because BIOS skips<br>on tests<br>wer because BIOS goes<br>re functions tests<br>for network access<br>ble for network access |

| PXE Boot         | Disabled           | Only UEFI Network Stack is supported: Preboot             |
|------------------|--------------------|-----------------------------------------------------------|
| capability       |                    | eXecution Environment (PXE) is not supported              |
|                  | Enabled            | By enabling the PXE boot, one can choose to               |
|                  |                    | boot via <b>I219 Only/ I210 Only</b> or <b>All NICs</b> . |
| Add Boot Options | First              | Newly detected boot media are placed at the top           |
|                  |                    | of the boot order.                                        |
|                  | Last               | Newly detected boot media are placed at the               |
|                  |                    | bottom of the boot order.                                 |
| ACPI Selection   | 1.0B/ 3.0/ 4.0/    | Advanced Configuration and Power Interface                |
|                  | 5.0/ 6.0           | allows the operating system to control system             |
|                  |                    | power management                                          |
| USB Boot         | Enabled            | Allow boot from bootable USB devices.                     |
|                  | Disabled           | Does not allow boot from bootable USB devices             |
| EFI Device First | Enabled            | Set to boot bootable EFI media first.                     |
|                  | Disabled           | Will not boot bootable EFI media first.                   |
| Timeout          | 1, 2, 3, etc (in   | Boot delay time in seconds to give the user time          |
|                  | seconds)           | to activate the hotkey to access the BIOS                 |
| Automatic        | Enabled            | Automatically checks for the next bootable                |
| Failover         |                    | device when the set default device fails.                 |
|                  | Disabled           | Will only boot from the designated device.                |
| WDT for booting  | Disabled, 1, 3, 5, | WDT ensures a successful system boot by                   |
|                  | 10 (minutes)       | specifying a timeout value                                |

## 4.1.11 Boot Type (Legacy/ UEFI)

The system supports both Legacy and Unified Extensible Firmware Interface (UEFI) boot modes. UEFI is a specification proposed by Intel to define a software interface between operating system and platform firmware. Most modern operating systems, such as Windows 10 and Linux support both Legacy and UEFI boot modes. The Legacy boot mode uses MBR partition for disk and VBIOS for video initialization, the UEFI boot mode uses GPT partition which supports greater than 2TB partition size and GOP driver for faster video initialization.

| Main Advanced Security Power                                                                                                    | Boot Exit                                                                                                    |                                                                   |                                                            |
|----------------------------------------------------------------------------------------------------|----------------------------------------------------------------------------------------------------|-------------------------------------------------------------------|------------------------------------------------------------|
| Boot Type<br>Quick Boot<br>Quiet Boot<br>Network Stack<br>PXE Boot capability<br>Add Boot Options<br>ACPI Selection<br>USB Boot<br>EFI Device First<br>Timeout<br>Automatic Failover<br>WDT for Booting | <dual boot="" typ<br=""><enabled><br/><disabled><br/><disabled><br/><disabled><br/><last><br/><acpi5.0><br/><enabled><br/><enabled><br/><i]3]<br><disabled><br/><disabled><br/><disabled><br/><uisabled><br/><i]3]<br><disabled><br/><uisabled><br/><uisable< td=""><td>Boot Type<br/>Dual Boot Type<br/>Legacy Boot Type<br/>IEFI Boot Type</td><td>Select boot type to Dual type, Legacy<br/>type or UEFI type</td></uisable<></uisabled></uisabled></disabled></i]3]<br></uisabled></disabled></disabled></disabled></i]3]<br></enabled></enabled></acpi5.0></last></disabled></disabled></disabled></enabled></dual> | Boot Type<br>Dual Boot Type<br>Legacy Boot Type<br>IEFI Boot Type | Select boot type to Dual type, Legacy<br>type or UEFI type |
| F1 Help 1/<br>Esc Exit +/                                                                                                    | /↓ Select Item<br>/→ Select Item                                                                                                    | F5/F6 Change Values<br>Enter Select ▶ SubMenu                     | F9 Setup Defaults<br>F10 Save and Exit                     |

# 

If you choose Legacy mode, you will not be able to create disk partitions greater than 2TB or use TPM 2.0 function.

To configure Boot Type:

- 1. When system boots up, press F2 to enter BIOS setup utility.
- Go to [Boot]>[Boot Type], press ENTER to bring up options, Dual Boot (Legacy+UEFI), Legacy Boot Type, UEFI Boot Type.
- 3. Highlight your selection and press ENTER.
- 4. Press F10 to "Exit Saving Changes".

#### 4.1.12 Position New Boot Device

The "Add Boot Options" allow you to determine whether a newly added device (eg. USB flash disk) is to boot as the first device to boot or the last in the boot sequence.

To set the newly-installed boot device as the first or last boot device:

- 1. Press **F2** when the system boots up to enter the BIOS setup utility.
- 2. Go to [Boot] > [Add Boot Options] menu.
- 3. Select [First] or [Last] for your newly-added boot device and press ENTER.

| Main Advanced Security                                                                                                    | Power Boot | Exit                                                                                                    |
|----------------------------------------------------------------------------------------------------|------------|----------------------------------------------------------------------------------------------------|
| Boot Type<br>Quick Boot<br>Quiet Boot<br>Network Stack<br>PXE Boot capability<br>Add Boot Options<br>ACPI Selection<br>USB Boot<br>EFI Device First<br>Timeout<br>Automatic Failower |            | <dual boot="" type=""><br/><enabled><br/><enabled><br/><disabled><br/><last><br/><acpi5.0><br/><enabled><br/><enabled><br/><enabl< td=""></enabl<></enabled></enabled></acpi5.0></last></disabled></enabled></enabled></dual> |
| WDT for Booting                                                                                                    |            | <pre></pre> <pre></pre> <pre></pre> <pre>Add Boot Options </pre> <pre>First Last Auto </pre>                                                                                                    |
| F1 Help                                                                                                    | 1/1 Selec  | ct Item F5/F6 Change Values                                                                                                    |
| ESCEXIT                                                                                                    | +/+ Selec  | ct item 👘 Enter select 🕨 SubMen                                                                                                    |

4. Once set, press **F10** to save setting and exit.

#### 4.1.13 Watchdog Timer for Booting

The watchdog timer secures the boot process by means of a timer. Once the timer expires, a reset command is issued to initiate another booting process. There are two options in BIOS menu, "*Automatically after POST*" and "*Manually after Entering OS*". When "*Automatically after POST*" is selected, the BIOS automatically stops the watchdog timer after POST (Power-On Self Test) OK. When "*Manually after Entering OS*" is selected, the user must stop the watchdog timer once booted into the OS. This guarantees the system can always boot into the OS, otherwise another booting process will be initiated. For information about programming watchdog timer, please refer to <u>Watchdog Timer & Isolated DIO</u>.

| Main Advanced Secur                                                                                                    | ity Power Boot Ex | it                                                                                       |                                                                              |
|----------------------------------------------------------------------------------------------------|-------------------|------------------------------------------------------------------------------------------|------------------------------------------------------------------------------|
| Boot Type<br>Quick Boot<br>Quiet Boot<br>Network Stack<br>PXE Boot capability<br>Add Boot Options<br>ACPI Selection<br>USB Boot<br>EFI Device First<br>Timeout<br>Automatic Failover<br>WDT for Booting |                   | <pre><pre><pre><pre><pre><pre><pre><pre></pre></pre></pre></pre></pre></pre></pre></pre> | Ype><br>WDT for Booting<br>Disabled<br>1 Hin.<br>3 Hin.<br>5 Hin.<br>10 Hin. |
| F1 Help<br>Esc Evit                                                                                                    | ↑/↓ Select        | I tem                                                                                    | F5/F6 Change Values                                                          |

To set the watchdog timer for boot in BIOS:

- 1. When system boots up, press F2 to enter BIOS setup utility.
- 2. Go to [Boot] menu.
- 3. Disable or select timeout value for [WDT for Booting] option.
- 4. Once you give a timeout value, the **[WDT Stop Option]** option appears. You can select *"Automatically after POST"* or *"Manually after Entering OS"*.
- 5. Press F10 to "Exit Saving Changes.

#### 4.1.14 Legacy/ UEFI Boot Device

When you wish to set a designated boot device, you may set it as the first device to boot in Legacy or UEFI Boot Device setting. Or if you wish to manually select a boot device, you may do so by pressing F12 when the system boots up.

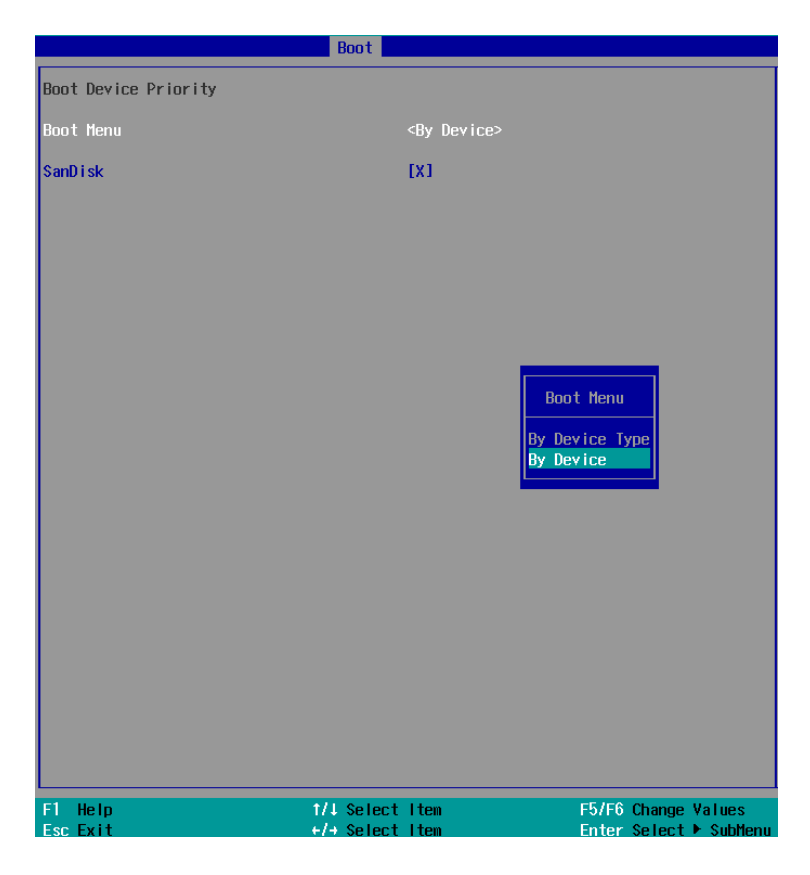

To set boot order for devices in UEFI Boot Device:

- 1. When system boots up, press F2 to enter BIOS setup utility
- 2. Go to **[Boot] > [UEFI]**
- Highlight the device you wish to make boot order changes to and press F5/ F6 or +/
   to change device boot order.

To select boot order for devices in Legacy Boot Device:

- 1. When system boots up, press F2 to enter BIOS setup utility
- Go to [Boot] > [Legacy], you can choose the type of device to list by selecting "By Device or By Device Type".
- Highlight the device you wish to make boot order changes to and press F5/ F6 or +/
   to change device boot order.

# 4.2 AMT Configuration

Intel® AMT (Active Management Technology) is a hardware-based technology for remotely managing target PCs via Ethernet connection. The system supports AMT function via its Ethernet port implemented with Intel I219-LM. Prior to using the AMT function to remotely control the system, you need to configure AMT password and network settings.

1. Connect Ethernet cable tol219-LM Ethernet port (indicated in blue).

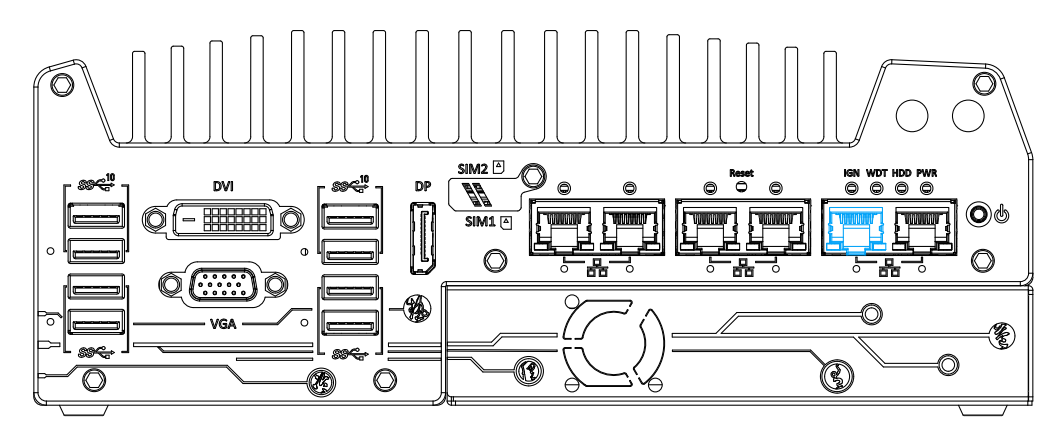

2. When the system boots up, press F10 to enter the MEBx configuration menu.

| Intel(R) Management Engine Blos Extension v11.0.0.0005/Intel(R) ME v11.0.25.3001<br>Copyright(C) 2003-15 Intel Corporation. All Rights Reserved |                      |            |  |  |  |
|----------------------------------------------------------------------------------------------------|----------------------|------------|--|--|--|
|                                                                                                    | MAIN MENU            |            |  |  |  |
| HEBx Login<br>> Intel(R) ME General Settings<br>> Intel(R) AMT Configuration<br>MEBx Exit                                                       |                      |            |  |  |  |
| Intel(R) ME Password                                                                                                    |                      |            |  |  |  |
| [↑↓]=Move Highlight                                                                                                    | [Enter]=Select Entry | [Esc]=Exit |  |  |  |

3. Highlight MEBx Login and press Enter, a prompt will appear asking for password. The default password is "admin". For further MEBx configuration details, please refer to <u>Intel® MEBX User Guide</u>.

## 4.3 RAID Configuration

To set up a RAID 0 or 1 volume in Legacy or UEFI mode, you need to have at least two hard drives or SSDs installed. The system supports RAID configurations in RAID 0 (striping) or RAID 1 (mirror) mode. Users can select the configuration that best suit their needs with RAID 0 (striping) mode offering better hard drive read/ write performances while RAID 1 (mirror) offers better data security.

# 

Please back up the hard drive data before you create or modify RAID volume(s) as the process may cause irreversible data deletion. When creating a RAID volume, it is also recommended to use hard drives from the same batch (same brand, model, capacity, rpm rate, etc.) to avoid performance or capacity allocation issues.

#### 4.3.1 Legacy Mode RAID Configuration

To set up RAID configuration, you need to pre-configure the SATA mode setting in the BIOS. Please refer to the following steps:

- 1. When system boots up, press F2 to enter BIOS setup utility.
- Go to [Advanced] > [SATA And RST Configuration] > [SATA Mode Selection] > highlight [Intel RST Premium With Intel Optane System Acceleration] and press ENTER.

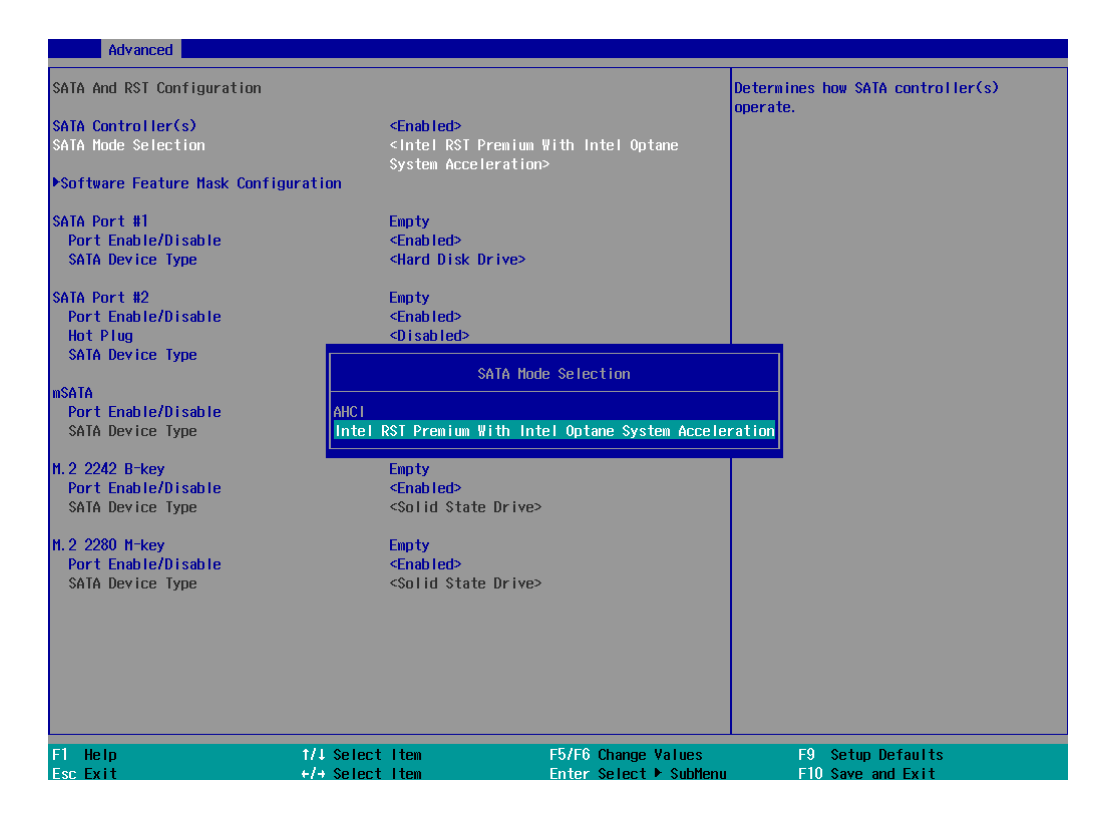

3. Go to [Boot] > highlight [Legacy Boot Type] and press ENTER to set boot type.

| Main                                                                                           | Advanced Security Power                                                                                     | Boot Exit                                                                                                    |                                                                   |                                                      |            |
|------------------------------------------------------------------------------------------------|----------------------------------------------------------------------------------------------------|----------------------------------------------------------------------------------------------------|-------------------------------------------------------------------|------------------------------------------------------|------------|
| Boot 1<br>Quick<br>Quiet<br>PXE Bo<br>Add Bo<br>ACPI S<br>USB Bo<br>EFI De<br>Timeou<br>Automa | Type<br>Boot<br>Boot<br>Dot to LAN<br>Dot Options<br>Selection<br>Dot<br>evice First<br>ut<br>atic Failover | <legacy 1<br="" boot=""><enabled><br/><enabled><br/><last><br/><acpi5.0><br/><enabled><br/><enabled><br/>[3]<br/><disabled></disabled></enabled></enabled></acpi5.0></last></enabled></enabled></legacy> | Туре>                                                             | Select boot type to Dual ty<br>type or UEFI type     | pe, Legacy |
| WDT fc                                                                                         | pr Booting                                                                                                  | <d i="" led="" sab=""></d>                                                                                                    | Boot Type<br>Dual Boot Type<br>Legacy Boot Type<br>JEFI Boot Type |                                                      |            |
| F1 He<br>Esc. Ex                                                                               | elp 1/                                                                                                    | ↓ Select Item<br>→ Select Item                                                                                                    | F5/F6 Change Va<br>Enter Select ▶                                 | alues F9 Setup Defaults<br>SubMenu F10 Save and Exit |            |

- 4. Press F10 to "Exit Saving Changes" and reboot the system.
- 5. When the system reboots, press **[Ctrl + I]** to enter the RAID configuration utility.
- 6. Once you're in the Configuration Utility, highlight [Create RAID Volume] and press ENTER.

| Intel(R) Rapid Storage Technology - Option ROM - 16.7.0.3513<br>Copyright (C) Intel Corporation. All rights reserved. |                                                               |                                                                            |  |  |  |
|----------------------------------------------------------------------------------------------------|---------------------------------------------------------------|----------------------------------------------------------------------------|--|--|--|
| <mark>1. Create RA</mark><br>2. Delete RA<br>3. Reset Dis                                                             | IB Volume<br>ID Volume<br>ks to Non-RAID                      | 4. Recovery Volume Options<br>5. Acceleration Options<br>6. Exit           |  |  |  |
| RAID Volumes:<br>None defined.                                                                                        | E DISK/VOLUME INFORMATION ]<br>RAID Volumes:<br>None defined. |                                                                            |  |  |  |
| ID Device Model<br>0 Samsung SSD 850<br>1 Samsung SSD 850                                                             | Serial #<br>S39FNCAJ401483A<br>S39FNCAJ401481T                | Size Type∕Status(Vol ID)<br>476.9GB Non-RAID Disk<br>476.9GB Non-RAID Disk |  |  |  |
|                                                                                                    |                                                               |                                                                            |  |  |  |
|                                                                                                    |                                                               |                                                                            |  |  |  |

7. The following screen allows you to enter the **Name** of the RAID volume you wish to create. Enter a name and press ENTER to access the **RAID Level** setting.

| Technology - Option ROM - 16.7.0.3513<br>Corporation. All rights reserved.<br>EATE VOLUME MENU ] |  |  |  |  |
|--------------------------------------------------------------------------------------------------|--|--|--|--|
| Jolume1<br>RAID0(Stripe)<br>Select Disks<br>64KB<br>953.9 GB<br>N∕A<br>Create Volume             |  |  |  |  |
| E HELP J                                                                                         |  |  |  |  |
| Enter a unique volume name that has no special characters and is<br>16 characters or less.       |  |  |  |  |
|                                                                                                  |  |  |  |  |

 For RAID Level, use the up and down arrow key to select between RAID0 (Stripe) or RAID1 (Mirror) settings. Select a RAID mode and press ENTER to access Stripe Size setting (not applicable to Mirror mode).

| Intel(R) Rapid Storage<br>Copyright (C) Intel<br>C                  | Technology - Option ROM - 16.7.0.3513<br>Corporation. All rights reserved.<br>REATE VOLUME MENU 1 |
|---------------------------------------------------------------------|---------------------------------------------------------------------------------------------------|
| Name:<br>RAID Level:<br>Disks:<br>Strip Size:<br>Capacity:<br>Sync: | Volume1<br>RAIUM(Streppe)<br>Select Disks<br>64KB<br>953.9 GB<br>N/A<br>Create Volume             |
| RAID 0: S                                                           | ——[ HELP ]————————————————————————————————————                                                    |

 For Stripe Size, use the up and down arrow key to select between 4KB, 8KB, 16KB, 32KB, 64KB, 128KB for your RAID volume stripe size and press ENTER to access the Capacity setting.

\*RAID1(Mirror) does not offer Stripe Size options.

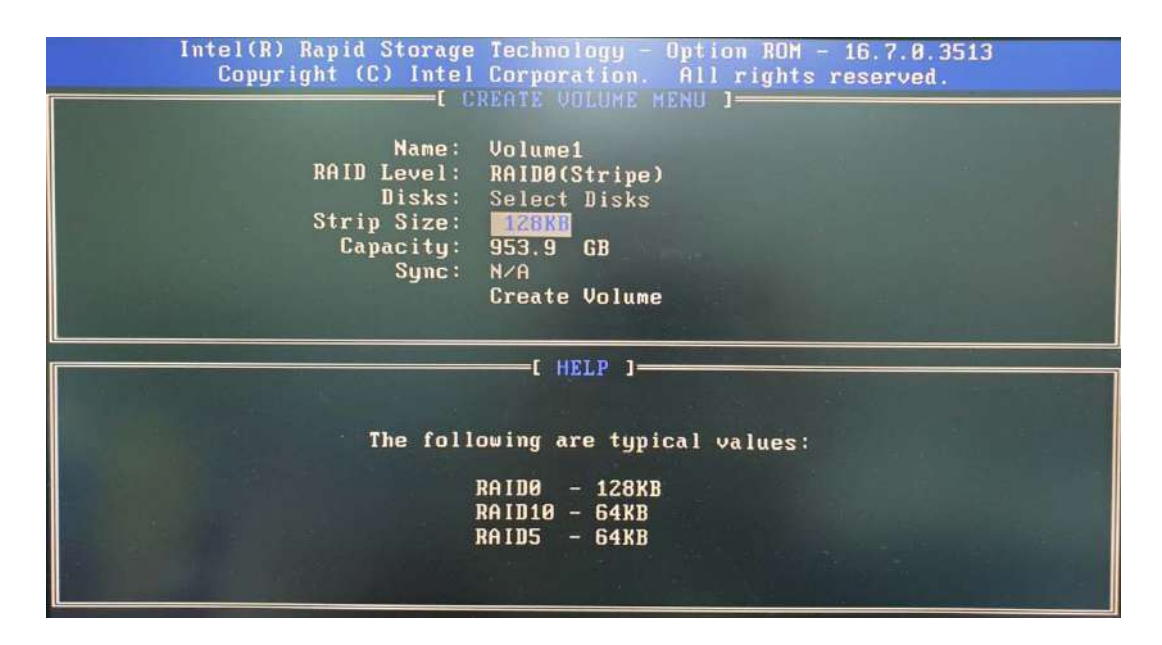

10. You may enter the RAID volume capacity you wish to create at this step and press the Enter key to complete your RAID settings. By default, the maximum capacity will be applied. Once you have entered a capacity, press ENTER to confirm.

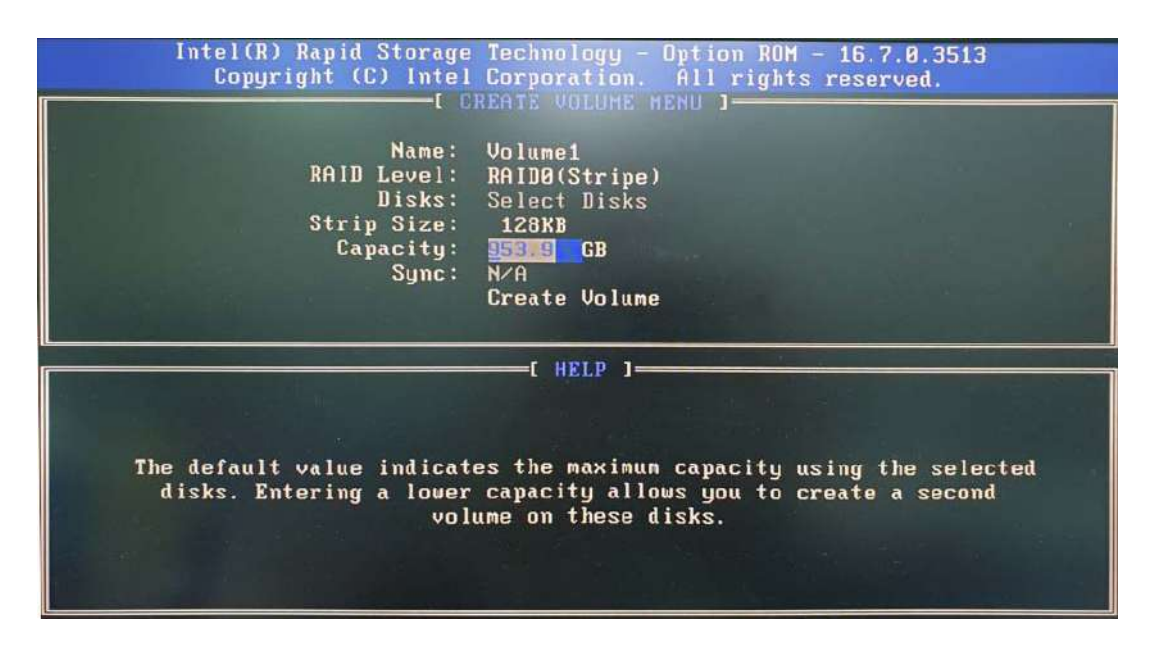

11.Reviewed your settings and if you wish to change any setting(s), you will need to press [ESC] and start again from **Step 5**.If all settings are correct and you wish to continue, with "**Create Volume**" highlighted, press ENTER to begin creating the RAID volume.

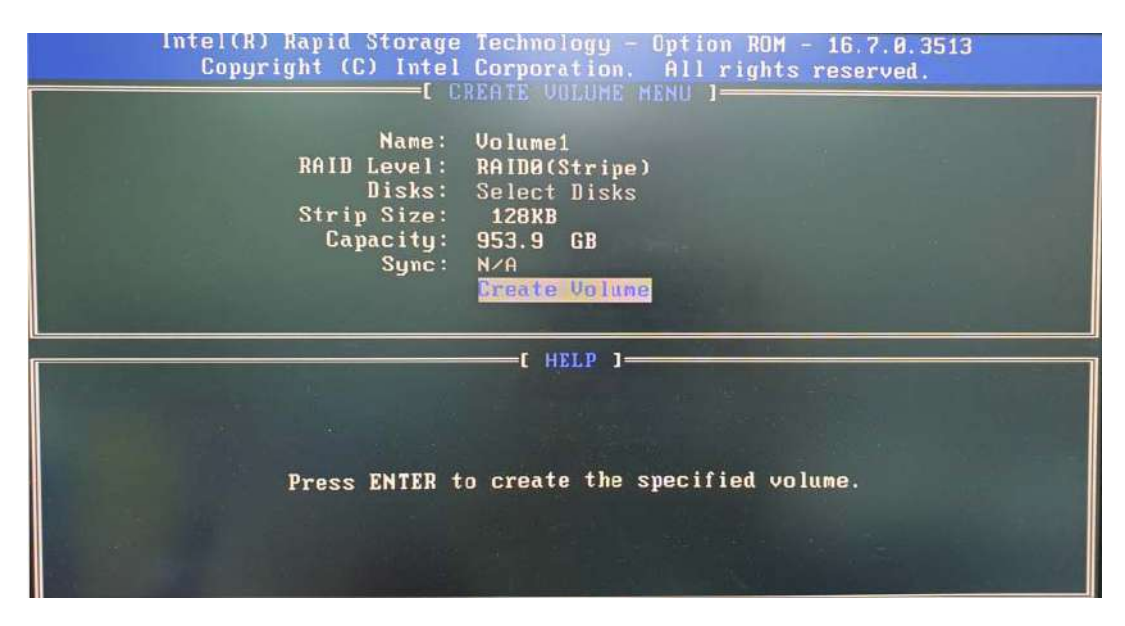

12.A data deletion warning will appear, enter "Y" to continue and "N" to stop the volume creation process.

| Intel(R) Rapid Storage Technology - Option ROM - 16.7.0.3513<br>Copyright (C) Intel Corporation. All rights reserved.<br>[ CREATE VOLUME MENU ] |  |
|----------------------------------------------------------------------------------------------------|--|
| Name: Volume1<br>RAID Level: RAID0(Stripe)<br>Disks: Select Disks<br>Strip Size: 128KB<br>Capacity: 953.9 GB<br>Sync: N/A                       |  |
| HARNING: ALL DATA ON SELECTED DISKS WILL BE LOST.<br>Are you sure you want to create this volume? (Y/N):                                        |  |
| Press ENTER to create the specified volume.                                                                                                    |  |

13.Once the RAID volume has been created, the configuration utility will bring you back to the main screen showing the RAID volume and their member disks.

| Intel(R) Rap                                                                   | id Storage Technolo                                   | igy - Option ROM - 16.7.0.3513                                               |
|--------------------------------------------------------------------------------|-------------------------------------------------------|------------------------------------------------------------------------------|
| Copyright                                                                      | (C) Intel Corporat                                    | ion. All rights reserved.                                                    |
| 1. Create R                                                                    | TID Volume                                            | 4. Recovery Volume Options                                                   |
| 2. Delete R                                                                    | TID Volume                                            | 5. Acceleration Options                                                      |
| 3. Reset Di                                                                    | sks to Non-RAID                                       | 6. Exit                                                                      |
| RAID Volumes:<br>ID Name<br>Ø Volume1                                          | Level<br>RAIDO(Stripe)                                | Strip Size Status Bootable<br>128KB 953.9GB Normal Yes                       |
| Physical Devices:<br>ID Device Model<br>0 Samsung SSD 850<br>1 Samsung SSD 850 | <b>Serial #</b><br>S39FNCAJ401483A<br>S39FNCAJ401481T | Size Type/Status(Vol ID)<br>476.9GB Member Disk(0)<br>476.9GB Member Disk(0) |

14. The above process was to create a RAID-0 volume. If you wish to create a RAID-1 volume, please perform steps 5 to 13 in this section and select RAID-1 during step 8.

#### 4.3.2 UEFI Mode RAID Configuration

To enable RAID functionality in UEFI mode:

- 1. When system boots up, press F2 to enter BIOS setup utility.
- Go to [Advanced] > [SATA And RST Configuration] > [SATA Mode Selection] > highlight [Intel RST Premium With Intel Optane System Acceleration] and press ENTER.

| Nuvo-7000E/P Series Setup Utility                                       |                                                                                                    |                                               |                                               | Rev. 5. |  |
|-------------------------------------------------------------------------|----------------------------------------------------------------------------------------------------|-----------------------------------------------|-----------------------------------------------|---------|--|
|                                                                         |                                                                                                    |                                               |                                               |         |  |
| SATA And RST Configuration                                              |                                                                                                    |                                               | Determines how SATA controller(s)<br>operate. |         |  |
| SATA Controller(s)<br>SATA Mode Selection                               | < <u>Enabled&gt;</u><br><intel p<br="" rst="">System Accel</intel>                                   | remium With Intel Optane<br>eration>          |                                               |         |  |
| ▶Software Feature Mask Configura                                        | tion                                                                                                 |                                               |                                               |         |  |
| SATA Port #1<br>Port Enable/Disable<br>SATA Device Type<br>SATA Port #2 | Empty<br><enabled><br/><hard d<br="" disk="">Empty</hard></enabled>                                  | rive>                                         |                                               |         |  |
| Port Enable/Disable<br>Hot Plug<br>SATA Device Type                     | <enabled><br/><disabled></disabled></enabled>                                                        |                                               |                                               |         |  |
| mSATA<br>Port Enable/Disable<br>SATA Device Type                        | AHCI<br>Intel RST Premium W                                                                          | ith Intel Optane System Accele                | eration                                       |         |  |
| H.2 2242 B-key<br>Port Enable/Disable<br>SATA Device Type               | Empty<br><enabled><br/><solid state<="" td=""><td>Drive&gt;</td><td></td><td></td></solid></enabled> | Drive>                                        |                                               |         |  |
| H.2 2280 H-key<br>Port Enable/Disable<br>SATA Device Type               | Empty<br><enabled><br/><solid state<="" td=""><td>Drive&gt;</td><td></td><td></td></solid></enabled> | Drive>                                        |                                               |         |  |
| F1 Help †<br>Esc Exit +                                                 | /↓ Select Item<br>/→ Select Item                                                                     | F5/F6 Change Values<br>Enter Select ▶ SubMenu | F9 Setup Defaults<br>u F10 Save and Exit      |         |  |

3. Go to [Boot], highlight [UEFI Boot Type] and press ENTER to set boot type.

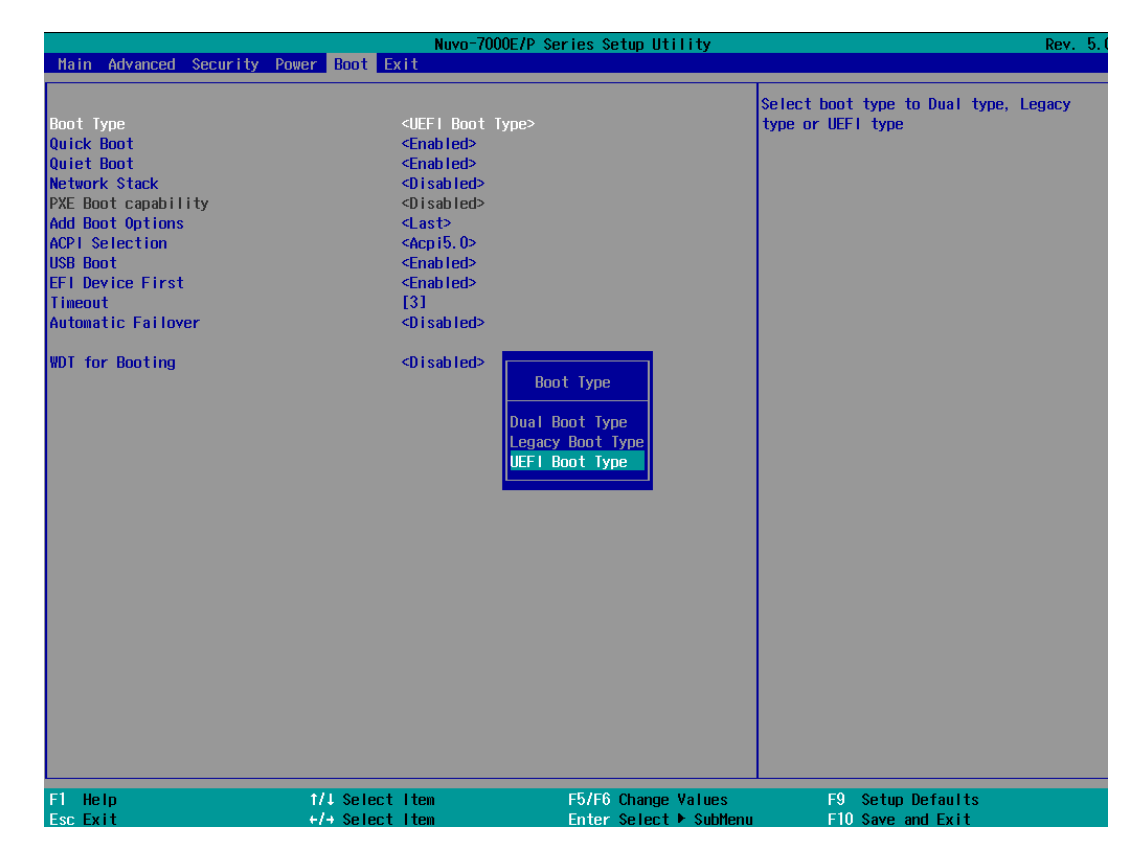

- 4. Press F10 to "Exit Saving Changes" and reboot the system.
- 5. When the system reboots, press [F3] to enter the Configuration Utility.
- 6. Once you're in the Configuration Utility, highlight [Intel® Rapid Storage Technology] and press ENTER.

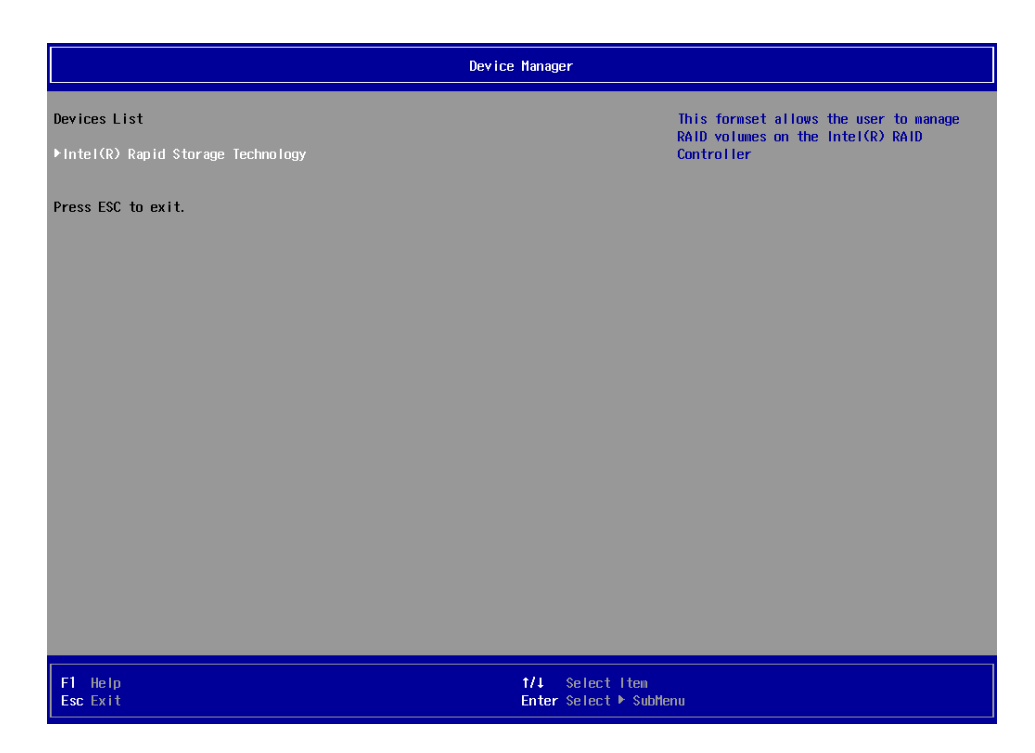

 The following screen shows Non-RAID physical disks and the option "Create RAID Volume". Highlight "Create RAID Volume" and press ENTER to begin creating your RAID volume.

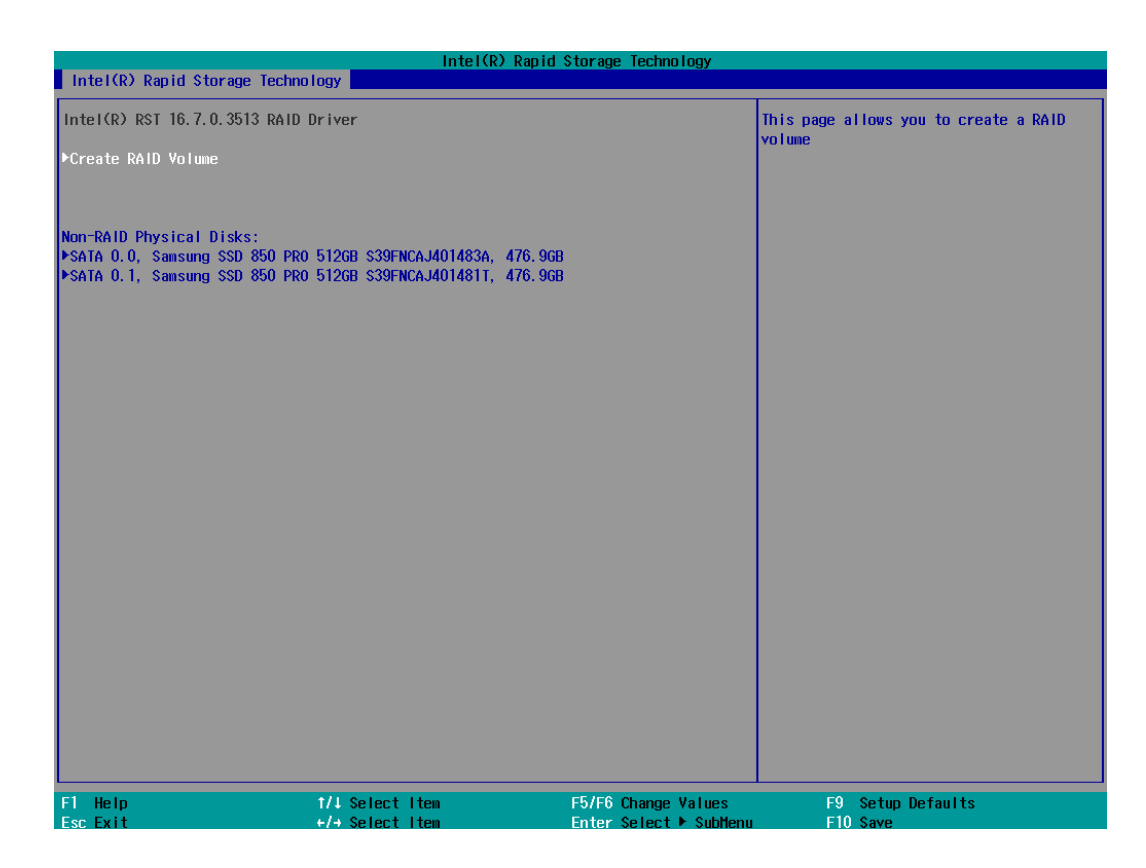

8. The Name option allows you to name your RAID volume. Press ENTER when ready to go to the next option.

| Intel(R) Rapid Storage Technology                               |                                                           |                        |                                                                                |  |
|-----------------------------------------------------------------|-----------------------------------------------------------|------------------------|--------------------------------------------------------------------------------|--|
| Intel(R) Rapid Storage Technology                               |                                                           |                        |                                                                                |  |
| Create RAID Volume                                              |                                                           |                        | Enter a unique volume name that has no special characters and is 16 characters |  |
| Name :                                                          | Volume1                                                   |                        | or less.                                                                       |  |
| RAID Level:                                                     | <raido (stripe<="" th=""><th>:)&gt;</th><th></th></raido> | :)>                    |                                                                                |  |
| Select Disks:                                                   |                                                           |                        |                                                                                |  |
| SATA 0.0, Samsung SSD 850 PR0 512GE                             | } <>                                                      |                        |                                                                                |  |
| S39FNCAJ401483A, 476.9GB                                        |                                                           |                        |                                                                                |  |
| SATA U. I, Samsung SSD 850 PRU 51268<br>S39ENCA.M01481T 476 9GB | } <>                                                      |                        |                                                                                |  |
|                                                                 |                                                           |                        |                                                                                |  |
| Strip Size:                                                     | <16KB>                                                    |                        |                                                                                |  |
| Capacity (MB):                                                  | [0]                                                       |                        |                                                                                |  |
| ▶Create Volume                                                  |                                                           |                        |                                                                                |  |
| Select at least two disks                                       |                                                           |                        |                                                                                |  |
|                                                                 |                                                           |                        |                                                                                |  |
|                                                                 |                                                           |                        |                                                                                |  |
|                                                                 |                                                           |                        |                                                                                |  |
|                                                                 |                                                           |                        |                                                                                |  |
|                                                                 |                                                           |                        |                                                                                |  |
|                                                                 |                                                           |                        |                                                                                |  |
|                                                                 |                                                           |                        |                                                                                |  |
|                                                                 |                                                           |                        |                                                                                |  |
|                                                                 |                                                           |                        |                                                                                |  |
|                                                                 |                                                           |                        |                                                                                |  |
|                                                                 |                                                           |                        |                                                                                |  |
|                                                                 |                                                           |                        |                                                                                |  |
|                                                                 |                                                           |                        |                                                                                |  |
| F1 Help                                                         | Select Item                                               | F5/F6 Change Values    | F9 Setup Defaults                                                              |  |
| Esc Exit +/+                                                    | Select Item                                               | Enter Select ► SubMenu | F10 Save                                                                       |  |
The RAID Level option allows you to select RAID-0 (stripping) or RAID-1 (mirror) for your RAID volume. Press ENTER when ready.

|                                                                                                    | Inte I (R                                                           | ) Rapid Storage Technology                   |                   |
|----------------------------------------------------------------------------------------------------|---------------------------------------------------------------------|----------------------------------------------|-------------------|
| Intel(R) Rapid Storage Technol                                                                                                    | ogy                                                                 |                                              |                   |
| Create RAID Volume                                                                                                    |                                                                     |                                              | Select RAID Level |
| Name:<br>RAID Level:                                                                                                    | Volume1<br><raido (str<="" td=""><td>ipe)&gt;</td><td></td></raido> | ipe)>                                        |                   |
| Select Disks:<br>SATA 0.0, Samsung SSD 850 PRO 5<br>S39FNCAJ401483A, 476.9GB<br>SATA 0.1, Samsung SSD 850 PRO 5<br>S39FNCAJ401481T, 476.9GB | 0126B < ><br>0126B < >                                              |                                              |                   |
| Strip Size:<br>Capacity (MB):                                                                                                    | <16KB><br>[0]                                                       |                                              |                   |
| ▶Create Volume                                                                                                    |                                                                     | RAID Level:                                  |                   |
| Select at least two disks                                                                                                    |                                                                     | RAIDO (Stripe)<br>RAIDI (Hirror)<br>Recovery |                   |
| F1 Help                                                                                                    | t/↓ Select Item                                                     | F5/F6 Change Values                          | F9 Setup Defaults |
| Esc Exit                                                                                                    | +/+ Select Item                                                     | Enter Select 🕨 SubMenu                       | F10 Save          |

10. The Select Disks option allows you to select disk drives for your RAID volume. Highlight a drive and press ENTER, use up/ down arrow keys to highlight "x" and press ENTER to confirm the selection. A minimum of two disk drives must be selected for RAID-0 or RAID-1 configuration. Press ENTER when ready.

|                                                                                                    | Intel(R) Rapid                         | Storage Technology        |                    |
|----------------------------------------------------------------------------------------------------|----------------------------------------|---------------------------|--------------------|
| Intel(R) Rapid Storage Technology                                                                                                    |                                        |                           |                    |
| Create RAID Volume                                                                                                    |                                        |                           | X - to Select Disk |
| Name:<br>RAID Level:                                                                                                    | Volume1<br><raido (stripe)=""></raido> |                           |                    |
| Select Disks:<br>SATA 0.0, Samsung SSD 850 PRO 512GB<br>S39FNCAJ401483A, 476.9GB<br>SATA 0.1, Samsung SSD 850 PRO 512GB<br>S39FNCAJ401481T, 476.9GB | <x><br/><x></x></x>                    |                           |                    |
| Strip Size:<br>Capacity (MB):                                                                                                    | <64KB><br>[976768]                     |                           |                    |
| ▶Create Volume                                                                                                    | D. 1, Sansung SSD 850 PR               | D 512GB \$39FNCAJ401481T, | 476.9GB            |
| F1 Help 1/4 Sela                                                                                                    | ect Item                               | F5/F6 Change Values       | F9 Setup Defaults  |

11. The Stripe Size option allows you to configure the stripe size of your RAID volume. Available stripe sizes are 4KB, 8KB, 16KB, 32KB, 64KB, 128KB, use the up and down arrow keys to highlight and press ENTER to confirm the stripe size selection.

\*RAID1(Mirror) does not offer Stripe Size options.

| Intel(R) Rapid Storage Technology                                                                                                    |                                                                   |                  |                   |  |
|----------------------------------------------------------------------------------------------------|-------------------------------------------------------------------|------------------|-------------------|--|
| Intel(R) Rapid Storage Technology                                                                                                    |                                                                   |                  |                   |  |
| Create RAID Volume                                                                                                    |                                                                   | Strip            | size help         |  |
| Name:<br>RAID Level:                                                                                                    | Volume1<br><raido (stripe)=""></raido>                            |                  |                   |  |
| Select Disks:<br>SATA 0.0, Samsung SSD 850 PRO 512GB<br>S39FNCAJ401483A, 476.9GB<br>SATA 0.1, Samsung SSD 850 PRO 512GB<br>S39FNCAJ401481T, 476.9GB | Q>                                                                |                  |                   |  |
| Strip Size:<br>Capacity (HB):<br>▶Create Volume                                                                                                    | <64KB><br>[976768]<br>4KB<br>8KB<br>16KB<br>32KB<br>64KB<br>128KB |                  |                   |  |
| F1 Help t/4 Sele                                                                                                    | ct Item F5/F6                                                     | Change Values    | F9 Setup Defaults |  |
| Esc Exit +/+ Sele                                                                                                    | ctitem Enter                                                      | Select 🕨 SubMenu | F10 Save          |  |

12. The Capacity (MB) option allows you to configure the storage capacity of your RAID volume. By default, the full storage capacity will be applied. Once you have entered a capacity, press ENTER to confirm.

|                                                                                                    | Intel(R) Rapid Storage Technology      |                               |
|----------------------------------------------------------------------------------------------------|----------------------------------------|-------------------------------|
| Intel(R) Rapid Storage Technology                                                                                                    |                                        |                               |
| Create RAID Volume                                                                                                    |                                        | Capacity in MB                |
| Name:<br>RAID Level:                                                                                                    | Volume1<br><raido (stripe)=""></raido> |                               |
| Select Disks:<br>SATA 0.0, Samsung SSD 850 PRO 512GB<br>S39FNCAJ401483A, 476.9GB<br>SATA 0.1, Samsung SSD 850 PRO 512GB<br>S39FNCAJ401481T, 476.9GB | ф<br>ф                                 |                               |
| Strip Size:<br>Capacity (MB):                                                                                                    | < <mark>64KB&gt;</mark><br>[976768]    |                               |
| ⊧Create Volume                                                                                                    | 976768<br>[Yes] [No]                   |                               |
| F1 Help 1/4 Sele<br>Esc Exit +/+ Sele                                                                                                    | ect Item F5/F6 Change Values           | F9 Setup Defaults<br>F10 Save |

 The Create Volume option is the final step in the volume creation process. Highlight "Create Volume" and press ENTER to begin creating your RAID volume base on the settings you just configured.

|                                                                                                    | Intel(R) Rapid                         | Storage Technology  |                                                      |
|----------------------------------------------------------------------------------------------------|----------------------------------------|---------------------|------------------------------------------------------|
| Intel(R) Rapid Storage Technology                                                                                                    |                                        |                     |                                                      |
| Create RAID Volume                                                                                                    |                                        |                     | Create a volume with the settings<br>specified above |
| Name:<br>RAID Level:                                                                                                    | Volume1<br><raido (stripe)=""></raido> |                     |                                                      |
| Select Disks:<br>SATA 0.0, Samsung SSD 850 PRO 512GB<br>S39FNCAJ401483A, 476.9GB<br>SATA 0.1, Samsung SSD 850 PRO 512GB<br>S39FNCAJ401481T, 476.9GB | <x><br/><x></x></x>                    |                     |                                                      |
| Strip Size:<br>Capacity (MB):                                                                                                    | <64KB><br>[976768]                     |                     |                                                      |
| ▶Create Volume                                                                                                    |                                        |                     |                                                      |
|                                                                                                    |                                        |                     |                                                      |
|                                                                                                    |                                        |                     |                                                      |
|                                                                                                    |                                        |                     |                                                      |
|                                                                                                    |                                        |                     |                                                      |
|                                                                                                    |                                        |                     |                                                      |
| F1 Help 1/4 Sele                                                                                                    | ct Item                                | F5/F6 Change Values | F9 Setup Defaults                                    |

14. A summary and status of the RAID volume will be shown when the RAID volume is successfully created.

| Intel(R) Rapid Storage                   | Intel(R)                           | Rapid Storage Technology                      |                                                      |
|------------------------------------------|------------------------------------|-----------------------------------------------|------------------------------------------------------|
| Intel(R) RST 16.7.0.351                  | 3 RAID Driver                      |                                               | Select to see more information about the RAID Volume |
| RAID Volumes:<br>⊁Volume1, RAIDO (Stripe | ), 953.968, Nornal                 |                                               |                                                      |
| F1 Help<br>Fsc Fxit                      | 1/1 Select item<br>+/- Select item | F5/F6 Change Values<br>Enter Select ▶ SubMenu | F9 Setup Defaults<br>F10 Save                        |

15. Press F10 to save and Esc to exit the Intel® Rapid Storage Technology configuration page.

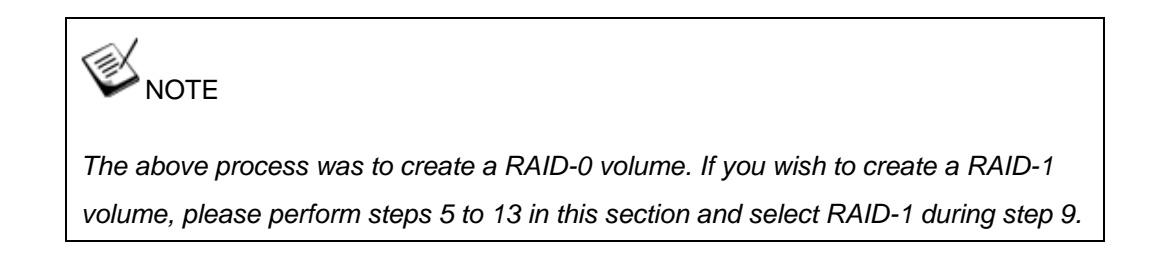

## **5 OS Support and Driver Installation**

## 5.1 Operating System Compatibility

The system supports most operating system developed for Intel® x86 architecture. The following list contains the operating systems which have been tested by Neousys Technology.

- Microsoft Window 10 (x64)
- Fedora 29\*\*
- Ubuntu 16.04.5 LTS & Ubuntu 18.04.0 LTS \*\*

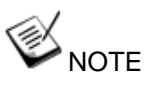

For other Linux OS, Linux kernel should upgrade to 4.15.18.

\* For Linux system, user may need to manually compile and install the driver for Intel graphics or I210 GbE controller if the driver is not embedded in kernel. You can visit Intel website for further information.

\*\* For distributions, graphics driver and RAID function may not be completely implemented in its kernel. You may encounter restrictions when using these features, such as triple independent display and RAID. For optimum operation, it is the users' responsibility to manually check for new drivers and upgrades!

Neousys may remove or update operating system compatibility without prior notice. Please contact us if your operating system of choice is not on the list.

## 5.2 Driver Installation

The system comes with a "Drivers & Utilities" DVD that offers "one-click" driver installation process. It automatically detects your Windows operating system and installs all necessary drivers for you system with a single click.

#### 5.2.1 Install Drivers Automatically

The system comes with a "Drivers & Utilities" DVD that offers "one-click" driver installation process. It automatically detects your Windows operating system and installs all necessary drivers for you system with a single click.

To install drivers automatically, please refer to the following procedures.

 Insert the "Drivers & Utilities" DVD into a USB DVD-drive connect to your system. A setup utility launches and the following dialog appears.

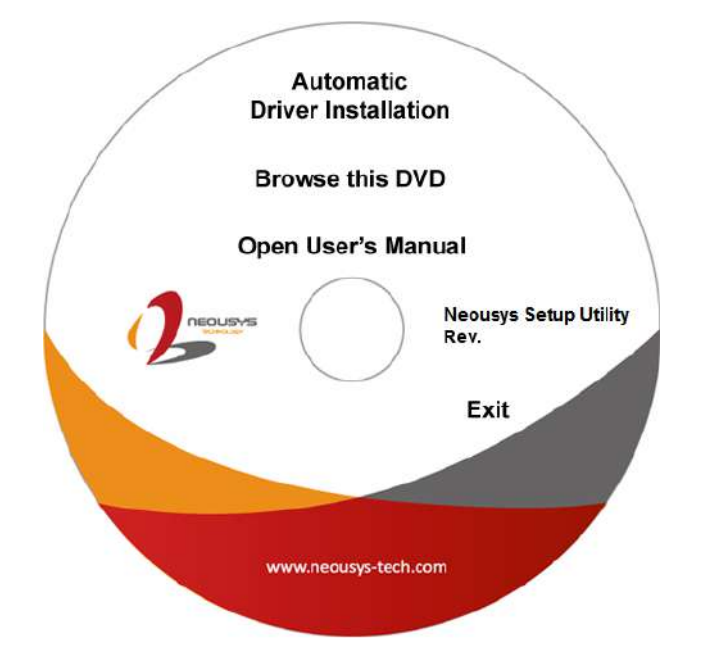

 Click on "Automatic Driver Installation" and the setup utility will automatically detect your Windows operating system and install all necessary drivers. The installation process takes about 6~8 minutes depending on your Windows version. Once driver installation is done, the setup utility reboots your Windows and you may begin using your system.

#### 5.2.2 Install Drivers Manually

You can also manually install each driver for the system. Please note when installing drivers manually, you need to install the drivers in the following sequence mentioned below.

#### Windows 10 (x64)

The recommended driver installation sequence is

- 1. Chipset driver (x:\Driver\_Pool\Chipset\_CFL\Win\_10\_64\SetupChipset.exe)
- 2. Graphics driver (x:\Driver\_Pool\Graphics\_CFL\_SKL\_APL\Win\_10\_64\igxpin.exe)
- 3. Audio driver (x:\Driver\_Pool\Audio\_ALC262\Win\_ALL\_64\Setup.exe)
- LAN driver

   (x:\Driver\_Pool\GbE\_I210\_I350\Win\_10\_64\_CFL\APPS\PROSETDX\Winx64\DxSe tup.exe)
- 5. ME driver (x:\Driver\_Pool\ME\_CFL\Win\_10\_64\SetupME.exe)

## 5.3 Driver Installation for Watchdog Timer Control

Neousys provides a driver package which contain function APIs for Watchdog Timer control function. You should install the driver package (WDT\_DIO\_Setup.exe) in prior to use these functions. Please note that you must install WDT\_DIO\_Setup\_v2.2.9.x or later versions.

#### Windows 10 (x64)

Please execute the driver setup program in the following directory.

x:\Driver\_Pool\WDT\_DIO\Win7\_8\_10\_64\WDT\_DIO\_Setup\_v2.2.9.x(x64).exe

#### Windows 10 (WOW64)

Please execute the driver setup program in the following directory.

x:\Driver\_Pool\WDT\_DIO\Win7\_8\_10\_WOW64\WDT\_DIO\_Setup\_v2.2.9.x(wow64).exe

# 5.4 Intel<sup>®</sup> Optane<sup>™</sup> Memory BIOS Setup and Driver Installation

The system is compatible with Intel<sup>®</sup> Rapid Storage Technology that supports the installation of Intel<sup>®</sup> Optane<sup>™</sup> memory to significantly boost traditional hard disk drive read and write performances. Intel® Optane<sup>™</sup> memory is Intel® RST's latest system acceleration solution featuring a dual-media/disk combination (ultrafast media for file and block caching + slow media for storage capacity) that is presented to the host OS as a single SSD. The ultra fast media utilizes PCIe NVMe SSDs that are based on Intel® Optane<sup>™</sup> technology with read/ write speed of up to 2000Mb/ sec.

To setup Intel<sup>®</sup> Optane memory, please perform the following steps:

- 1. Press the power button to startup your system (please restart if your system is already up and running) and press F2 to enter BIOS.
- 2. Go to "Advanced > SATA And RST Configuration".

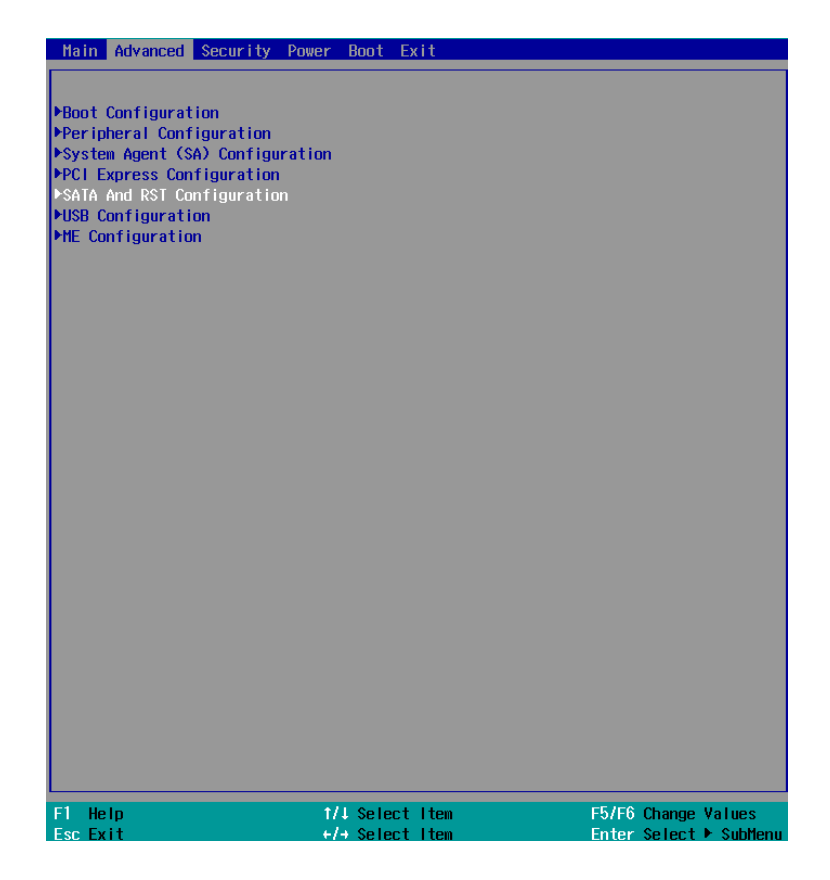

3. Go to "SATA Mode Selection", press ENTER to bring up options, select "Intel RST Premium With Intel Optane System Acceleration" and press ENTER to select the option.

|                                                                     | Nuvo-7000 Ser                                                                                      | ies Setup Utility                             | Rev. 5.0                               |
|---------------------------------------------------------------------|----------------------------------------------------------------------------------------------------|-----------------------------------------------|----------------------------------------|
|                                                                     |                                                                                                    |                                               |                                        |
| SATA And RST Configuration                                          |                                                                                                    |                                               | Determines how SATA controller(s)      |
| SATA Controller(s)<br>SATA Mode Selection                           | <pre><enabled> <intel acceleration<="" pre="" premium="" rst="" system=""></intel></enabled></pre> | With Intel Optane<br>>                        | oper a ce.                             |
| ▶Software Feature Mask Configuration                                |                                                                                                    |                                               |                                        |
| SATA Port #1<br>Port Enable/Disable<br>SATA Device Type             | Empty<br><enabled><br/><hard disk="" drive=""></hard></enabled>                                    |                                               |                                        |
| SATA Port #2<br>Port Enable/Disable<br>Hot Plug<br>SATA Device Type | Empty<br><enabled><br/><disabled></disabled></enabled>                                             |                                               |                                        |
| nSATA<br>Port Enable/Disable AH<br>SATA Device Type In              | SATA Mod<br>Cl<br>tel RST Premium With Int                                                         | e Selection<br>el Optane System Accele        | ration                                 |
| H.2<br>Port Enable/Disable<br>SATA Device Type                      | Empty<br><enabled><br/><solid drive="" state=""></solid></enabled>                                 |                                               |                                        |
| F1 Help t/4 Se<br>Esc Exit t/4 Se                                   | lect Item                                                                                          | F5/F6 Change Values<br>Enter Select ▶ SubMenu | F9 Setup Defaults<br>F10 Save and Exit |

 Go to "M.2 2280 NVMe Storage Device" and press ENTER to bring up the selection, select "RST Controlled" and press ENTER to select the option.

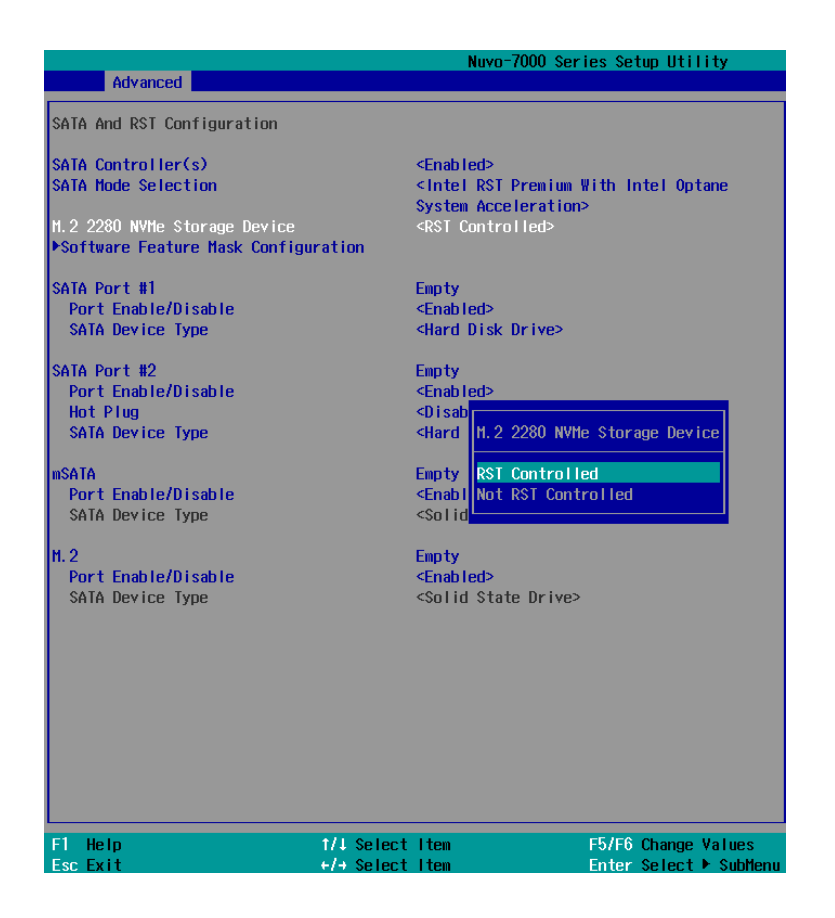

- 5. Press F10 to save and exit, and allow the system to boot into Windows.
- 6. In Windows, download Intel® RST driver if you don't already have it on hand.

Right-click on the SetupOptaneMemory.exe

administrator" to execute the setup file.

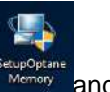

and left-click on "Run as

7. Follow the 6-step setup procedure as instructed.

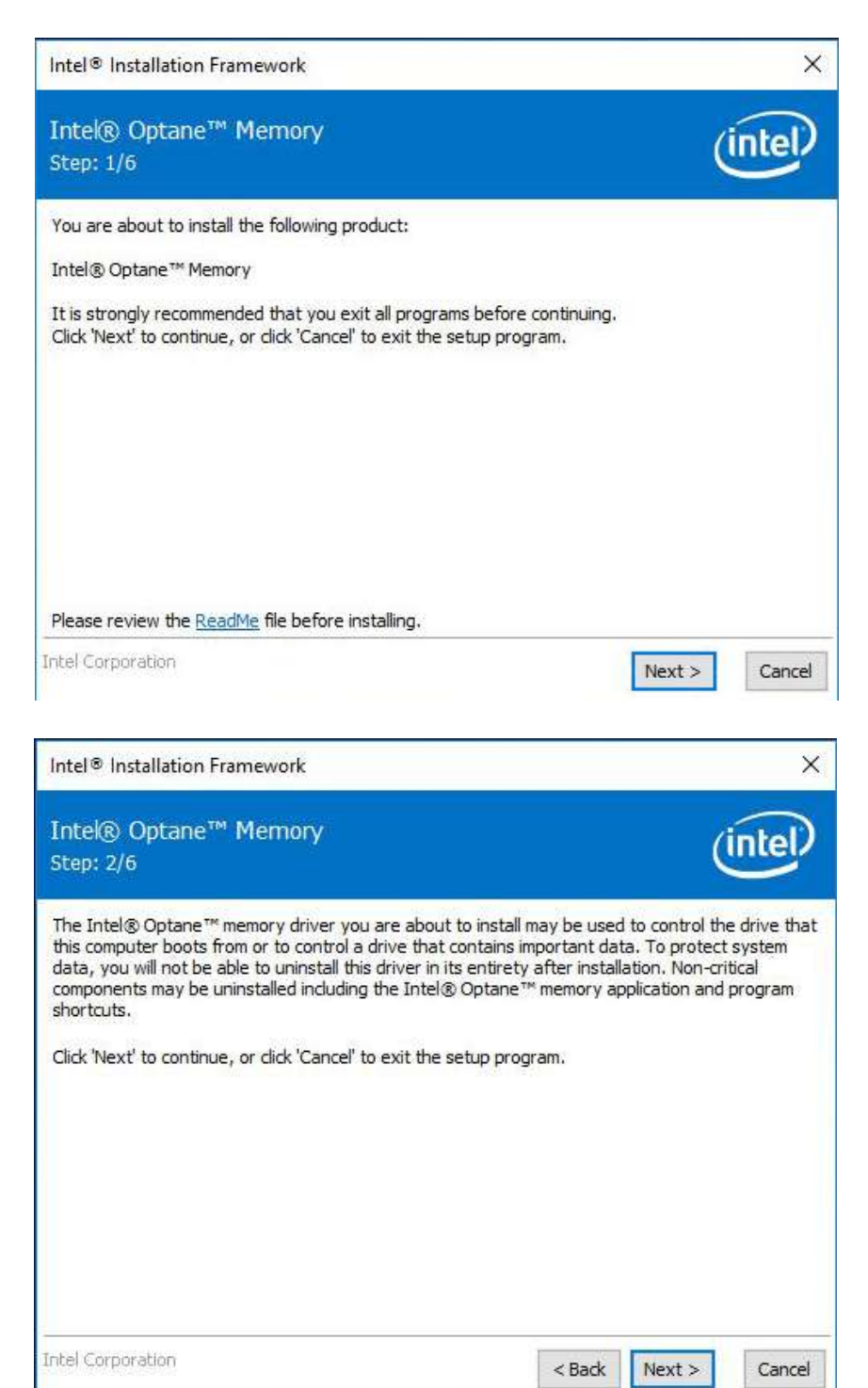

 Check the "I accept the terms in the License Agreement" box and click on "Next >" to continue the installation process.

| Intel® Optane <sup>™</sup> Memory                                                                                                    |                                                                                                    |                                                                                                    | -                                                                       |
|----------------------------------------------------------------------------------------------------|----------------------------------------------------------------------------------------------------|----------------------------------------------------------------------------------------------------|-------------------------------------------------------------------------|
|                                                                                                    |                                                                                                    | (i                                                                                                    | ntel.                                                                   |
| Step: 3/6                                                                                                    |                                                                                                    | C C                                                                                                    | -                                                                       |
| LIMITATION MAY NOT APPLY TO YOU. YOU MAY ALSO HAVE<br>VARY FROM JURISDICTION TO JURISDICTION.<br>TERMINATION OF THIS AGREEMENT. Intel may terminate th<br>violate its terms. Upon termination, you will immediately desi<br>copies of the Software to Intel.<br>APPLICABLE LAWS. Claims arising under this Agreement will<br>Delaware, excluding its principles of conflict of laws and the<br>Contracts for the Sale of Goods. You may not export the So<br>export laws and regulations. Intel is not obligated under any<br>are in writing and signed by an authorized representative of<br>GOVERNMENT RESTRICTED RIGHTS. The Software is provid<br>Use, duplication, or disclosure by the Government is subject<br>FAR52.227-14 and DFAR252.227-7013 et seq. or its success<br>Government constitutes acknowledgment of Intel's proprietz<br>Manufacturer is Intel Corporation, 2200 Mission College Blvd | to be sort agreement a<br>troy the Software<br>be governed b<br>United Nations<br>ftware in violat<br>other agreem<br>Intel.<br>ed with "RESTR<br>to restrictions<br>sor. Use of the<br>ary rights there<br>l., Santa Clara, | RIGHTS TH/<br>at any time if<br>are or return<br>y the laws of<br>Convention<br>ion of applica<br>ents unless t<br>RICTED RIGH<br>as set forth is<br>in. Contractor<br>CA 95052. | AT '<br>you<br>all<br>on<br>able<br>hey<br>TTS."<br>in<br>y the<br>pror |
| ☑ I accept the terms in the License Agreement.                                                                                                    |                                                                                                    |                                                                                                    |                                                                         |
| itel Corporation                                                                                                    | C Back                                                                                                    | Next                                                                                                    | Cance                                                                   |
| ntel® Installation Framework                                                                                                    |                                                                                                    |                                                                                                    |                                                                         |
| ntel® Installation Framework<br>Intel® Optane™ Memory                                                                                                    |                                                                                                    | Ċ                                                                                                    | ntel                                                                    |
| ntel® Installation Framework<br>Intel® Optane™ Mernory<br>5tep: 4/6                                                                                                    |                                                                                                    | Ć                                                                                                    | ntel                                                                    |
| Intel® Optane™ Memory<br>Step: 4/6<br>You are about to install the following components:                                                                                                    |                                                                                                    | Q                                                                                                    | intel                                                                   |
| Installation Framework<br>Intel® Optane™ Memory<br>Step: 4/6<br>You are about to install the following components:<br>Intel® Optane™ Memory                                                                                                    |                                                                                                    | Ċ                                                                                                    | intel                                                                   |
| Intel® Optane <sup>™</sup> Memory<br>Step: 4/6<br>You are about to install the following components:<br>Intel® Optane™ Memory<br>Click 'Next' to install to the default folder, or click 'Change' to                                                                                                    | o choose anoth                                                                                                    | (                                                                                                    | n folder.                                                               |
| Intel® Optane <sup>™</sup> Memory<br>Step: 4/6<br>You are about to install the following components:<br>Intel® Optane <sup>™</sup> Memory<br>Click 'Next' to install to the default folder, or click 'Change' to<br>C:\Program Files\Intel\Intel(R) Optane Memory                                                                                                    | o choose anoth                                                                                                    | (                                                                                                    | n folder.                                                               |
| Intel® Installation Framework<br>Intel® Optane <sup>™</sup> Memory<br>Step: 4/6<br>You are about to install the following components:<br>Intel® Optane <sup>™</sup> Memory<br>Click 'Next' to install to the default folder, or click 'Change' to<br>C:\Program Files\Intel\Intel(R) Optane Memory                                                                                                    | o choose anoth                                                                                                    | er destinatio                                                                                                    | n folder.                                                               |
| Intel® Optane <sup>™</sup> Memory<br>Step: 4/6<br>You are about to install the following components:<br>Intel® Optane <sup>™</sup> Memory<br>Click 'Next' to install to the default folder, or click 'Change' to<br>C:\Program Files\Intel\Intel(R) Optane Memory                                                                                                    | o choose anoth                                                                                                    | er destinatio                                                                                                    | n folder.                                                               |
| Intel® Optane <sup>™</sup> Memory<br>Step: 4/6<br>You are about to install the following components:<br>Intel® Optane <sup>™</sup> Memory<br>Click 'Next' to install to the default folder, or click 'Change' to<br>C:\Program Files\Intel\Intel(R) Optane Memory<br>✓ Create a desktop shortcut                                                                                                    | o choose anoth                                                                                                    | er destinatio                                                                                                    | n folder.                                                               |
| Intel® Optane <sup>™</sup> Memory<br>Step: 4/6<br>You are about to install the following components:<br>Intel® Optane <sup>™</sup> Memory<br>Click 'Next' to install to the default folder, or click 'Change' to<br>C:\Program Files\Intel\Intel(R) Optane Memory                                                                                                    | o choose anoth                                                                                                    | er destinatio                                                                                                    | n folder.                                                               |
| Intel® Optane <sup>™</sup> Memory<br>Step: 4/6<br>You are about to install the following components:<br>Intel® Optane <sup>™</sup> Memory<br>Click 'Next' to install to the default folder, or click 'Change' to<br>C:\Program Files\Intel\Intel(R) Optane Memory<br>Create a desktop shortcut                                                                                                    | o choose anoth                                                                                                    | er destinatio                                                                                                    | n folder.                                                               |
| Intel® Optane <sup>™</sup> Memory<br>Step: 4/6<br>You are about to install the following components:<br>Intel® Optane <sup>™</sup> Memory<br>Click 'Next' to install to the default folder, or click 'Change' to<br>C:\Program Files\Intel\Intel(R) Optane Memory                                                                                                    | o choose anoth                                                                                                    | er destinatio                                                                                                    | n folder.                                                               |
| Intel® Optane <sup>™</sup> Memory<br>Step: 4/6<br>You are about to install the following components:<br>Intel® Optane <sup>™</sup> Memory<br>Click 'Next' to install to the default folder, or click 'Change' to<br>C:\Program Files\Intel\Intel(R) Optane Memory<br>Create a desktop shortcut                                                                                                    | o choose anoth                                                                                                    | er destinatio                                                                                                    | n folder.                                                               |

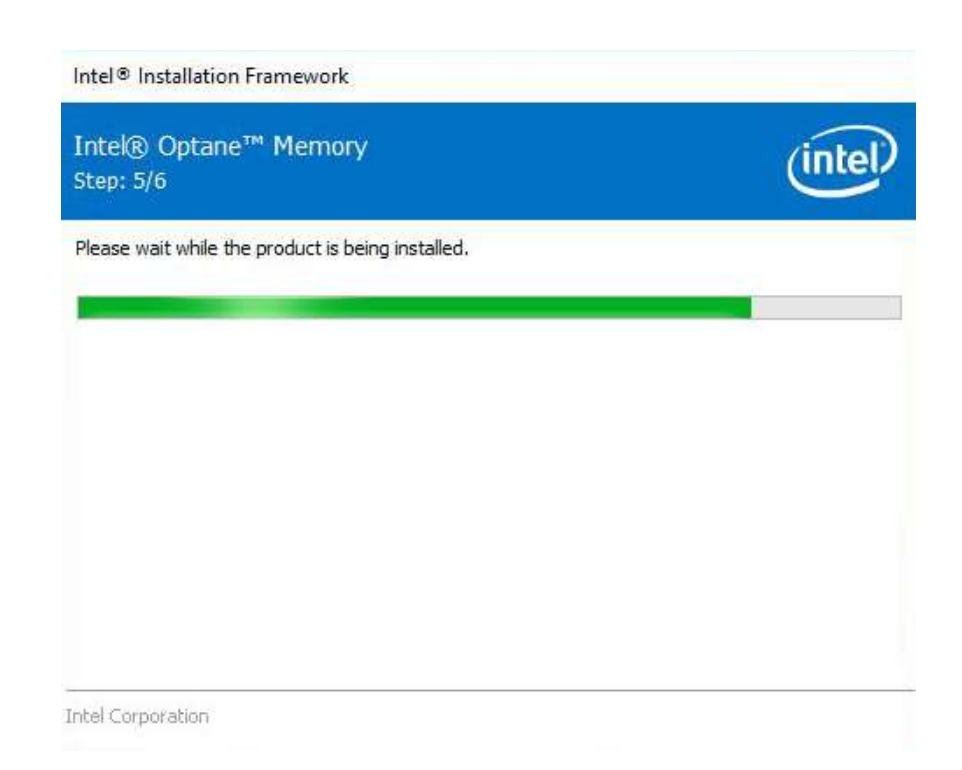

9. When done, click on "Finish" and restart the system.

| Intel® Installation Framework                                                   | ×            |
|---------------------------------------------------------------------------------|--------------|
| Intel® Optane™ Memory<br>Step: 6/6                                              | (intel)      |
| You have successfully installed the following product:<br>Intel® Optane™ Memory |              |
| Please restart your PC to implement these changes. Would you like to rest now?  | tart your PC |
| • Yes, I want to restart this computer now.                                     |              |
| ○ No, I will restart this computer later.                                       |              |
| Note: A restart (not 'Shut down') is required to complete the installation p    | rocess.      |
|                                                                                 |              |
| Intel Corporation                                                               | Finish       |

10. Upon system restart, the following initialization screen will appear. Click on Next to continue.

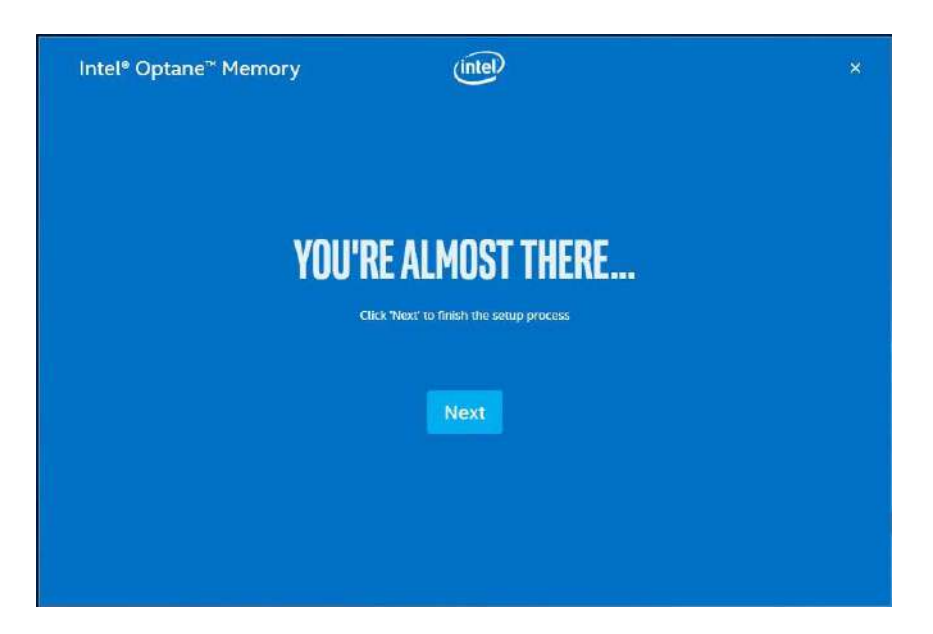

11. In the Setup section, you will see your Intel® Optane<sup>™</sup> memory drive and compatible drive(s) that can be accelerated. Click on the downward arrow to bring up a selection of drives to be accelerated. Click on "Enable" when ready.

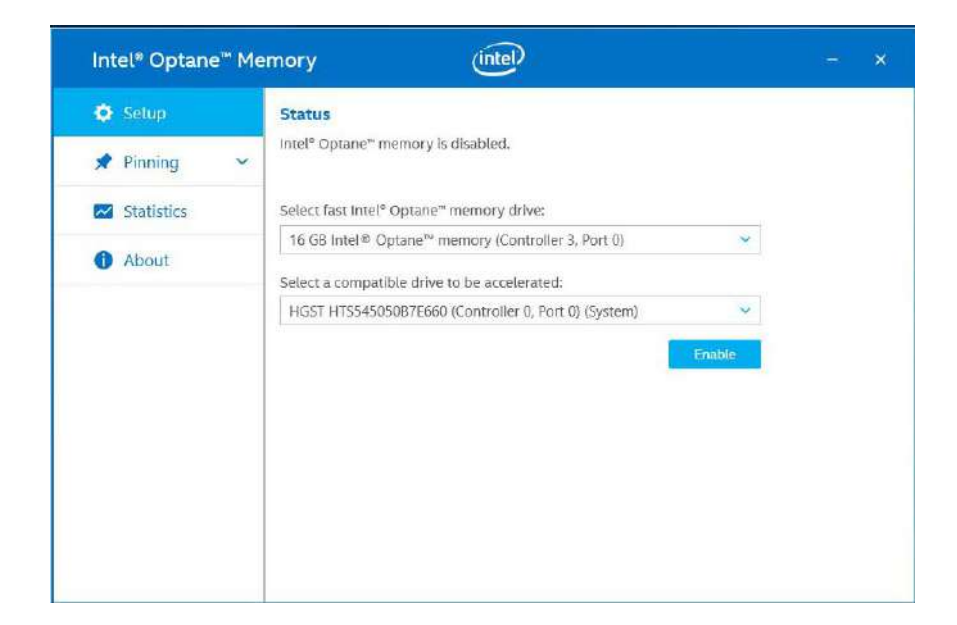

12. The data backup warning will appear, please backup any data you may have stored on your Intel® Optane<sup>™</sup> memory module before proceeding. Check the box "Erase all data on Intel® Optane<sup>™</sup> memory module" and click on Continue.

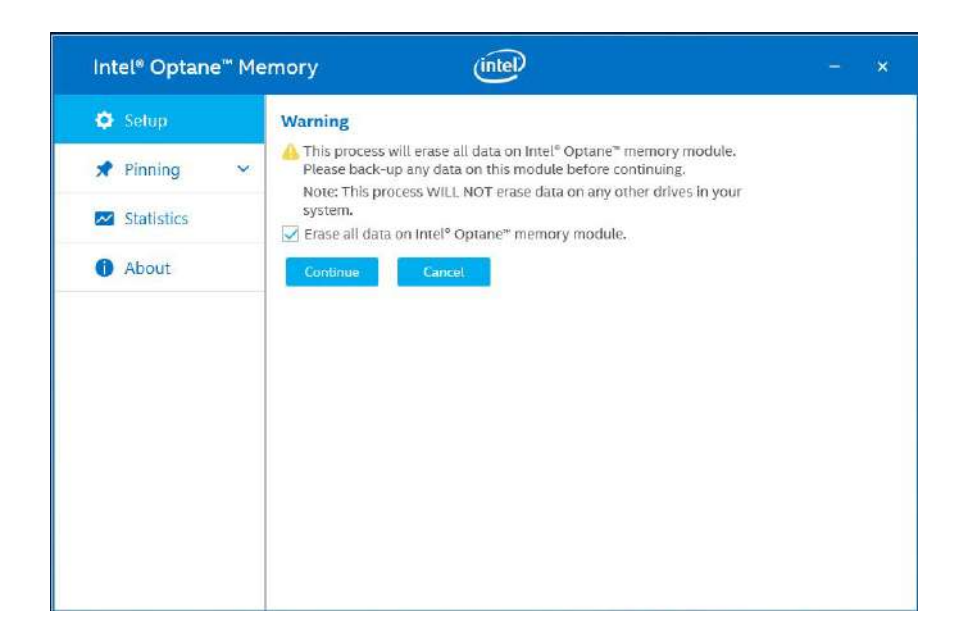

 When the Intel® Optane<sup>™</sup> memory module has been enabled, the installation window and a notification window at the bottom right corner will prompt you to restart the system.

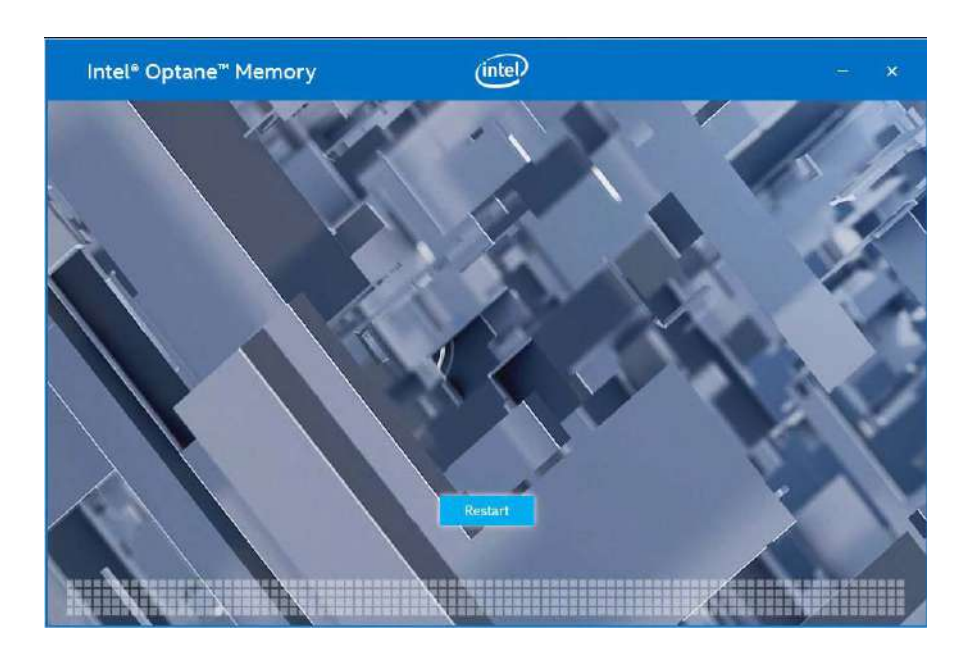

| ×       |
|---------|
|         |
| rocess. |
| art     |
|         |

 Upon system restart, a successful enablement message will appear to indicate the Intel® Optane<sup>™</sup> memory module has been enable successfully.

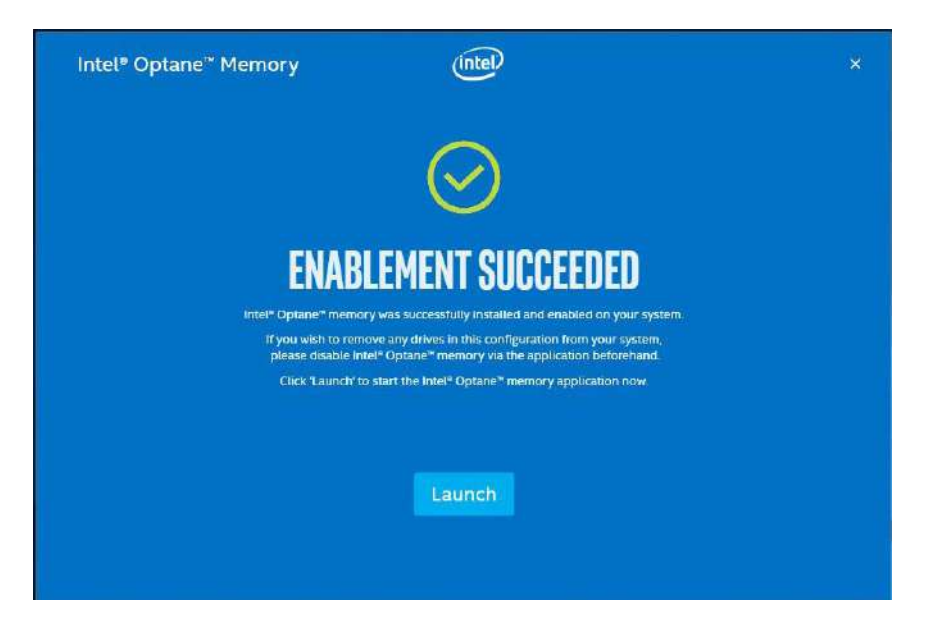

15. Once enabled, the RST software Setup section should show your configuration information.

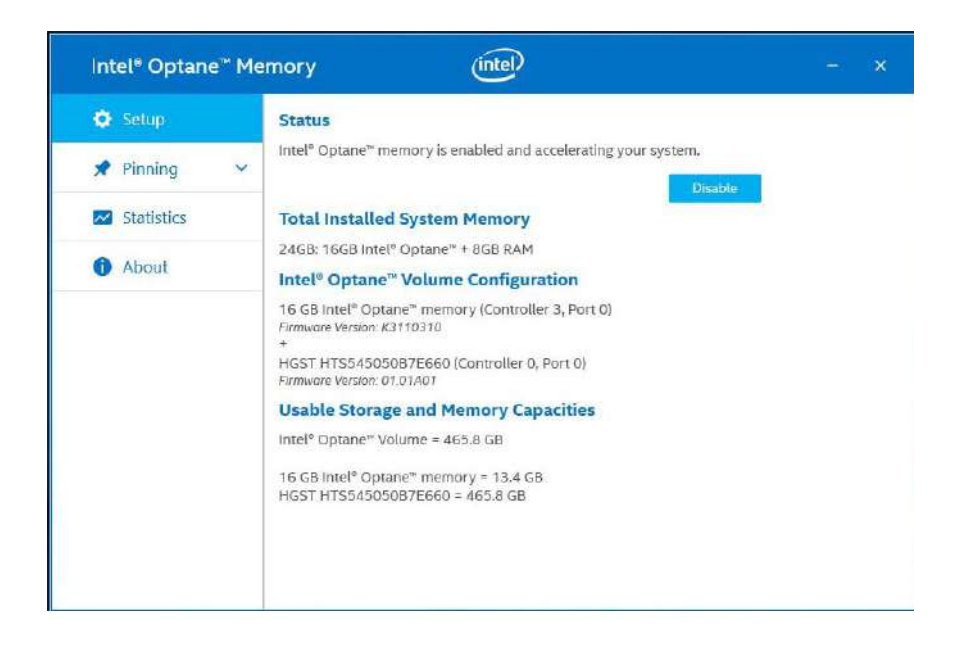

## **Appendix A Using WDT & DIO**

The watchdog timer (WDT) function to ensure reliable system operation. The WDT is a hardware mechanism to reset the system if the watchdog timer is expired. Users can start the WDT and keeping resetting the timer to make sure the system or program is running. Otherwise, the system shall be reset.

In this section, we'll illustrate how to use the function library provided by Neousys to program the WDT functions. Currently, WDT driver library supports Windows 10 x64 and WOW64 platform. For other OS support, please contact Neousys Technology for further information.

#### Installing WDT\_DIO Library

The WDT\_DIO function library is delivered in the form of a setup package named **WDT\_DIO\_Setup.exe**. In prior to program WDT, you should execute the setup program and install the WDT library. Please use the following WDT\_DIO\_Setup packages according to your operating systems and application.

- For Windows 10 64-bit OS with 64-bit application (x64 mode), please install WDT\_DIO\_Setup\_v2.2.9.x(x64).exe or later version.
- For Windows 10 64-bit OS with 32-bit application (WOW64 mode), please install WDT\_DIO\_Setup\_v2.2.9.x(wow64).exe or later version.

## **WDT and DIO Library Installation**

To setup WDT & DIO Library, please follow instructions below.

1. Execute WDT\_DIO\_Setup.2.2.9.x.exe. and the following dialog appears.

| 🦺 Setup - Neousys Nuvo/Nuv | vis/POC Series WDT & DIO Library                                                                        |
|----------------------------|----------------------------------------------------------------------------------------------------|
|                            | Welcome to the Neousys<br>Nuvo/Nuvis/POC Series WDT &<br>DIO Library Setup Wizard                       |
|                            | This will install Neousys Nuvo/Nuvis/POC Series WDT & DIO<br>Library version Ver. 2.0 on your computer. |
|                            | It is recommended that you close all other applications before<br>continuing.                           |
|                            | Click Next to continue, or Cancel to exit Setup.                                                        |
|                            | Next > Cancel                                                                                           |

 Click "Next >" and specify the directory of installing related files. The default directory is C:Weousys\WDT\_DIO.

| Jetup - Neousys Nuvo/Nuvis/POC Series WDT & DIO Library                                                   |       |
|----------------------------------------------------------------------------------------------------|-------|
| Select Destination Location<br>Where should Neousys Nuvo/Nuvis/POC Series WDT & DIO Library be installed? | ð     |
| Setup will install Neousys Nuvo/Nuvis/POC Series WDT & DIO Library into t following folder.               | he    |
| To continue, click Next. If you would like to select a different folder, click Browse.                    |       |
| C:\Neousys\WDT_DIO Browse                                                                                 |       |
|                                                                                                    |       |
| At least 5.6 MB of free disk space is required.                                                           |       |
| < <u>B</u> ack <u>N</u> ext > C                                                                           | ancel |

3. Once the installation has finished, a dialog will appear to prompt you to reboot the system. The WDT & DIO library will take effect after the system has rebooted.

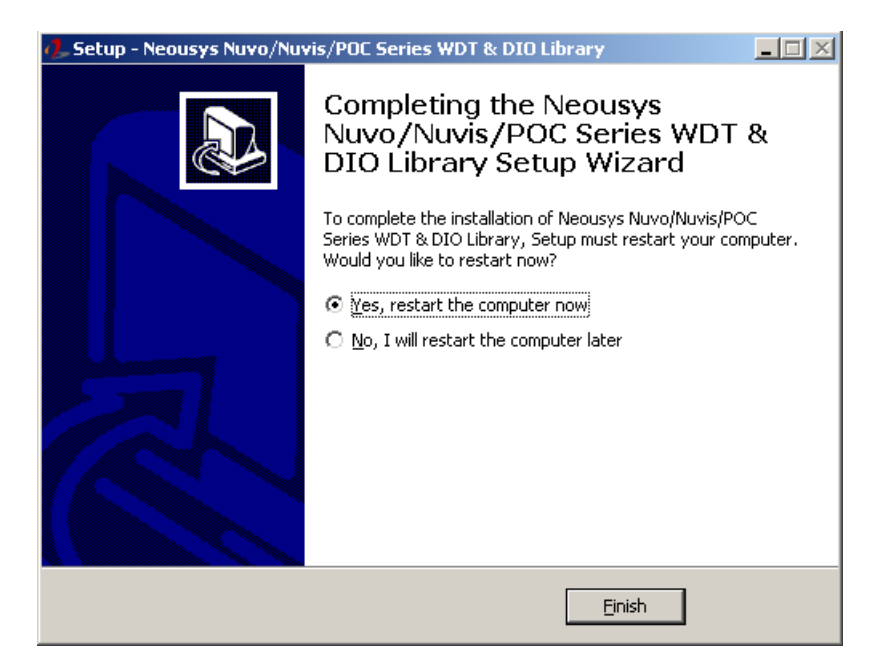

4. When programming your WDT or DIO program, the related files are located in

| Header File:  | \Include                                   |
|---------------|--------------------------------------------|
| Library File: | \Lib                                       |
| Function      | \Manual                                    |
| Reference:    |                                            |
| Sample Code:  | \Sample\WDT_Demo (Demo for Watchdog Timer) |

## **WDT Functions**

#### InitWDT

| Syntax       | BOOL InitWDT(void);                                   |
|--------------|-------------------------------------------------------|
| Description: | Initialize the WDT function. You should always invoke |
|              |                                                       |
| Parameter    | None                                                  |
| Return Value | TRUE: Successfully initialized                        |
|              | FALSE: Failed to initialize                           |
| Usage        | BOOL bRet = InitWDT()                                 |

#### SetWDT

| Syntax       | BOOL Se     | tWDT(WORD tick, BYTE unit);                            |
|--------------|-------------|--------------------------------------------------------|
| Description  | Set timeo   | ut value and unit for watchdog timer. When InitWDT()   |
|              | is invoked  | I, a default timeout value of 255 seconds is assigned. |
| Demonster    | tick        |                                                        |
| Parameter    | WO          | RD value (1 ~ 65535) to indicate timeout ticks.        |
|              | unit        |                                                        |
|              | BYT         | E value (0 or 1) to indicate unit of timeout ticks.    |
|              | 0 : u       | init is minute                                         |
|              | 1: ur       | nit is second                                          |
| Return Value | If value of | unit is correct (0 or 1), this function returns TRUE,  |
|              | otherwise   | FALSE.                                                 |
| Usage        | WORD        | tick=255;                                              |
|              | BYTE        | unit=1; //unit is second.                              |
|              | BOOL        | bRet = SetWDT(tick, unit); //timeout value is 255      |
|              | seconds     |                                                        |

#### **StartWDT**

| Suntax       |                                                                                                    |
|--------------|----------------------------------------------------------------------------------------------------|
| Syntax       |                                                                                                    |
| Description  | Starts WDT countdown. Once started, the WDT LED indicator will begin blinking. If ResetWDT() or StopWDT is not invoked before WDT countdowns to 0, the WDT expires and the |
|              | system resets.                                                                                                    |
|              |                                                                                                    |
| Parameter    | None                                                                                                    |
| Return Value | If the timeout value is given in correct format (WDT started), this function returns TRUE, otherwise FALSE                                                                 |
| Usage        | BOOL bRet = StartWDT()                                                                                                    |

#### ResetWDT

| Syntax       | BOOL ResetWDT(void);                                                                                                    |
|--------------|----------------------------------------------------------------------------------------------------|
| Description  | Reset the timeout value to the value given by SetWDT().If<br>ResetWDT() or StopWDT is not invoked before WDT<br>countdowns to 0, the WDT expires and the system resets. |
| Parameter    | None                                                                                                    |
| Return Value | Always returns TRUE                                                                                                    |
| Usage        | BOOL bRet = ResetWDT()                                                                                                    |

## StopWDT

| -            |                                                                                         |
|--------------|-----------------------------------------------------------------------------------------|
| Syntax       | BOOL StopWDT(void);                                                                     |
| Description  | Stops the countdown of WDT. When WDT has stopped, the WDT LED indicator stops blinking. |
| Parameter    | None                                                                                    |
| Return Value | Always returns TRUE                                                                     |
| Usage        | BOOL bRet = StopWDT()                                                                   |

# **Appendix B PoE On/ Off Control**

Nuvo-7000 series offer optional 802.3at PoE+ ports and users are allowed to manually turn on or off the power supply of each PoE port. This can be useful in power device (PD) fault-recovery or power reset. The APIs are part of Neousys WDT\_DIO driver package. Please follow the instructions in <u>Appendix AWatchdog Timer & Isolated DIO</u> for installation before programming PoE on/off control function.

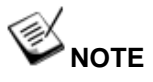

Nuvo-7000E/P series will be shown in illustrations for demonstration purposes.

## **GetStatusPoEPort**

| Syntax       | BYTE GetStatusPoEPort (Byte port);                                                                                                  |
|--------------|----------------------------------------------------------------------------------------------------|
| Description  | Get current on/off status of designated PoE port.                                                                                   |
| Parameter    | port                                                                                                    |
|              | BYTE value specifies the index of PoE port. Please refer to the following illustration. <i>port</i> should be a value of $1 \sim 4$ |
| Return Value | BYTE value indicating PoE on/off status                                                                                             |
|              | 0 if port is disabled (off)                                                                                                    |
|              | 1 if port is enabled (on)                                                                                                    |
| Usage        | BYTE bEnabled = GetStatusPoEPort (1); //Get on/off status of PoE                                                                    |
|              | Port#1                                                                                                    |

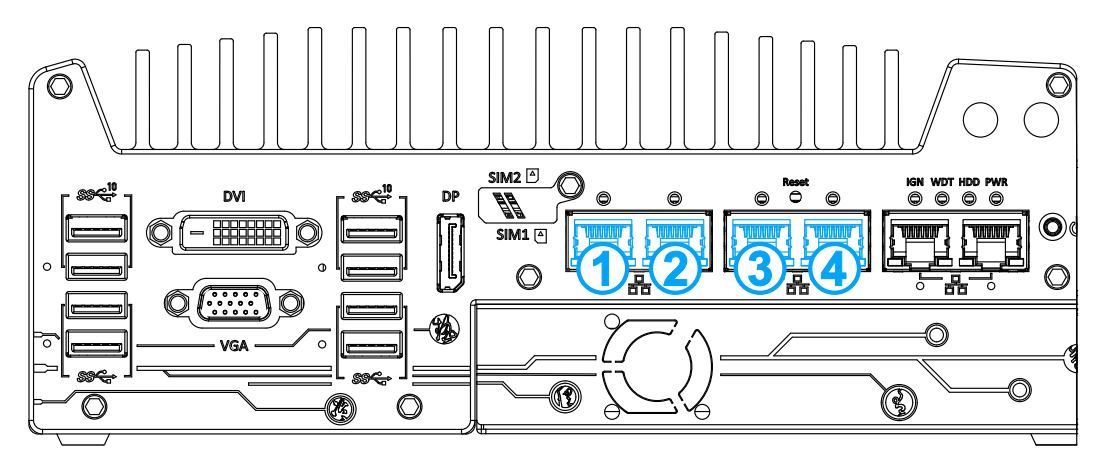

Optional PoE+ ports on the front panel.

## **EnablePoEPort**

| Syntax       | BOOL EnablePoEPort (BYTE port);                                                                                                |
|--------------|----------------------------------------------------------------------------------------------------|
| Description  | Turn on PoE power of designated PoE port.                                                                                      |
| Parameter    | port                                                                                                    |
|              | BYTE value specifies the index of PoE port. Please refer to the following illustration, <i>port</i> should be a value of 1 ~ 4 |
| Return Value | TRUE if enabled success                                                                                                    |
|              | FALSE if fail to enable.                                                                                                    |
| Usage        | BOOL bRet = EnablePoEPort (1); //Turn on PoE Port#1                                                                            |

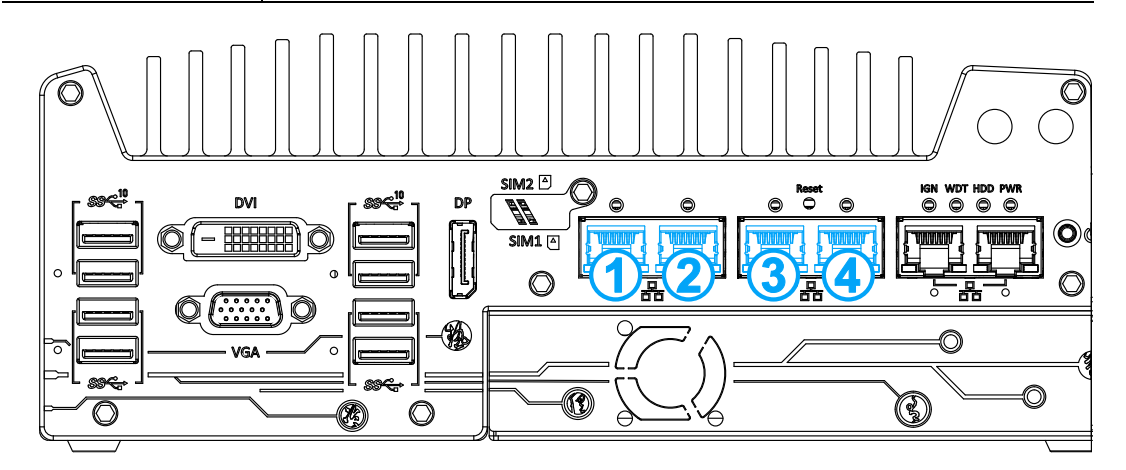

Optional PoE+ ports on the front panel.

## **DisablePoEPort**

| Syntax       |                                                                 |
|--------------|-----------------------------------------------------------------|
| Oymax        | BOOL DisablePoEPort (BYTE port);                                |
| Description  | Turn off PoE power of designated PoE port                       |
| Parameter    | port                                                            |
|              |                                                                 |
|              | BYTE value specifies the index of PoE port. Please refer to the |
|              | following illustration, <i>port</i> should be a value of 1 ~ 4  |
| Return Value | TRUE if disabled success                                        |
|              | FALSE if fail to disable                                        |
| Usage        | BOOL bRet = DisablePoEPort (1): //Turn off PoE Port#1           |

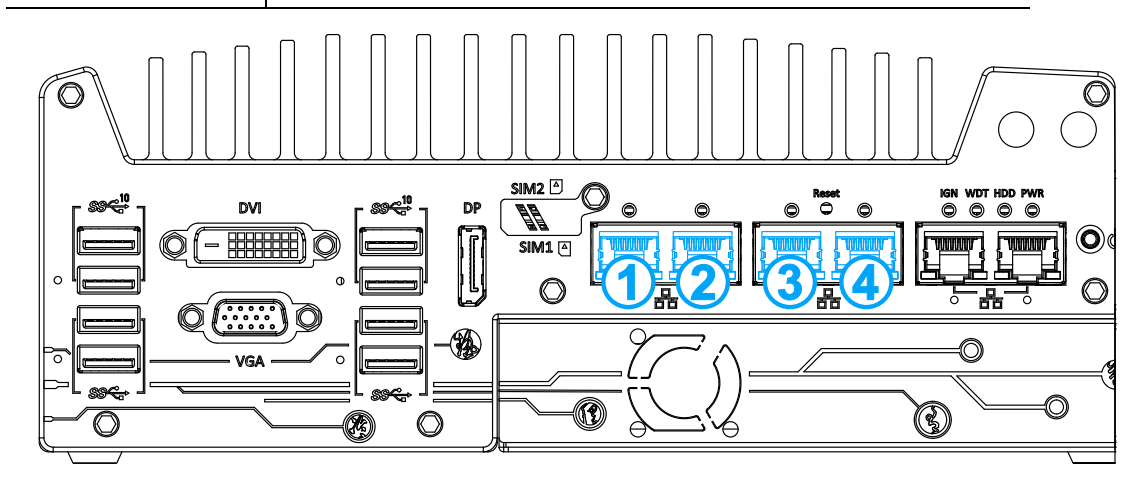

**Optional PoE+ ports on the front panel**